# 지침서 - 부품

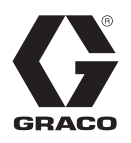

# PrecisionSwirl<sup>™</sup> 이 있는 PCF<sup>™</sup>

3A2624R

폐쇄루프 기술을 통해 최대 4가지 단일 성분의 실란트 및 접착제의 정밀한 연속 분주를 제공 하는 전자 제어 유체 계측 시스템.

폭발 위험이 있는 환경이나 위험한 장소에서 사용을 금지합니다. 전문가만 사용할 수 있습니다.

중요 안전 지침 이 설명서의 모든 경고와 지침을 읽으십 시오. 이 지침을 잘 보관해 두십시오.

모델 정보에 대해서는 4페이지를 참조하십시오. 최대 작동 압력 및 승인에 대해서는 5페이지를 참조하십시오.

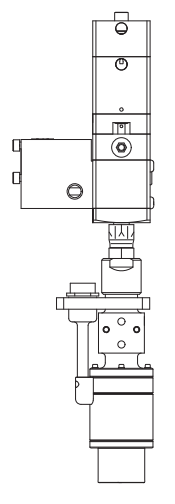

옵션인 PrecisionSwirl 궤도식 분배기(별도 판매)

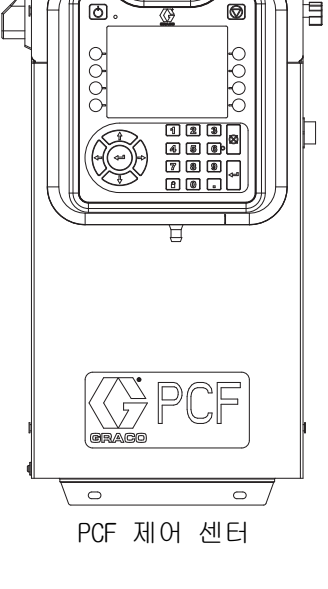

중요:

이 설명서는 일부 PCF 시스템에는 적용되지 않습니다. 보유한 PCF 시스템에 맞는 설명서인 지 확인하려면 3페이지의 참고 사항을 참조하 십시오.

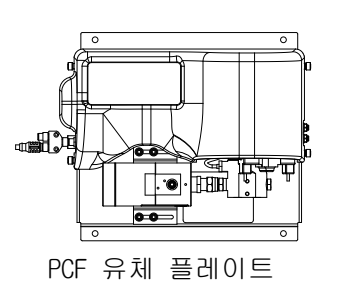

# 목차

| 관련 설명서                                   | . 3      |
|------------------------------------------|----------|
| 모델                                       | . 4      |
| 유체 플레이트 키트                               | 5        |
| 제어판 키트                                   | 7        |
| 팽창 Swirl 엔클로저 어셈블리                       | 8        |
| PrecisionSwirl 궤도식 분배기 어셈블리              | 8        |
| 자동 게이트웨이 어셈블리                            | 9        |
| Swirl 제어 DGM                             | 9        |
| 고급 맵과 통합 업그레이드                           | 10       |
| 경고                                       | 11       |
| 시스템 구성                                   | 13       |
| 표준 설치 - 단일 Swirl, 단일 유체 플레이트             | 13       |
| 표준 설치 - 복수 유체 플레이트, Swirl 분배             | 기        |
| 없음                                       | 14       |
| 표준 설치 - 복수 유체 플레이트, 복수 Swirl             | 분        |
| 배기                                       | 15       |
|                                          | 10       |
| 시스템 개요                                   | 10       |
| 시스템 구성표소                                 | 10       |
| ㅠ세 들네이드 이껍들니 개표                          | 10       |
| 제이센터 이업을다 개표                             | 19       |
| 기 또는                                     | 20<br>24 |
| 실기 · · · · · · · · · · · · · · · · · · · | 24       |
|                                          | 24       |
| 제요                                       | 25       |
| 유체 플레이트 어셈복리 석치                          | 27       |
| 케이븍 어셈븍리 석치                              | 32       |
| 게이트웨이 모듈 인터페이스 설치                        | 34       |
| 시스템 설정                                   | 36       |
| 개요                                       | 36       |
| 시스템 구성                                   | 36       |
| 제어 설정 구성                                 | 37       |
| 모드 설정 구성                                 | 38       |
| 지연 설정 구성                                 | 38       |
| 유량계 설정 구성                                | 39       |
| 압력 루프 설정 구성                              | 39       |
| 압력 센서 조정                                 | 40       |
| 오류 구성                                    | 40       |
| 유지보수 일정/매개변수 설정                          | 41       |
| 밸브 Swirl 결합 및 모터                         |          |
| 오류 유형 구성                                 | 41       |
| Swirl 설정 구성                              | 42       |
| 게이트웨이 설정 구성                              | 42       |
| 스타일 설정                                   | 42       |
| 고급 설정 구성                                 | 42       |
| 지연 On/Off                                | 43       |

| 작동                                            | 44 |
|-----------------------------------------------|----|
| 시동                                            | 44 |
| 재료 로드                                         | 44 |
| 유지보수 모드 작동                                    | 45 |
| 자동 제어(정상 작동)                                  | 49 |
| 작업                                            | 49 |
| 시타의                                           | 50 |
| <br>사저 추저 모드                                  | 51 |
| 이바저이 자어 사이크                                   | 53 |
| 고려 가이를                                        | 61 |
|                                               | 60 |
|                                               | 02 |
|                                               | 03 |
|                                               | 63 |
| 시스템 구성 설정 파일                                  | 64 |
| 사용사 성의 언어 파일                                  | 64 |
| 다운로드 절차                                       | 65 |
| 업로드 절차                                        | 65 |
| 문제 해결                                         | 66 |
| 유체 플레이트                                       | 66 |
| 유량계                                           | 67 |
| 유체 조절기                                        | 67 |
| 분배 밸브                                         | 68 |
| 게이트웨이 모듈                                      | 69 |
| LED 진단 정보                                     | 69 |
| 오류                                            | 70 |
| 보기 오류                                         | 70 |
| 진단 오류                                         | 70 |
| 이벤트안 오류 코드 및 문제 해결                            | 71 |
| 유지보수                                          | 80 |
| 의지도 이전                                        | 80 |
|                                               | 81 |
| 게이트에이 모듈 스프트에이 어그레이드                          | Q1 |
| 게이트케이 도할 모르트케이 합크데이드<br>게이트웨이 모든 피드비스 맨 여그레이드 | 01 |
| 게이드케이 포펄 털드며스 탭 법그데이드 .                       | 02 |
| 유제 제어 모듈(FCM) 소프트웨어 입그데이드<br>고그 파티 오파티스       | 83 |
| 공기 펄더 유지모수                                    | 83 |
| Swirl 문배기                                     | 83 |
| 수리                                            | 84 |
| 유체 플레이트 어셈블리                                  | 84 |
| 제어센터 어셈블리                                     | 91 |
| 부罟                                            | 95 |
| 제어 센터                                         | 95 |
| 제어 센터 및 팽창 Swirl 엔클로저 부품                      | 96 |
| 유체 플레이트 어셈블리 부품                               | 98 |
|                                               |    |

| 부록A - 고급 디스플레이 모듈(ADM)                                                                                                    | 104                                                                |
|----------------------------------------------------------------------------------------------------|--------------------------------------------------------------------|
| 디스플레이 개요                                                                                                    | 104                                                                |
| 디스플레이 세부                                                                                                    | 104                                                                |
| 설정 모드                                                                                                    | 106                                                                |
| 실행 모드                                                                                                    | 116                                                                |
| 부록 B - 불연속 게이트웨이 모듈(DGM) 연결 세부서                                                                                                    | 사항                                                                 |
| 121                                                                                                    |                                                                    |
| D-Sub 케이블 123793                                                                                                    | 121                                                                |
| D-Sub 케이블 123792 및 브레이크아웃 보드                                                                                                    |                                                                    |
| 123783                                                                                                    | 122                                                                |
| DGM 디지털 입력                                                                                                    | 125                                                                |
| DGM 디지털 출력                                                                                                    | 126                                                                |
| DGM 아날로그 입력                                                                                                    | 127                                                                |
| DGM 아낙로그 축력                                                                                                    | 127                                                                |
|                                                                                                    | 121                                                                |
| 부록 C - 통신 게이트웨이 모듈(CGM) 연결 세부사                                                                                                    | ·항                                                                 |
| 부록 C - 통신 게이트웨이 모듈(CGM) 연결 세부사<br>128                                                                                                    | ·항                                                                 |
| 부록 C - 통신 게이트웨이 모듈(CGM) 연결 세부사<br>128<br>필드버스 연결부 설치                                                                                                    | · <b>항</b><br>128                                                  |
| 부록 C - 통신 게이트웨이 모듈(CGM) 연결 세부사<br>128<br>필드버스 연결부 설치                                                                                                    | · <b>항</b><br>128<br>131                                           |
| 부록 C - 통신 게이트웨이 모듈(CGM) 연결 세부사         128         필드버스 연결부 설치         CGM I/0 데이터 맵         부록 D - I/0 신호 설명                                                                                                    | 128<br>128<br>131<br><b>146</b>                                    |
| 부록 C - 통신 게이트웨이 모듈(CGM) 연결 세부사         128         필드버스 연결부 설치         CGM I/0 데이터 맵         부록 D - I/0 신호 설명         자동화 입력                                                                                                    | 128<br>131<br>146<br>146                                           |
| 부록 C - 통신 게이트웨이 모듈(CGM) 연결 세부사         128         필드버스 연결부 설치         CGM I/O 데이터 맵         가동화 입력         자동화 출력                                                                                                    | 128<br>131<br>146<br>146<br>147                                    |
| 부록 C - 통신 게이트웨이 모듈(CGM) 연결 세부사         128         필드버스 연결부 설치         CGM I/0 데이터 맵         나동화 입력         자동화 출력         기술 데이터                                                                                                    | 128<br>131<br>146<br>146<br>147<br>148                             |
| 부록 C - 통신 게이트웨이 모듈(CGM) 연결 세부사         128         필드버스 연결부 설치         CGM I/O 데이터 맵         ······         가동화 입력         ······         가동화 출력         ······         제어센터 어셈블리 기술 데이터                                                          | 128<br>131<br>146<br>146<br>147<br>148<br>148                      |
| 부록 C - 통신 게이트웨이 모듈(CGM) 연결 세부사         128         필드버스 연결부 설치         CGM I/O 데이터 맵         가동화 입력         자동화 출력         기술 데이터         제어센터 어셈블리 기술 데이터         유체 플레이트 어셈블리 기술 데이터                                                            | 128<br>131<br>146<br>146<br>147<br>148<br>148<br>149               |
| 부록 C - 통신 게이트웨이 모듈(CGM) 연결 세부사         128         필드버스 연결부 설치         CGM I/0 데이터 맵         ····································                                                                                                    | 128<br>131<br>146<br>146<br>147<br>148<br>148<br>148<br>149<br>149 |
| 부록 C - 통신 게이트웨이 모듈(CGM) 연결 세부사         128         필드버스 연결부 설치         CGM I/O 데이터 맵         가동화 입력         자동화 입력         가동화 출력         기술 데이터         제어센터 어셈블리 기술 데이터         유체 플레이트 어셈블리 기술 데이터         Swirl 분배기 기술 자료         Graco 표준 보증 | 128<br>131<br>146<br>146<br>147<br>148<br>149<br>149<br>149<br>150 |

# 관련 설명서

다음은 영어로 작성된 부품 설명서 목록입니다. 이 설 명서 및 해당 번역본은 www.graco.com에서 제공됩니다.

| 설명서    | 설명                           |
|--------|------------------------------|
| 313377 | 원본 PCF 지침 - 부품<br>(아래 참고 참조) |
| 309403 | PrecisionSwirl 궤도식 분배기       |
| 307517 | 매스틱 유체 조절기 지침 - 부품           |
| 308647 | 유체 압력 조절기 지침 - 부품            |
| 309834 | 헬리칼 기어 유체 유량계 지침 - 부품        |
| 3A4649 | 통합 PCF 지침                    |
| 3A5295 | Coriolis 유량계 지침 - 부품         |

**참고:** 시스템의 고급 화면에서 고급 디스플레이 소프 트웨어 부품 번호가 16F528 또는 15V769로 표시되는 경우 해당 시스템에 이 설명서가 적용되지 않습니다. 해당 시스템에 대한 정보는 설명서 313377을 참조하십 시오. 부품 번호가 16K405인 경우에는 이 설명서를 사 용해야 합니다.

ADM 소프트웨어 부품 번호 16F528 또는 15V769 (설명서 313377 참조)

| 12/17/10 14:54 🗲             | Style Advanced     | Gateway              | ₽ |
|------------------------------|--------------------|----------------------|---|
| System Off                   | No Active Errors   |                      |   |
|                              |                    |                      | î |
| Module                       | Software<br>Part # | Software<br>Version  | 2 |
| Advanced Display             | 16F528<br>15V645   | 1.01.001             |   |
| Gateway<br>USB Configuration | 16A626<br>16C954   | 1.03.006<br>1.02.001 | 3 |
|                              |                    |                      | 1 |
|                              |                    |                      | Ŧ |

#### ADM 소프트웨어 부품 번호 16K405 (이 설명서 사용)

| 11/17/11 14:00                                      | 🕨 Gatewa | y Advance                  | d Fluid Plate 1                  | E |
|-----------------------------------------------------|----------|----------------------------|----------------------------------|---|
| Active                                              | No Acti  | ive Errors                 |                                  |   |
| Module                                              |          | Software<br>Part #         | Software<br>Version              | ľ |
| Advanced Display                                    |          | 16K405                     | 1.02.011                         | 2 |
| Gateway<br>Fluid Plate 1                            | I        | 16j872<br>16j873           | 1.01.002<br>1.01.006<br>1.01.012 | 4 |
| Fluid Plate 2<br>Swirl Control 1<br>Swirl Control 2 |          | 16)873<br>16)872<br>16)872 | 1.01.009<br>1.01.006<br>1.01.006 | Ē |
|                                                     |          |                            |                                  | 2 |
|                                                     |          |                            |                                  | R |

# 모델

모델

식별(ID)판에서 유체 계측 시스템의 6자리 부품번호를 확인하십시오. 6자리 수를 기초로, 아래의 매트릭스를 이용하여 시스템의 구성을 정의합니다. 예를 들어, 부품 PF1110은 PCF 유체 계측 시스템(PF), 2스타일 시스템 (1), 카트리지 조절기가 달려 있고 유량계는 없는 유체 플레이트(1), DeviceNet<sup>™</sup> 사용자 인터페이스 (1)(100-240 Vac 전원공급장치(0)가 달려 있음)를 나타냅니다.

**참고:** 교체용 부품을 주문하려면 이 설명서의 부품 절을 참조하십시오. 매트릭스의 숫자는 부품도 및 목록에 있는 참조 번호가 아닙니다.

| PF            | 1       |         |   | 1           |              |           | 1                      |    | 0                             |
|---------------|---------|---------|---|-------------|--------------|-----------|------------------------|----|-------------------------------|
| 처 버패 민 드      | 세 번째 숫자 |         |   | 네 번째 숫자     |              |           | 다섯 번째 숫자               |    | 여섯 번째 숫자                      |
| │ ^ 년째 숫자     |         | 스타일/크기  |   | 유체 플레이트(FP) |              | 사용자 인터페이스 |                        | 전압 |                               |
|               |         | 설명      |   | 조절기         | 계량기          |           | 설명                     |    | 설명                            |
|               | 1       | 2 스타일   | 1 | 滲카트리지       | 없음           | 0         | ◆컴포넌트                  | 0  | 100 - 240 Vac                 |
| (정말 연목<br>유량) | 2       | 16 스타일  | 2 | 緣매스틱        | 없음           | 1         | DeviceNet™             | 1  | 24 Vdc                        |
|               | 3       | 256 스타일 | 3 | ≉카트리지       | 고해상도         | 2         | EtherNet/IP™           | 2  | 100 - 240Vac 일<br>체형 Swirl 장착 |
|               |         |         | 4 | ◈매스틱        | 고해상도         | 3         | PROFIBUS <sup>™</sup>  | 3  | 24Vdc 일체형<br>Swirl 장착         |
|               |         |         | 5 | 가열 매스틱      | 가열 표준<br>해상도 | 4         | PROFINET <sup>™</sup>  |    |                               |
|               |         |         | 6 | 가열 매스틱      | 없음           | 5         | 사용되지 않음.               |    |                               |
|               |         |         |   |             |              | 6         | DeviceNet<br>ADM 없음    |    |                               |
|               |         |         | 7 | *카트리지       | 초고해상도        | 7         | EtherNet I/P<br>ADM 없음 |    |                               |
|               |         |         | 8 | 카트리지        | 고해상도 /GB     |           |                        |    |                               |
|               |         |         | 9 | 매스틱         | 고해상도 /GB     |           |                        |    |                               |
|               |         |         | С | 카트리지        | 코리올리스        |           |                        |    |                               |

 ◆ 불연속 게이트웨이 시스템에는 자동화 인터페이스 케이블이 없습니다. 자동화 시스템에 배선하는데 다음 Graco 부속품을 이용할 수 있습니다. 사용자 임의 배선의 경우, 설치자는 121페이지의 부록 B - 불연속 게 이트웨이 모듈(DGM) 연결 세부사항을 따라야 합니다. 단일 유체 플레이트 시스템 전용: 플라잉 리드가 있는 50ft(15m) 케이블(123793) 모든 시스템: 브레이크아웃 보드(123783) 및 50ft(15m) 케이블(123792)

참고: 256 스타일 옵션은 불연속 게이트웨이 시스템에 사용할 수 없습니다.

\* 이러한 유체 계량 시스템은 ETL 인증을 가지고 있습니다.

참고: 가열 매스틱 조절기가 달린 유체 계측 시스템은 ETL의 인증을 득하지 못했습니다.

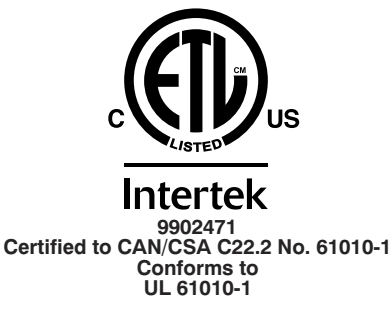

# 유체 플레이트 키트

**참고:** 아래 나열된 유체 플레이트 키 번호에는 CAN 스플리터가 있습니다. 각 PFxxxx 어셈블리에 포함된 유체 플 레이트 어셈블리에는 CAN 스플리터가 없습니다.

| 유체 플      | 모델에      |                                 |                                       | 포함:    |        |             |
|-----------|----------|---------------------------------|---------------------------------------|--------|--------|-------------|
| 레이트<br>키트 | 따라<br>사용 | 최대 작동 압력                        | 설명                                    | 조절기    | 유량계    | FCM 키<br>토큰 |
| 24B958    | PF13xx   | 6000 psi<br>(41 MPa, 414 bar)   | 카트리지 조절기, 고해상도 유량계,<br>2 스타일          | 244734 | 246652 | 16M100      |
| 24B959    | PF11xx   | 6000 psi<br>(41 MPa, 414 bar)   | 카트리지 조절기, 유량계 없음, 2 스타일               | 244734 |        | 16M101      |
| 24B960    | PF14xx   | 5000 psi<br>(35 MPa, 345 bar)   | 매스틱 조절기, 고해상도 유량계,<br>2 스타일           | 246642 | 246652 | 16M100      |
| 24B961    | PF12xx   | 5000 psi<br>(35 MPa, 345 bar)   | 매스틱 조절기, 유량계 없음, 2 스타일                | 246642 |        | 16M101      |
| 24B962    | PF15xx   | 5000 psi<br>(35 MPa, 345 bar)   | 가열 매스틱 조절기, 표준 해상도<br>가열 유량계, 2 스타일   | 246643 | 246340 | 16M100      |
| 24C901    | PF16xx   | 5000 psi<br>(35 MPa, 345 bar)   | 가열 매스틱 조절기, 유량계 없음,<br>2 스타일          | 246643 |        | 16M101      |
| 24J873    | PF17xx   | 6000 psi<br>(41 MPa, 414 bar)   | 카트리지 조절기, 초고해상도 유량계,<br>2 스타일         | 244734 | 16E993 | 16M100      |
| 24K801    | PF23xx   | 6000 psi<br>(41 MPa, 414 bar)   | 카트리지 조절기, 고해상도 유량계,<br>16 스타일         | 244734 | 246652 | 16M102      |
| 24K802    | PF21xx   | 6000 psi<br>(41 MPa, 414 bar)   | 카트리지 조절기, 유량계 없음, 16 스타일              | 244734 |        | 16M103      |
| 24K803    | PF24xx   | 5000 psi<br>(35 MPa, 345 bar)   | 매스틱 조절기, 고해상도 유량계,<br>16 스타일          | 246642 | 246652 | 16M102      |
| 24K804    | PF22xx   | 5000 psi<br>(35 MPa, 345 bar)   | 매스틱 조절기, 유량계 없음, 16 스타일               | 246642 |        | 16M103      |
| 24K805    | PF25xx   | 5000 psi<br>(35 MPa, 345 bar)   | 가열 매스틱 조절기, 표준 해상도<br>가열 유량계, 16 스타일  | 246643 | 246340 | 16M102      |
| 24K806    | PF26xx   | 5000 psi<br>(35 MPa, 345 bar)   | 가열 매스틱 조절기, 유량계 없음,<br>16 스타일         | 246643 |        | 16M103      |
| 24K807    | PF27xx   | 6000 psi<br>(41.4 MPa, 414 bar) | 카트리지 조절기, 초고해상도 유량계,<br>16 스타일        | 244734 | 16E993 | 16M102      |
| 24K808    | PF33xx   | 6000 psi<br>(41 MPa, 414 bar)   | 카트리지 조절기, 고해상도 유량계,<br>256 스타일        | 244734 | 246652 | 16M104      |
| 24K809    | PF31xx   | 6000 psi<br>(41 MPa, 414 bar)   | 카트리지 조절기, 유량계 없음,<br>256 스타일          | 244734 |        | 16M105      |
| 24K810    | PF34xx   | 5000 psi<br>(35 MPa, 345 bar)   | 매스틱 조절기, 고해상도 유량계,<br>256 스타일         | 246642 | 246652 | 16M104      |
| 24K811    | PF32xx   | 5000 psi<br>(35 MPa, 345 bar)   | 매스틱 조절기, 유량계 없음, 256 스타일              | 246642 |        | 16M105      |
| 24K812    | PF35xx   | 5000 psi<br>(35 MPa, 345 bar)   | 가열 매스틱 조절기, 표준 해상도<br>가열 유량계, 256 스타일 | 246643 | 246340 | 16M104      |
| 24K813    | PF36xx   | 5000 psi<br>(35 MPa, 345 bar)   | 가열 매스틱 조절기, 유량계 없음,<br>256 스타일        | 246643 |        | 16M105      |
| 24K814    | PF37xx   | 6000 psi<br>(41 MPa, 414 bar)   | 카트리지 조절기, 초고해상도 유량계,<br>_256 스타일      | 244734 | 16E993 | 16M104      |
| 24V592    | PF 18xx  | 6000 psi<br>(41 MPa, 414 bar)   | 카트리지 조절기, 고 유리 비드<br>해상도 유량계, 2 스타일   | 244734 | 24P688 | 16M100      |
| 24V593    | PF28xx   | 6000 psi<br>(41 MPa, 414 bar)   | 카트리지 조절기, 고 유리 비드<br>해상도 유량계, 16 스타일  | 244734 | 24P688 | 16M102      |

|           |          |                               | •                                         |        |        |             |
|-----------|----------|-------------------------------|-------------------------------------------|--------|--------|-------------|
| 유체 플      | 모델에      |                               |                                           |        | 포함:    |             |
| 레이트<br>키트 | 따라<br>사용 | 최대 작동 압력                      | 설명                                        | 조절기    | 유량계    | FCM 키<br>토큰 |
| 24V594    | PF38xx   | 6000 psi<br>(41 MPa, 414 bar) | 카트리지 조절기, 고 유리 비드<br>해상도 유량계, 256 스타일     | 244734 | 24P688 | 16M104      |
| 24V595    | PF19xx   | 5000 psi<br>(35 MPa, 345 bar) | 매스틱 조절기, 고 유리 비드<br>해상도 유량계, 2 스타일        | 246642 | 24P688 | 16M100      |
| 24V596    | PF29xx   | 5000 psi<br>(35 MPa, 345 bar) | 매스틱 조절기, 고 유리 비드<br>해상도 유량계, 16 스타일       | 246642 | 24P688 | 16M102      |
| 24V597    | PF39xx   | 5000 psi<br>(35 MPa, 345 bar) | 매스틱 조절기, 고 유리 비드<br>해상도 유량계, 256 스타일      | 246642 | 24P688 | 16M104      |
| 24W201    | PF15xx   | 5000 psi<br>(35 MPa, 345 bar) | 가열 매스틱 조절기, 표준 해상도<br>가열 유량계, 2 스타일       | 246643 | 246340 | 16M100      |
| 24W202    | PF25xx   | 5000 psi<br>(35 MPa, 345 bar) | 가열 매스틱 조절기, 표준 해상도<br>가열 유량계, 16 스타일      | 246643 | 246340 | 16M102      |
| 24W203    | PF35xx   | 5000 psi<br>(35 MPa, 345 bar) | 가열 매스틱 조절기, 표준 해상도<br>가열 유량계, 256 스타일     | 246643 | 246340 | 16M104      |
| 250783    | PF1Cxx   | 5000 psi<br>(35 MPa, 345 bar) | 카트리지 레귤레이터 , Coriolis 유량계<br>없음 , 2 스타일   | 244734 | 250026 | 16M100      |
| 250784    | PF2Cxx   | 5000 psi<br>(35 MPa, 345 bar) | 카트리지 레귤레이터 , Coriolis 유량계<br>없음 , 16 스타일  | 244734 | 250026 | 16M102      |
| 250785    | PF3Cxx   | 5000 psi<br>(35 MPa, 345 bar) | 카트리지 레귤레이터 , Coriolis 유량계<br>없음 , 256 스타일 | 244734 | 25D026 | 16M104      |

모델

# 제어판 키트

참고: 아래의 제어 키트 번호는 전압 및 자동화 인터페이스가 나열된 대체 제어 엔클로저입니다.

| 부품 번호  | 시스템 유형      | 전압  | 자동화<br>인터페이스 |
|--------|-------------|-----|--------------|
| 16K601 | 부속품 SWIRL   | VAC | DeviceNet    |
| 16K602 | 부속품 SWIRL   | VAC | EtherNet/IP  |
| 16K603 | 부속품 SWIRL   | VAC | PROFIBUS     |
| 16K604 | 부속품 SWIRL   | VAC | PROFINET     |
| 16K605 | 부속품 SWIRL   | VAC | 10           |
| 16K606 | 부속품 SWIRL   | VDC | DeviceNet    |
| 16K607 | 부속품 SWIRL   | VDC | EtherNet/IP  |
| 16K608 | 부속품 SWIRL   | VDC | PROFIBUS     |
| 16K609 | 부속품 SWIRL   | VDC | PROFINET     |
| 16K610 | 부속품 SWIRL   | VDC | 10           |
| 16M350 | SWIRL 팽창    | VAC | N/A          |
| 16M351 | SWIRL 팽창    | VDC | N/A          |
| 24S023 | 표준          | VAC | DeviceNet    |
| 250590 | 표준          | VAC | EtherNet/IP  |
| 250591 | 표준          | VAC | PROFIBUS     |
| 250592 | 표준          | VAC | PROFINET     |
| 250593 | 표준          | VAC | 10           |
| 24S024 | 표준          | VDC | DeviceNet    |
| 25C594 | 표준          | VDC | EtherNet/IP  |
| 250595 | 표준          | VDC | PROFIBUS     |
| 250596 | 표준          | VDC | PROFINET     |
| 250597 | 표준          | VDC | 10           |
| 250582 | 통합 (ADM 없음) | VAC | DeviceNet    |
| 250583 | 통합 (ADM 없음) | VAC | EtherNet/IP  |
| 250584 | 통합 (ADM 없음) | VAC | DeviceNet    |
| 250585 | 통합 (ADM 없음) | VAC | EtherNet/IP  |
| 250586 | 통합 (ADM 없음) | VDC | DeviceNet    |
| 250587 | 통합 (ADM 없음) | VDC | EtherNet/IP  |
| 250588 | 통합 (ADM 없음) | VDC | DeviceNet    |
| 250589 | 통합 (ADM 없음) | VDC | EtherNet/IP  |

## 팽창 Swirl 엔클로저 어셈블리

다음 엔클로저는 ETL 승인을 받았습니다. 어셈블리 PFxxx2 및 PFxxx3은 1대의 PrecisionSwirl 궤도식 분배기를 위 해 설정되었습니다. 추가로 Swirl 분배기를 사용할 경우 각각에 대해 아래 나오는 1대의 팽창 PrecisionSwirl 어 셈블리를 주문하십시오. 자동 게이트웨이로 DGM이 있는 시스템은 총 2대의 Swirl 분배기까지 포함할 수 있습니다 . 자동 게이트웨이로 CGM 이 있는 시스템은 총 4대의 Swirl 분배기까지 포함할 수 있습니다.

| 부품     | 설명            |
|--------|---------------|
| 16M350 | 100 - 240 Vac |
| 16M351 | 24 Vdc        |

# PrecisionSwirl 궤도식 분배기 어셈블리

설명서 309403 참조.

| 버전 | 부품, 시리즈   | 커플러 오프셋                 | 일반적인 적용 분야           | 최대 작동<br>압력            |
|----|-----------|-------------------------|----------------------|------------------------|
| 표준 | 243402, B | 좁은 비드 너비의 경우<br>0.012인치 | 헴 플랜지 및 후방 헴         |                        |
| 표준 | 243403, B | 넓은 비드 너비의 경우<br>0.028인치 | 이음새 방수(Seam sealing) | 3500 psi               |
| 소형 | 289262, A | 좁은 비드 너비의 경우<br>0.012인치 | 헴 플랜지 및 후방 헴         | (24.1 MPa,<br>241 bar) |
| 소형 | 289261, A | 중간 비드 너비의 경우<br>0.018인치 | 이음새 방수(Seam sealing) |                        |

#### PrecisionSwirl 궤도식 분배기 케이블 어셈블리

| 부품     | 설명                           |
|--------|------------------------------|
| 233125 | 6ft(1.8m) 모터 확장 케이블 어셈블리     |
| 233124 | 9 ft(2.7 m) 모터 확장 케이블 어셈블리   |
| 233123 | 15 ft(4.6 m) 모터 확장 케이블 어셈블리  |
| 617870 | 55 ft(16.8 m) 모터 확장 케이블 어셈블리 |

# 자동 게이트웨이 어셈블리

각 제어 센터는 1개의 자동 게이트웨이 어셈블리와 함께 제 공됩니다. 자동 게이트웨이 모듈은 불연속 게이트웨이 모듈 (DGM) 또는 통신 게이트웨이 모듈(CGM) 중 하나입니다. 교 체품을 주문하려면 다음 표를 참조하십시오. 소프트웨어 업 그레이드 토큰(16K743)도 주문해야 합니다.

| PCF<br>모델          | 사용자<br>인터페이스<br>설명                | 주문할<br>게이트웨이<br>부품 번호 | 로터리<br>스위치<br>위치 | 고급 CGM<br>맵과<br>호환 |
|--------------------|-----------------------------------|-----------------------|------------------|--------------------|
| PFxx0x             | 불연속<br>(DGM)                      | 24B681                | 0                | 아니요                |
| PFxx1x +<br>PFxx6x | DeviceNet <sup>™</sup><br>(CGM)   | 15V759                | 모두               | 여                  |
| PFxx2x +<br>PFxx7x | EtherNet/IP <sup>™</sup><br>(CGM) | 15V760                | 모두               | 여                  |
| PFxx3x             | PROFIBUS <sup>™</sup><br>(CGM)    | 15V761                | 모두               | 아니요                |
| PFxx4x             | PROFINET <sup>™</sup><br>(CGM)    | 15V762                | 모                | 아니요                |

참고: 베이스와 케이블은 포함되어 있지 않습니다.

# Swirl 제어 DGM

아래 어셈블리 각각에는 1개의 Swirl 분배기를 제어하기 위 해 사용되는 1개의 Swirl 제어 DGM이 포함되어 있습니다. 교체 부품을 주문하려면 다음 표를 참조하십시오. 소프트웨 어 업그레이드 토큰(16K743)도 주문해야 합니다.

| 조립                                      | 주문할<br>부품 번호 | 로터리 스위치 위치                                                 |
|-----------------------------------------|--------------|------------------------------------------------------------|
| PFxxx2,<br>PFxxx3,<br>16M350,<br>16M351 | 248681       | 1, 2, 3, 또는 4;<br>22페이지의 <b>Swirl 제</b><br><b>어 DGM</b> 참조 |

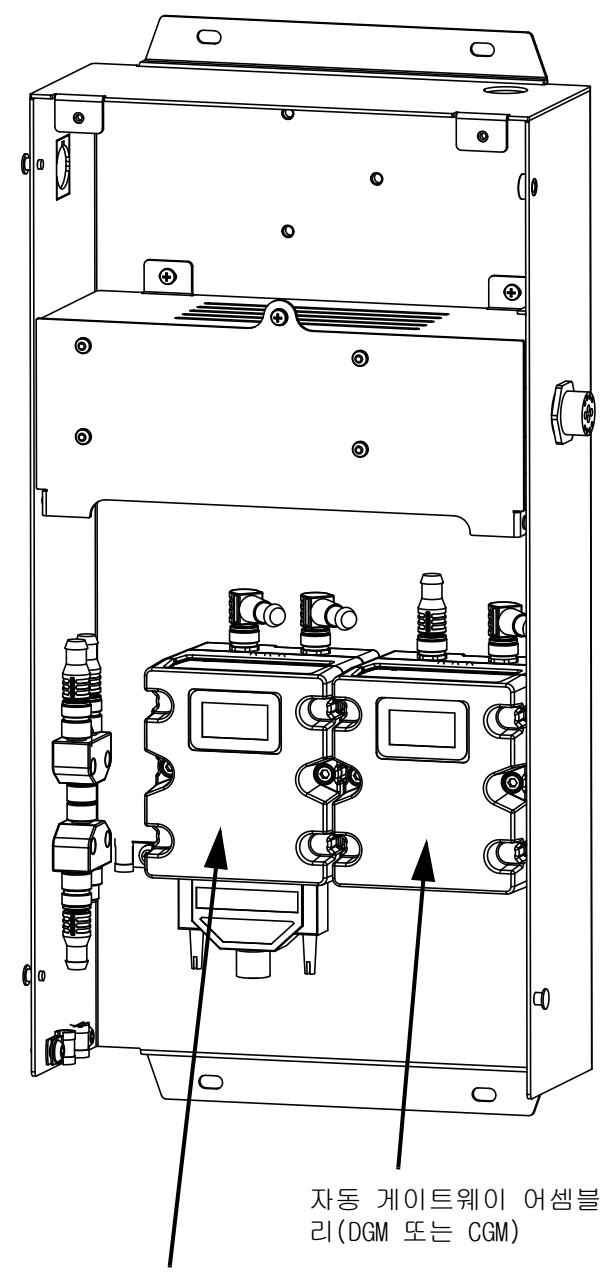

Swirl 제어 DGM

# 고급 맵과 통합 업그레이드

참고: 자세한 내용은 설명서 3A4649를 참조하십시오.

Graco는 자동화 통신 게이트 모듈(CGM)과 함께 제공된 PCF 시스템용 업그레이드 소프트웨어 솔루션을 제공합 니다. 아래 표는 업그레이드 키트(25C527)로 시스템을 업그레이드할 수 있는 시스템이 무엇인지 보여줍니다. 이 키트에는 더 큰 데이터 맵뿐 아니라 새로운 CGM 소프트웨어가 포함되어 있습니다.

업그레이드의 장점:

- 시스템(모든 4개 유체 플레이트)의 유량 및 압력과 같은 중요한 정보에 직접 액세스할 수 있습니다.
- 2. Graco PCF 시스템을 완벽하게 통합할 수 있으므로 ADM은 더 이상 필요하지 않습니다.
- 3. 훨씬 쉽게 설정하고 통합할 수 있습니다.
- 4. 중요한 내용을 식별하는데 도움이 되는 문서가 많습니다.

참고: 고급 맵을 사용하기 위해 Ethernet I/P과 Device Net이 있는 시스템만 업그레이드할 수 있습니다.

| PCF<br>모델 | 사용자 인터<br>페이스 설명      | 업그레이<br>드 가능                   | 업그레이드<br>키트                    |
|-----------|-----------------------|--------------------------------|--------------------------------|
| PFxx0x    | 불연속(DGM)              | 아니요                            | N/A                            |
| PFxx1x    | Device Net<br>(CGM)   | ભા                             | 250527                         |
| PFxx2x    | EtherNet<br>I/P (CGM) | ભા                             | 250527                         |
| PFxx3x    | ProfiBus<br>(CGM)     | 아니요                            | N/A                            |
| PFxx4x    | ProfiNet<br>(CGM)     | 아니요                            | N/A                            |
| PFxx6x    | Device Net<br>(CGM)   | 이미 업그<br>레이드가<br>설치되어<br>있습니다. | 이미 업그<br>레이드가<br>설치되어<br>있습니다. |
| PFxx7x    | Ethernet<br>I/P (CGM) | 이미 업그<br>레이드가<br>설치되어<br>있습니다. | 이미 업그<br>레이드가<br>설치되어<br>있습니다. |

#### 표 1: 소프트웨어 업그레이드 토큰

| 부품         | 설명                                                                                                    | 목차                                          |
|------------|----------------------------------------------------------------------------------------------------|---------------------------------------------|
| ★ 乗 16K743 | ADM, FCM, CGM 및 DGM용 PCF<br>소프트웨어 포함.                                                                                                    | 시스템 소<br>프트웨어                               |
| ★ * 16N601 | PCF 게이트웨이 맵 토큰 : 128 페<br>이지에서 시작하여 CGM 맵을 설치<br>합니다 .                                                                                                   | 표준 게이<br>트웨이 맵                              |
| 16T061     | PCF 게이트웨이 맵 토큰 : 128 페<br>이지에서 시작하여 CGM 맵을 설치<br>합니다 .                                                                                                   | 기본 게이<br>트웨이 맵<br>(2 유체 플<br>레이트),<br>스월 없음 |
| ★ 16K742   | 현재까지 PCF 게이트웨이 맵 토큰<br>: 게이트웨이와 함께 처음으로<br>PCF 를 사용했던 사용자의 경우에<br>만 새 PCF 를 구매했습니다 . 그리<br>고 기존 게이트웨이 맵에서 새 게<br>이트웨이 맵으로 게이트웨이 설정<br>을 변경하고 싶어하지 않습니다 . | 이력 맵                                        |
| 250527     | 고급 통합 소프트웨어 키트 .<br>ADM, FCM, CGM 및 DGM 용 최신<br>PCF 소프트웨어 포함 (16K743).<br>더 큰 맵도 포함(17P799). CGM을<br>실행하고 고급 통합 기능을 사용<br>하려면 이 두 가지를 모두 설치해<br>야 합니다 .  | 시스템 소<br>프트웨어<br>및 고급 맵                     |

#### 표 2: 필드버스 셋업 옵션

| 기본 게이트웨이 맵:<br>시스템 소프트웨어: | 16T061<br>16K743 |
|---------------------------|------------------|
| 통신 형식 :                   | 데이터 - SINT       |
| 입력 어셈블리 인스턴스:             | 100              |
| 입력 인스턴스 크기:               | 10               |
| 출력 어셈블리 인스턴스:             | 150              |
| 출력 인스턴스 크기:               | 6                |
| 표준 게이트웨이 맵 :              | 16N601           |
| 시스템 소프트웨어 :               | 16K743           |
| 통신 형식 :                   | 데이터 - SINT       |
| 입력 어셈블리 인스턴스:             | 100              |
| 입력 인스턴스 크기:               | 26               |
| 출력 어셈블리 인스턴스 :            | 150              |
| 출력 인스턴스 크기:               | 42               |
| 기본 게이트웨이 맵 :              | 17P799           |
| 시스템 소프트웨어 : 16K743        | (최신 버전)          |
| 통신 형식                     | 데이터 - SINT       |
| 입력 어셈블리 인스턴스:             | 100              |
| 입력 인스턴스 크기                | 126              |
| 출력 어셈블리 인스턴스 :            | 150              |
| 출력 인스턴스 크기 :              | 44               |

# 경고

다음 경고는 이 장비의 셋업, 사용, 접지, 유지보수, 수리에 대한 것입니다. 느낌표 기호는 일반적인 경고를 나타내며 위험 기호는 각 절차에 대한 위험을 의미합니다. 설명서 본문에 이러한 기호가 나타나면 해당 경고를 다시 참조하십시오. 이 부분에서 다루지 않은 제품별 위험 기호 및 경고는 해당하는 경우 본 설명서 본문에 나 타날 수 있습니다.

| \Lambda ਰੁ고                                                                                                    |
|----------------------------------------------------------------------------------------------------|
| <ul> <li>강전 위험</li> <li>이 장비는 접지해야 합니다. 시스템의 접지, 설정 또는 사용이 올바르지 않으면 감전 사고가 발생<br/>할 수 있습니다.</li> <li>케이블을 분리하기 전과 장비를 수리 또는 설치하기 전에 메인 스위치의 전원을 끄고 분리하십<br/>시오.</li> <li>반드시 접지된 전원에만 연결하십시오.</li> <li>모든 전기 배선은 반드시 자격 있는 전기 기술자가 수행해야 합니다. 모든 지역 규정 및 규칙을<br/>준수하십시오.</li> </ul>                                                                                                    |
| <ul> <li>피부 주입 위험</li> <li>스프레이 장치, 호스의 누출 부위 또는 파손된 구성품에서 발생하는 고압 유체로 인해 피부가 관통 될 수 있습니다. 이는 단순한 외상으로 보일 수도 있지만 절단을 초래할 수 있는 심각한 부상입니다.</li> <li>다. 즉시 병원에 가서 치료를 받아야 합니다.</li> <li>스프레이 장치가 다른 사람 또는 신체의 일부를 향하지 않도록 합니다.</li> <li>유체 출구 위에 손을 놓지 마십시오.</li> <li>손, 신체, 장갑 또는 헝겊으로 누출되는 유체를 막지 마십시오.</li> <li>분배 작업을 중단할 때, 그리고 장비를 청소, 점검 또는 정비하기 전에 압력 해제 절차를 따르십시오.</li> <li>장비를 작동하기 전에 모든 유체 연결부를 단단히 조이십시오.</li> <li>호스와 커플링은 매일 점검하십시오. 마모되었거나 손상된 부품은 즉시 교체하십시오.</li> </ul>                                                                                                    |
| <ul> <li>화재 및 폭발 위험</li> <li>용제 및 페인트 솔벤트와 같이 작업장에서 발생하는 가연성 연무는 발화되거나 폭발할 수 있습니다.</li> <li>화재 및 폭발을 방지하려면:</li> <li>환기가 잘 되는 곳에서 장비를 사용하십시오.</li> <li>파일럿 등, 담배, 휴대용 전기 램프, 비닐 깔개(정전기 방전 위험) 등 발화 가능성이 있는 물질을 모두 치우십시오.</li> <li>작업 구역에 솔벤트, 형겊 및 가솔린을 포함한 찌꺼기가 없도록 유지하십시오.</li> <li>가연성 연기가 있는 곳에서는 전원 코드를 끼우거나 빼지 말고 등을 켜거나 끄지 않습니다.</li> <li>작업 구역의 모든 장비를 접지하십시오 접지 지침을 참조하십시오.</li> <li>반드시 접지된 호스를 사용하십시오.</li> <li>통 안으로 발사할 때는 접지된 통의 측면에 건을 단단히 고정시키십시오.</li> <li>정적 불꽃이 발생하거나 감전을 느끼는 경우 즉시 작동을 멈추십시오. 문제를 찾아 해결할 때까 지 장비를 사용하지 마십시오.</li> <li>작업 구역에 소화기를 비치하십시오.</li> </ul> |

|             | 🛆 ਤੁਹ                                                                                                    |
|-------------|----------------------------------------------------------------------------------------------------|
|             | <ul> <li>장비 오용 위험</li> <li>장비를 잘못 사용하면 중상을 입거나 사망에 이를 수 있습니다.</li> <li>피곤한 상태 또는 약물이나 술을 마신 상태로 장치를 조작하지 마십시오.</li> <li>최저 등급 시스템 구성품의 최대 작동 압력 또는 온도 정격을 초과하지 마십시오.<br/>모든 장비 설명서의 <b>기술 데이터</b>를 참조하십시오.</li> <li>장비의 습식 부품에 적합한 유체와 솔벤트를 사용하십시오. 모든 장비 설명서의 <b>기술 데이터</b>를 참조하십시오. 유체 및 솔벤트 제조업체의 경고를 숙지하십시오. 사용하는 재료에 대한 자세한 내용을 보려면 대리점이나 판매점에 MSDS(물질안전보건자료)를 요청하십시오.</li> <li>장비를 매일 점검하십시오. 마모되거나 손상된 부품이 있으면 즉시 수리하거나 제조업체의 정품 부품으로만 교체하십시오.</li> <li>장비를 개조하거나 수정하지 마십시오.</li> <li>장비는 지정된 용도로만 사용하십시오. 자세한 내용은 대리점에 문의하십시오.</li> <li>호스와 케이블은 통로나 날카로운 모서리, 이동 부품 및 뜨거운 표면을 지나가지 않도록 배선하 십시오.</li> <li>호스를 꼬거나 구부리지 마십시오. 또한 호스를 잡고 장비를 끌어당겨서도 안 됩니다.</li> <li>작업장 근처에 어린이나 동물이 오지 않게 하십시오.</li> <li>관련 안전 규정을 모두 준수하십시오.</li> </ul> |
| <u>Tanu</u> | <b>화상 위험</b><br>장비가 작동되는 동안 가열되는 장비 표면과 유체가 매우 뜨거울 수 있습니다.<br>심각한 화상을 방지하려면:<br>• 뜨거운 유체 또는 장비를 만지지 마십시오.                                                                                                    |
| *<br>*      | <ul> <li>유독성 유체 또는 가스 위험</li> <li>독성 유체 또는 연기가 눈이나 피부에 닿거나 이를 흡입하거나 삼키면 중상을 입거나 사망에 이를 수 있습니다.</li> <li>재료 안전 자료 시트(MSDS)를 참조하여 사용 중인 유체에 어떠한 위험 요소가 있는지 확인하십시오.</li> <li>위험한 유체는 승인된 용기에 보관하고 관련 규정에 따라 폐기하십시오.</li> </ul>                                                                                                    |
|             | 개인 보호 장비         장비를 작동 또는 정비할 때 또는 장비가 작동하는 구역에 있을 때 눈 부상, 청각 상실, 독성 연기<br>흡입, 화상 등 중상을 예방하기 위해 적합한 보호 장비를 착용해야 합니다. 다음은 이러한 장비의<br>예입니다:         • 보안경 및 청각 보호대.         • 유체 및 용제 제조업체의 권장에 따른 호흡기, 보호의류, 장갑                                                                                                    |

# 시스템 구성

# 표준 설치 - 단일 Swirl, 단일 유체 플레이트

**참고:** 하나의 유체 플레이트와 1개의 Swirl 분배기가 표시됩니다.

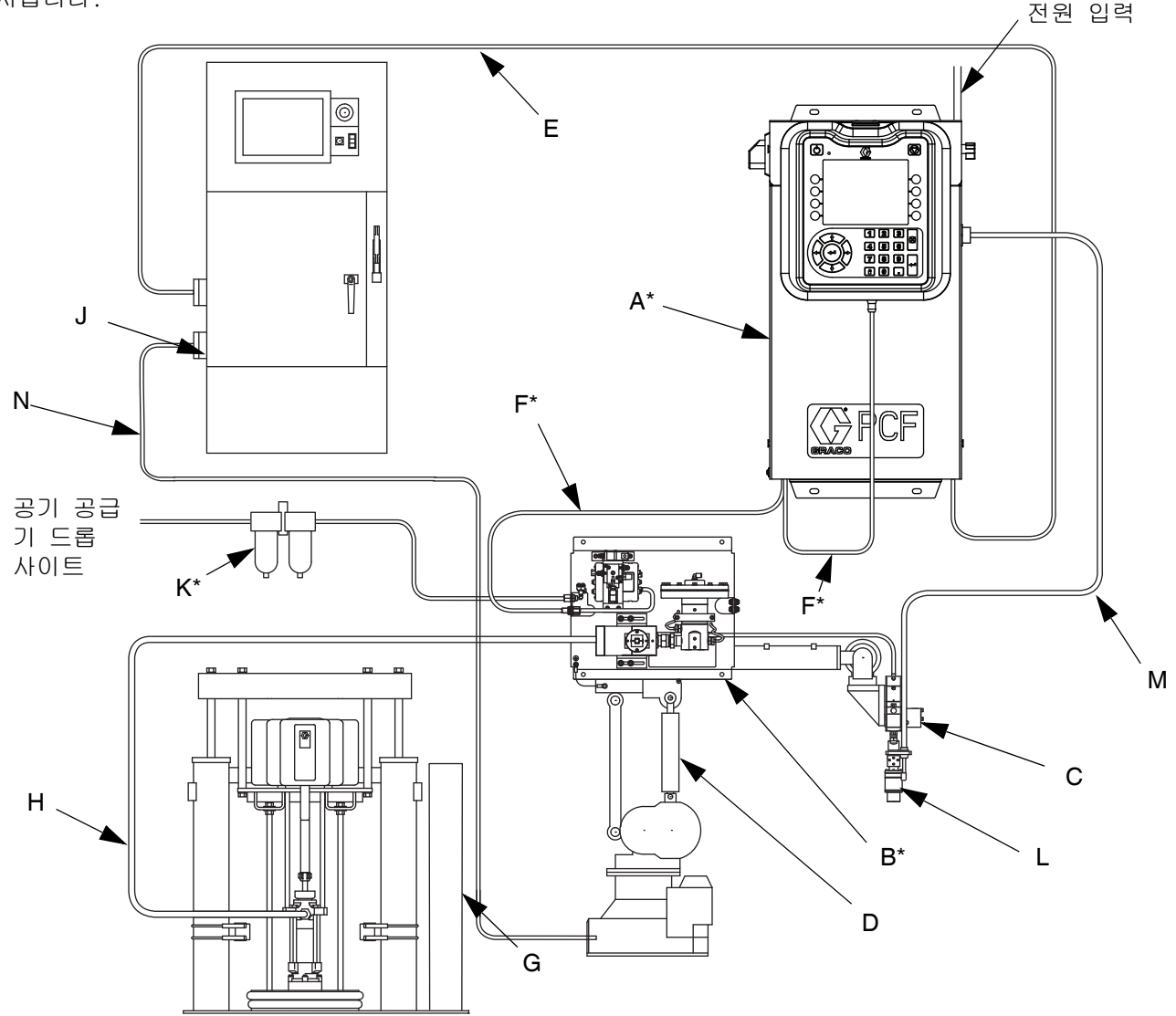

그림 1: 일반적인 주위 시스템 설치

#### 기호 설명:

- A \*제어센터(사용자 인터페이스)
- B \*유체 플레이트 어셈블리
- C 애플리케이터/분주 밸브
- D 씰러 자동화
- E 자동화 인터페이스 케이블
- F \*CAN 케이블
- G 유체 공급 시스템
- H 유체 공급 호스
- J 자동화 컨트롤러
- K \*공기 필터 어셈블리

- L ◆PrecisionSwirl 궤도식 분배기(Swirl 분배기)
- M ◆PrecisionSwirl 케이블
- N 씰러 자동화 제어 케이블
- \* 포함된
- ◆ 옵션

# 표준 설치 - 복수 유체 플레이트, Swirl 분배기 없음

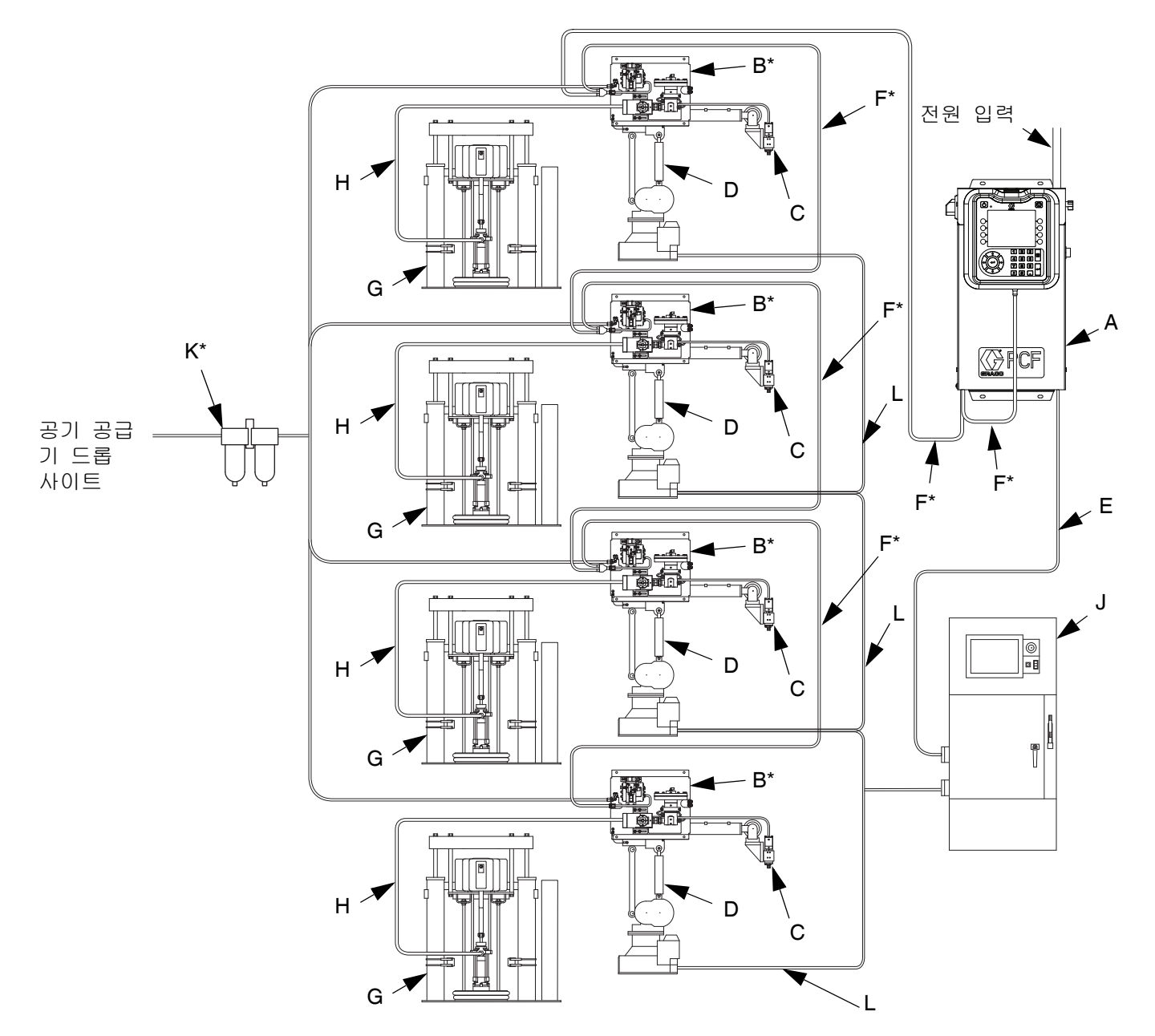

#### 그림 2: 복수 유체 플레이트 시스템 표준 설치

#### 기호 설명:

- A \*제어센터(사용자 인터페이스)
- B \*유체 플레이트 어셈블리
- C 애플리케이터/분주 밸브
- D 씰러 자동화
- E 자동화 인터페이스 케이블

F \*CAN 케이블

- G 유체 공급 시스템
- ㅐ 유체 공급 호스
- J 자동화 컨트롤러
- K \*공기 필터 어셈블리
- L 씰러 자동화 제어 케이블

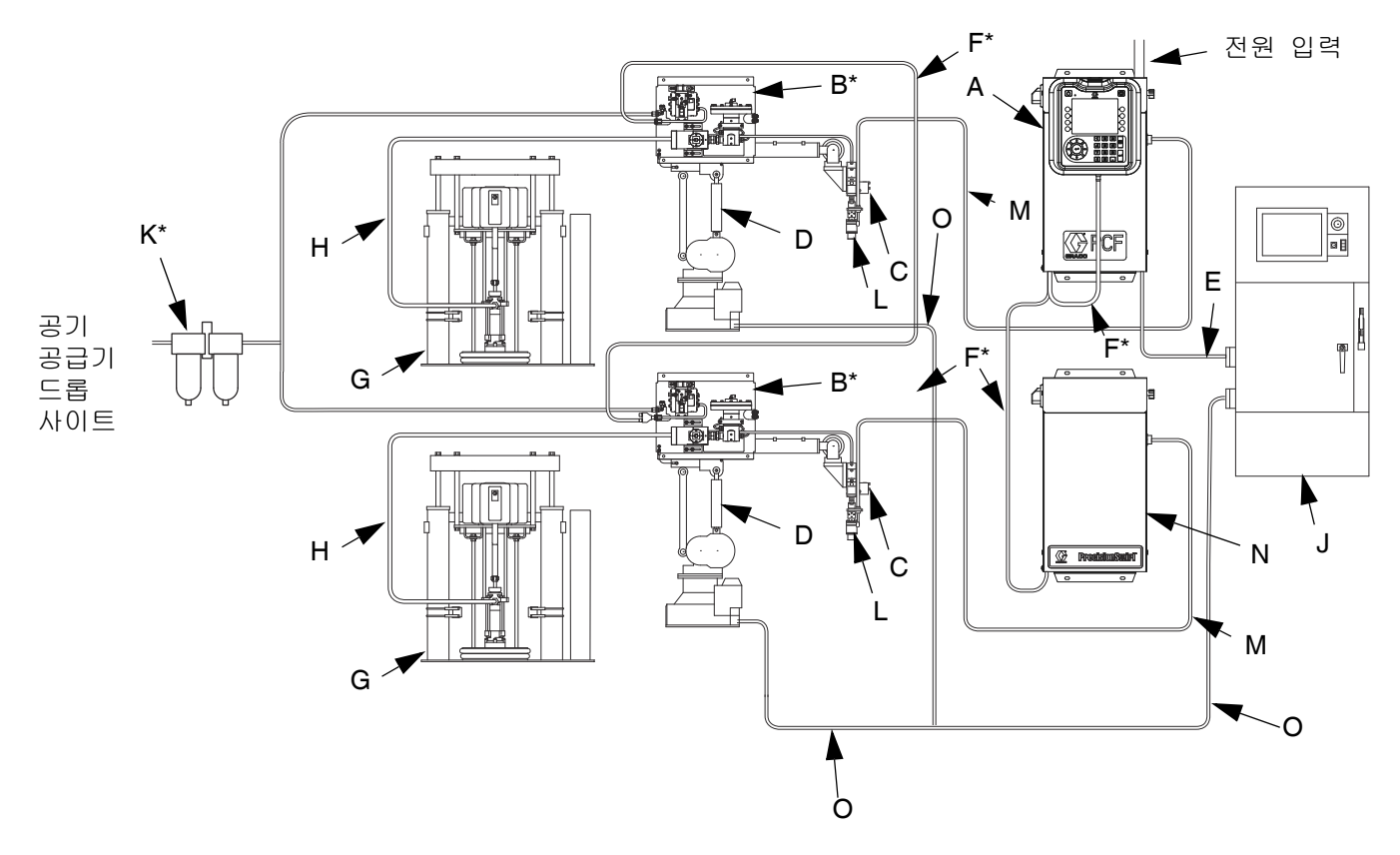

표준 설치 - 복수 유체 플레이트, 복수 Swirl 분배기

#### 그림 3: 복수 유체 플레이트 시스템 표준 설치

#### 기호 설명:

- A \*제어센터(사용자 인터페이스) B \*유체 플레이트 어셈블리 C 애플리케이터/분주 밸브 D 씰러 자동화 Е 자동화 인터페이스 케이블 \*CAN 케이블 F G 유체 공급 시스템 H 유체 공급 호스 J 자동화 컨트롤러 K \*공기 필터 어셈블리 ◆PrecisionSwirl 궤도식 분배기(Swirl 분배기) L M ◆PrecisionSwirl 케이블 N ◆팽창 Swirl 엔클로저
- 0 씰러 자동화 제어 케이블
- \* 포함된
- ♦ 옵션

# 개요

## 시스템 개요

PCF 유체 계측 시스템은 폐쇄 루프 압력 조절 기능과 비드 프로파일을 신속히 변경하는 능력을 함께 갖추고 있습니다. 선택 품목 유량계와 함께 사용할 경우 시스 템은 원하는 분배 속도를 유지하기 위해 재료의 점도, 온도, 팁 마모 등과 같은 작동 환경의 변동을 자동으 로 조정합니다. 모듈은 이상적인 유량과 실제 유량의 비교를 바탕으로 정확하고 일관된 출력 유량을 제공하 기 위해 자동 신호에 응답합니다.

#### 일반적인 적용 분야

- 비드 분주
- 밀봉(Gasketing)
- 이음새 방수(Seam sealing)
- 헴 플랜지(Hem flange)
- 방음
- 방진
- 본체 판넬 강화제
- 자재 도포(Profile wrapping)
- 케이블 충전

# 시스템 구성요소

그림 4의 다이어그램은 PCF 모듈과 케이블의 구성 사례를 보여주고 있습니다.

#### 제어센터(사용자 인터페이스)

**참고:** 제어센터는 사용 중인 모델에 따라 ADM 유무와 상관없이 사용할 수 있습니다. **4**페이지의 **모델**을 참조하십시오.

제어센터는 PCF 유체 플레이트 어셈블리와 통신하여 유체 압력과 분주 밸브 작동을 제어합니다.

제어센터는 자동화 컨트롤러로부터 입력값을 받아, 이 입력값을 사용하여 유체 플레이트 어셈블리와의 통신 을 판단합니다.

#### 유체 플레이트 어셈블리

유체 플레이트 어셈블리에는 유체 분주를 제어하고 모 니터하는 구성품이 포함되어 있습니다. PCF 유체 계량 계는 최대 4개의 유체 플레이트를 포함할 수 있습니다. 각 유체 플레이트는 최대 4개의 분배 밸브를 제어할 수 있습니다. 시스템은 최대 16개의 분배 밸브를 지원 하며 최대 10개의 분배 밸브로부터 동시에 분배할 수 있습니다.

#### PrecisionSwirl 궤도식 분배기 (Swirl 분배기), 별도 판매

Swirl 분배기는 6600 ~ 24000rpm의 속도에서 원형 패 턴으로 재료를 분배합니다. PCF 유체 계량계는 최대 4개의 Swirl 분배기를 포함할 수 있습니다. 자세한 내용은 설명서 309403을 참조하십시오.

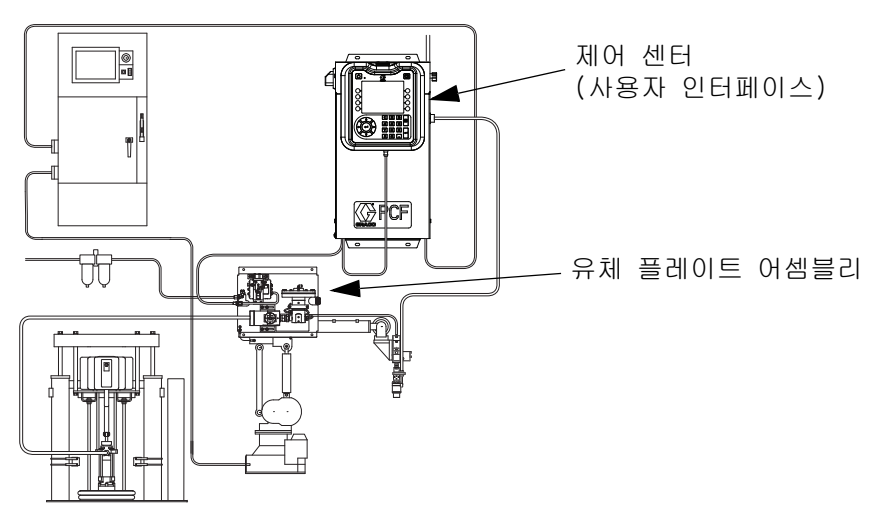

1개의 유체 플레이트와 1개의 Swirl 분배기가 나타나 있는 시스템

#### 그림 4: PCF 시스템 구성품

# 유체 플레이트 어셈블리 개요

## 유체 플레이트 구성품

그림 5의 유체 계측 어셈블리는 자동화 암에 부착하거 나 받침대에 장착할 수 있습니다. 유체 플레이트 어셈블리의 주요 구성품에는 아래와 같은 장치들이 있습니다:

- 유체 조절기(카트리지, 주위 매스틱, 또는 가열 매 스틱)(P).
- 유량계(R)(옵션)는 분주되는 유체의 유속을 정밀하 게 측정함.
- 분주 밸브를 제어하는 솔레노이드 공기 밸브(S).
- 소형 V/P 트랜스듀서인 전압-압력 트랜스듀서(T), 공기 압력을 유체 조절기(P)로 조정합니다.
- 유체 제어 모듈(FCM)(U)은 유량계(R)로부터 펄스값 을 조절기로부터 압력값을 수신함. 이 모듈은 또한 유체 조절기(P)와 솔레노이드 공기 밸브(S)를 제어 함.

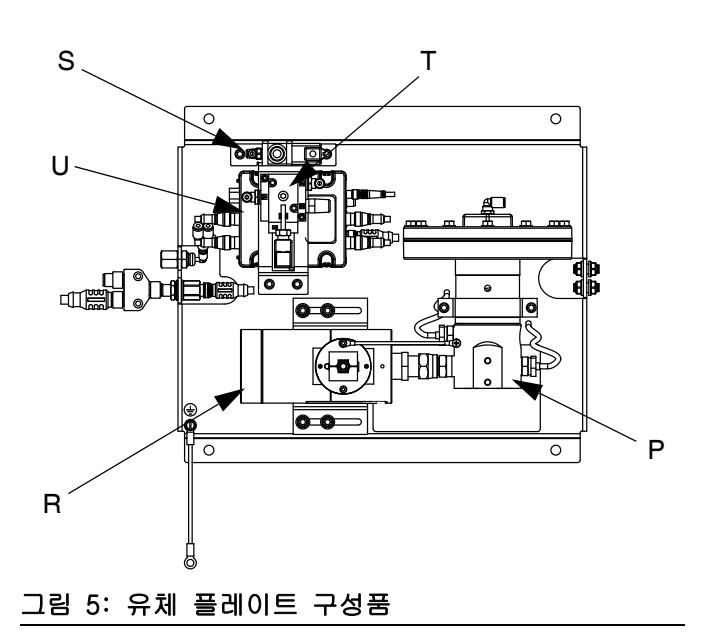

PCF 유체 조절기는 PCF 유체 조절 모듈에 의해 전기적 으로 제어됩니다. 폐쇄 루프 압력 또는 폐쇄 루프 유 량 제어 설계에 의해 일정한 재료의 유동이 보장됩니 다. 모듈은 이상적인 유속과 실제 유속의 비교를 바탕 으로 정확하고 일관된 출력 유속을 제공하기 위해 자 동 공급 신호에 대응합니다. 유체 조절기는 공기 압력 을 사용하여 유체 압력을 제어하고 전자 명령에 빠르 게 반응하여, 정확히 제어된, 재료의 연속적 유동을 보장합니다.

유체 플레이트 어셈블리에는 주위, 가열 등 두 가지 버전이 있습니다.

#### 주위 유체 플레이트 어셈블리

다섯 가지 주위 버전이 있습니다:

- 유량계 없는 카트리지 조절기
- 유량계 없는 주위 매스틱 조절기
- 고해상 유량계가 있는 카트리지 조절기
- 고해상 유량계가 있는 주위 매스틱 조절기
- 초고해상도 유량계가 있는 카트리지 조절기
- Coriolis 유량계가 있는 카트리지 레귤레이터

#### 가열 유체 플레이트 어셈블리

두 가지 가열 버전이 있습니다:

- 가열 유량계가 있는 가열 매스틱 유체 조절기
- 유량계가 없는 가열 매스틱 유체 조절기

#### 유체 조절기

유체 조절기 옵션에는 다음 세 가지가 있습니다:

- 카트리지
- 주위 매스틱
- 가열 매스틱

모든 유체 조절기 옵션은 공기 압력을 사용하여 유체 압력을 제어하고 전자 명령에 빠르게 반응하여, 정확 히 제어된, 재료의 연속적 유동을 보장합니다.

#### 카트리지

카트리지 조절기(244734)는 저점도 내지 중점도 실란 트 및 접착제에 이상적입니다.

#### 주위 매스틱

주위 매스틱 조절기(246642)는 중점도 내지 고점도 실란트 및 접착제에 이상적입니다.

#### 가열 매스틱

가열 매스틱 조절기(246643)는 저점도 내지 고점도 왐 멜트 및 핫멜트 실란트 또는 접착제에 이상적입니다. 유체 제어 모듈(FCM)

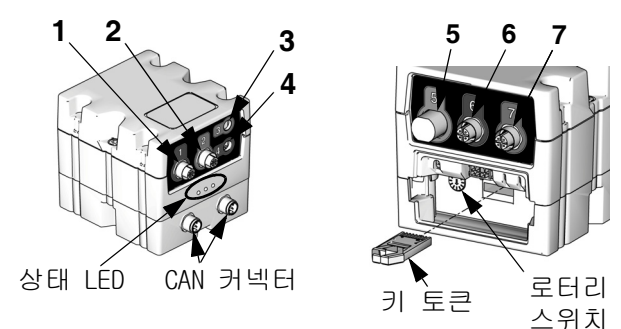

#### 그림 6: FCM 센서 연결

표 3: FCM 센서 연결

| 연결      | 센서 설명                    |
|---------|--------------------------|
| 1       | 분주 솔레노이드                 |
| 2       | 유량계                      |
| 3       | 배출구 압력 센서(가열 시스템에만 해당)   |
| 4       | 전압-압력(V/P) 트랜스듀서         |
| 5       | 커맨드 케이블(선택 사양 부속품 킷)     |
| 6       | 유입구 압력 센서(비 가열 시스템에만 해당) |
| 7       | 배출구 압력 센서(비 가열 시스템에만 해당) |
| CAN 커넥터 |                          |

#### FCM에서 로터리 스위치

FCM의 로터리 스위치(그림 6 참조)는 올바른 위치로 설정되어야 하며 각 FCM은 고유한 로터리 스위치 위치 를 가져야 합니다. FCM 로터리 스위치 위치는 해당 유 체 플레이트에 할당할 번호를 결정합니다. 정의된 스 타일을 포함하여 각 유체 플레이트에 대한 설정은 각 FCM에 저장되므로 로터리 스위치 위치를 변경하면 설정값이 ADM에서 새 번호 아래에 표시됩니다.

| 항목        | 로터리 스위치 위치 |
|-----------|------------|
| 유체 플레이트 1 | 0 또는 1     |
| 유체 플레이트 2 | 2          |
| 유체 플레이트 3 | 3          |
| 유체 플레이트 4 | 4          |

참고: 신호 정의에 대해서는 69페이지의 LED 진단 정 보를 참조하십시오.

# 제어센터 어셈블리 개요

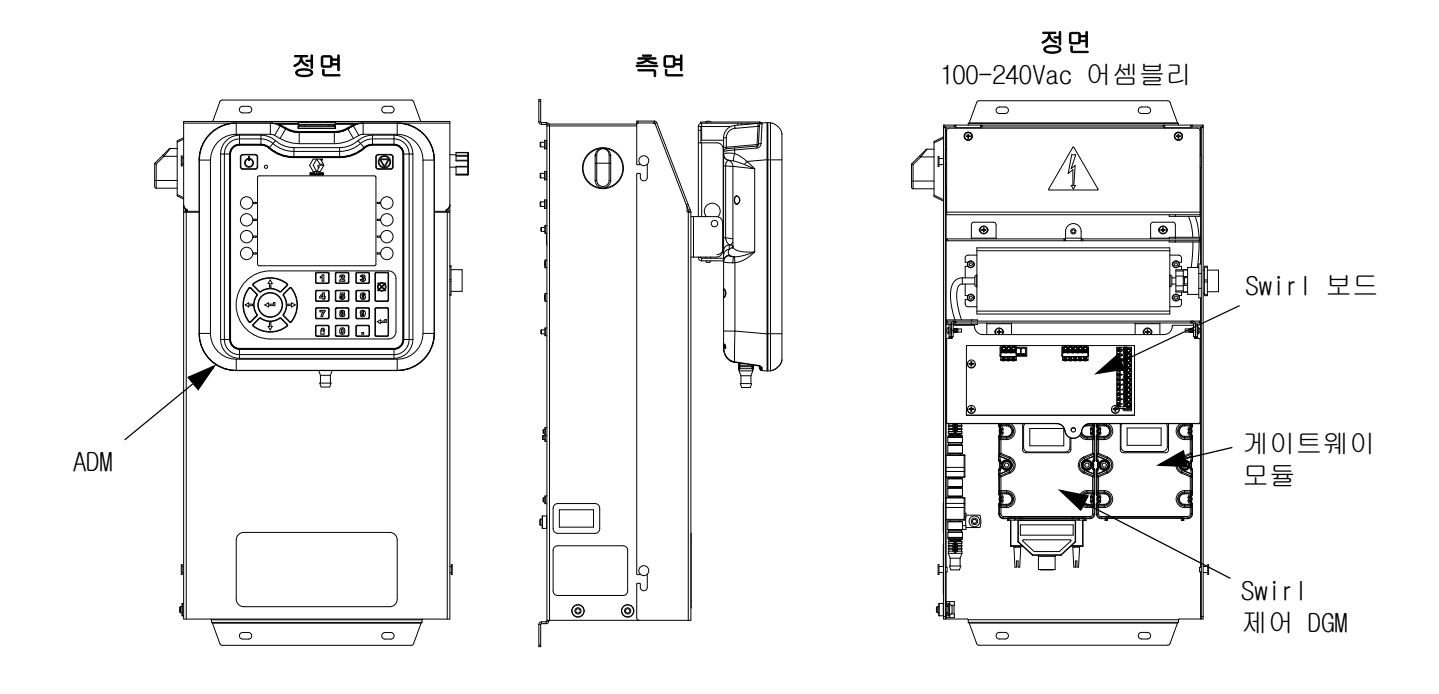

#### 그림 7: 제어센터 구성품

제어센터에는 다음 구성품이 포함되어 있습니다:

- USB 인터페이스를 갖춘 고급 디스플레이 모듈 (ADM), 자세한 내용은 20페이지 참조.
- USB를 사용하여 사용자가 작업, 오류 및 데이터 로그를 다운로드하고, 시스템 설정을 저장 및 복 구하며, 언어를 사용자 정의할 수 있습니다. 63페 이지의 USB 데이터를 참조하십시오.
- 24 Vdc 및 100-240 Vac 사용자 임의 배선 옵션을 이용할 수 있음.
- 시스템에 Swirl 분배기가 있는 경우: Swirl 제어 DGM(왼쪽의 모듈) 및 Swirl 보드
- 자동 게이트웨이 모듈(오른쪽의 모듈), 다음 5가
   지 유형 중 하나가 될 수 있습니다.
  - 불연속 (최대 2개 유체 플레이트 지원)
  - DeviceNet (최대 4개 유체 플레이트 지원)
  - EtherNet/IP (최대 4개 유체 플레이트 지원)
  - PROFIBUS (최대 4개 유체 플레이트 지원)
  - PROFINET (최대 4개 유체 플레이트 지원)

#### 팽창 Swirl 엔클로저

둘 이상의 Swirl 분배기가 설치된 경우 시스템은 추가 Swirl 분배기마다 1개의 팽창 Swirl 엔클로저를 포함합 니다. 팽창 Swirl 엔클로저는 기본 제어 센터와 유사하지만 ADM이나 자동 게이트웨이 모듈은 포함하지 않습니 다. 고급 디스플레이 모듈(ADM)

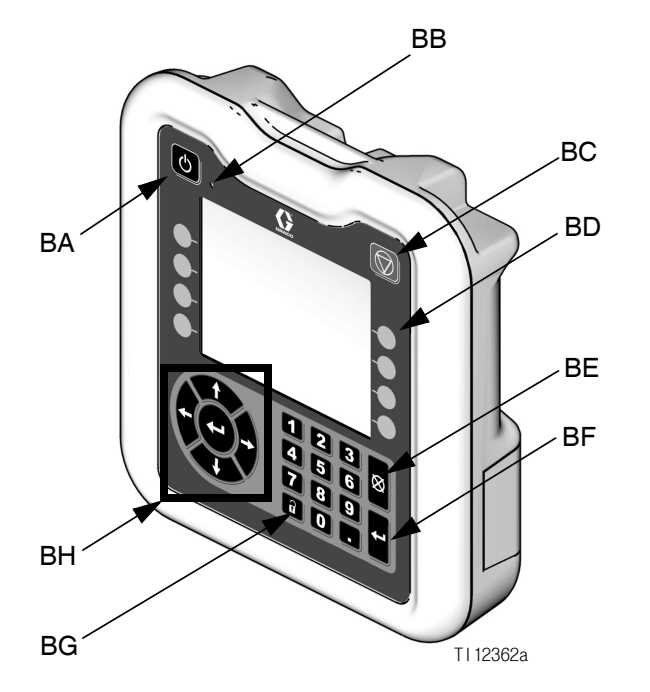

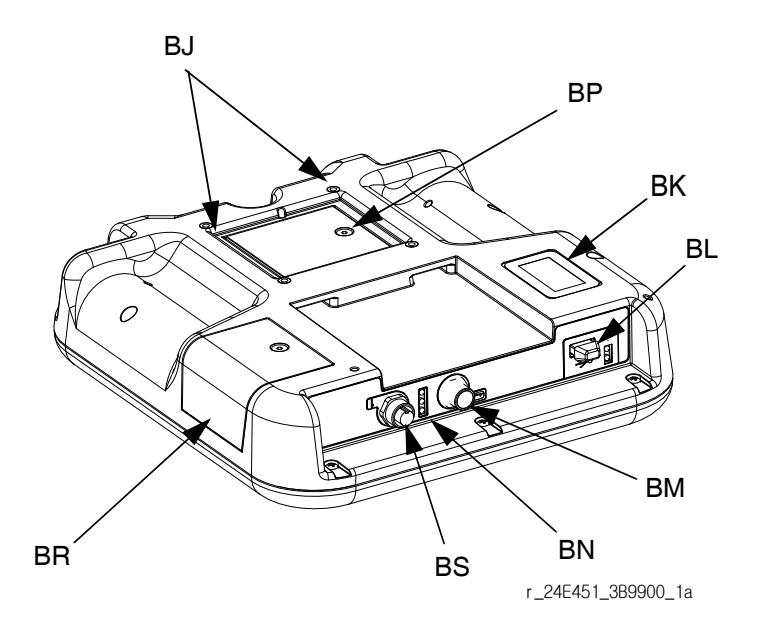

### 그림 8: 고급 디스플레이 모듈 컴포넌트 식별부호

#### 기호 설명:

| 콜아웃 | 기능                                                                                                    |
|-----|----------------------------------------------------------------------------------------------------|
| BA  | 켜기/끄기 버튼<br>시스템을 활성화/비활성화합니다.                                                                                                    |
| BB  | 시스템 상태 표시 LED<br>시스템 상태를 표시합니다. 녹색 LED는 시스템<br>이 활성 상태임을 표시. 주황색 LED는 시스템이<br>꺼져 있음을 표시. 계속 켜진 LED(녹색 또는<br>주황색)는 시스템이 실행 모드임을 표시합니다.<br>점멸 LED(녹색 또는 주황색)는 시스템이 설정<br>모드임을 표시합니다. |
| BC  | 정지 버튼<br>모든 시스템 프로세스를 정지합니다.<br>하지만, 안전 또는 응급 중단 상태는 아님.                                                                                                    |
| BD  | 소프트 키<br>화면에 따라 기능이 다릅니다.                                                                                                    |
| BE  | 취소 버튼<br>번호를 입력하거나 선택하는 과정에서 시스템<br>오류를 지우고 선택이나 번호 입력을 취소합니<br>다.                                                                                                    |
| BF  | Enter 버튼<br>값 변화 또는 선택을 인식합니다.                                                                                                    |
| BG  | 잠금/설정<br>실행 및 설정 화면 사이를 토글합니다.<br>설정 화면이 비밀번호로 보호되어 있는 경우,<br>가동 및 비밀번호 입력 화면 사이에 토글함.                                                                                             |

| 콜아웃 | 기능                                                                    |
|-----|-----------------------------------------------------------------------|
| BH  | 탐색 버튼<br>화면 내에서 또는 새 화면으로 이동합니다.                                      |
| BJ  | 평판 장착<br>제어 센터 브래킷에 장착합니다(옵션).                                        |
| BK  | 모델 번호 태그<br>모델 번호.                                                    |
| BL  | USB 모듈 인터페이스<br>USB 포트 및 USB 표시 LED.                                  |
| BM  | CAN 커넥터<br>전원 연결.                                                     |
| BN  | 모듈 상태 LED<br>신호 정의에 대해서는 69페이지의 <b>LED 진단 정</b><br><b>보</b> 를 참조하십시오. |
| BP  | 배터리 커버                                                                |
| BR  | 토큰 액세스 커버                                                             |
| BS  | 라이트 타워용 디지털 I/O 포트                                                    |

| 주의                          |
|-----------------------------|
| 소프트 키 단추의 손상을 방지하려면 펜, 플라스틱 |
| 카드 또는 손톱과 같은 날카로운 물체로 단추를   |
| 누르지 마십시오.                   |

#### 자동 게이트웨이 모듈

| PCF 모델 | 사용자 인터페이스 설명                   | 주문할 게이트웨이<br>부품 번호 | 로터리 스위치<br>위치 | 유체 플레이트의<br>최대 수 |
|--------|--------------------------------|--------------------|---------------|------------------|
| PFxx0x | 불연속(DGM)                       | 248681             | 0             | 2                |
| PFxx1x | DeviceNet <sup>™</sup> (CGM)   | 15V759             | 모두            | 4                |
| PFxx2x | EtherNet/IP <sup>™</sup> (CGM) | 15V760             | 모두            | 4                |
| PFxx3x | PROFIBUS <sup>™</sup> (CGM)    | 15V761             | 모두            | 4                |
| PFxx4x | PROFINET <sup>™</sup> (CGM)    | 15V762             | 모두            | 4                |

사용자의 자동 게이트웨이 모듈에 적합한 로터리 스위치 위치는 다음 표를 참조하십시오.

참고: 자동 및 Swirl 제어 DGM 식별에 대해서는 19페이지의 제어센터 어셈블리 개요를 참조하십시오.

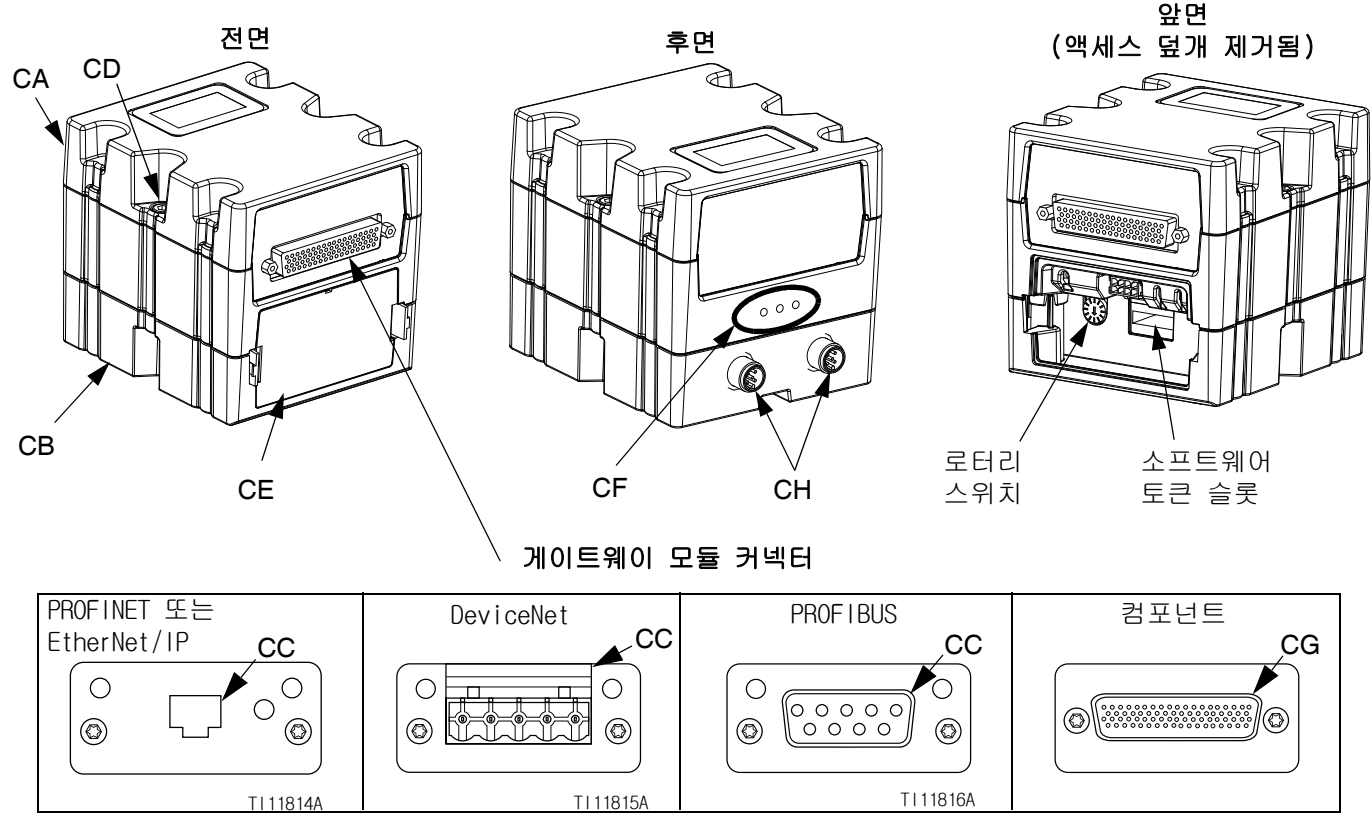

그림 9: 자동 게이트웨이 모듈 구성품

#### 기호 설명:

- CA 게이트웨이 모듈
- CB 베이스
- CC 필드버스 커넥터(자세한 내용은 128페이지의 부록 C - 통신 게이트웨이 모듈(CGM) 연결 세부사항 참조)
- CD 모듈 연결 나사
- CE 액세스 덮개
- CF 모듈 상태 LED(69페이지의 LED 진단 정보 참조)
- CG D-Sub 커넥터(세부 핀 할당은 121페이지의 **부록** B - 불연속 게이트웨이 모듈(DGM) 연결 세부사항 참조)
- CH CAN 커넥터

#### Swirl 제어 DGM

통합 Swirl 제어 센터 및 각 팽창 Swirl 엔클로저에는 1개의 Swirl 제어 DGM이 포함되어 있습니다. 각 Swirl 제어 DGM은 1개의 Swirl 궤도기를 제어합니다.

각 Swirl 제어 DGM은 1개의 고유한 로터리 스위치 위 치를 가져야 합니다. 로터리 스위치 위치는 해당 DGM 에 연결된 Swirl 분배기에 할당할 번호를 결정합니다. 로터리 스위치 위치를 바꿔야 할 경우 전원을 끄고 작업하십시오.

각 통합 Swirl 제어 센터와 Swirl 엔클로저는 Swirl 제어 DGM과 Swirl 보드 사이에 사전에 케이블을 설치 하여 제공됩니다. 고객은 Swirl 제어 DGM과 외부적으 로 연결할 필요가 없습니다.

| DGM 기능     | 로터리 스위치 위치 |
|------------|------------|
| Swirl 제어 1 | 1          |
| Swirl 제어 2 | 2          |
| Swirl 제어 3 | 3          |
| Swirl 제어 4 | 4          |

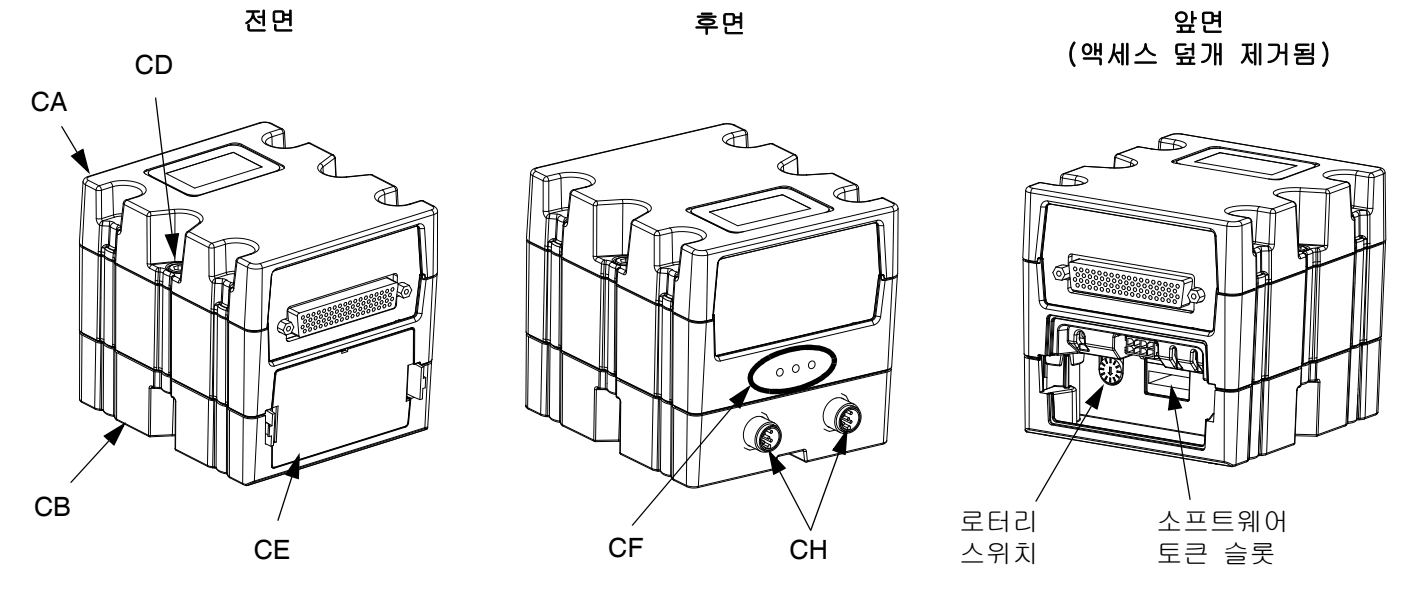

그림 10: Swirl 제어 DGM

ADM 및 FCM이 작동하려면 각각 1개의 키 토큰이 설치 되어야 합니다. 잘못된 키 토큰이 설치되면 모듈이 작동하지 않습니다. DGM은 키 토큰이 필요하지 않습니다.

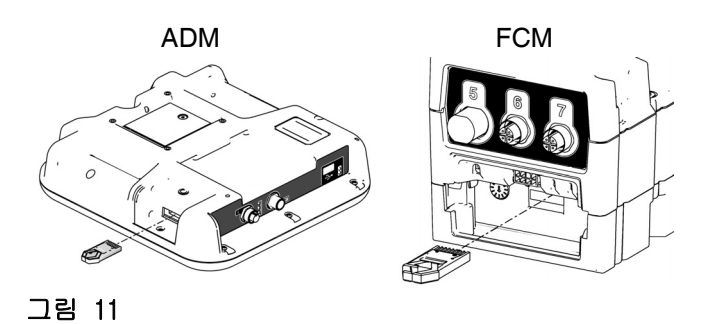

참고: 각 유체 플레이트에는 1개의 FCM이 있습니다.

새 ADM 또는 FCM이 설치된 경우 81 페이지의 지침에 따라 소프트웨어를 새 모듈로 업그레이드하고 기존 모듈에서 새 모듈로 키 토큰을 설치하십시오.

다음은 키 토큰 부품 번호 목록입니다. 키 토큰을 분 실할 경우 적절한 시스템 작동을 위해 정확한 품목을 주문해야 합니다.

**참고:** ADM 및 FCM의 키 토큰은 비슷해 보이지만 각각 1개의 모듈에서만 작동합니다. ADM 및 FCM의 키 토큰이 뒤섞일 경우 각 토큰의 부품 번호를 찾고 다음 표를 참 조하여 각 토큰이 적용되는 모듈을 결정하십시오.

| 부품     | 설명                                                        |
|--------|-----------------------------------------------------------|
| 16M100 | FCM 키 토큰, 2 스타일, 유량계,<br>ADM 필요함                          |
| 16M101 | FCM 키 토큰, 2 스타일, 유량계 없음,<br>ADM 필요함                       |
| 16M102 | FCM 키 토큰, 16 스타일, 유량계, 인티<br>그레이터 모드 활성화, ADM 필요 없음       |
| 16M103 | FCM 키 토큰, 16 스타일, 유량계 없음,<br>인티그레이터 모드 활성화, ADM 필요<br>없음  |
| 16M104 | FCM 키 토큰, 256 스타일, 유량계, 인티<br>그레이터 모드 활성화, ADM 필요 없음      |
| 16M105 | FCM 키 토큰, 256 스타일, 유량계 없음,<br>인티그레이터 모드 활성화, ADM 필요<br>없음 |
| 16M217 | ADM 키 토큰, 표준 PCF                                          |

# 설치

설치

## 설치 전

- 모든 시스템 및 구성품 문서를 설치 중에 사용할 수 있도록 준비해 놓으십시오.
- 구성품 요구 사항에 대한 데이터는 구성품 설명서 를 참조하십시오. 여기에 제시된 데이터는 PCF 어 셈블리에만 해당합니다.
- 시스템 요구사항에 맞도록 모든 부속품의 크기와 압력이 적당한지 확인하십시오.
- PCF 제어센터는 PCF 유체 플레이트 어셈블리와만 사용하십시오.

## 개요

PCF 시스템을 설치하는 기본 단계는 다음과 같습니다. 자세한 내용은 개별 구성품 설명서를 참조하십시오.

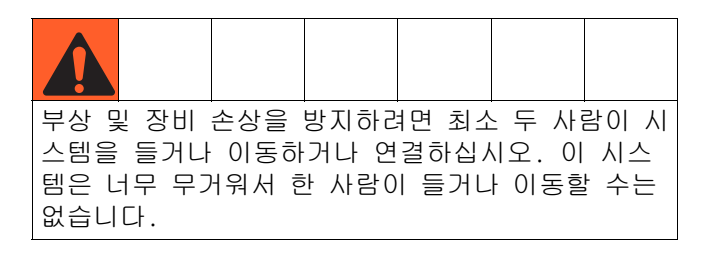

#### 설치 절차

- 1. 제어 센터를 장착합니다(25페이지).
- 복수 Swirl 분배기를 가진 시스템의 경우 팽창 Swirl 엔클로저를 장착합니다(25페이지).
- 3. 제어 센터 및 팽창 Swirl 엔클로저를 연결하고 접지합니다(26페이지).
- 각 유체 플레이트 어셈블리를 장착합니다 (27페이지).
- 5. Coriolis 유량계 시스템을 사용하는 경우, 유량계 를 장착합니다(149 페이지).
- 각 유체 플레이트 어셈블리를 접지합니다 (31페이지).
- 7. 접지 연속성을 점검합니다.
- 각 유체 플레이트와 애플리케이터 사이에 유체 라 인을 연결합니다. 유체 공급 라인과 공기 공급 장 치를 모듈에 연결 31페이지를 참조하십시오.
- 9. 유체 플레이트 어셈블리에 사용할 공기 공급기 드 롭 부위 근처에 공기 필터 어셈블리를 배관합니다.

- 10. Swirl 분배기가 있는 시스템의 경우 각 Swirl 분배기를 분배 밸브의 배출구 위에 설치합니다.
- 11. 다른 유체 라인과 공기 라인을 설명서에서 지시한 대로 추가 시스템 구성품에 연결합니다.
- 12. 유체 플레이트, Swirl 및 게이트웨이 케이블 어셈 블리를 설치합니다(32페이지).
- 13. 게이트웨이 인터페이스를 설치합니다(34페이지).

## 제어센터 설치

**참고:** 이 절은 기본 제어 센터 및 팽창 Swirl 엔클로 저에 적용됩니다.

#### 장착

PCF 제어센터를 장착하기 전 다음 기준이 충족되는지 확인합니다:

- 제어센터를 설치, 정비 및 사용하기에 적당한 공간을 제공하는 위치를 선택함.
- 가장 잘 볼 수 있도록, ADM은 바닥에서 60-64인치 (152-163cm) 떨어진 높이에 있어야 함.
- 제어 장치 주변에 다른 구성품과의 연결에 사용할 케이블이 통과할 공간이 충분해야 함.
- 적절한 전원에 안전하고 쉽게 접근할 수 있어야
   함. 미국 전기 규정은 제어 센터 앞에 3ft(0.91m)
   의 개방 공간을 요구합니다.
- 전원 스위치에 쉽게 접근할 수 있어야 함.
- 장착 표면이 제어센터 및 그에 연결되는 케이블의 무게를 견딜 수 있어야 함.

제어센터는 장착 탭에 있는 지름 0.27인치(7mm)의 구멍을 통해 적당한 크기의 볼트로 단단히 조여야 함. 다음 장착 치수를 참조하십시오.

#### 표 4: 제어센터 어셈블리 치수

| A | 10.50 인치(267 mm) |
|---|------------------|
| В | 5.75 인치(146 mm)  |
| C | 22.00 인치(559 mm) |
| D | 21.25 인치(540 mm) |

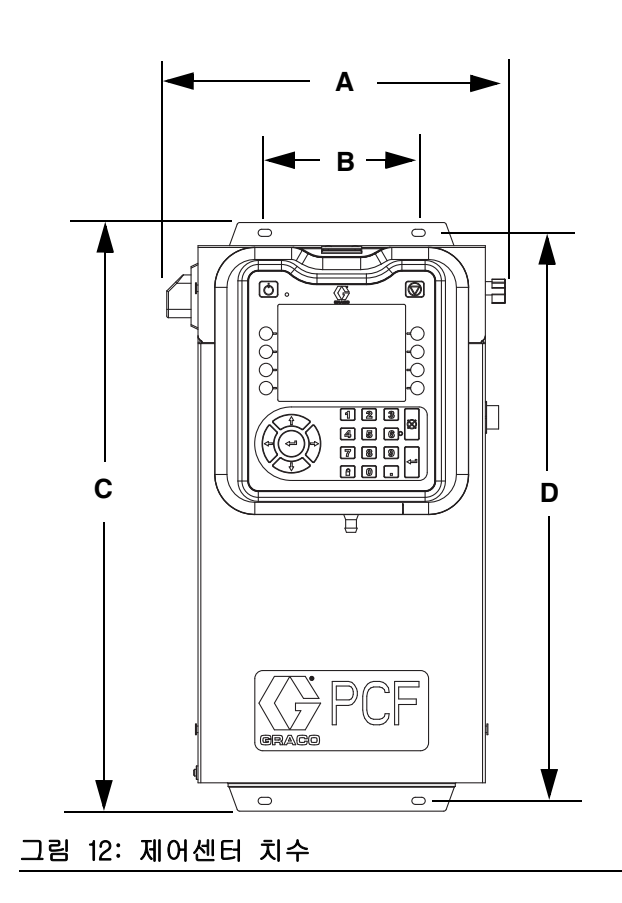

#### 전기 연결

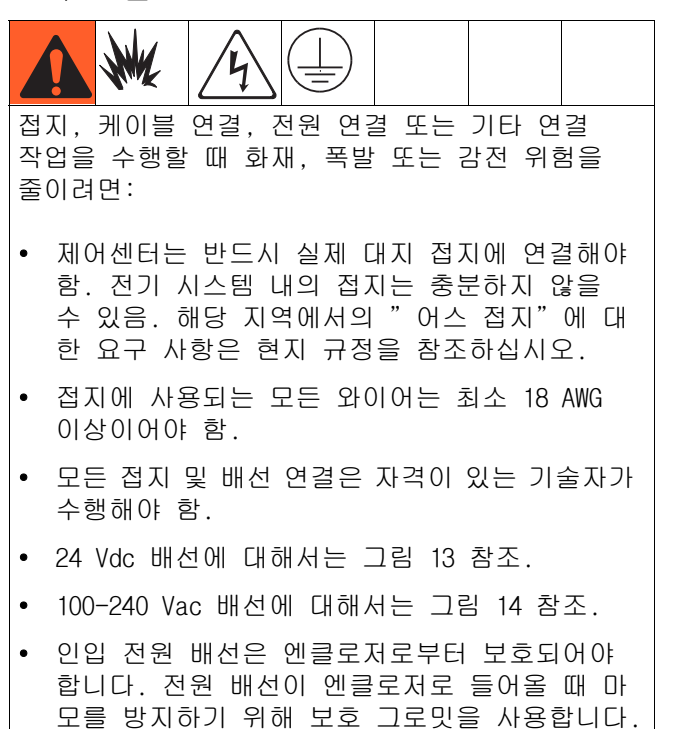

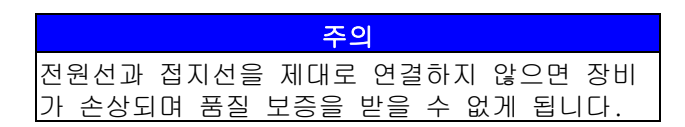

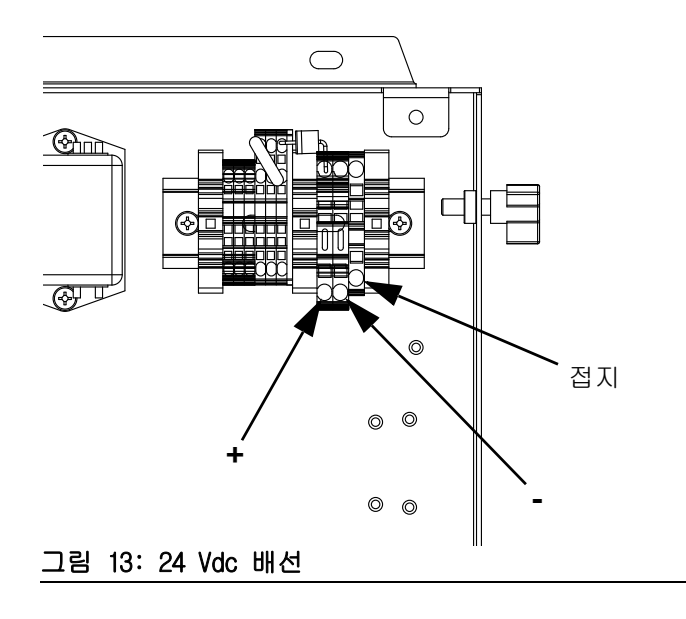

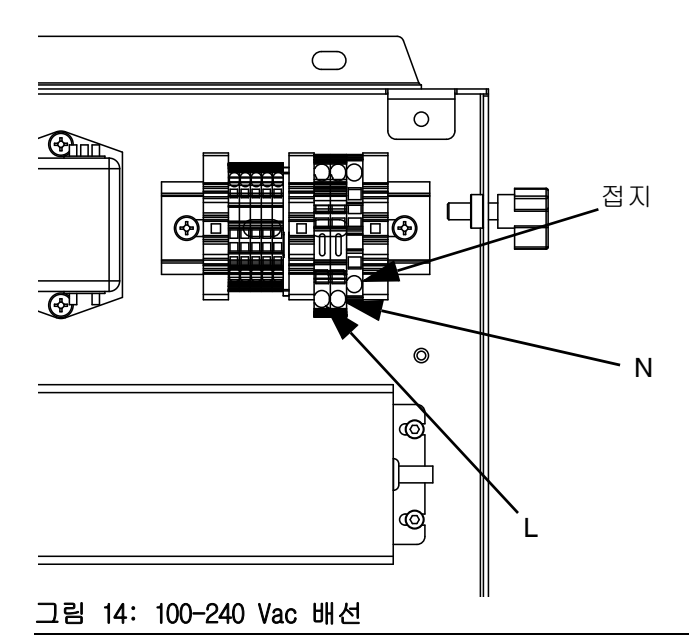

#### 라이트 타워 부속품 연결

참고: 라이트 타워는 ADM이 없는 모델에 포함되지 않습니다. 4페이지의 모델을 참조하십시오.

- 1. PCF 시스템을 위한 진단 표시기로는 255468 라이 트 타워 부속품을 주문하십시오.
- 2. 라이트 타워의 케이블을 ADM의 디지털 I/0 포트(BS)에 연결하십시오.

라이트 타워 신호에 대한 설명은 표3을 참조하십시오.

표 5: 라이트 타워 신호

| 신호      | 설명                                            |
|---------|-----------------------------------------------|
| 녹색      | 오류 없음.                                        |
| 노란색     | 주의보가 존재함.                                     |
| 노란색 깜빡임 | 이상이 존재함.                                      |
| 빨간색 고정  | 알람이 존재합니다. 1개 이상의<br>유체 플레이트가 종료될 수 있습<br>니다. |

참고: 오류 정의에 대해서는 70페이지의 오류 참조.

# 유체 플레이트 어셈블리 설치

PCF 유체 플레이트 어셈블리를 설치하려면:

- 유체 플레이트 어셈블리를 장착합니다(27페이지).
- 유체 플레이트 어셈블리를 접지합니다(31페이지).
- 유체 플레이트 어셈블리를 제어 센터에 연결합니다.
   32페이지의 케이블 어셈블리 설치를 참조하십시오.
- 복수 유체 플레이트일 경우 유체 플레이에 함께 연결합니다. 32페이지의 케이블 어셈블리 설치를 참조하십시오.
- 유체 라인, 공기라인 및 케이블을 연결합니다(31페 이지).

#### 장착

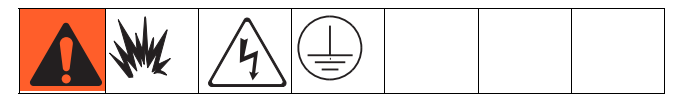

#### 어셈블리 장착 전

- 구성품 요구 사항에 대한 구체적 정보에 대해서는 구성품 설명서를 참조. 여기 제시된 정보는 PCF 유 체 플레이트 어셈블리에만 해당됨.
- 모든 시스템 및 하위 어셈블리 문서를 설치 중에 사용할 수 있도록 준비함.
- 시스템 요구 사항에 맞도록 모든 액세서리의 크기 와 압력이 적당한지 확인함.
- Graco PCF 제어센터에는 반드시 Graco PCF 유체 플레이트 어셈블리만 사용해야 함.

#### 어셈블리 장착

- 유체 플레이트 어셈블리를 장착할 위치를 선택합 니다. 다음 사항을 기억하십시오:
  - 장비 설치에 필요한 공간을 충분히 확보함.
  - 모든 유체 라인, 케이블 및 호스를 구성품에 쉽게 연결할 수 있어야 함.
  - 유체 플레이트 어셈블리가 자동화 장치를 사용하여 모든 축을 따라 자유롭게 이동할 수 있어야 함.
  - 구성품의 정비를 위해 유체 플레이트 어셈블 리에 쉽게 접근할 수 있어야 함.

 유체 플레이트 어셈블리를 자동화 장치(또는 기타 장착 표면)에 적절한 크기의 볼트로 기반 플레이 트의 직경 0.397인치(10mm) 구멍을 통해 장착하고 고정합니다. 표4 및 그림 15의 장착 치수를 참조 하십시오.

표 4: 유체 플레이트 어셈블리 치수

| Α | 16.5 인치(419 mm) |
|---|-----------------|
| В | 14.0 인치(356 mm) |
| С | 14.4 인치(366 mm) |
| D | 13.4 인치(340 mm) |

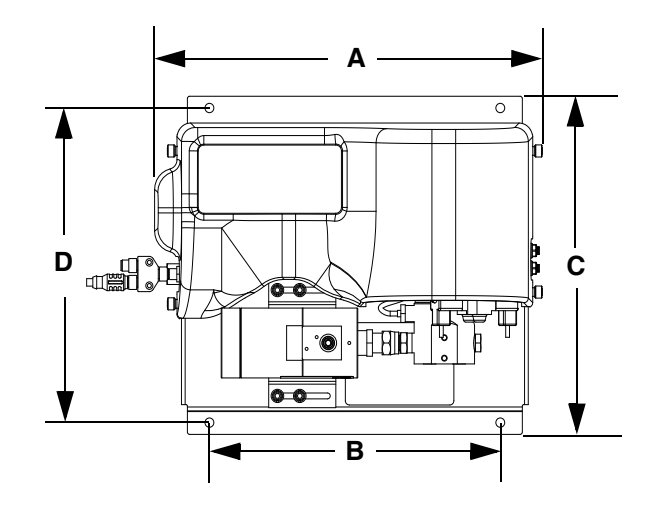

그림 15: 유체 플레이트 어셈블리 치수

#### Coriolis 유량계 장착

**참고:** Coriolis 유량계는 오직 PFxCxx 어셈블리와 함 께만 제공됩니다.

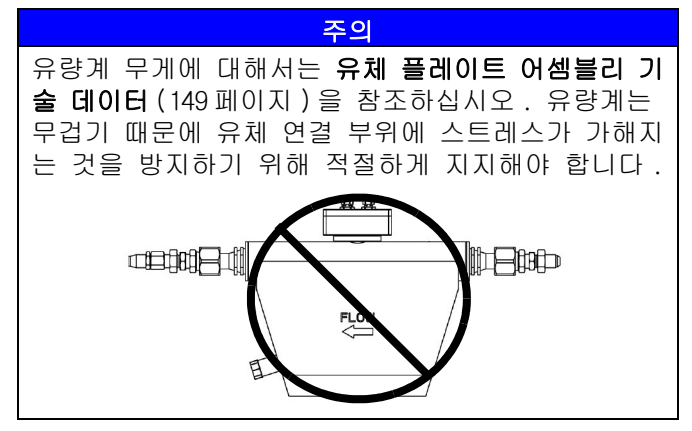

#### 위쪽으로 흐르는 유체 유량

유체 유량이 유량계를 통해 위로 흐르도록 장착하면 고체가 침전되고 공기가 유량계 튜브에서 상승할 수 있기 때문에 바람직합니다. 그림 16의 내용을 참조하 십시오.

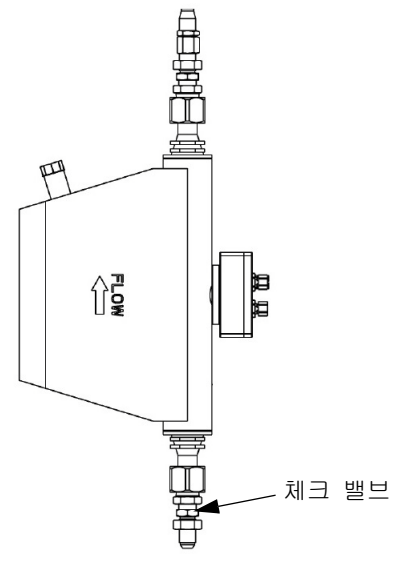

그림 16. 위쪽으로 흐르는 유체 유량

수평 설치

수평 설치는 권장되는 설치 방법입니다.

매체에 고체 입자가 포함되어 있는 경우 유량계를 표 시된 것처럼 위치 A에, 이외의 모든 경우에는 표시된 것처럼 위치 B에 설치하십시오.

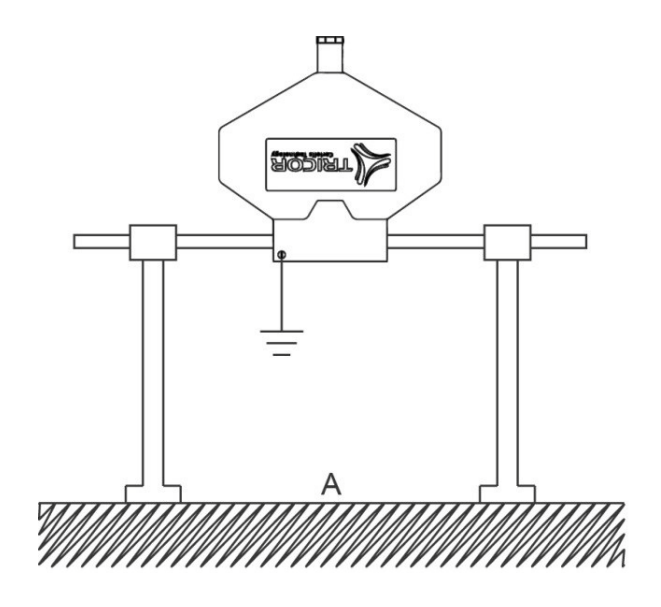

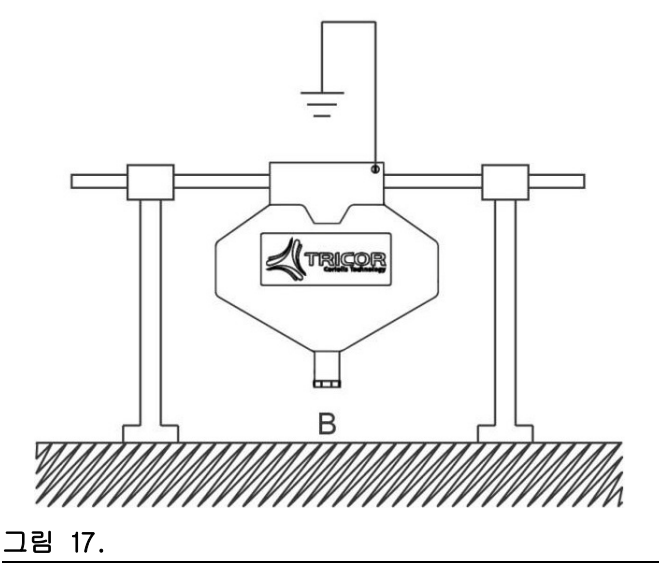

#### 중요 설치

기체 기포가 예상되는 경우에는 유량계를 배관 (A)의 가장 높은 지점에, 고체 입자가 예상되는 경우에는 가장 낮은 지점에 설치해야 합니다. 왜냐하면 이 두 경우에도 오른쪽을 향하는 것은 도움이 되지 않기 때 문입니다.

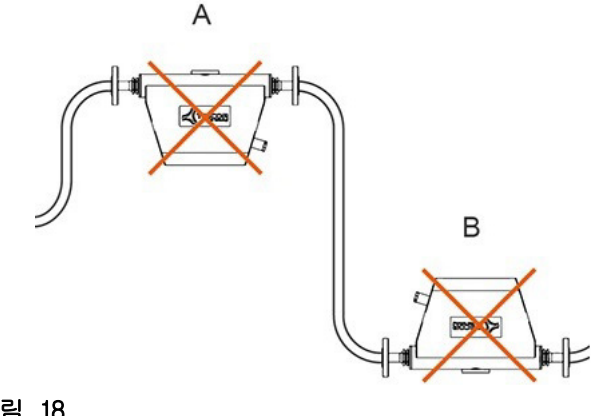

그림 18.

#### 4-밸브 브레이크아웃 키트 24B693 장착

PCF는 FCM의 포트 1에서 최대 4개의 개별 분배 밸브를 제어할 수 있습니다. 분배 솔레노이드 커넥터(FCM의 포트 1)를 4개의 개별 분배 솔레노이드 커넥터로 분할 하기 위해 4-밸브 브레이크아웃 키트(24B693)를 사용 할 수 있습니다. 각 추가 분배 밸브에 대해 1개의 분 배 밸브 솔레노이드(258334)와 1개의 솔레노이드 케이 블(121806)을 주문합니다.

4-밸브 브레이크아웃 키트를 사용한다면 다음 절차를 따르십시오.

 유체 플레이트에서 기존 분주 솔레노이드와 케이 블을 제거합니다.  유체 플레이트의 빈 구멍에 칸막이 장치(키트에 들어 있음)를 설치합니다.

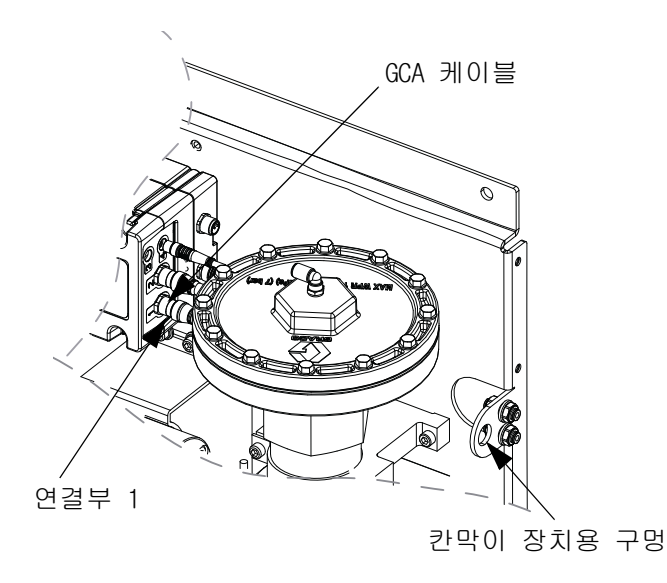

스플리터 어셈블리

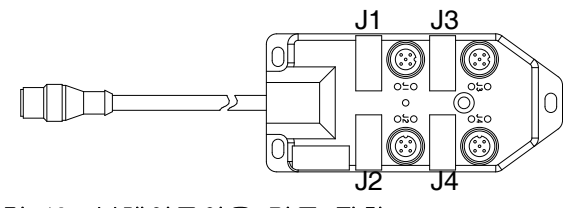

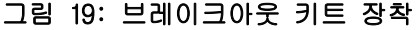

- 연장 케이블(키트에 포함됨)의 한쪽 끝을 FCM 상 의 연결부 1에 연결하고 케이블의 다른 쪽 끝을 칸막이 장치에 연결합니다.
- 4. 칸막이 장치에 스플리터 어셈블리를 연결합니다.
- 분주 밸브 케이블을 스플리터 어셈블리 상의 연결부에 연결합니다.

| 케이블 용도: | 다음 라벨이 부착된 스플리<br>터 연결부에 연결합니다: |
|---------|---------------------------------|
| 분배 밸브 1 | J1                              |
| 분배 밸브 2 | J2                              |
| 분배 밸브 3 | J3                              |
| 분배 밸브 4 | J4                              |

 스플리터 어셈블리와 분주 밸브를 장착하고, 사용에 필요한 공기 라인을 연결합니다.

#### 사용자 정의 브레이크아웃 케이블

원할 경우 다음 커넥터 핀아웃 정보를 사용하여 사용 자 정의 브레이크아웃 케이블을 구성할 수 있습니다.

FCM 포트 1의 핀아웃 핀 1: 분배 솔레노이드 4 핀 2: 분배 솔레노이드 2 핀 3: 전압 - (모든 솔레노이드 공통) 핀 4: 분배 솔레노이드 1 핀 5: 분배 솔레노이드 3

분배 솔레노이드 출력은 24Vdc입니다. 분배 솔레노이 드 출력은 각각 0.5A까지 가능합니다(최대 12W 코일).

#### 커맨드 케이블 키트 24B694 설치

커맨드 케이블 키트를 사용한다면 다음 절차를 따르십 시오.

- 유체 플레이트의 빈 구멍에 칸막이 장치(키트에 들어 있음)를 설치합니다. 29페이지의 그림 19를 참조하십시오.
- 연장 케이블(키트에 들어 있음)의 한쪽 끝을 FCM 상의 연결부 5에 연결하고 케이블의 다른쪽 끝을 칸막이 장치에 연결합니다.
- 커맨드 케이블을 칸막이 장치에 연결하고 다음 핀 할당 표에 따라 자동화 컨트롤러에 배선합니다.

|            |                   | 기능                                |                           |  |  |
|------------|-------------------|-----------------------------------|---------------------------|--|--|
| FCM 포트 핀 # | 커맨드 케이<br>블 전선 색상 | 분사 트리거 소스:<br>'케이블 명령'<br>또는 '결합' | 분사 트리거 소스:<br>'명령 케이블 3x' |  |  |
| 1          | 백색                | 지령 전압(0-10 Vdc)                   | 지령 전압(0-10 Vdc)           |  |  |
| 2          | 갈색                | 연결하지 않음                           | 밸브 3 분배 트리거(*소싱 입력)       |  |  |
| 3          | 녹색                | 분주 트리거(*소싱 입력)                    | 밸브 1 분배 트리거(*소싱 입력)       |  |  |
| 4          | 노란색               | 연결하지 않음                           | 밸브 2 분배 트리거(*소싱 입력)       |  |  |
| 5          | 회색                | 분주 트리거 접지                         | 분주 트리거 접지                 |  |  |
| 6          | 분홍색               | 연결하지 않음                           | 연결하지 않음                   |  |  |
| 7          | 파란색               | 지령 신호 접지                          | 지령 신호 접지                  |  |  |
| 8          | 빨간색               | 연결하지 않음                           | 연결하지 않음                   |  |  |

**참고:** 커맨드 케이블 입력은 PCF 24 Vdc 전원으로부터 절연되지 않습니다.

\* 분배 트리거를 켜려면, 분배 트리거 접지 핀(핀 5) 에 분배 트리거 핀을 연결합니다.

#### 접지

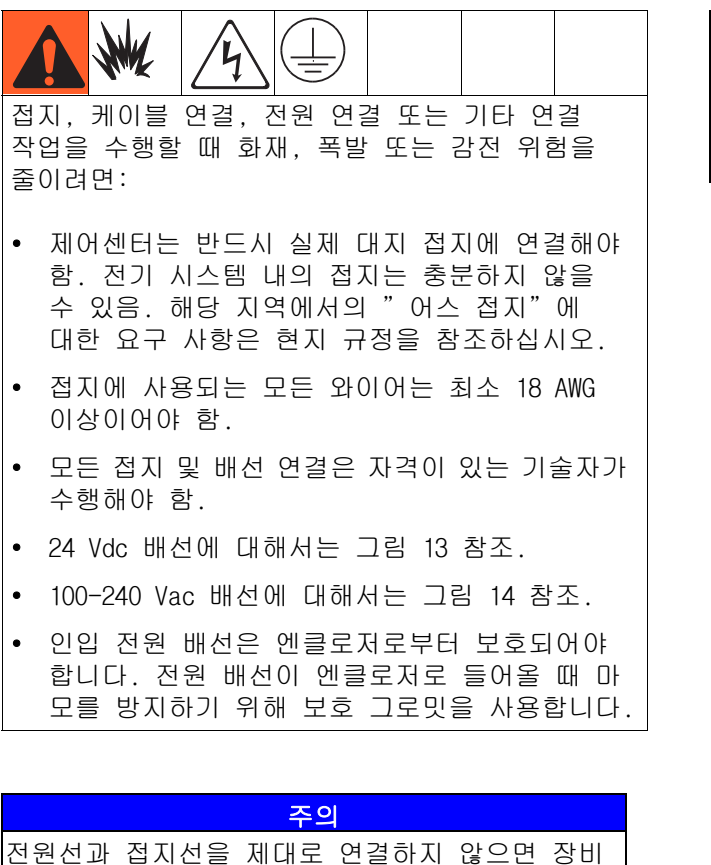

신권신과 접시신들 세내도 연결하지 않으면 장미 가 손상되며 품질 보증을 받을 수 없게 됩니다.

여기에 설명한 내용과 개별 구성품 설명서에 따라 유체 플레이트 어셈블리를 접지합니다. 유체 플레이트 어셈블리와 그 구성품이 적절한 접지를 보장할 수 있도록 올바르게 설치되어 있는지 확인하십시오.

#### 공기 및 유체 호스

정전기 방지를 위해 전기 전도성 호스만 사용하고 애플리케이터/분주 밸브를 접지하십시오.

#### 분주 밸브

분주 밸브 설명서의 접지 지침을 따르십시오.

#### 유체 라인과 공기 라인의 연결

주의

모든 유체 라인과 공기 라인은 주의해서 배선하십 시오. 지나치게 구부리거나 마찰이 일어나 일찍 마 모되는 일이 없게 하십시오. 호스의 수명은 잘 고 정되어 있는지 여부와 직접적인 관련이 있습니다.

유체 및 공기 라인 연결은 개별 구성품 설명서의 지침을 따르십시오. 다음 내용은 일반적인 지침일 뿐입니다.

- PCF 유체 플레이트 어셈블리는 자동화 장치 또는 가능한 한 분주 밸브와 가까운 위치의 적당한 장소에 설치해야 함.
- 유체 라인을 유체 플레이트 배출구와 분주 밸브 사 이에 연결함. 유체 라인(호스)의 지름이 작고 길이 가 짧을수록 유체 시스템 반응 성능이 좋아짐.
- 시스템에 유량계가 없는 경우 유체 라인을 유량계
   유체 흡입구 또는 조절기 흡입구에 연결함.
- 공기는 청정하고 건조해야 하며, 60-120 psi (0.41-0.82 MPa, 4.14-8.27 bar)이어야 함. 공기 필터 어셈블리(234967)를 설치하기 전에 공기 라인을 싹 청소해 냄. 공기 배출 지점 근처에 공기 필터 어셈블리를 설치함(유체 플레이트 모듈의 업 스트림). 공기 조절기를 이 라인에 추가하면 보다 일정한 분주 밸브 응답 시간을 얻게 됨.
- 공기 공급 라인을 유체 플레이트 공기 공급 흡입구
   에 있는 1/4 npt 흡입구 포트에 연결합니다.
- 애플리케이터으 솔레노이드 밸브에서 나온 5/32인 치 또는 4mm의 0D 공기 라인을 애플리케이터에 연 결함. 미사용된 모든 솔레노이드 포트를 연결함.

**참고:** 시스템 성능을 극대화하려면 분배 호스의 길이 와 ID를 최대한 작게 유지해야 합니다.

## 케이블 어셈블리 설치

**참고:** 시스템 오류를 방지하려면, 전원이 꺼진 상태에 서만 케이블을 연결합니다.

참고: 33페이지의 그림 20를 참조하십시오.

- 2개 이상의 Swirl 분배기가 있는 시스템의 경우: CAN 케이블을 사용하여 제어 센터를 1개의 Swirl 팽창 엔클로저에 연결합니다. 추가 CAN 케이블을 사용하여 나머지 팽창 Swirl 엔클로저에 순서대로 함께 연결합니다.
- 1개 이상의 Swirl 분배기가 있는 시스템의 경우 모터 케이블을 사용하여 각 Swirl 분배기를 팽창 Swirl 엔클로저나 제어 센터에 연결합니다.
- 3. 제어 센터에서 나온 CAN 케이블을 1개의 유체 플레이트 어셈블리에 연결합니다.
- 복수 유체 플레이트 시스템의 경우, CAN 케이블을 사용하여 각 유체 플레이트를 다른 유체 플레이트 에 서로 연결합니다. 모든 유체 플레이트가 서로 다른 유체 플레이트에 연결될 때까지 반복합니다.

**참고:** 각 유체 플레이트의 왼쪽에 있는 CAN 스플리터 의 연결부를 사용하여 유체 플레이트를 함께 연결합니 다. 1개의 유체 플레이트만 제외하고 모두 1개의 CAN 스플리터가 있습니다.

**참고:** 제어 센터, 팽창 Swirl 엔클로저 및 유체 플레 이트는 각각이 CAN 케이블을 통해 다른 시스템 구성품 과 연결되는 한 어떠한 순서로든 연결될 수 있습니다. 33페이지 그림 20의 예를 참조하십시오.

 자동 인터페이스 케이블(제공되지 않음)을 사용하여 게이트웨이 모듈을 자동 컨트롤러에 연결합니다.

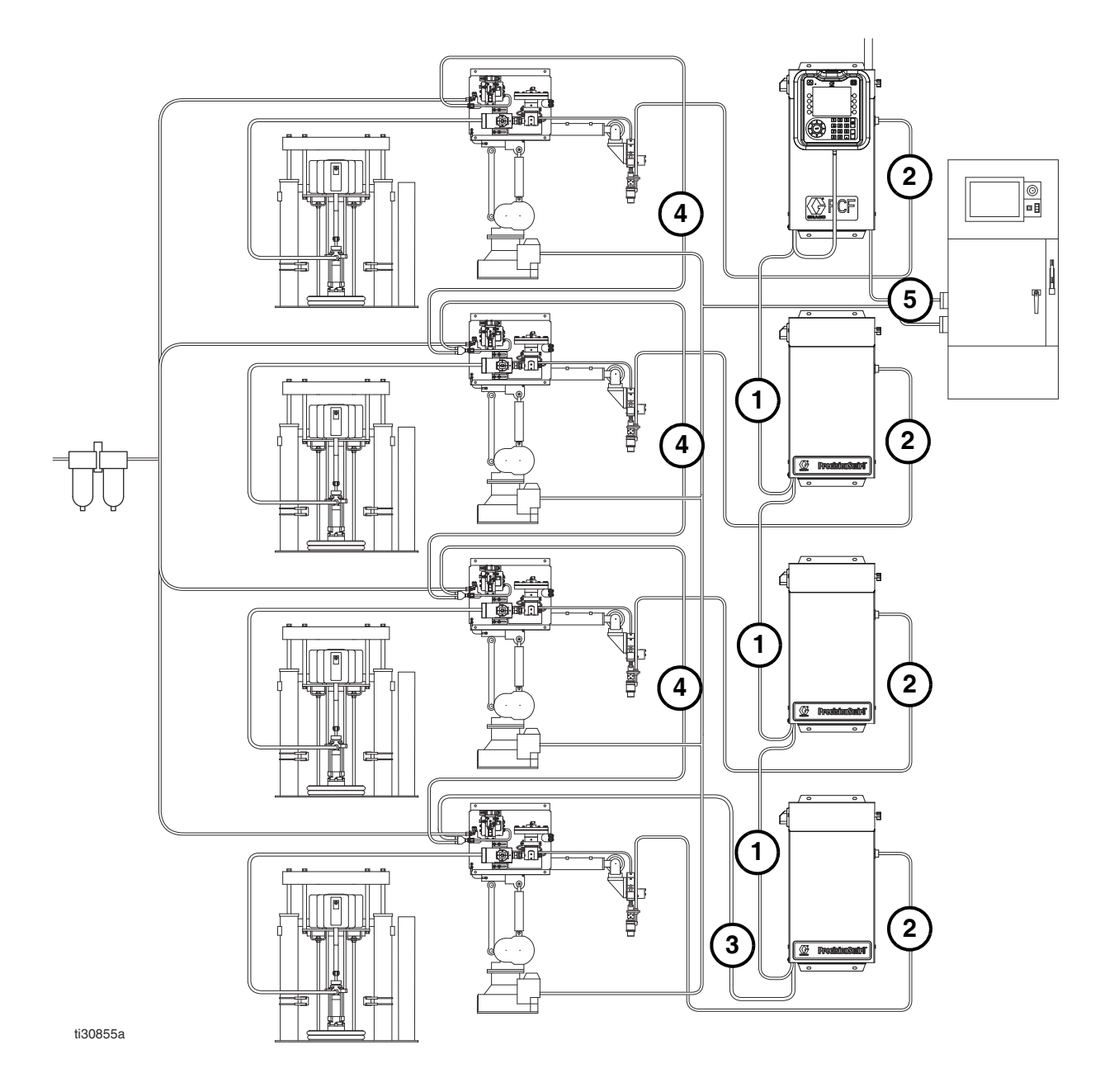

복수 유체 플레이트 및 복수 Swirl 시스템이 표시됨

#### 그림 20: 케이블 설치 도해

## 게이트웨이 모듈 인터페이스 설치

**참고:** Swirl 분배기가 있는 시스템은 제어 센터에 2개의 게이트웨이 모듈을 포함하고 있습니다. 왼쪽의 게이트 웨이 모듈은 Swirl 제어 DGM 모듈이며 설정이나 수정이 필요하지 않습니다. 오른쪽의 게이트웨이 모듈은 자동 게이트웨이 모듈입니다. 이 단원은 자동 게이트웨이 모듈을 다룹니다.

설치

#### 필드버스 통신 게이트웨이 모듈

#### 모듈 설명

통신 게이트웨이 모듈(CGM)은 PCF 시스템과 선택한 Fieldbus 간의 제어 링크를 제공합니다. 이 모듈은 외 부 자동화 시스템에 의한 원격 모니터링 및 제어 방법 을 제공합니다.

게이트웨이 모듈을 통한 PCF 시스템 제어에 관한 상세 한 내용은 49페이지의 **자동 제어(정상 작동)**을 참조하 십시오.

#### 데이터 교환

데이터는 블록 전송, 주기적 전송, 트리거된 상태 변경, Fieldbus 사양에 따라 정의된 개별 특성에 대한 명시적 액세스로 이용될 수 있습니다. PCF/필드버스 데 이터 맵에 관한 자세한 내용은 146페이지의 **부록 C -통신 게이트웨이 모듈(CGM) 연결 세부사항**을 참조하십 시오.

참고: 다음 시스템 네트워크 구성 파일은 www.graco.com에서 제공됩니다

- EDS 파일: DeviceNet 또는 이더넷/IP Fieldbus 네트워크
- GSD 파일: PROFIBUS Fieldbus 네트워크
- SDML: PROFINET Fieldbus 네트워크

#### CGM 상태 LED 신호

| 신호              | 설명                             |  |  |
|-----------------|--------------------------------|--|--|
| 녹색 켜짐           | 시스템에 전원이 공급됨                   |  |  |
| 노란색             | 내부 통신 진행 중                     |  |  |
| 빨간색<br>고정       | CGM 하드웨어 장애                    |  |  |
| *Red<br>(7번 점멸) | 데이터 맵 로드 실패                    |  |  |
|                 | Fieldbus 유형에 대해 맞지 않는<br>데이터 맵 |  |  |
|                 | 로드된 데이터 맵 없음                   |  |  |

\*빨간색 LED(F)가 코드를 점멸하고, 잠깐 멈춘 후에 반복됨. 참고: 다음 설치 지침은 PCF Fieldbus 연결을 실시하는 사람이 사용될 Fieldbus를 완전히 이해하고 있다고 가 정합니다. 설치자는 자동화 컨트롤러 통신 아키텍처와 사용될 필드버스를 반드시 이해하고 있어야 합니다.

**참고:** 통합 PCF(ADM 없음)에는 ADM을 통해 구성되어야 하는 CGM이 있습니다. 단일 ADM은 여러 기계를 설정하 는데 사용될 수 있습니다.

- PCF 시스템과 자동화 컨트롤러 사이에 필드버스 표준에 따라 인터페이스 케이블을 설치합니다. 자 세한 내용은 128페이지의 부록 C - 통신 게이트웨 이 모듈(CGM) 연결 세부사항을 참조하십시오.
- 시스템 전원을 켭니다. 게이트웨이 설정 화면으로 이동하여 데이터 맵 이름이 다음과 같은 지 확인 합니다. PCF 4FP. 데이터 맵에 대한 자세한 내용 은 104페이지의 부록A - 고급 디스플레이 모듈 (ADM)을 참조하십시오.
- 자동화 컨트롤러와의 인터페이스에 요구되는 대로 PCF 게이트웨이 구성값을 설정합니다. 구성 설정 에 관한 자세한 내용은 104페이지의 부록A - 고급 디스플레이 모듈(ADM)을 참조하십시오.
- 4. 사용될 필드버스에 해당되는 필드버스 구성 파일 을 www.graco.com에서 검색하십시오.
- 자동화 컨트롤러(필드버스 마스터)에 그 구성 파 일을 설치합니다. PCF 게이트웨이(필드버스 슬레 이브)와의 통신할 수 있도록 구성합니다.
- 자동화 컨트롤러와 PCF 게이트웨이 사이의 통신을 수립하여 하드웨어 및 데이터의 성공적인 구성을 확인합니다.

참고: ADM 화면을 사용하여 Fieldbus 데이터 통신 문 제를 해결합니다. 자세한 내용은 104페이지의 부록A -고급 디스플레이 모듈(ADM)을 참조하십시오. 또한, Fieldbus 상태 정보는 PCF 게이트웨이 모듈의 LED 상태 표시등을 사용하여 확인합니다. 자세한 내용은 128페이지의 부록 C - 통신 게이트웨이 모듈(CGM) 연 결 세부사항을 참조하십시오.

#### 불연속 게이트웨이 모듈

#### 모듈 설명

불연속 게이트웨이 모듈(DGM)은 컴포넌트 입력 및 출 력 연결을 통해 PCF 시스템과 자동화 컨트롤러 간에 제어 링크를 제공합니다. 이 모듈은 외부 자동화 시스 템에 의한 원격 모니터링 및 제어 방법을 제공합니다.

게이트웨이 모듈을 통한 PCF 시스템 제어에 관한 상세 한 내용은 49페이지의 **자동 제어(정상 작동)**을 참조하 십시오.

#### D-Sub 케이블 연결

DGM은 D-Sub 케이블을 통해 모든 I/0를 제공합니다. Graco는 D-Sub 케이블을 D-Sub 커넥터에 연결하는데 두 가지 옵션을 제공합니다. 두 옵션은 부속품이며 별도로 주문해야 합니다.

- 단일 유체 플레이트 시스템 전용: D-Sub 플라 잉 리드 케이블(123793). 자세한 내용과 케이 블 인터페이스 신호에 대해서는 121페이지의 부록 B - 불연속 게이트웨이 모듈(DGM) 연결 세부사항 참조.
- 복수 유체 플레이트 시스템의 경우: D-Sub 케이블(123972) 및 78-핀 브레이크아웃 보드 (123783). 자세한 내용과 핀 할당에 대해서는 121페이지의 부록 B - 불연속 게이트웨이 모듈 (DGM) 연결 세부사항 참조.

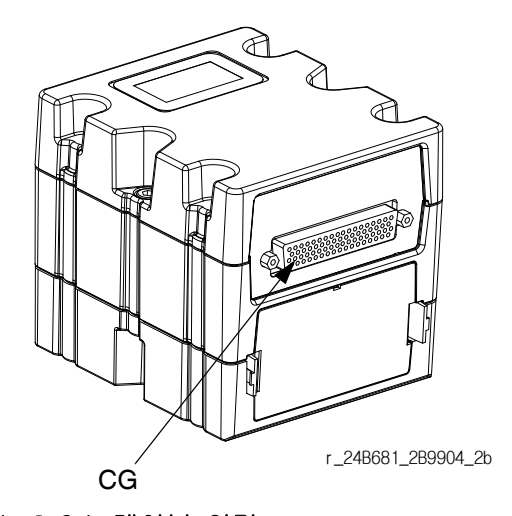

그림 21: D-Sub 케이블 연결

#### DGM 상태 LED 신호

신호 정의에 대해서는 69페이지의 LED 진단 정보를 참조하십시오.

#### DGM 로터리 스위치 위치

불연속 게이트웨이 모듈(DGM) 로터리 스위치는 DGM을 작동하려면 자동 게이트웨이 DGM의 경우 위치 0에 있 어야 하고 Swirl 제어 DGM의 경우 위치 1-4에 있어야 합니다. 21페이지의 **자동 게이트웨이 모듈**와 22페이지 의 Swirl 제어 DGM을 참조하십시오.

# 시스템 설정

## 개요

PCF 시스템은 온도, 흐름 또는 압력 변동을 보정합니 다. 하지만, 공급 시스템의 하드웨어가 변경되거나 분배 재료가 변경될 경우, PCF 시스템을 반드시 다시 설정해야 합니다.

재료가 공급 시스템에 로드된 후 설정 화면을 이용하 여 PCF 시스템을 설정합니다. 다음 절차는 주요 시스 템 설정 단계를 요약합니다. 다음 하위 항목은 각 설 정 단계를 완료하는 지침을 제공합니다. 일단 이들 단 계를 완료하고 나면 모듈은 작동 준비가 됩니다.

참고: 상세한 디스플레이 키패드 및 각 화면 사용 설명은 20페이지의 고급 디스플레이 모듈(ADM) 절 및 104페이지의 부록A - 고급 디스플레이 모듈 (ADM)을 참조하십시오.

**참고:** 통합 PCF(ADM 없음)을 구성하는 경우, 셋업 및 문제 해결을 위해 적어도 하나의 ADM을 구입해야 합니다.

- 1. 시스템 구성(36페이지).
- 2. 제어 설정 구성(37페이지).
- 3. 모드 설정 구성(38페이지).
- 4. 지연 설정 구성(38페이지).
- 5. 유량계 설정 구성(39페이지).
- 6. 압력 루프 설정 구성(39페이지).
- 7. 압력 센서 조정(40페이지).
- 8. 오류 구성(40페이지).
- 9. 유지보수 일정/매개변수 설정(41페이지).
- 10. Swirl 분배기가 있는 시스템 전용:
  - a. Swirl 밸브 결합 구성 및 오류 유형(41페이지).
  - b. Swirl 설정 구성(42페이지).
- 11. 게이트웨이 설정 구성(42페이지).
- 12. 스타일 설정(42페이지).
- 13. 고급 설정 구성(42페이지).

# 시스템 구성

설치된 유체 플레이트 수(이 화면에서 "분배기"라 부름) 및 설치된 Swirl 분배기 수를 정의합니다. 유체 플레이트가 "설치되지 않음"으로 나열될 경우 해당 유 체 플레이트의 화면이 실행 또는 설정 화면에 표시되 지 않습니다.

- 시스템을 설정 모드에 놓고 시스템 화면으로 이동 합니다.
- 2. 🌈을 눌러 해당 필드에 들어가 변경합니다.
- 3. 화살표 키를 이용하여 원하는 필드로 이동합니다.
- 5. 다른 분배기 및 Swirl 분배기에 대해 반복합니다.
- 6. 🎦 을 눌러 편집 모드를 종료합니다.

| 11/17/11 13:56                                                                                    | ÷    | Swirt 2   | System                                                          | Gateway            |  |  |
|---------------------------------------------------------------------------------------------------|------|-----------|-----------------------------------------------------------------|--------------------|--|--|
| Active                                                                                            |      | No Active | Errors                                                          |                    |  |  |
| System Configuration                                                                              |      |           |                                                                 |                    |  |  |
| Disper     Disper     Print Plate     Print Plate     Print Plate     Print Plate     Print Plate | nser |           | <ul> <li>Swi</li> <li>1: Install</li> <li>2: Install</li> </ul> | rl Orbiter<br>ed 🔽 |  |  |
| 3: Uninstalled ▼<br>4: Uninstalled ▼                                                              |      |           | 3: <u>Unins</u><br>4: <u>Unins</u>                              | talled 🔻           |  |  |
| 1린 22                                                                                             |      |           |                                                                 |                    |  |  |
### 제어 설정 구성

분주 소스, 분주 명령 전송 방법, 및 작업 설정에 대한 제어를 설정합니다.

- 시스템을 설정 모드에 놓고 유체 플레이트 x 화면 1 (제어 설정)로 이동합니다.
- 2. 🌈 을 눌러 해당 필드에 들어가 변경합니다.

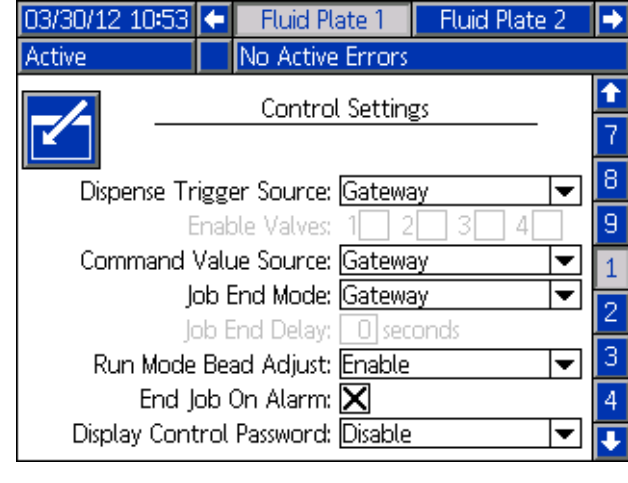

- 그림 23
- 3. <Ⅰ을 눌러 분배 트리거 소스 드롭다운 목록을 열고, 게이트웨이, 명령 케이블, 명령 케이블 3x 또는 결합 중에서 선택합니다. 명령 케이블이 선 택된 경우, 사용자가 밸브를 활성화할 수 있습니 다. <Ⅰ을 눌러 선택을 완료합니다.</li>
- 4. 분배 트리거 소스가 명령 케이블로 설정된 경우,
   ♥ 늘러 밸브 활성화 필드로 이동합니다.
   ♥ ■ 및 ♥ 을 눌러 밸브를 활성화합니다.
- 5. ➡을 눌러 "커맨드 값 소스" 필드로 이동합니다.
   【➡】을 눌러 드롭다운 목록을 열고, "게이트웨이", "커맨드 케이블" 또는 "디스플레이" 중에서 선택합니다. 【➡】을 눌러 값을 저장합니다.
- 6. ➡을 눌러 "작업 종료 모드" 필드로 이동합니다.
   【➡】을 눌러 드롭다운 목록을 열고, "타이머" 또는 "게이트웨이" 중에서 선택합니다.
   【➡】을 눌러 값을 저장합니다.

- 7. ➡을 눌러 "작업 종료 지연" 필드로 이동합니다.
   원하는 지연 시간(초 단위)을 입력합니다.
   【➡】을 눌러 값을 저장합니다.
- 8. ➡을 눌러 "가동 모드 비드 조절" 필드로 이동합
   니다. ➡을 눌러 드롭다운 목록을 열고, "활성
   화" 또는 "비활성화" 중에서 선택합니다.
   ➡= 늘러 값을 저장합니다.
- 9. End Job on Alarm(알림 시 작업 종료) 확인란으로 이동하려면 ♥을 누르십시오. 활성화 또는 비활 성화하려면 ♥■을 누르십시오.
- 10. ➡을 눌러 Display Control Password(디스플레이 제어 암호) 필드로 이동합니다. ➡=을 눌러 값을 저장합니다.
- 11. 🏲 을 눌러 편집 모드를 종료합니다.
- 12. 복수 유체 플레이트가 설치된 경우 다른 유체 플레이에 이 절차를 반복합니다.

# 모드 설정 구성

각 밸브에 대하여 분배 모드(압력, 비드, 발사 또는 완전 개방) 및 유량 또는 압력과 같은 밸브 명령을 설정합니다. 이 화면에서 비드 크기도 조정할 수 있습 니다.

참고: 각 분배 모드의 설명은 118페이지의 분주 제어 모드를 참조하십시오.

- 시스템을 설정 모드에 두고, 유체 플레이트 X 화면 2 (모드 설정)로 이동합니다.
- 2. 🏹을 눌러 해당 필드에 들어가 변경합니다.

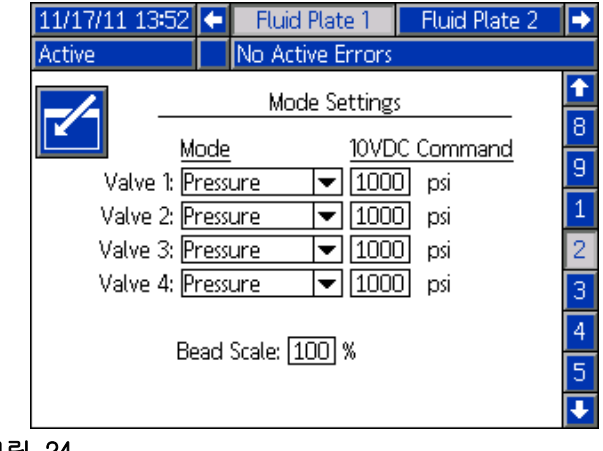

- 그림 24
- 3. ▲ ▲ 과 ▲ 을 눌러 각 밸브에 대해 압력, 비드, 발사, 또는 완전 개방 모드 중에서 설정합 니다. ▲ 을 눌러 각 선택을 저장합니다.
- 4개의 화살표 버튼을 사용하여 각 "고정 명령" 필드로 이동합니다. 사용할 각 밸브에 대해 원하 는 값을 입력합니다.

**참고:** 동시에 여러 밸브에서 분배하는 기능은 다음 시나리오 중 어느 하나의 경우에만 허용됩니다.

- 각 밸브가 압력 모드로 설정되고 동일한 고정 명령 값을 가집니다.
- 각 밸브가 완전 개방 모드로 설정됩니다.

임의의 다른 조합을 이용하여 동시에 여러 밸브에서 분배하려 하면 호환되지 않는 밸브 설정 알람을 발생 합니다.

- 5. ↓ 을 눌러"비드 크기" 필드로 이동합니다. 50%에 서 150% 사이의 크기 값을 입력합니다. ★ 을 눌 러 값을 저장합니다.
- 6. 🎦을 눌러 편집 모드를 종료합니다.

### 지연 설정 구성

각 밸브 및 조절기에 대해 지연(1/1000초 단위) 켜기 및 끄기를 설정합니다. 지연 On/Off에 대한 설명은 43 페이지의 **지연 On/Off** 절을 참조하십시오.

- 시스템을 설정 모드에 두고 유체 플레이트 X 화면 3 (지연 설정)으로 이동합니다.
- 2. 🌈 을 눌러 해당 필드에 들어가 변경합니다.

| 11/17/11 13:52 | Ŧ        | Fluid Plate 1    | Fluid Plate 2 | • |
|----------------|----------|------------------|---------------|---|
| Active         |          | No Active Errors |               |   |
|                |          | Delay Setting    | s             | î |
|                |          | 0. (mc)          | Off (mc)      | 9 |
| Valve          | 1.       |                  |               | 1 |
| Valve 2        | Valve 2: |                  |               | 2 |
| Valve 3:       |          |                  |               | 3 |
| Valve 4        | 4:       |                  |               | 4 |
| Regulato       | r:       | 0                | 0             | 5 |
|                |          |                  |               | 6 |
|                |          |                  |               | ł |

그림 25

- l. 🏊 을 눌러 편집 모드를 종료합니다.

# 유량계 설정 구성

PCF 볼륨 보고의 정확성은 K-인수를 얼마나 정밀하게 조정하는지에 따라 달라집니다. 유체 플레이트는 K-인 수를 사용하여 분주된 볼륨을 계산합니다. 설정값이 틀려도 시스템은 여전히 반복적인 유속을 제공하지만, 보고된 값이 틀릴 수도 있습니다. K-인수에 대한 자세한 내용은 46페이지의 **유량계 보정 확인**을 참조하 십시오.

표 5: 유량계 K-인수

| 부품     | 설명             | K-인수  |
|--------|----------------|-------|
| 246652 | 고해상 나선형 기어 계측기 | 7000  |
| 246340 | 가열 나선형 기어 계측기  | 3500  |
| 16E993 | 초고유량계          | 33000 |
| 25D026 | Coriolis 유량계   | 1176  |

#### 유량계 K-인수 설정

**참고:** 유량계가 없는 시스템에서는, 유량계 설정 부분이 회색으로 설정 불가능하게 표시됩니다.

- 시스템을 설정 모두에 놓고 유체 플레이트 X 화면 4 (압력 루프 및 유량계 설정)로 이동합니다.
- 2. 🌈 을 눌러 해당 필드에 들어가 변경합니다.

| 01/09/12 17:22                        | 🗲 🛛 Fluid Plate 1                                                                                                    | Fluid Plate 2 🔿                                                                                |
|---------------------------------------|----------------------------------------------------------------------------------------------------|------------------------------------------------------------------------------------------------|
| System Off                            | No Active Error                                                                                                    | S                                                                                              |
| Kp:<br>Ki:<br>Kd:<br>Meter T<br>K-Fai | Control Loop Se<br><u>Pressure</u><br><u>32.00</u><br><u>128.00</u><br><u>128.00</u><br><u>0.00</u><br>Flowmeter Set<br>ype: <u>Volume</u><br>tor: <u>7000</u> pulses | ttings 1<br><u>Bead</u> 2<br><u>32.00</u> 3<br><u>128.00</u> 3<br>4<br>tings 5<br>↓<br>Liter 7 |

그림 26

- 3. <Ⅰ 을 눌러 "유량계 형식" 드롭다운 목록을 열고, 시스템이 사용하는 유량계 형식을 선택합니다. 볼륨 유량계에 대해서는 "볼륨"을 질량 유량계에 대해서는 "질량"을 선택합니다.
   <Ⅰ 을 눌러 선택을 완료합니다.</li>
- 4. ➡을 눌러 K-인수 필드로 이동합니다.
   K-인수 값을 입력합니다. 값에 대해서는 표 5: 유량계 K-인수를 참조하십시오.
   ➡= 늘러 값을 저장합니다.
- 5. 🎦을 눌러 편집 모드를 종료합니다.

**참고:** 필요한 경우, 유량계 보정을 확인합니다. 지침은 46페이지의 **유량계 보정 확인**을 참조하십시오.

### 압력 루프 설정 구성

PCF 시스템은 소프트웨어 계산에서 변수(Kp, Ki 및 Kd)를 사용하여 유체 압력을 정확하고 정밀하게 제어 합니다.

**참고:** 이 값은 공장 출하 기본값인 Kp의 경우 32.00, Ki의 경우 128.00, Kd의 경우 0.00에서 변경하지 않는 것이 좋습니다. 하지만, 값을 조정할 필요가 있는 경 우에는 47페이지의 **제어 루프 매개변수 수동 조정**을 참조하십시오. 시스템 설정

### 압력 센서 조정

압력 보상값 및 압력 제한값 설정.

참고: 흡입구 센서 설정은 가열 유체 플레이트가 없는 시스템의 경우에는 이 화면에서 회색으로 설정 불가능 하게 표시됩니다.

- 시스템을 설정 모드에 두고 유체 플레이트 x 화면 5 (압력 센서)로 이동합니다.
- 2. 🏹을 눌러 해당 필드에 들어가 변경합니다.

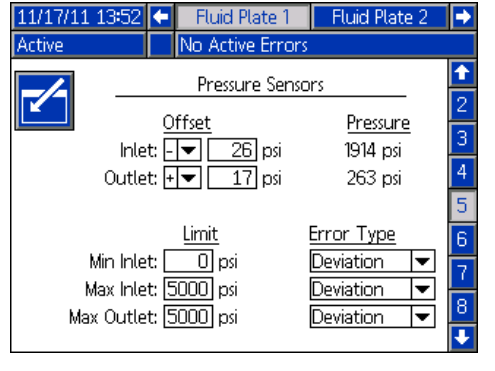

#### 그림 27

- 참고: 다음 단계에 대해 ▲ ▲ 과 ▲ ▲ 을 눌러 각 필드 사이를 이동한 다음 ▲ 을 눌러 드롭다운 메뉴를 열어 변경값이나 선택을 입력합니다.
- 흡입구 및 배출구 압력에 대해 원하는 보상값을 0 에서 100psi(0.7MPa, 7.0bar) 사이의 값으로 설정 합니다. 센서의 모든 압력을 제거한 다음, 측정값 이 0이 되도록 보상값을 조정합니다.

참고: 보상값은 공장 출하 기본값인 0을 변경하지 말 기를 권장합니다.

- 흡입구에 대해 원하는 최소 및 최대 압력 제한값 과, 배출구에 대해 원하는 최대 압력 제한값을 설 정합니다.
- 다음의 경우 사용할 오류 형식(경보 또는 이상)을 설정합니다:
  - 최소 흡입구 압력이 설정값 이하로 감소한 경우.
  - 최대 흡입구 압력이 설정값 이상으로 증가한 경우.
  - 최대 배출구 압력이 설정값 이상으로 증가한 경우.
- 6. 🎦 을 눌러 편집 모드를 종료합니다.

### 오류 구성

압력, 유량, 볼륨 또는 계산된 목표가 활성 스타일의 공차 설정을 벗어날 경우 발생될 오류 유형(알람, 편 차 또는 없음)을 설정합니다. 알람이 발생하면 시스템 이 분배를 중지합니다. 편차가 발생하면 시스템이 분 배를 계속합니다. 자세한 내용은 113페이지의 **유체 플** 레이트 x, 화면 6(오류 유형)을 참조하십시오.

**참고:** 유량계가 없는 시스템의 경우 저압/고압 오류만 활성화됩니다.

 시스템을 설정 모드에 놓고 유체 플레이트 x 화면 6 (오류 유형)으로 이동합니다.

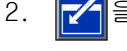

🖊을 눌러 해당 필드에 들어가 변경합니다.

| 12/13/11 14:23                 | <b>C</b>                  | Fluid Plate 1   | Fluid Plate 2 | • |
|--------------------------------|---------------------------|-----------------|---------------|---|
| Active                         | No                        | o Active Errors |               |   |
| Error Type                     |                           |                 |               | î |
|                                |                           |                 |               |   |
|                                | Low Pressure: Deviation V |                 |               |   |
| Low Elow Poter Deviation       |                           |                 |               | 5 |
| High Elow Pate: Deviation      |                           |                 |               | 6 |
| 1.18                           |                           |                 |               |   |
|                                |                           |                 |               |   |
| Low Computed Target: Deviation |                           |                 |               | 0 |
|                                |                           |                 |               | 9 |
|                                |                           |                 |               |   |

#### 그림 28

- 불러 다음 필드로 이동합니다. 각 필드에 대해 단계4를 반복합니다.
- 5. 📉 을 눌러 편집 모드를 종료합니다.

# 유지보수 일정/매개변수 설정

유체 공급장치, V/P 트랜스듀서, 유체 조절기, 유량계 및 4개의 밸브 모두에 대해 유지보수 주의를 발생할 볼륨(또는 시간) 한계를 설정합니다.

**참고:** 유량계가 없는 유체 플레이트의 경우 볼륨 대신 시간이 표시됩니다.

볼륨(또는 시간) 열에는 현재 적산기 값이 표시됩니다. 이 값이 설정 한도를 초과할 경우, 빨간색으로 바뀌고 유지보수 주의보가 발령됩니다. 유지보수 적산기에 관 한 자세한 내용은 113페이지의 **유체 플레이트 x, 화면** 7(유지보수 주의 한계)을 참조하십시오.

#### 한도를 설정하려면:

- 시스템을 설정 모드에 두고 유체 플레이트 x 화면 7(유지보수 주의 한계)로 이동합니다.
- 2. 🔁을 눌러 해당 필드에 들어가 변경합니다.

| Ŧ               | Fluid Pl                                      | ate 1                                                                                                    | Fluid Plate 2                                                                                                    | ₽                                                                                                    |
|-----------------|-----------------------------------------------|----------------------------------------------------------------------------------------------------|----------------------------------------------------------------------------------------------------|----------------------------------------------------------------------------------------------------|
|                 | No Active                                     | e Errors                                                                                                    |                                                                                                    |                                                                                                    |
| Mair            | ntenance                                      | Advisor                                                                                                    | v Limits                                                                                                    | î                                                                                                    |
|                 |                                               |                                                                                                    | <u>j 20100</u>                                                                                                    | 4                                                                                                    |
|                 | Limit                                         | <u>Volur</u>                                                                                                    | <u>ne</u><br>2.951 kulo                                                                                                    | 5                                                                                                    |
| uy: L<br>uni E  |                                               | 73                                                                                                    | 9.251 gal(US)                                                                                                    | 6                                                                                                    |
| /P: [<br>[      |                                               | 20                                                                                                    | 0.416 gal(US)                                                                                                    | -                                                                                                    |
| or: [<br>or: [  |                                               | -<br>-                                                                                                    | 0.152 gat(US)<br>1475 gat(US)                                                                                                    | (                                                                                                    |
| 913 L<br>5 16 L |                                               | 1                                                                                                    | 7.475 gal(US)<br>7.313 gal(US)                                                                                                    | 8                                                                                                    |
| :"L<br>         | 0                                             | 7                                                                                                    | 7.515 gal(05)<br>7.173 gal(115)                                                                                                    | 9                                                                                                    |
| 3:              |                                               | Ó                                                                                                    | 1.006 gal(US)                                                                                                    | 1                                                                                                    |
| 4: [            | 0                                             | ĩ                                                                                                    | 0.001 gal(US)                                                                                                    | Ŧ                                                                                                    |
|                 | Main<br>Nair<br>/P: [<br>2: [<br>2: ]<br>4: [ | Fluid Pl     No Active     Maintenance     Limit     //?:     O     or:     O     er:     O     2:     O     3:     O     4:     O | Fluid Plate 1           No Active Errors           Maintenance Advisor           Limit         Volur           Ily:         0         7:           /P:         0         26           or:         0         0         0           er:         0         0         0           2:         0         1         0         1           2:         0         7         0         0           3:         0         0         0         0 | Image: Fluid Plate 1         Fluid Plate 2           No Active Errors           Maintenance Advisory Limits           Limit         Volume           ly:         0         79.251 gal(US)           /P:         0         26.416 gal(US)           or:         0         0.132 gal(US)           er:         0         0.475 gal(US)           e1:         0         17.313 gal(US)           3:         0         0.006 gal(US)           4:         0         0.001 gal(US) |

그림 29

- 공기 공급장치에 대해 원하는 한도를 입력하고
   【■ 을 눌러 선택을 완료합니다.
- 4. 물을 눌러 다음 필드로 이동합니다.
   각 필드에 대해 단계4를 반복합니다.
- 5. 🏲 을 눌러 편집 모드를 종료합니다.

적산기 값을 리셋하려면:

- 한도를 설정하려면:의 1-3단계에 따라 유체 플레 이트 x, 화면 7(유지보수 주의 한계)을 변경합니 다.
- 2. 1 오 울 눌러 리셋할 시스템 컴포넌트로 스크롤합니다.
- 3. 🚟 을 눌러 값을 리셋합니다.

## 밸브 Swirl 결합 및 모터 오류 유형 구성

어떤 분배 밸브에 몇 번의 분배 밸브가 설치되는지 정의합니다.

모터 결함이 발생할 경우 발생될 오류 유형(알람 또는 편차)을 설정합니다. 알람이 발생하면 유체 플레이트 가 분배를 중지합니다. 편차가 발생하면 유체 플레이 트가 분배를 계속합니다.

| 11/17/11 13:53 | ÷   | Fluid Plate 1                                                                                                    | Fluid Plate 2          | •                |
|----------------|-----|----------------------------------------------------------------------------------------------------|------------------------|------------------|
| Active         |     | No Active Errors                                                                                                    |                        |                  |
|                |     | Swirl Associatio<br>Valve 1: <u>Swirl 1</u><br>Valve 2: <u>None</u><br>Valve 3: <u>None</u><br>Valve 4: <u>None</u> | n<br>  •<br>  •<br>  • | ↑<br>6<br>7<br>8 |
|                | Mot | Error Type<br>tor Fault: Deviatio                                                                                   | <u>n</u>               | 1<br>2<br>3      |

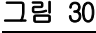

### Swirl 설정 구성

참고: Swirl 분배기가 있는 시스템에만 적용됩니다.

각 설치된 Swirl에 대해 개별 Swirl 설정값을 설정합니다.

| 12/13/11 14:26              | 🗲 🛛 Fluid Plate 2                 | Swirt 1 | Swirl 2 🔿 |  |  |
|-----------------------------|-----------------------------------|---------|-----------|--|--|
| Active                      | No Active Error                   | rs      |           |  |  |
| -                           | Control Setti                     | ngs     |           |  |  |
| Speed Comn                  | Speed Command Source: Gateway     |         |           |  |  |
|                             | Fixed Speed: O RPM                |         |           |  |  |
| Run Mode S                  | Run Mode Speed Adjust: Enable 🛛 💌 |         |           |  |  |
|                             | Speed Scale: 100                  |         |           |  |  |
| Maintenance Advisory Limits |                                   |         |           |  |  |
| <u>Limit</u> <u>Hours</u>   |                                   |         |           |  |  |
|                             | Swirl Orbiter: 100 0.293          |         |           |  |  |

그림 31

# 게이트웨이 설정 구성

게이트웨이 설정은 각 시스템마다 다릅니다. 각 형식 의 게이트웨이 인터페이스 구성에 관한 지침은 107페 이지의 **자동 게이트웨이 설정 화면**을 참조하십시오.

# 스타일 설정

PCF 시스템은 최대 256개의 스타일을 저장할 수 있습니다. 스타일에 관한 정보 및 스타일 설정에 관한 설명은 50페이지의 **스타일**을 참조하십시오. 스타일 0은 항상 퍼지 스타일입니다.

# 고급 설정 구성

모든 PCF 화면에 대해, 고급 설정을 사용하여 언어, 데이터 형식, 및 압력 단위와 같은 형식과 표시 단위 를 설정하거나 변경합니다. 고급 설정 지침에 대해서 는 106페이지의 **설정 모드**를 참조하십시오.

## 지연 On/Off

PCF 유체 조절기는 실제로 분주 장치와 해당 솔레노이 드보다 더 빠르게 응답할 수 있습니다. 그 결과 유체 조절기는 장치가 열리기도 전에 재료를 분주 장치에 공급할 수 있습니다. 닫혀 있는 장치에 재료를 공급하 면 압력이 불안정해집니다.

압력이 분산되기 전에 마지막 사이클에서 분주 장치를 차단할 수 있습니다. 이렇게 하면 다음 사이클이 시작 될 때 재료가 과도하게 분배될 수 있습니다.

이 두 가지 문제를 해결하려면 유체 조절기/분주 장치 를 열거나 분주 장치를 닫는 작업과 관련된 지연 시간 을 변경합니다. 표 5: 지연 On/Off 변수를 참조하십시 오. 지연 On/Off를 설정하는 지침에 대해서는 38페이 지의 지연 설정 구성을 참조하십시오.

**참고:** 지연 On/Off는 각 분주 장치에 대해 설정할 수 있습니다.

일반적으로, 지연은 "유량 없음" 동안 배출구 압력이 분주 시 배출구 압력보다 조금 낮도록 조정하여야 합니다.

| 변수:    | 경과 시간 설정:                        |
|--------|----------------------------------|
| 밸브 켜기  | 분배 밸브 높음에서 밸브 열기 명령<br>까지의 시간 설정 |
| 조절기 켜기 | 분배 밸브 높음에서 조절기 켜기까지<br>의 시간 설정   |
| 밸브 끄기  | 분배 밸브 낮음에서 밸브 닫기 명령<br>까지의 시간 설정 |

|             |            |        | -                       |          |
|-------------|------------|--------|-------------------------|----------|
| エ           | <u>5</u> . | тю     | $\Omega n / \Omega f f$ | 벼스       |
| <del></del> |            | AL 7 1 |                         | <b>-</b> |

| 조절기 끄기 | 분배 밸브 낮음에서 조절기 끄기 |
|--------|-------------------|
|        | 명령까지의 시간 설정       |

그림 32 및 표 6: 지연 On/Off 시간은 지연 On 및 Off 시간을 나타냅니다.

| 亜( | 3: | 지연 | On/Off | 시긴 |
|----|----|----|--------|----|
|----|----|----|--------|----|

| A | 조절기 On 지연      | 사용자가 유체 조절기 On<br>지연 시간을 설정합니다.                                         |
|---|----------------|-------------------------------------------------------------------------|
| В | 밸브 켜기 지연       | 보통 0으로 설정됩니다.<br>비드의 시작 지점을 변경하<br>는 데 사용됩니다.                           |
| С | 밸브 끄기 지연       | 보통 0으로 설정됩니다.<br>이 값이 높을수록 갇혀<br>있는 압력은 낮아집니다.                          |
| D | 조절기 Off 지연     | 사용자가 조절기 Off 지연<br>시간을 설정합니다. 값이<br>0에 가까워질수록 갇혀<br>있는 압력은 낮아집니다.       |
| E | 밸브 열기 반응<br>시간 | 밸브가 실제로 개방될 때까<br>지의 지연 시간. 지연 시간<br>은 공압 호스 길이와 밸브<br>공기 볼륨에 따라 다릅니다.  |
| F | 밸브 닫기 반응<br>시간 | 밸브가 실제로 폐쇄될<br>때까지의 지연 시간. 지연<br>시간은 공압 호스 길이와<br>밸브 공기 볼륨에 따라<br>다릅니다. |

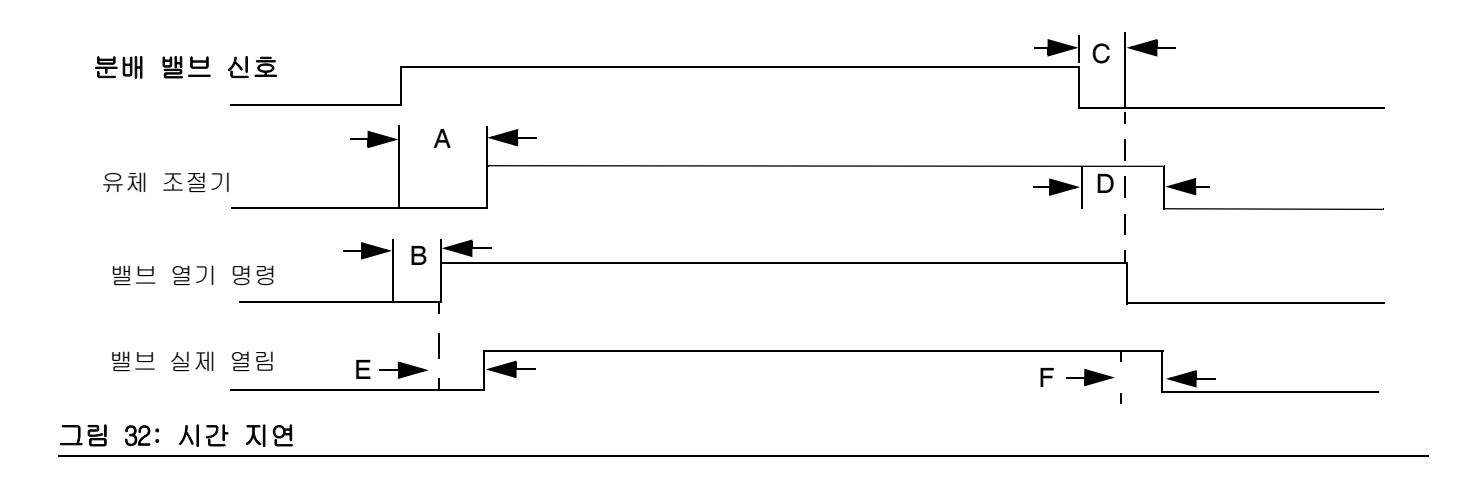

# 작동

낮은 출력 압력에서는 압력 제어가 저하될 수 있습니 다. 500psi(3.4MPa, 34bar) 미만의 배출구 압력에서 분배는 권장하지 않습니다.

# 시동

### 초기 시동

- 1. PCF 제어센터가 설치되고 제어센터의 모든 입출력 연결이 적절히 이루어졌는지 확인합니다. 피팅 (fittings)이 단단히 조여져 있어야 합니다.
- 2. 이 설명서의 작동(44페이지) 및 고급 디스플레이 모듈(ADM)(20페이지) 절을 읽고 숙지하십시오.
- 표준 시동 부분에 있는 단계 2부터 시동을 계속합 니다.

### 표준 시동

- 시스템 전체를 검사하여 누출 또는 마모 흔적이 있는지 확인합니다. 시스템을 작동하기 전에 마모 되었거나 새는 구성품은 교체 또는 수리하십시오.
- 2. Stop 버튼(BC)을 누릅니다. 20페이지의 그림 8를 참조하십시오.
- 3. 공기를 켜십시오.
- 4. 시스템 전원을 켭니다.
- 5. PCF에 전력을 공급하는 주 전원을 겹니다.
- 다음과 같이 인터페이스 신호를 점검합니다:
   이 번이 신규 설치인 경우, 각 시스템 입력 장치 를 켜고 각 입력이 수신되는지를 확인합니다.
- 7. 재료 공급 시스템을 켭니다.

## 재료 로드

시스템을 사용하기 전에 반드시 재료를 공급 시스템에 로드하여야 합니다.

- 이 번이 신규 설치인 경우, 최초 시동 절차를 따 르십시오. 그렇지 않은 경우에는 표준 시동 절차 를 따르십시오. 44페이지의 내용을 참조하십시오.
- 유체 플레이트 어셈블리에 대한 유체 공급 압력을 켭니다.
- 3. 밸브를 폐기물 용기 위에 놓습니다.
- 유지보수 화면으로 들어갑니다. 47페이지의 유지보수 화면에서의 분주을 참조하십시오.
- 5. 제어 모드를 선택합니다. 47페이지의 **유지보수 화면에서의 분주**을 참조하십시오.
- 6. 시스템 상태 표시 LED(BB)가 주황색인 경우,
   한을 눌러 시스템을 켭니다.
- 가른 상태로 그대로 유지합니다. 밸브에서 깨끗하고 공기가 없는 유체가 흘러나올 때까지 유 체를 분배합니다.
- 3. 🔀를 눌러 유지보수 화면을 나갑니다.

| 유시모수 모느 식                                                                               | ː농                                                                                                    |
|-----------------------------------------------------------------------------------------|----------------------------------------------------------------------------------------------------|
| 유체 플레이트 유지보수<br>화면                                                                      | Swirl 유지보수 화면                                                                                                    |
| 11/17/11 13:49 🗲 Home Fluid Plate 1 Fluid Plate 2 🗲<br>Display Control No Active Errors | 11/17/11       13:50       ←       Fluid Plate 2       Swirl 1       Swirl 2       →         Display Control       No Active Errors |
| Control Mode: Full Open                                                                 | Actual: 0 RPM                                                                                                    |
| ×                                                                                       | Requested: EBUG RPM                                                                                                    |

유지보수 모드에서 작동하면 수동 분배와 ( ) Swirl 분배기의 수동 시동을 활성화합니다(

사용자가 🛃을 누르면 시스템이 분배를 시작합니다. 분주 매개변수 및 지속시간은 선택한 제어에 따라 다릅 니다. 🚺을 누르고 있는 동안 분주가 계속됩니다.

사용자가 🏂을 누르면 시스템이 Swirl 분배기를

시동합니다. 🗾을 다시 누를 때까지 Swirl 분배기 는 계속 작동됩니다.

각각 설치된 유체 플레이트 및 Swirl에 대해 1개의 유 지보수 화면이 있습니다. Swirl에 대한 유지보수 제어 는 Swirl 유지보수 화면과 Swirl 분배기가 설치된 유 체 플레이트의 유체 플레이트 유지보수 화면에 모두 표시됩니다.

#### 시스템 작동 확인

유지보수 모드를 사용하여 자동화 제어(정상 작동)로 전환하기 전에 PCF 시스템 구성품의 작동을 수동으로 점검합니다. 유지보수 모드에서의 작동에 관한 설명은 47페이지의 **유지보수 화면에서의 분주**를 참조하십시 오.

**참고:** 유지보수 모드에 있는 동안 다음 절차를 수행하 십시오.

#### 흡입구 압력 설정

흡입구 압력 값은 최대 흐름 조건에서 배출 압력보다 높은 300 psi (2.1 MPa, 21 bar) - 500 psi (3.4 MPa, 34 bar) 범위 내에 있어야 합니다. 공급 시스템 설명서의 단계를 따라 흡입구 압력을 설 정합니다.

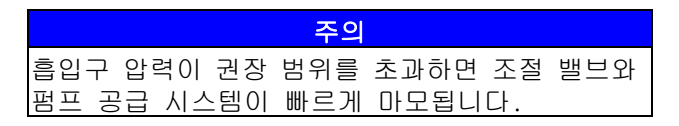

#### 공급 시스템 압력 감소

재료가 흐르는 동안 조절기 흡입구 압력이 감소합니다. 압력 감소량은 공급 펌프와 조절기 흡입구 사이에서 손실되는 압력의 양입니다.

유체의 점도가 높거나 라인이 길고 지름이 작은 경우 압력 감소량은 수천 psi(수백 bar)에 이를 수 있습니 다. 이는 고정 펌프 압력이 조절기 흡입구에 필요한 압력보다 높게 설정되어 있음을 뜻합니다. 제어 조절 기가 과도하게 마모되거나 불안정하게 작동하는 것을 방지하려면 제어 조절기에 가까운 공급 라인에 매스틱 유체 압력 조절기를 사용하는 것이 좋습니다. 매스틱 조절기는 제어 조절기 흡입구에서 고정된 공급 압력이 생기지 않도록 차단합니다.

#### 각 밸브에서 분배

정상 작동 중에 사용할 각 밸브로부터 분배하여 전체 시스템이 올바르게 설치되었고 원하는 결과를 제공할 수 있는지를 확인합니다.

47페이지의 유지보수 화면에서의 분주에서 설명한 단계에 따라 다음 각 항목의 해당되는 시스템 확인 점검을 수행하십시오.

**참고:** 각 유체 플레이트는 이에 연결된 분배 밸브만 제어합니다.

- 정상 작동 중에 사용할 각 밸브의 경우, 정상 작 동 중에 사용할 각 압력 또는 유량으로 분배합니 다. 이 확인 점검은 시스템이 원하는 최대 작동 지점에서 재료를 전달할 수 있음을 확인합니다.
- 압력 모드에서 동시에 여러 밸브를 작동할 시스템 에 대해 동시에 각 밸브로부터 분배합니다. 이 확 인 점검은 시스템이 원하는 최대 작동 지점에서 재료를 전달할 수 있음을 확인합니다.
- 비드 모드로 작동하는 각 밸브에 대해, 초기 교습 프로세스를 수행합니다. 중대한 시스템 및/또는 재료 특성 변경 후에는 이 절차를 따라야 함.
  - a. 정상 작동 중에 사용할 각 유속에 대해, PCF가 유속 설정값에 도달할 때까지 **다**을 누름.

**참고:** 시초 시스템 작동 확인 도중, 시스템이 시스템 특성을 학습하는데 4 내지 5초 걸릴 수 있습니다.

- b. 원하는 유속에 도달한 후 몇 초간
   계속 눌러 시스템이 원하는 유속을 유지할
   수 있는지를 확인함.
- c. 일정 범위의 유속에 대해 단계 a 및 b를 반복
   하여 응 누른 경우 시스템이 설정값을 얻기 위해 신속히 반응하는지를 확인함.

#### 유량계 보정 확인

대부분의 실란트와 접착제에는 압축성이 있습니다. 유 량계는 고압 상태에서 재료를 측정하므로 이러한 압축 성으로 인해 분주된 재료의 실제 볼륨이 측정된 볼륨 과 약간 다를 수 있습니다. K-인수가 틀리면 표시된 볼륨도 정확하지 않습니다.

초기 설정 과정에서 그리고 주기적으로 유량계를 보정 하는 다음 방법들 중 어느 하나를 따라 유량계 마모를 점검하십시오.

방법 1 그램 배율 사용

- 유체 플레이트 x 화면 4(유량계 설정)에 표시된 유량계 k-인수를 기록합니다. 39페이지의 그림 26을 참조하십시오.
- 2. 500cc 또는 더 큰 비커를 사용합니다. 빈 비커의 질량을 측정합니다.
- 재료를 비커에 수동으로 분주합니다. 재료 분주 줄기가 담긴 재료안에 잠기도록 비커를 유지하여 용기 내 공기 포집을 최소화합니다.
- 4. 유동 플레이트 x, 화면 1에서 분주된 볼륨을 기록 합니다. 47페이지의 그림 33을 참조하십시오.
- 5. 실제 분주된 볼륨을 계산합니다:

6. 새 유량계 K-인수를 계산합니다:

- 7. 새 K-인수를 입력합니다.
- 8. 이 절차를 반복하여 새 K-인수를 확인합니다.

방법 2 그램 척도를 사용하지 않고 육안 측정

- 유체 플레이트 x, 화면 4(유량계 설정)에 표시된 유량계 k-인수를 기록합니다. 39페이지의 그림 26 을 참조하십시오.
- 2. 500cc 또는 더 큰 비커를 사용합니다.

- 재료를 비커에 수동으로 분주합니다. 재료 분주 줄 기가 담긴 재료안에 잠기도록 비커를 유지하여 용 기 내 공기 포집을 최소화합니다.
- 유동 플레이트 x, 화면 1에서 분주된 볼륨을 기록 합니다. 47페이지의 그림 33을 참조하십시오.
- 비커에 들어 있는 재료가 잔잔해지면 분배된 실제 볼륨을 확인합니다.
- 6. 새 유량계 K-인수를 계산합니다:

K-인수(신규) = 표시된 볼륨(cc) x K-인수(기존) 분주된 볼륨(cc)

7. 새 K-인수를 입력합니다.

8. 이 절차를 반복하여 새 K-인수를 확인합니다.

#### 제어 루프 매개변수 수동 조정

**참고:** 이 값은 공장 출하 기본값인 Kp의 경우 32.00, Ki의 경우 128.00, Kd의 경우 0.00에서 변경하지 않는 것이 좋습니다.

시스템이 압력 또는 비드 제어 모드에 있는 동안 원하 는 설정점을 유지하지 않을 경우, 수동으로 Kp 및 Ki 값을 변경합니다.

**참고:** 보통 비드 제어 모드에서 작동하더라도 압력 매개 변수를 먼저 조정해야 합니다.

1. 재료 분배를 시작합니다.

**참고:** 제어 매개 변수가 변경될 때마다 새로 분배를 시작합니다.

- 조절기 배출구 압력이 원하는 압력에 근접하지 않을 경우, Ki를 영(0)으로 설정한 다음 적절한 압 력 제어에 도달할 때까지 Kp을 증가시킵니다.
- 조절기 배출구 압력이 지시된 압력의 상하로 빠르 게 진동할 경우 Kp를 10%까지 줄입니다. 배출구 압 력이 안정될 때까지 Kp 값을 10%씩 계속 줄입니다.
- Ki 값을 2로 설정한 후 시스템이 진동할 때까지 Ki 값을 높입니다.
- 5. 진동이 멈출 때까지 Ki 값을 줄입니다.
- 옵션: 압력 모드에서 단계 반응을 미세하게 조정하려면 Kd 값을 점진적으로 높입니다.

**참고:** Kd(압력만 해당)는 일반적으로 높일 필요가 없 지만 단계 반응을 향상시킬 수 있습니다. 그러나 Kd를 너무 높게 설정하면 시스템이 진동할 수 있습니다. 7. 분배를 중지합니다.

#### 유지보수 화면에서의 분주

1. 원하는 유체 플레이트를 위해 유체 플레이트 x, 화 면 1로 이동합니다.

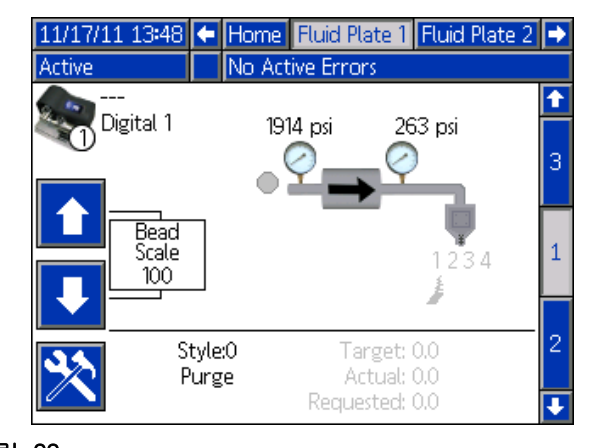

그림 33

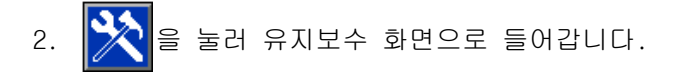

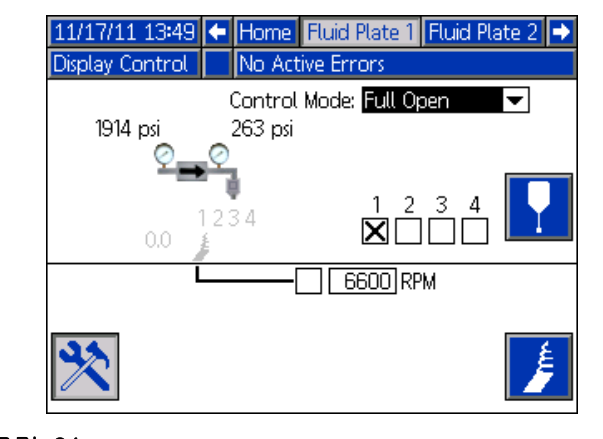

그림 34

 【➡】을 눌러 "제어 모드" 드롭다운 목록을 열고, 선호하는 제어 모드를 선택합니다. 【➡】을 다시 눌러 드롭다운 목록을 빠져 나갑니다.

- 4. ➡을 눌러 목표 필드로 이동합니다. 목표 압력, 유량 및 볼륨(제어 모드에 따라 다름)을 입력하고
   【➡】을 눌러 저장합니다.
- 5. ↓을 눌러 밸브 확인 상자로 이동합니다.
   ★→ 월 눌러 원하는 밸브를 선택합니다.
- 6. 48페이지, **유체 수동 분주**의 단계 2-4를 따릅니다.

#### 유체 수동 분주

- 1. 유체 플레이트 x, 화면 1에서 🔀을 눌러 유지보 수 화면에 들어갑니다.
- 2. 🎦을 눌러 밸브가 개방되어 있는지 확인합니다.
- 3. 물을 필요한 만큼 계속 눌러 재료를 로드하거나 분주합니다.
- 4. 2012 을 다시 눌러 유지보수 화면을 빠져 나갑니다.

#### 유지보수 화면에서 Swirl 분배기를 작동합니다

 원하는 Swirl 분배기를 위해 Swirl x 화면으로 이 동합니다. Swirl 분배기가 유체 플레이트 x에 설 치된 경우 유체 플레이트 x, 화면1로도 이동할 수 있습니다.

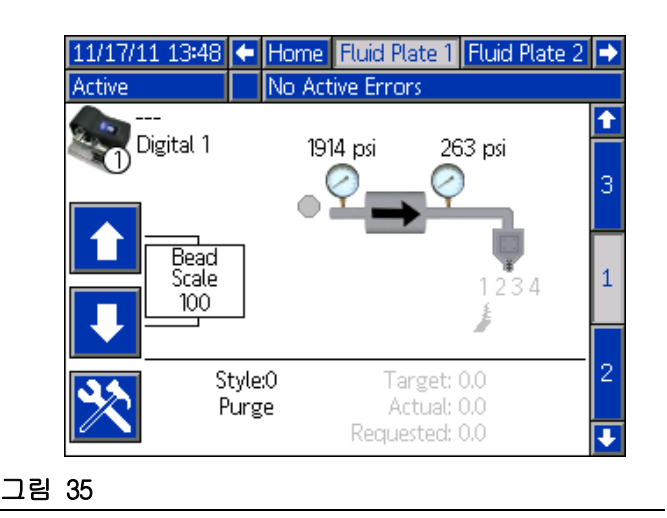

2. 🎇을 눌러 유지보수 화면으로 들어갑니다.

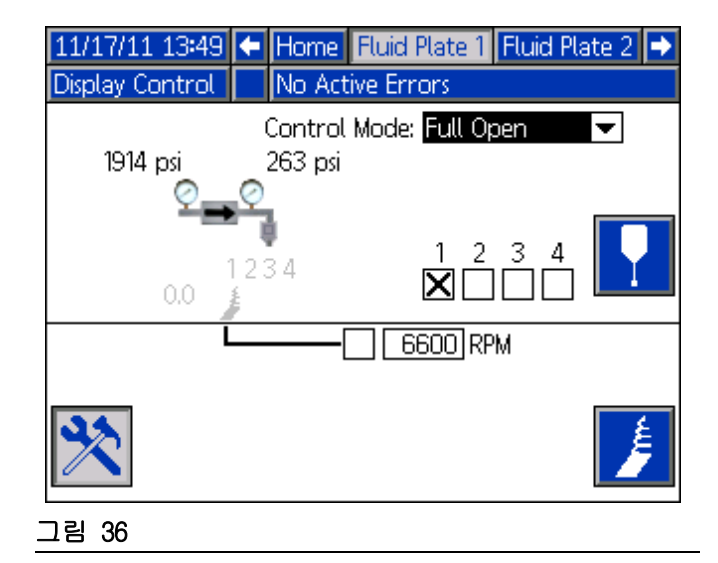

- RPM을 변경하려면 화살표 키를 사용하여 RPM 상자로 이동한 후 원하는 RPM을 입력합니다.
- 4. ♪ 을 누르고 Swirl 분배기가 회전을 시작하는지 확인합니다. ♪ 을 다시 눌러 Swirl 분배기를 정지합니다.
- 5. 2012 을 다시 눌러 유지보수 화면을 빠져 나갑니다.

## 자동 제어(정상 작동)

자동 제어(정상 작동) 동안 시스템은 자동 장치로부터 명령을 수신하면 분배하거나 분배 매개 변수를 변경할 수 있습니다.

자동화 제어는 작업 및 스타일의 개념을 사용하여 작 동합니다. 작업 및 PCF 시스템 내에서의 그 수행 방법 에 대한 상세한 설명은 49페이지의 **작업**을 참조하십시 오. 스타일 및 PCF 시스템 내에서의 작동 방법에 대한 자세한 설명은 50페이지의 **스타일**을 참조하십시오.

### 작업

참고: 자동화 입출력 신호 설명에 대해서는 146페이지 의 **부록 D - I/O 신호 설명**을 참조하십시오.

작업은 재료를 분배할 수 있는 자동화 순서입니다. 한 작업에 지정되는 재료의 양은 적용에 따라 다릅니다. 일부 적용에서는 작업이 한 부품에 분주되 는 재료의 양이 될 수 있습니다. 다른 적용에서는 다 수의 부품에 분주되는 재료의 양 또는 일정 기간 동안 에 분주되는 재료의 양으로 정의할 수 있습니다.

자동화가 PCF로 "스타일 스트로브(Style Strobe)" 신 호를 전송할 때 작업이 시작됩니다. 작업이 시작되고 나면 PCF는 자동화에서 요구한 재료의 양과 실제 분주 되는 재료의 양을 추적하기 시작합니다. 이러한 볼륨 은 작업이 끝날 때까지 추적됩니다. 작업이 끝나면 오 류가 계산되며 해당 볼륨이 PCF 시스템에 저장됩니다 (작업 로그).

PCF 시스템은 두 가지를 모니터하여 작업이 완료되는 시기를 결정합니다. "분주 완료" 신호가 자동화에서 송신되거나 작업 완료 타이머가 만료되거나 하는 것이 그것입니다. 작업 완료 신호의 유형은 유체 플레이트 x, 화면(제어 설정)에서 타이머 또는 게이트웨이로 구 성됩니다. 타이머 방식을 사용할 경우, 분배 밸브가 꺼질 때마다 타이머가 카운트다운을 시작합니다. 밸브 가 미리 설정된 타이머 값보다 오래 동안 꺼진 채로 있을 경우, 작업은 완료된 것으로 간주됩니다.

작업이 완료되면 작업 정보가 메모리에 저장됩니다. 가장 최근 작업이 "작업" 화면에 보일 수 있습니다. 각 작업과 함께 저장되는 정보는 다음과 같습니다. 작업 보고서를 열람하는 방법에 관한 설명은 120페이 지의 **작업 보고서 화면**을 참조하십시오.

실제(측정된) 볼륨 - 작업 중에 유량계가 측정한 재료 의 양. 요청된 볼륨 - 작업 중에 자동화가 분주하는 재료의 양. 이 볼륨은 분주 건이 켜진 시간 길이를 측정하는 방식으로 계산합니다. 비드 모드에서 요청 볼륨은 요 청 유량을 분배 지속 시간으로 곱하여 계산됩니다. 기타 모든 모드에서 요청 볼륨은 목표 볼륨과 동일합 니다.

**목표 볼륨 -** 작업에 필요한 재료의 양. 스타일에서 정의됩니다.

#### 비드 모드의 작업

비드 모드에서 이전에 언급한 모든 볼륨이 모니터링됩 니다. 높은 볼륨, 낮은 볼륨 및 계산된 목표 오류는 작업이 완료될 때 평가됩니다. 볼륨 알람은 측정된 볼 륨과 요청된 볼륨을 비교하고 계산된 목표 알람은 요 청된 볼륨과 목표 볼륨을 비교합니다.

#### 압력 모드의 작업

압력 모드에서는, 요청된 볼륨이 측정되지 않습니다. 이 모드에서는 자동화 명령 전압이 유속이 아닌 압력 에 대응합니다. 이러한 이유로 요청된 볼륨과 계산된 목표 오류를 확인할 수 없습니다. 높은 볼륨과 낮은 볼륨 경보는 측정된 볼륨을 압력 모든에 대한 목표 볼륨과 비교합니다.

#### 샷 모드의 작업

샷 모드에서는 정상 작업과 동일하게 작업이 시작되지 만 건이 트리거되면 목표 볼륨에 도달할 때까지 분배 합니다. 샷이 완료된 후 분주 작업중 비트가 작아지고 샷이 허용오차 범위 내에 있는지 확인하기 위해 볼륨 0K 비트를 확인할 수 있습니다. 작업 종료 모드가 타 이머에 대해 설정된 경우, 지정된 시간 이후 샷이 시 간 초과되고 목표 볼륨에 도달하지 않더라도 주의가 전송됩니다.

#### 지속적으로 작동되는 애플리케이션

작업에 대한 목표 볼륨이 알려지지 않는 경우도 있습 니다. 그러한 예로, 지속적으로 작동하는 시스템이 있 습니다. 이 시스템은 작업을 가동하지는 않지만 하루 종일 또는 교대 근무 시간 내내 지속적으로 가동됩니 다. 이 경우 작업에서 분주된 볼륨보다 유속이 더 중 요합니다. 이러한 상황을 처리하는 방법은 목표 볼륨 을 0으로 설정하는 것입니다. 그러면 계산된 목표 오 류가 효과적으로 비활성화됩니다. 제어기는 원하는 유 량을 유지하고 작동 스타일에 대한 공차 설정에 따라 오류를 보고합니다

# 스타일

PCF 시스템은 선택된 옵션에 따라 최대 256개 스타일 을 처리할 수 있습니다.

**참고:** 가용한 스타일의 수는 유체 플레이트 구성에 따 라 달라집니다. 4페이지의 **모델**을 참조하십시오. 스타 일 0는 시스템 내부 청소용으로만 지정되어 있습니다.

각 스타일에 대해 목표 볼륨과 허용오차는 별도로 구 성할 수 있습니다. 따라서 각 스타일에 대해 작업 관 련 오류 및 로그를 평가할 수 있습니다. 스타일은 작 업 초기에 판독되며 다음 작업이 시작될 때까지 변경 할 수 없습니다.

PCF는 게이트웨이 인터페이스를 통해 스타일을 판독합 니다. 자세한 인터페이스 정보는 해당하는 경우 121페 이지의 부록 B - 불연속 게이트웨이 모듈(DGM) 연결 세부사항와 128페이지의 부록 C - 통신 게이트웨이 모듈(CGM) 연결 세부사항를 참조하십시오.

#### 스타일을 설정하려면:

- 1. 유체 플레이트 x 화면 8로 이동합니다.
- 2. 🏹을 눌러 스타일 설정 필드에 들어갑니다.

| 01/10/12 13         | :37 🗲   | Fluid Plate 1    | Fluid Plate 2 | • |
|---------------------|---------|------------------|---------------|---|
| System Off          |         | No Active Errors |               |   |
|                     |         | Style            |               | t |
|                     | (       | Style: 1         |               | 5 |
|                     | Style N | lame:            |               | 6 |
| Volume: 0.0 cc      |         |                  | 7             |   |
| Tolerances: -0% +0% |         | 8                |               |   |
| Pre-Charge          |         |                  | 9             |   |
| Mode: Display 🔽     |         |                  | 1             |   |
| Pressure: Opsi      |         | 2                |               |   |
|                     |         |                  |               | Ŧ |
| 림 37                |         |                  |               |   |

- 3. "스타일" 필드에 스타일 번호를 입력합니다.
- 4. 스타일 이름 입력:
  - a. 스타일 이름 필드에 있는 동안 ◀━━=를 눌러 키보드 화면을 표시합니다.

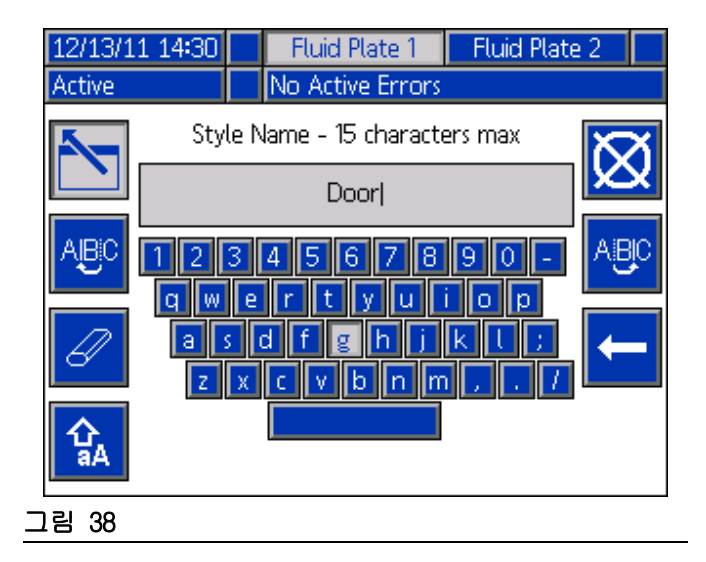

- b. ADM의 화살표 버튼을 눌러 각 문자 사이를 스 크롤함. ▲ 를 눌러 "스타일 명" 필드에 문 자를 입력함. 자세한 내용은 114페이지의 키 보드 화면을 참조하십시오.
- c. 🎦을 눌러 신규 값을 승인합니다.
- 볼륨 필드에 목표 볼륨을 입력하고, 낮은/높은 공차 필드에 공차 비율을 입력합니다.
- 사전 충전 모드와 매개 변수를 입력합니다.
   51페이지의 사전 충전 모드 시작 부분을 참조하십시오.
- 7. 🏊 을 눌러 편집 모드를 종료합니다.

## 사전 충전 모드

참고: 다음 페이지에서 다이어그램을 참조하십시오.

#### 정적 사전 충전 모드

#### 디스플레이

사전 충전 모드 표시가 선택되면 정적 사전 충전 압력 을 정의할 수 있습니다. 작업이 활성이고 모든 분주 밸브가 닫혀 있는 경우 조절기는 정의된 사전 충전 압력을 유지합니다.

| 01/10/12 13:3   | 7 🗲    | Fluid Plate 1 Fluid Plate 2 |   | • |
|-----------------|--------|-----------------------------|---|---|
| System Off      |        | No Active Errors            |   |   |
| Style           |        | Î                           |   |   |
|                 |        |                             | 5 |   |
|                 | tulo 1 | Style: I                    |   | 6 |
|                 |        |                             | 7 |   |
|                 |        |                             | 8 |   |
|                 |        |                             | 9 |   |
| Pre-Charge      |        |                             |   |   |
| Mode: Display 🔽 |        |                             | 1 |   |
| Pressure: 0 psi |        | 2                           |   |   |
|                 |        |                             | Ŧ |   |

## 동적 사전 충전 모드

동적 사전 충전 제어를 사용해 시스템이 향후 분배를 보다 적절히 준비할 수 있습니다. 압력/유량 명령은 모든 분주 밸브가 닫혀 있는 동안 배출구 압력을 이상 적인 압력으로 능동적으로 설정하기 위해 사용되며 재료 가속화를 돕기 위해 밸브가 개방되어 있는 동안 부스트를 제공합니다.

"닫힘" 스케일링은 모든 분주 밸브가 닫혀 있을 때 적 용되며 "개방" 스케일링은 분주 밸브가 개방을 시작한 직후 적용되어 사용자가 지정한 지속 시간(밀리초) 동 안 계속됩니다. 사전 충전 스케일링 값은 원하는 압력 /유량을 얻는 데 필요한 제어 신호를 수정합니다. 사전 충전 압력은 압력/유량 명령 값을 변경하여 작업 전체에서 동적으로 변경할 수 있습니다.

#### 밸브 1

"밸브 1" 사전 충전 모드가 선택될 경우 배출구 압력은 밸브 1 스케일링 값을 사용하여 현재 압력/ 유량 명령에 따라 설정됩니다. 게이트웨이

**참고:** 게이트웨이 사전 충전 모드는 CGM을 포함하는 시스템에서만 사용할 수 있습니다.

"게이트웨이" 사전 충전 모드가 선택될 경우 배출구 압력은 게이트웨이 인터페이스를 통해 선택된 분배 밸 브의 스케일링 설정을 사용하여 현재 압력/유량 명령 에 따라 설정됩니다.

| 01/09/12 17: | 24 🗲 Fluid Plate 1 Fluid Plate 2 Swirl 1 | • |
|--------------|------------------------------------------|---|
| System Off   | No Active Errors                         |   |
|              | Style                                    | t |
|              | Stude 1                                  | 5 |
|              | Style Name:                              | 6 |
|              | Volume: 0.0                              | 7 |
|              | Tolerances: Low: 0% High: 0%             | 8 |
|              | Pre-Charge                               | 9 |
|              | Mode: Gateway                            | 1 |
|              | Closed: 92 %                             | 2 |
|              | Opening: 115 % 50 ms                     | Ŧ |

작동

### 닫힌 사전 충전 스케일링 값

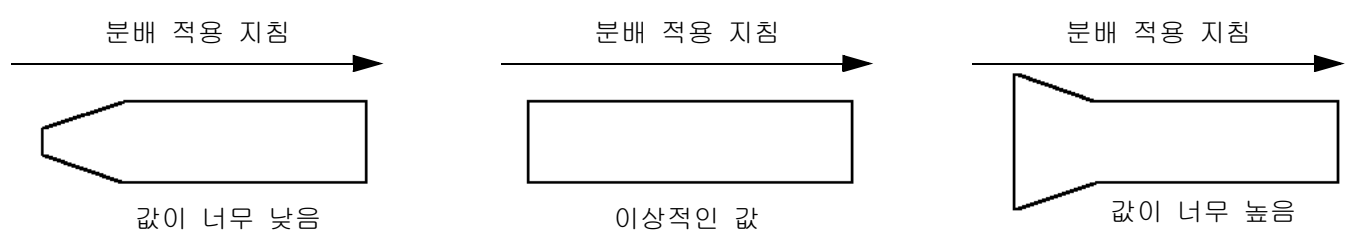

-밸브가 닫혀 있는 동안 원하는 명령에 따라 배출구 압력을 제어합니다. -유체가 흐르지 않고 있을 때 시스템 내에서 최소 압력이 유실되기 때문에 이상적인 값은 보통 100% 미만입 니다.

개방된 사전 충전 스케일링 값

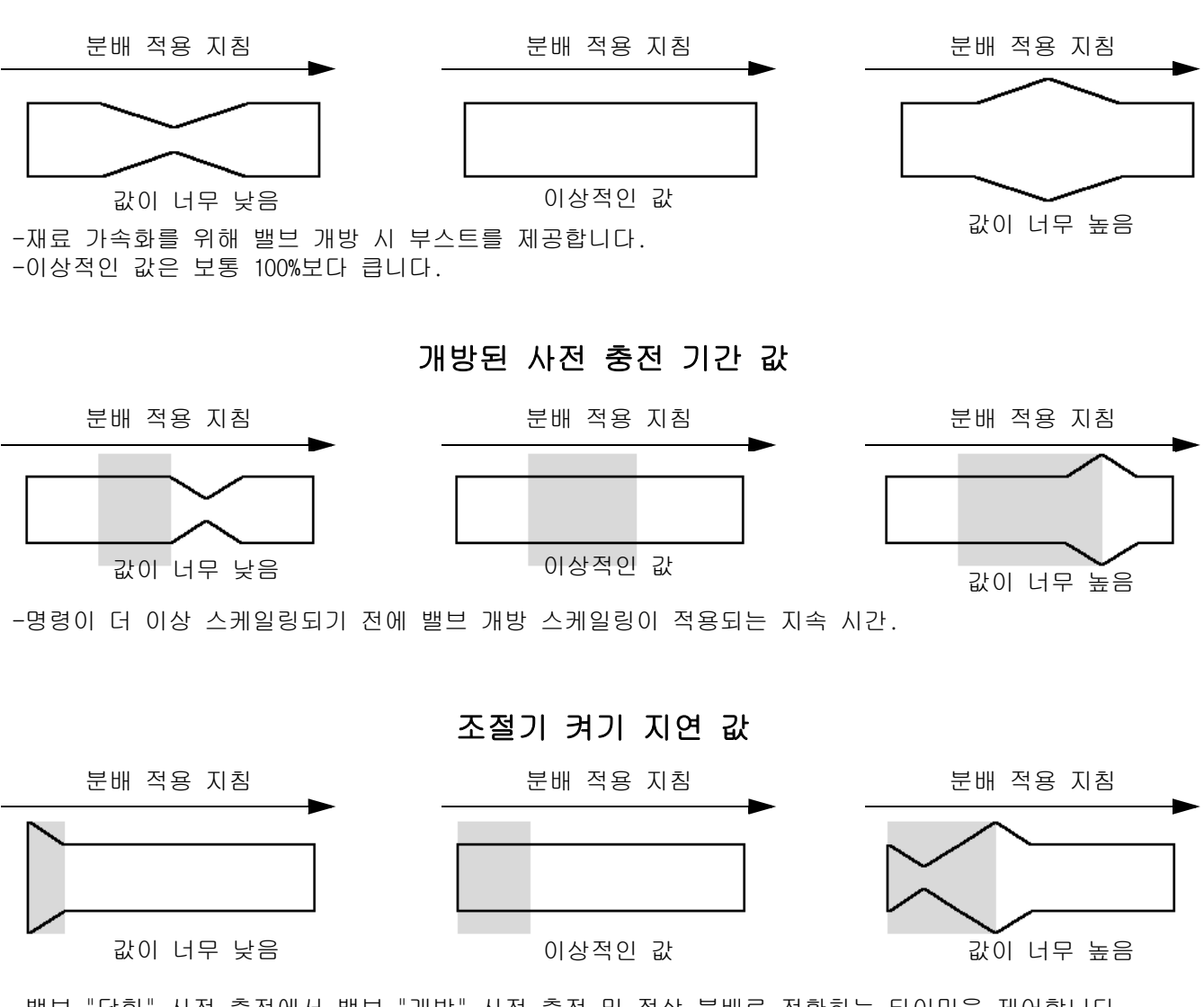

-밸브 "닫힘" 사전 충전에서 밸브 "개방" 사전 충전 및 정상 분배로 전환하는 타이밍을 제어합니다. -이 지연은 분배가 개방하기 위해 걸리는 시간과 비슷해야 합니다.

## 일반적인 작업 사이클

시스템이 작동하기 위해서는 반드시 활성 상태(ADM의

└॔) 옆에 있는 상태 LED가 녹색)에 있어야 합니다. 작업 시작 전에 자동 컨트롤러 출력은 다음 값을 포함 해야 합니다.

- 스타일 스트로브: 0
- 분주 완료: 0
- 분배 밸브 x On: 모두 O이어야 합니다.
- 스타일: 어떤 값도 수용됨

일반적인 작업 사이클은 다음과 같은 과정의 분주 작 업으로 구성됩니다. 54페이지의 **일반적인 작업 주기표** 을 참조하십시오.

**참고:** 각 작업 주기는 1개의 유체 플레이트에만 적용 될 수 있습니다.

- 자동 컨트롤러는 분배기(유체 플레이트) 준비 신 호가 1로 설정되었는지 확인합니다. 1로 설정되어 있는 경우 작업을 시작할 수 있습니다.
- 자동 컨트롤러가 스타일을 다음 원하는 스타일 값 으로 설정합니다.

**참고:** 각 유체 플레이트는 고유한 스타일 세트를 가집 니다. 예를 들어, 유체 플레이트 1에 대한 스타일 2는 유체 플레이트 2에 대한 스타일 2와 다릅니다.

- 자동 컨트롤러가 스타일 스토로브를 1로 설정합니다.
- PCF는 "스타일" 비트를 판독하여 새로운 스타일을 선택합니다. 그 후 시스템이 새 작업을 시작하고 "분주 작업 중"을 1로 설정합니다.
- 자동 컨트롤러가 분배를 시작합니다. 자동 컨트롤 러는 작업 전체 과정에 걸쳐 분배 밸브 x 켜기 비 트를 설정하고 지웁니다.
- 분배가 완료되면 자동 컨트롤러가 분배 완료를 1로 설정합니다.

- PCF는 작업 결과를 기초로 다음 신호를 설정합니 다.
  - 분배기(유체 플레이트) 알람 없음
  - 분배기(유체 플레이트) 오류 없음
  - 분주된 볼륨 정상
  - 오류
  - 분주된 볼륨

참고: 시스템이 분배 진행 중 신호를 지운 후까지 자 동 컨트롤러가 분배 볼륨 정상 또는 분배 볼륨 신호를 읽지 않아야 합니다.

- PCF는 분배 진행 중을 0으로 설정하여 작업이 완료되었음을 나타냅니다. 이 때 7단계의 신호를 읽어야 합니다.
- 자동 컨트롤러는 다음 작업을 시작하기 전에 분배 완료 및 스타일 스트로브(어느 신호든 먼저 지워 질 수 있음)를 지워야 합니다.

#### 커맨드 케이블 분주 트리거로 하는 작업

분배 트리거 소스를 명령 케이블이나 명령 케이블 3x 로 구성한 경우 사용자는 작업을 시작하기 위해 분배 애플리케이터를 트리거하기만 하면 됩니다. 이 구성은 완전 자동화 인터페이스를 요구하지 않는 작업 부하가 덜한 적용에 유용합니다.

이러한 구성으로 작업을 시작할 경우 다음과 같은 제한이 적용됩니다:

- 선택된 스타일은 스타일 10 기본값입니다.
- PCF가 새로운 작업 주기를 준비하는 동안 분 주 전 최대 100ms의 지연이 있을 수 있음.
- 작업 종료 모드 타이머를 사용하여 작업을 종료해야 함.

### 일반적인 작업 주기표

**참고:** Swirl은 작업 내부나 외부에서 임의의 지점으로 회전할 수 있습니다. Swirl이 원하는 RPM에 도달하도 록 시간을 허용합니다. 가능한 경우 분배 밸브를 개방 하기 전에 Swirl이 자동 인터페이스를 통해 빨라지는 지 확인합니다.

참고: 각 신호 사이에 50ms 지연이 제안됩니다.

**참고:** 주의를 피하기 위해 분주 완료는 높게 유지되지 않고 스트로브되어야 합니다.

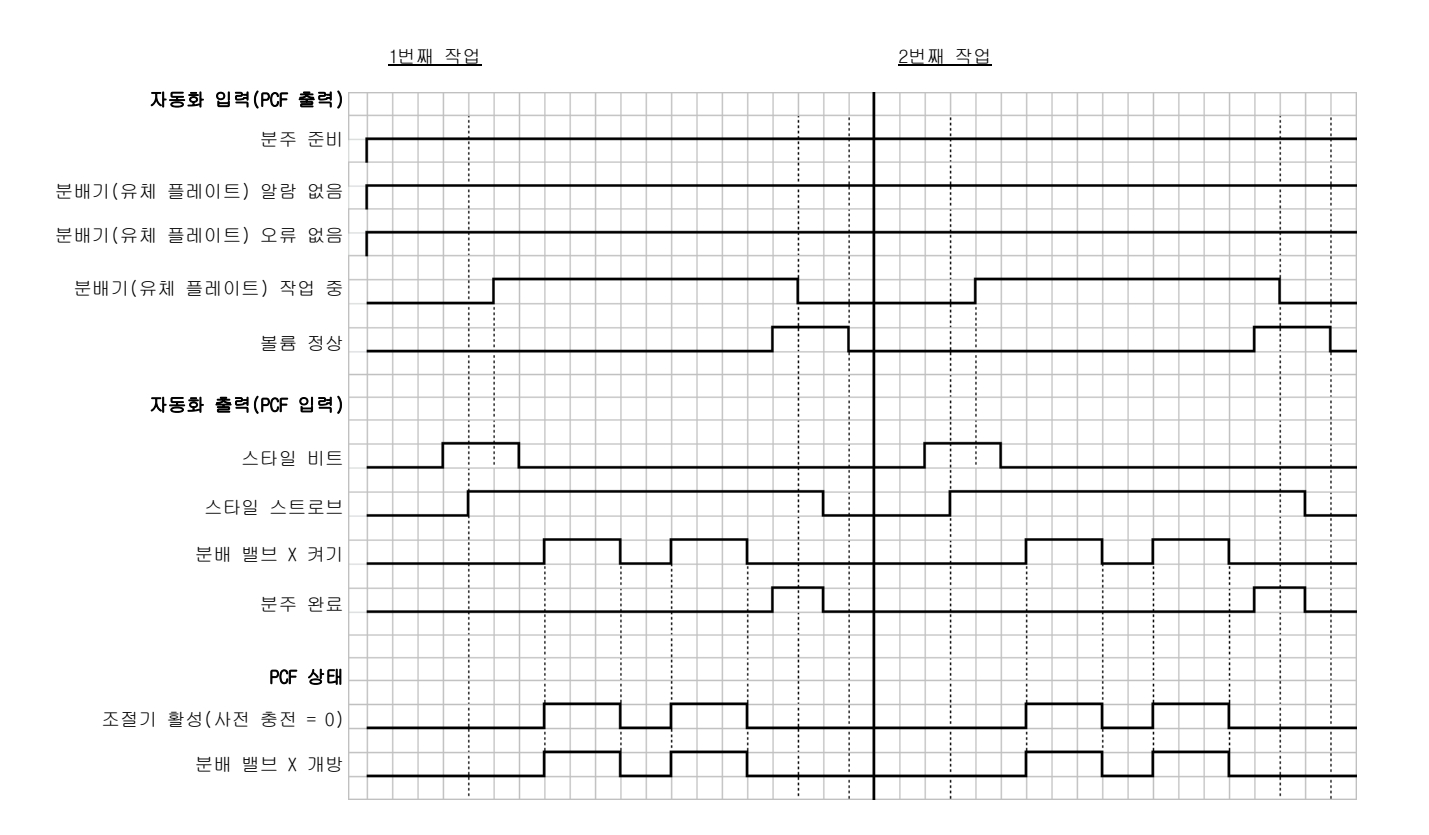

제어표

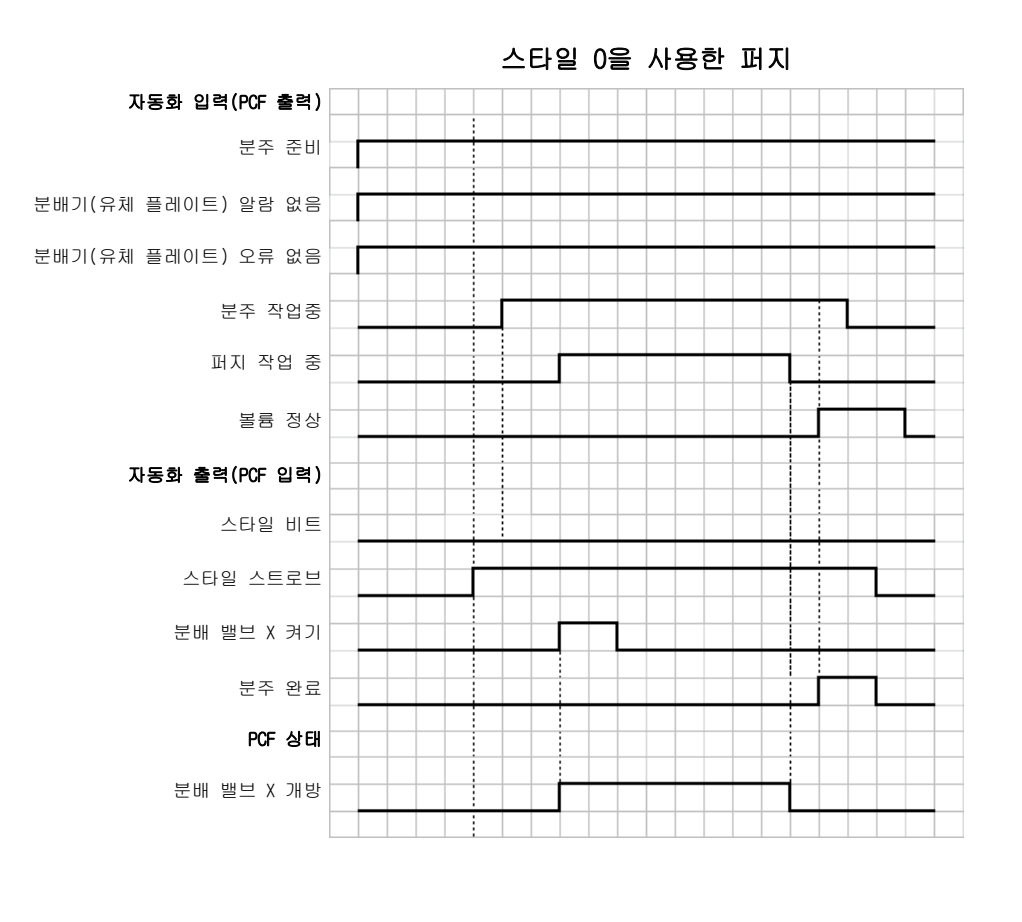

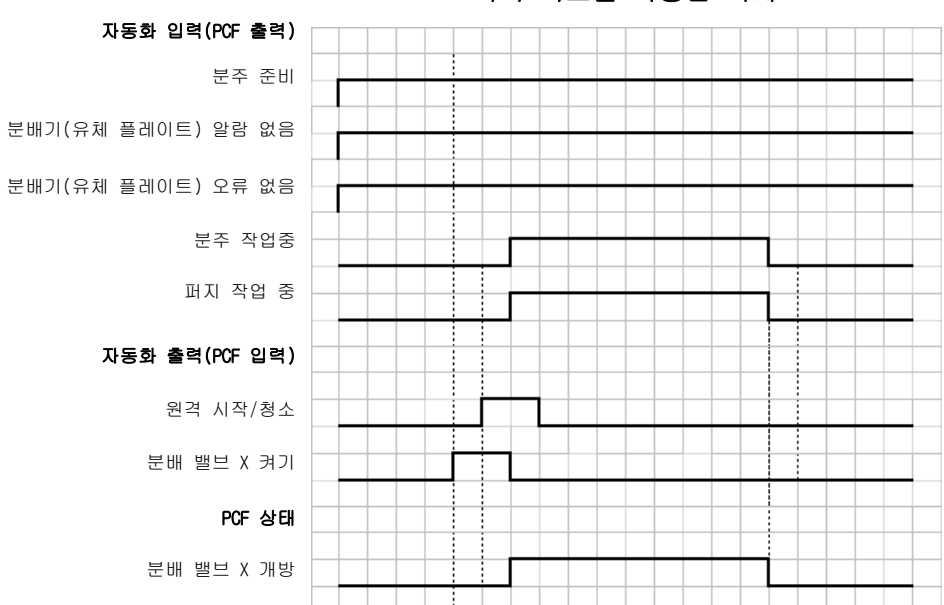

퍼비 비트를 사용한 퍼지

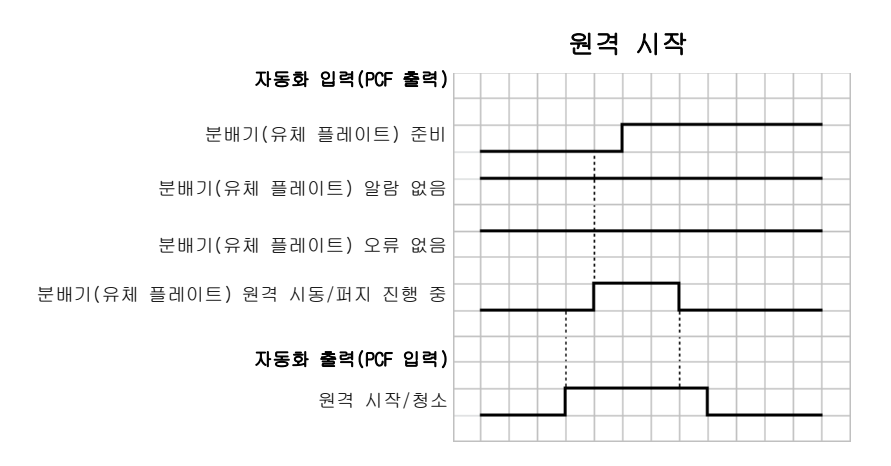

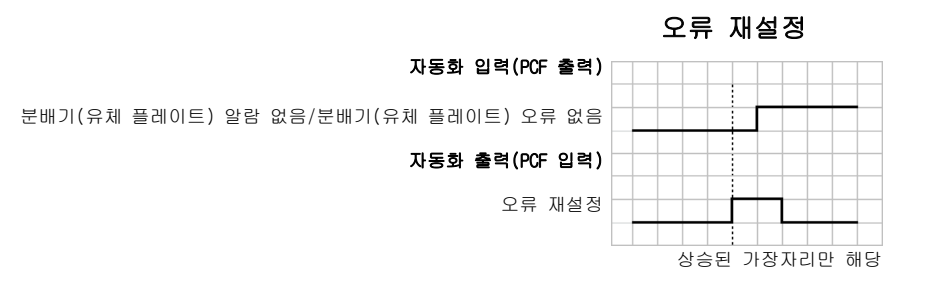

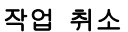

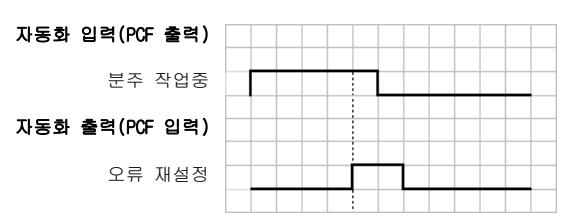

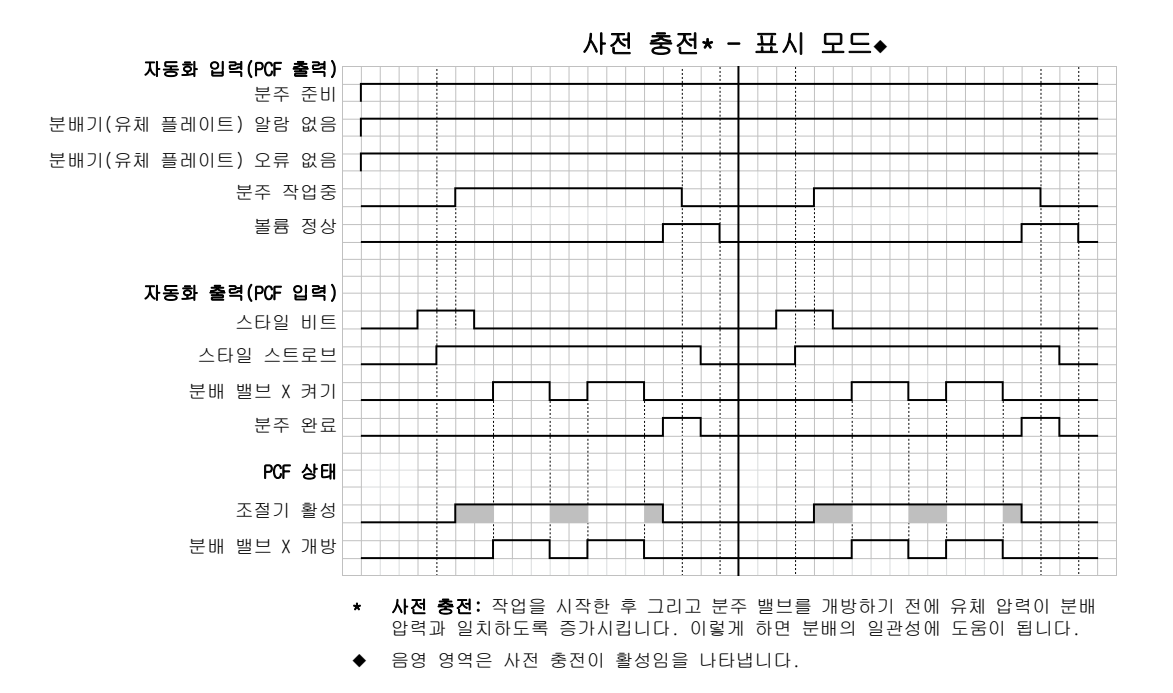

사전 충전★ - 게이트웨이 모드◆

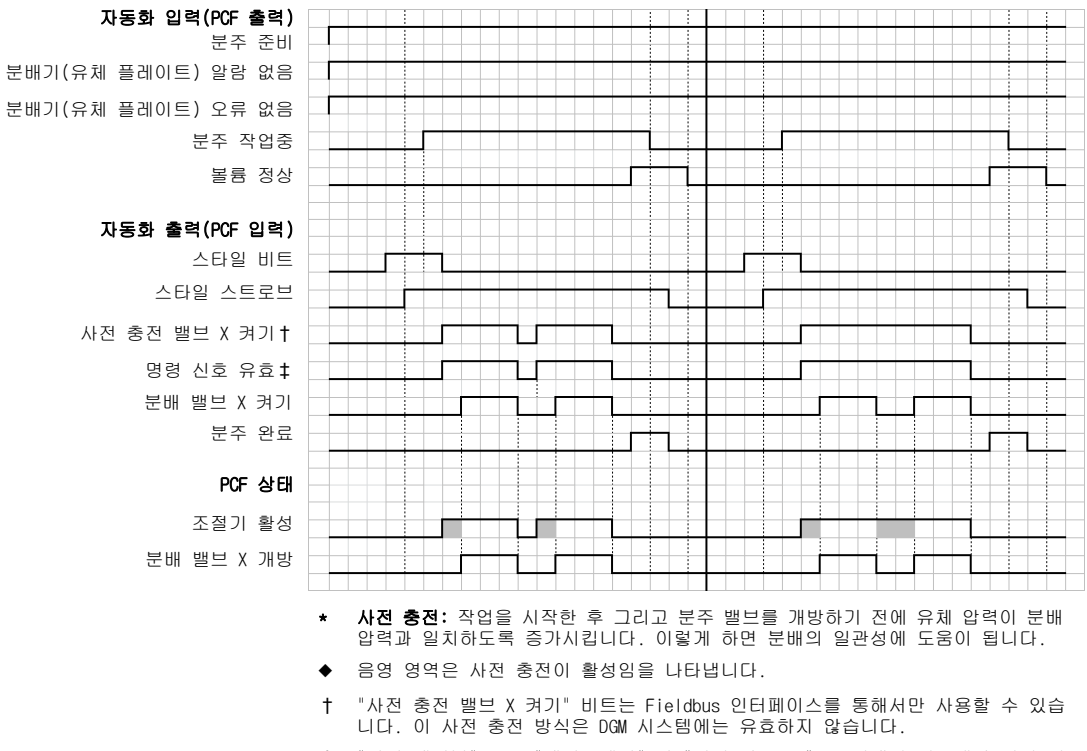

\* "명령 케이블" 또는 "게이트웨이" 가 "명령 값 소스" 로 선택된 경우에만 명령 신 호에 적용됩니다.

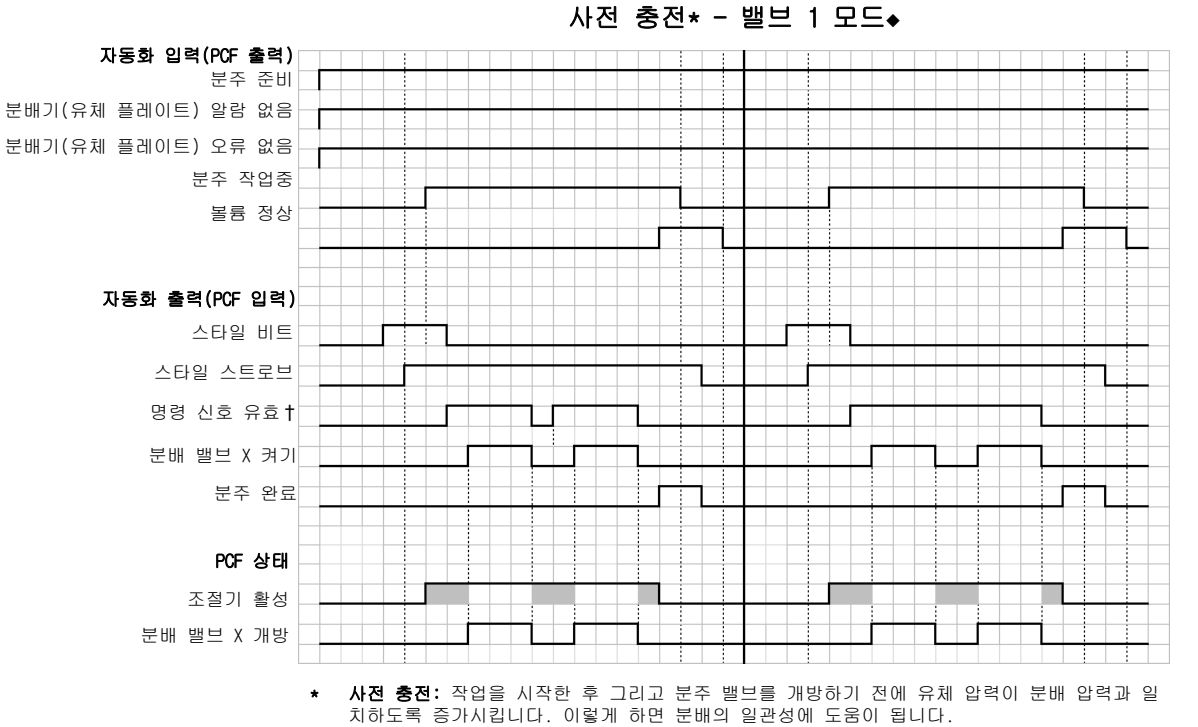

- ◆ 음영 영역은 사전 충전이 활성임을 나타냅니다.
- \* "명령 케이블" 또는 "게이트웨이"가 "명령 값 소스"로 선택된 경우에만 명령 신호에 적용됩니 다. 자동 게이트웨이 DGM을 포함하는 시스템에서 "디지털"이 "명령 값 유형"으로 선택된 경우 "디지털 CMD 1" 및 "디지털 CMD 2" 입력이 명령을 설정합니다.

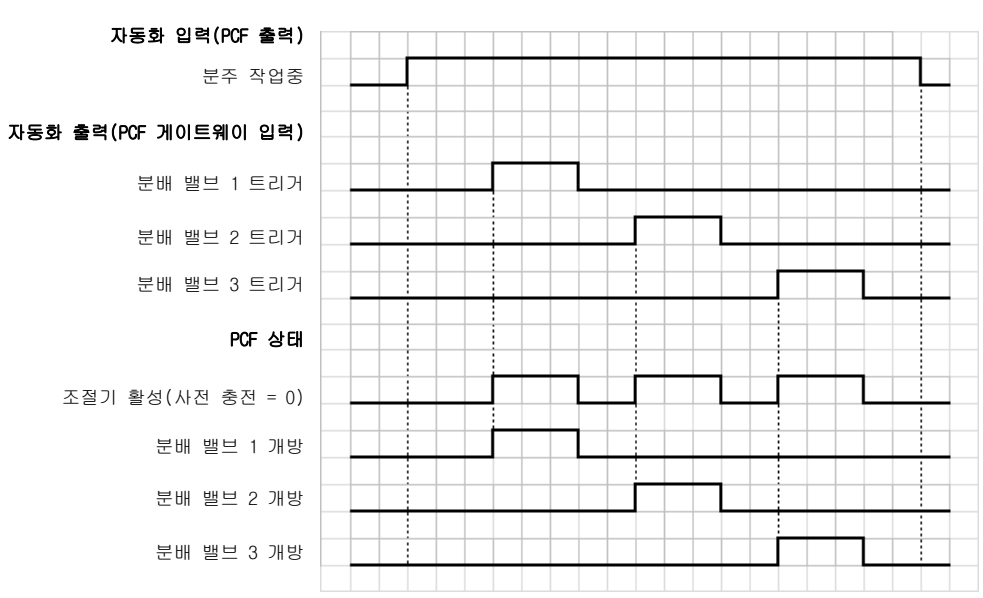

#### 명령 케이블 3x를 사용한 트리거

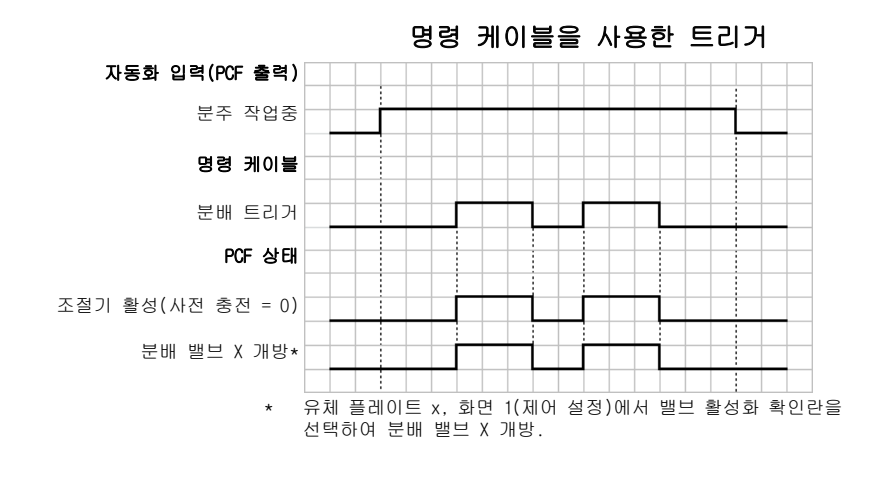

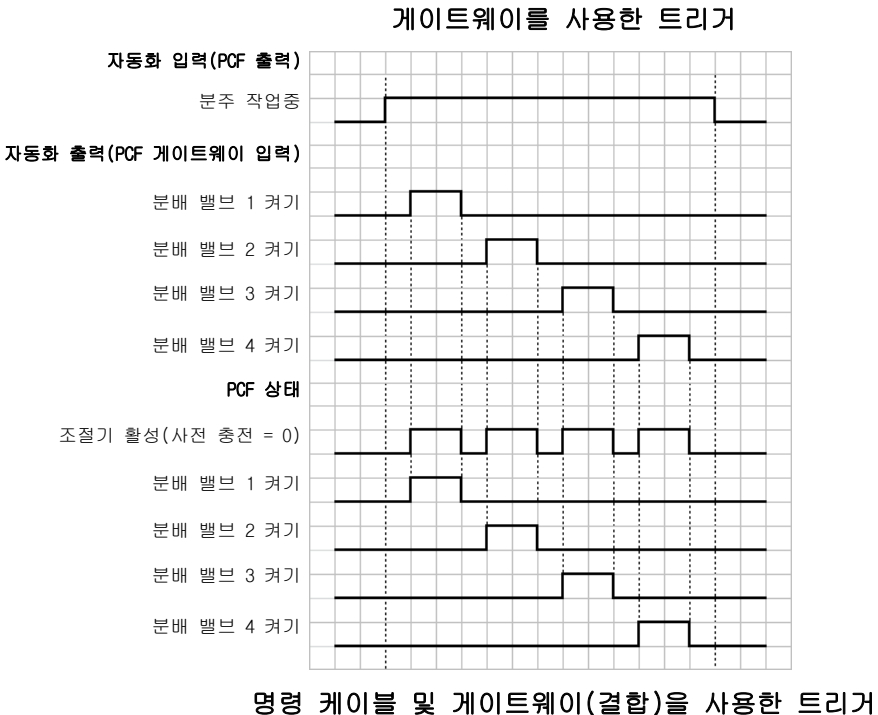

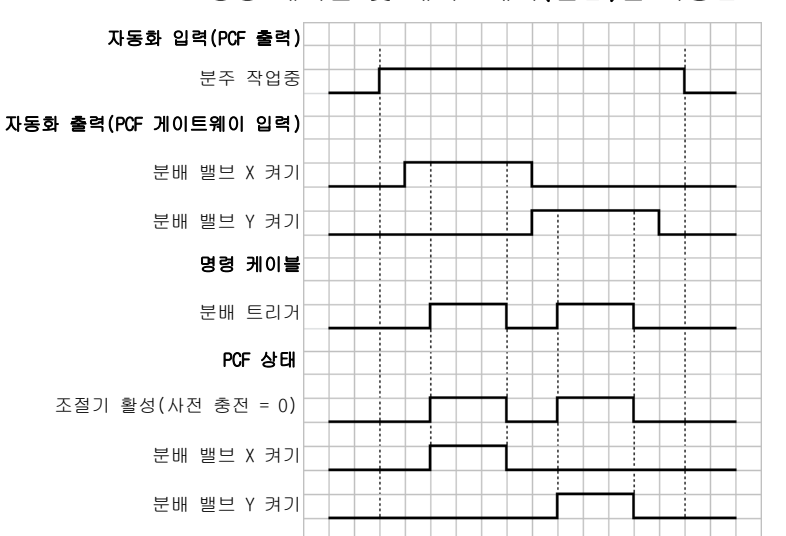

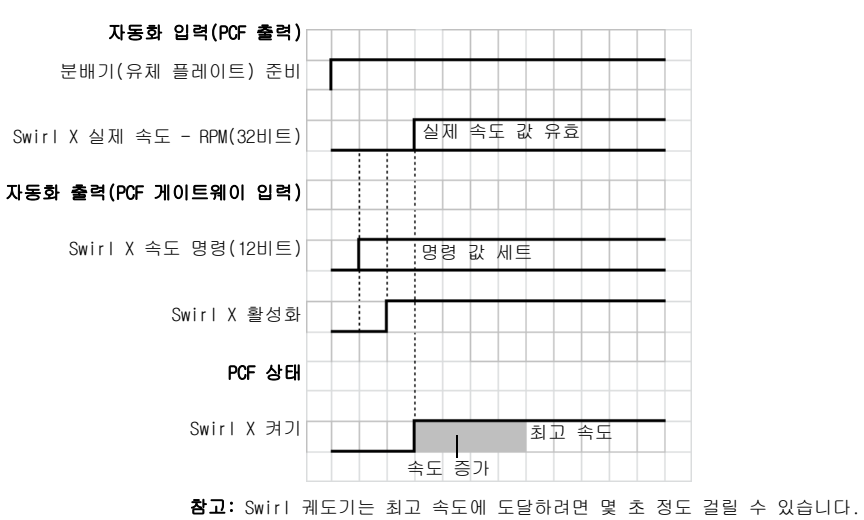

Swirl 분배기 활성화

# 감압 절차

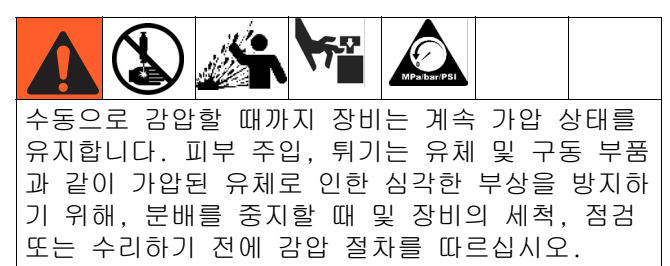

- 유체 플레이트 어셈블리에 대한 유체 공급을 차단합니다.
- 2. 폐기물 용기를 분주 밸브 밑에 위치시킵니다.
- 유지보수 모드에서, "완전 개방 분주 모드"를 선 택하면, 조절기와 분주 밸브를 개방하게 됩니다.
   유체 흐름이 멈출 때까지 수동 분주 버튼 \ 음
   누릅니다.
- 제어센터에서 분주 밸브를 작동할 수 없는 경우, 그림 39를 참조하여 다음 절차를 수행하여 분주 밸브를 열고 유체 압력을 해제합니다:
  - a. 이 유체 플레이트에 연결된 모든 분배 밸브를 개방하고 유체 압력을 감소시키려면 솔레노이 드에 있는 플런저를 수동으로 작동합니다.
     그림 39의 내용을 참조하십시오.
- 그림 39: 분주 밸브 공기 솔레노이드

분주 밸브 공기 솔레노이드

- b. 다음 단계로 진행하기 전에 이 유체 플레이트 에 부착된 니들과 분배 밸브 사이의 모든 압력 이 시스템에서 퍼지될 때까지 플런저를 계속 작동합니다.
- 복수 유체 플레이트가 있는 시스템의 경우 다른 유체 플레이트에 이 절차를 반복합니다.
- 6. 유체 플레이트에 대한 공기 공급을 차단합니다.
- 공기 필터 어셈블리 아래에 폐기물 용기를 놓고 공기 필터 어셈블리의 배수 밸브를 개방합니다. 공기가 배출되면 배수 밸브를 닫습니다.
- 제어판에서 주전원 스위치를 끄기 위치로 돌립니다.

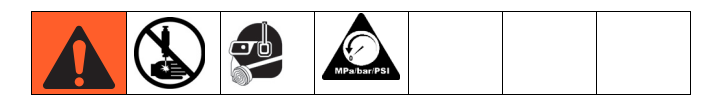

- 이전 단계를 수행했는데도 밸브, 호스 또는 분배 노즐이 막혀 있거나 압력이 완전히 감압되지 않았 다고 의심되면 분배 팁을 아주 천천히 제거하고 구멍을 청소한 후 감압을 계속합니다.
- 10. 이렇게 해도 막힘이 제거되지 않으면 호스와 커플 링을 천으로 덮고 호스 엔드 커플링을 아주 천천 히 풀어 점진적으로 감압한 후 커플링을 완전히 풉니다. 그런 다음 밸브 또는 호스를 청소하십시 오. 막힌 곳이 뚫릴 때까지 시스템에 압력을 가해 서는 안됩니다.

# 정지 <u> ふ</u> ふ

1. Stop 버튼(BC)을 누릅니다.

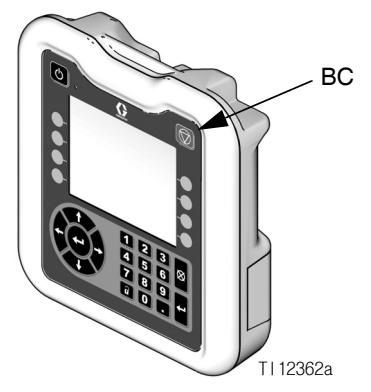

그림 40: ADM - Stop 버튼

- 2. 유체 모듈에 대한 재료 공급을 차단합니다.
- 3. 61페이지의 감압 절차를 따릅니다.
- 4. PCF 시스템 압축 공기 공급장치를 끕니다.
- 5. 제어판에서 주전원 스위치를 끄기 위치로 돌립니다.

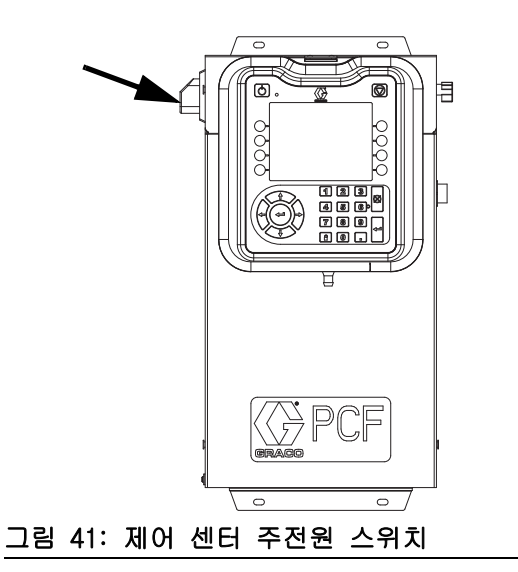

# USB 데이터

**참고:** USB 데이터는 ADM이 없는 모델에 사용할 수 없습니다. 4페이지의 **모델**를 참조하십시오.

USB로부터 다운로드한 모든 파일을 드라이브의 DOWNLOAD 폴더에 저장합니다. 예: "E:\GRACO\12345678\DOWNLOAD\"

8자리 숫자 폴더 이름은 8자리 ADM 일련 번호와 일치 합니다. 여러 ADM으로부터 다운로드하는 경우 각 ADM 에 대해 GRACO 폴더에 1 개의 하위 폴더가 있습니다.

USB 로그

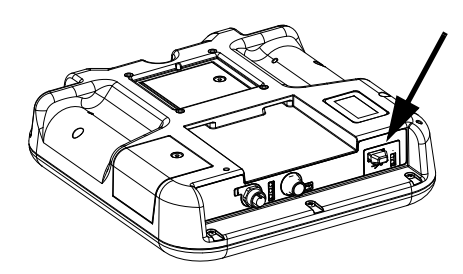

그림 42: ADM USB 포트

작동 도중, PCF는 시스템 및 수행 관련 정보를 로그 파 일의 형태로 메모리에 저장합니다. PCF가 작업 로그, 이벤트 로그, 분주 데이터 로그 파일 등 세 개의 로그 파일을 유지 관리합니다. 65페이지의 **다운로드 절차**에 따라 로그 파일을 검색합니다.

#### 이벤트 로그

이벤트 로그 파일 이름은 1-EVENT.CSV이며 DOWNLOAD 폴더에 저장됩니다.

이벤트 로그는 최근 1,000건의 이벤트에 대한 기록을 유지합니다. 로그 파일의 각 이벤트 레코드에는 이벤 트가 발생한 날짜와 시간, 이벤트 유형, 이벤트 코드 및 이벤트 설명이 있습니다.

#### 작업 로그

작업 로그 파일명은 2-JOB.CSV이며 DOWNLOAD 폴더에 저장됩니다.

작업 로그는 최근 10,000개 작업에 대한 기록을 유지 합니다. 각 작업 완료 시 다음 데이터가 로그 파일에 저장됩니다:

- 작업 완료 일자
- 작업 완료 시간

- 작업 번호(일련 번호)
- 분배기(유체 플레이트) 번호
- 스타일 번호
- 목표 볼륨(볼륨 단위 컬럼에 표시된 단위)
- 요청 볼륨(볼륨 단위 컬럼에 표시된 단위)
- 실제 분배 볼륨
   (볼륨 단위 컬럼에 표시된 단위)
- 볼륨 단위
- 실제 분배 볼륨과 요청 볼륨(최대 100%)
   사이의 오류 비율
- 작업 중 최소 흡입구 압력(bar 단위로 측정, 가열 시스템은 항상 0)
- 작업 중 평균 흡입구 압력(bar 단위로 측정, 가열 시스템은 항상 0)
- 작업 중 최대 흡입구 압력(bar 단위로 측정, 가열 시스템은 항상 0)
- 작업 중 최소 배출구 압력(bar 단위로 측정)
- 작업 중 평균 배출구 압력(bar 단위로 측정)
- 작업 중 최대 배출구 압력(bar 단위로 측정)
- 작업 중 최소 유량(cc/min 단위로 측정, 유량계가 없는 시스템은 0)
- 작업 중 평균 유량(cc/min 단위로 측정, 유량계가 없는 시스템은 0)
- 작업 중 최대 유량(cc/min 단위로 측정, 유량계가 없는 시스템은 0)
- 경과 시간(mS)

#### 분주 데이터 로그

분배 데이터 로그 파일 이름은 3-DATAx.CSV이며 DOWNLOAD 폴더에 저장됩니다. 각 설치된 유체 플레이 트에 대해 1개의 분배 데이터 로그 파일이 있으며 최 대 4개의 데이터 로그가 나타날 수 있습니다.

분배 데이터 로그는 시스템 흡입구 압력(가열 시스템 은 항상 0), 시스템 배출구 압력 및 시스템 유량(유량 계가 없는 시스템은 항상 0)에 대한 기록을 유지합니 다. 데이터는 작업 주기가 진행 중일 때 1초 간격으로 기록됩니다. 각 분배 데이터 로그는 최대 2시간의 데 이터를 저장할 수 있습니다.

### 시스템 구성 설정 파일

시스템 구성 설정 파일 이름은 SETTINGS.TXT 이며 DOWNLOAD 폴더에 저장됩니다.

시스템 구성 설정 파일은 USB 플래시 드라이브가 삽입 될 때마다 자동으로 다운로드됩니다. 이 파일을 사용 하여 장래 복구를 위해 시스템 설정을 백업하거나 여 러 PCF 시스템에 걸쳐 설정을 쉽게 복제할 수 있습니 다. 이 파일 사용법에 관한 설명은 65페이지의 **업로드 절차**를 참조하십시오.

모든 시스템 설정이 원하는 대로 설정된 후 SETTINGS.TXT 파일을 살펴 보는 것이 좋습니다. 설정 이 변경될 경우의 향후 백업본으로서 사용하기 위해 그리고 원하는 설정으로 다시 신속히 변경할 수 있도 록 파일을 저장합니다.

**참고:** 시스템 설정은 여러 버전의 PCF 소프트웨어 사이에 호환되지 않을 수 있습니다.

참고: 이 파일의 내용을 수정하지 마십시오.

### 사용자 정의 언어 파일

사용자 정의 언어 파일명은 DISPTEXT.TXT이며 DOWNLOAD 폴더에 저장됩니다.

사용자 정의 언어 파일은 USB 플래시 드라이브가 삽입 될 때마다 자동으로 다운로드됩니다. 원할 경우, 이 파일을 사용하여 ADM에서 표시될 사용자가 정의한 사 용자 정의 언어 문자열 세트를 생성할 수 있습니다.

PCF 시스템은 다음과 같은 유니코드 문자를 표시할 수 있습니다. 이 세트 이외의 문자에 대해서는, 시스템이 유니코드 대체 문자를 표시하며, 이는 흑색 다이어몬 드 꼴 내부의 백색 물음표 기호로 나타납니다.

- U+0020 U+007E (기본 라틴 문자)
- U+00A1 U+00FF (라틴-1 보충문자)
- U+0100 U+017F (라틴 확장문자-A)
- U+0386 U+03CE (그리스 문자)
- U+0400 U+045F (키릴 문자)

#### 사용자 정의 언어 문자열 생성

사용자 정의 언어 파일은 두 개의 열을 가진 탭-구분 텍스트 파일입니다. 첫번째 열은 다운로드 당시 선택된 언어의 문자열 목록으로 구성됩니다. 두번째 열은 사용자 정의 언어 문자열을 입력하는데 사용할 수 있습 니다. 사용자 정의 언어가 이미 설치되어 있는 경우, 이 열에는 사용자 정의 문자열이 포함되어 있습니다. 그렇지 않은 경우에는, 이 열이 비어 있습니다.

사용자 정의 언어 파일의 두번째 열을 필요한 대로 수정한 다음 65페이지의 **업로드 절차**에 따라 파일을 설치합니다.

사용자 정의 언어 파일의 형식은 중요합니다. 설치 과정을 성공적으로 완료하기 위해서 다음 규칙을 반드시 따라야 합니다.

- 파일 이름은 반드시 DISPTEXT.TXT이어야 합니 다.
- 파일 형식은 유니코드(UTF-16) 문자 표현을
   사용하는 탭-구분 텍스트 파일이어야 합니다.
- 이 파일은 단일 탭 문자로 구분된 두 개의 열만을 포함해야 합니다.
  - 파일에 행을 추가하거나 제거하지 마십시오.
- 행의 순서를 변경하지 마십시오.
- 두번째 열의 각 행에 대해 사용자 정의 문자열 을 정의하십시오.

# 다운로드 절차

- 1. USB 포트(BL)에 USB 플래시 드라이브를 삽입합니 다. 63페이지의 그림 42를 참조하십시오.
- 메뉴 표시줄 및 USB 표시등이 USB가 파일을 다운 로드 중임을 표시합니다. USB 동작이 완료하도록 기다리십시오. 팝업은 승인되지 않을 경우 전송이 완료될 때까지 나타납니다.
- 3. USB 포트(BL)에서 USB 플래시 드라이브를 제거합 니다.
- 4. USB 플래시 드라이브를 컴퓨터의 USB 포트에 삽입 합니다.
- 5. USB 플래시 드라이브 창이 자동으로 열립니다. 창 이 열리지 않으면 Windows<sup>®</sup> 탐색기에서 USB 플래 시 드라이브를 엽니다.
- 6. Graco 폴더를 엽니다.
- 시스템 폴더를 엽니다. 하나 이상의 시스템에서 데 이터를 다운로드한 경우, 하나 이상의 폴더가 나타 납니다. 각 폴더는 ADM의 해당 일련 번호로 표기됩 니다(이 일련 번호는 ADM 뒷면에 있습니다).
- 8. DOWNLOAD 폴더를 엽니다.
- 가장 큰 번호로 표기된LOG FILES 폴더를 엽니다.
   가장 큰 숫자는 가장 최근에 다운로드한 데이터를 나타냅니다.
- 10. 로그 파일을 엽니다. 프로그램이 설치되어 있는 한 로그 파일은 기본 설정으로 Microsoft<sup>®</sup> Excel<sup>®</sup> 에서 열리게 되어 있습니다. 그러나 텍스트 편집 기나 Microsoft<sup>®</sup> Word에서 열 수도 있습니다.

**참고:** 모든 USB 로그는 유니코드(UTF-16) 형식으로 저 장됩니다. 로그 파일을 Microsoft Word에서 열 때는 유니코드 인코딩을 선택하십시오.

### 업로드 절차

이 절차를 사용하여 시스템 구성 파일 및/또는 사용자 정의 언어 파일을 설치합니다.

- 1. 필요한 경우, 65페이지의 **다운로드 절차**에 따라 USB 플래시 드라이브에 적절한 폴더 구조를 자동 으로 생성합니다.
- 2. USB 플래시 드라이브를 컴퓨터의 USB 포트에 삽입 합니다.
- USB 플래시 드라이브 창이 자동으로 열립니다. 창이 열리지 않으면 Windows 탐색기에서 USB 플래 시 드라이브를 엽니다.
- 4. Graco 폴더를 엽니다.
- 시스템 폴더를 엽니다. 하나 이상의 시스템에서 작업할 경우, 하나 이상의 폴더가 Graco 폴더에 나타납니다. 각 폴더는 ADM의 해당 일련 번호가 표기됩니다. (이 일련 번호는 모듈 뒷면에 있습니 다.)
- 6. 시스템 구성 설정 파일을 설치할 경우, UPLOAD 폴더에 SETTINGS.TXT 파일을 둡니다.
- 7. 사용자 지정 언어 파일을 설치할 경우 DISPTEXT.TXT 파일을 UPLOAD(업로드) 폴더에 둡니다.
- 8. 컴퓨터에서 USB 플래시 드라이브를 제거합니다.
- 9. PCF 시스템 USB 포트에 USB 플래시 드라이브를 설치합니다.
- 10. 메뉴 표시줄 및 USB 표시등이 USB가 파일을 다운 로드 중임을 표시합니다. USB 동작이 완료하도록 기다리십시오.
- 11. USB 포트에서 USB 플래시 드라이브를 제거합니다.

**참고:** 사용자 지정 파일이 설치되어 있는 경우 사용자 는 이제 고급 셋업 화면 1의 Language(언어) 드롭다운 메뉴에서 새로운 언어를 선택할 수 있습니다. 문제 해결

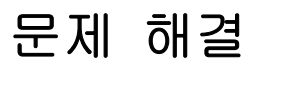

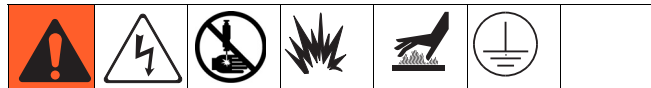

**참고:** 시스템을 분해하기 전에 아래 표에서 가능한 해결 방법이 있는지 확인하십시오.

개별 유체 조절기 및 유량계에 대한 문제 해결 방법은 별도의 설명서에서 설명합니다. 3페이지의 관련 설명 서를 참조하십시오. 또한 오류 코드가 통신되는 방법 에 관한 자세한 내용은 71페이지의 **이벤트와 오류 코** 드 및 문제 해결을 참조하십시오.

# 유체 플레이트

| 문제                     | 원인                            | 해결방안                                                          |
|------------------------|-------------------------------|---------------------------------------------------------------|
| 배출구 압력이 없음             | 공기 압력이 낮음                     | 공기 압력이 60psi(410kPa, 4.1bar)<br>이상인지 확인하십시오                   |
|                        | 자동화 장치에서 "밸브 켜기" 신호<br>가 없습니다 | 자동화 장치의 출력 및 배선을<br>확인함                                       |
|                        | 공기 격막에 공기 신호가 들어오지<br>않음      | 전압-압력(V/P) 트랜스듀서에 대한<br>커넥터의 풀림/분리 여부를 확인하<br>고 조입니다          |
|                        | 잘못된 신호가 제어기로 전송되고<br>있음       | 배출구 압력 센서의 출력을 점검하<br>여 압력이 0에 가까운지 확인한 후<br>센서 및/또는 증폭기를 교체함 |
| 높은 배출 압력               | 유체 조절기 니들/시트가 마모되었<br>습니다     | 유체 조절기를 다시 설치하고<br>니들/시트를 교체하십시오                              |
| 유체 플레이트에서 공기가<br>누출됩니다 | 공기 연결부가 느슨함                   | 공기 연결부를 확인하고 필요하면<br>조임                                       |
|                        | 개스킷이 마모되었음                    | 전압-압력(V/P) 트랜스듀서와 솔레<br>노이드 밸브의 개스킷을 점검/교체<br>합니다             |

# 유량계

| 문제               | 원인                | 해결방안                              |
|------------------|-------------------|-----------------------------------|
| 유동을 측정할 수 없음     | 유량계 픽업 센서가 느슨함    | 유량계 픽업 센서를 단단히 조임                 |
|                  | 유량이 너무 낮음         | 유량이 설치된 유량계의 최소값 이<br>상인지 확인합니다   |
|                  | 배선이 느슨함           | 유량계로부터 FCM으로 가는 연결을<br>확인함        |
|                  | 유량계 픽업 센서가 손상되었음  | 유량계 픽업 센서를 교체함                    |
| 잘못된 측정           | 유량계가 보정되지 않았음     | 유량계를 보정합니다(46페이지)                 |
|                  | 시스템이 제대로 접지되지 않았음 | 시스템 접지를 확인함                       |
|                  | 전원에 노이즈가 있음       | 주 함체에 연결되어 있는 전원에<br>노이즈가 없는지 확인함 |
| 보고된 유속이 정확하지 않거나 | 유량계가 보정되지 않았음     | 유량계를 보정합니다(46페이지)                 |
| 일정하지 않음          | 유량계가 마모되었음        | 유량계를 교체함                          |

# <u>유체 조절기</u>

| 문제                | 원인                 | 해결방안                                      |
|-------------------|--------------------|-------------------------------------------|
| 압력 조절 안 됨         | 격막이 손상되었음          | 격막을 교체함                                   |
|                   | 시트가 새거나 더러움        | 카트리지를 교체하거나 시트를                           |
|                   |                    | 청소함                                       |
| 유체 흐름이 없음         | 밸브 작동기가 손상됨        | 밸브 작동기를 교체함                               |
| 압력이 설정값보다 높아짐     | 볼과 시트 사이에 금속 조각이나  | 카트리지를 교체하거나 시트                            |
|                   | 오염 물질이 있음          | 영역을 청소함                                   |
|                   | 격막이 손상되었음          | 격막을 교체함                                   |
|                   | o-링이 손상되었거나 씰이     | 시트 아래의 o-링을 교체함                           |
|                   | 부적절함               |                                           |
|                   | 조절기 또는 라인이 손상되거나   | 라인에 있는 장애물을 제거함.                          |
|                   | 막힘                 | 필요한 경우 조절기를 정비함                           |
|                   | 시트가 새거나 더러움        | 카트리지를 교체하거나 시트를                           |
|                   |                    | 청소함                                       |
|                   | 흡입구 압력이 크게 변경되었음   | 조절기 흡입구 압력을 안정화시킴                         |
| 압력이 설정치 아래로 떨어짐   | 공급 라인이 비어 있거나 막힘   | 공급 라인을 채우거나 세척함                           |
|                   | 조절기 또는 라인이 손상되거나   | 라인에 있는 장애물을 제거함.                          |
|                   | 막힘                 | 필요한 경우 조절기를 정비함                           |
|                   | 유량 허용치를 초과하여 밸브를   | 각 분무 밸브 또는 분배 밸브용                         |
|                   | 사용하고 있음            | 밸브를 설치합니다                                 |
|                   | 흡입구 공기 또는 유체 압력의   | 공기 및 유체 조절기 흡입 압력                         |
|                   | 큰 변화               | 안정화                                       |
| 스프링 하우징에서 유체가 누수됨 | 유체 하우징이 느슨함        | 캡 나사 4개를 조임                               |
|                   | 격막이 손상되었음          | 격막을 교체함                                   |
| 덜컥거림              | 펌프와 밸브 사이의 압력차가 너무 | 펌프 압력을 필요한 밸브 압력보다                        |
|                   | 급니나<br>            | 2000psi(14MPa, 138bar) 이상이<br>되지 않게 줄이십시오 |
|                   | 유속이 너무 빠름          | 조절기를 사용하여 유속을 줄임.                         |
|                   |                    | 김 휴제 조절기에 1개의 스프레이<br>건이나 분배 밸브만 연결하십시오   |

# 분배 밸브

| 문제               | 원인                             | 해결방안                                        |
|------------------|--------------------------------|---------------------------------------------|
| 밸브가 열리지 않음       | 공기가 열린 포트에 도달하지 못합<br>니다       | 솔레노이드의 공기 압력을 확인함                           |
|                  | 자동화 장치에서 "밸브 켜기" 신호<br>가 없습니다  | 자동화 장치의 입력을 점검함                             |
| 밸브가 차단되지 않음      | 공기가 닫힌 포트에 도달하지 못합             | 솔레노이드의 공기 압력을 확인함                           |
|                  | 니나(AutoPlus 맬브 세외)             | 솔레노이드의 작동 상태를 확인함                           |
|                  |                                | 공기 라인 배관 및 연결부를<br>확인함                      |
|                  | 자동화 장치의 "밸브 켜기" 신호가<br>켜져 있습니다 | 자동화 장치의 입력을 점검함                             |
| 개폐 속도가 너무 느림     | 공기 압력이 낮음                      | 공기 압력이 60psi(410kPa,<br>4.1bar) 이상인지 확인하십시오 |
|                  | 니들/시트가 마모됨                     | 밸브를 개조하고 니들/시트를<br>교체함                      |
|                  | 밸브 차단 후 가압 재료가<br>빠져나감         | 작동 압력을 줄임                                   |
|                  |                                | 노즐 길이를 줄임                                   |
|                  |                                | 노즐의 구멍 크기를 확대함                              |
|                  | 솔레노이드 밸브 결함입니다                 | 솔레노이드 밸브블 교체합니다                             |
|                  | 솔레노이드 밸브 머플러가 좁아졌<br>습니다       | 머플러를 청소하거나<br>교체하십시오                        |
| 밸브 뒷부분에서 재료가 누수됨 | 샤프트 씰이 마모됨                     | 밸브를 개조하고 씰을 교체함                             |
| 분주 밸브에서 공기가 샘    | 공기 연결부가 느슨함                    | 공기 연결부를 확인하고 필요하면<br>조임                     |
|                  | 피스톤 o-링이 마모됨                   | 밸브를 개조하고 피스톤 o-링을<br>교체함                    |

# Swirl 분배기

| 문제                                    | 원인                                                                                          | 해결방안                                                            |
|---------------------------------------|---------------------------------------------------------------------------------------------|-----------------------------------------------------------------|
| 모터가 작동하지 않습니다<br>(모터 결함 알람 활성)        | 케이블이 연결되어 있지 않습니다                                                                           | Swirl 보드, Swirl 모터 케이블 및<br>Swirl 궤도기에 케이블 연결을 확<br>인합니다        |
|                                       | 시스템 전원이 켜진 상태에서 CAN<br>케이블이 다시 연결되었습니다(스<br>월 보드의 황색 LED가 켜지는데,<br>이는 회로 보호가 시작되었을 나타<br>냄) | 시스템 전원을 껐다 켭니다                                                  |
|                                       | 단락된 모터 케이블(Swirl 보드의<br>호박색 LED가 켜지며 이는 회로 보<br>호가 트리거되었음을 나타냄)                             | Swirl 모터 케이블(55ft)을 교체한<br>다음 전원을 껐다 켭니다                        |
|                                       | 결함 Swirl 궤도기                                                                                | Swirl 궤도기 교체                                                    |
| 모터가 작동하지 않습니다(모터 결<br>함 알람이 활성화되지 않음) | 케이블이 연결되어 있지 않습니다                                                                           | Swirl 보드, Swirl 보드 전원 케이<br>블 및 Swirl 제어 DGM에 케이블 연<br>결을 확인합니다 |
|                                       | 자동화 장치에서 "Swirl 활성화"<br>신호가 없습니다                                                            | 자동화 장치의 입력을 점검함                                                 |
|                                       | Swirl이 설치되지 않았습니다                                                                           | 시스템 설정 화면에서 적절한<br>Swirl 궤도기가 설치되었는지<br>확인합니다                   |

| 모터가 속도 명령의 변경에 응답하<br>지 않습니다 | 자동화 장치에서 "Swirl 속도 명령"<br>신호가 없습니다 | 자동화 장치의 입력을 점검함                  |
|------------------------------|------------------------------------|----------------------------------|
|                              | Swirl 속도 소스가 잘못 설정되었<br>습니다.       | Swirl 설정 화면에서 속도 명령<br>소스를 점검합니다 |

# 게이트웨이 모듈

| 문제      | 원인                                                      | 해결방안                                                                                                    |
|---------|---------------------------------------------------------|----------------------------------------------------------------------------------------------------|
| 통신 두절   | 잘못된 배선                                                  | 필드버스 표준에 따라 배선 확인. PCF 게이트웨이 LED 상태<br>표시등과 128페이지의 부록 C - 통신 게이트웨이 모듈(CGM)<br>연결 세부사항을 참조하십시오.                                                                                                    |
|         | 잘못된 필드버스 설정                                             | 자동화 컨트롤러(필드버스 마스터)와 PCF 게이트웨이(필드<br>버스 슬레이브)에서 필드버스 설정을 확인함. PCF 게이트<br>웨이 구성 설정에 관한 내용은 104페이지의 <b>부록A - 고급</b><br>디스플레이 모듈(ADM) 참조.                                                                                                    |
| 잘못된 데이터 | 자동화 컨트롤러(필드버<br>스 마스터)에 잘못된 필<br>드버스 구성 파일이 설치<br>되어 있음 | PCF 필드버스 구성 파일을 www.graco.com에서 다운로드하<br>여 자동화 컨트롤러(필드버스 마스터)에 설치함.                                                                                                    |
|         | 잘못된 맵이 PCF 게이트<br>웨이에 설치되어 있음                           | 올바른 PCF 데이터 맵이 PCF 게이트웨이에 설치되어 있는<br>지 확인함. 설치된 데이터 맵을 판단하는 방법에 관한 내용<br>은 104페이지의 <b>부록A - 고급 디스플레이 모듈(ADM)</b> 참조.<br>필요한 경우, 새로운 게이트웨이 데이터 맵을 설치함. 설<br>치 지침은 82페이지의 게이트웨이 모듈 필드버스 맵 업그<br>레이드을 참조하고, 맵 토큰 부품 번호는 96페이지의 제어<br>센터 및 팽창 Swirl 엔클로저 부품을 참조하십시오. |

# LED 진단 정보

다음 LED 신호, 진단 및 해결 방법은 고급 디스플레이 모듈, 유체 제어 모듈 및 게이트웨이 모듈에 적용됩니다.

| 모듈 상태 LED 신호                    | 진단                                | 해결방안                                                             |
|---------------------------------|-----------------------------------|------------------------------------------------------------------|
| 녹색 켜짐                           | 시스템에 전원이 공급됨                      | -                                                                |
| 노란색                             | 내부 통신 진행 중                        | _                                                                |
| 빨간색 고정                          | 하드웨어 결함                           | 모듈 교체                                                            |
| 빨간색 빠른 점멸                       | 소프트웨어 업로드 중                       | _                                                                |
| 빨간색 느린 점멸                       | 토큰 오류                             | 토큰을 제거하고 소프트웨어<br>토큰을 다시 업로드하십시오.                                |
| 빨간색이 3회 점멸하고 일시 정지한<br>다음 반복합니다 | 잘못된 회전식 스위치 위치<br>(FCM 및 DGM만 해당) | 로터리 스위치 위치를 올바른 위치<br>로 변경한 다음 시스템을 다시 시작<br>합니다. 18페이지를 참조하십시오. |

# 오류

# 보기 오류

오류가 발생할 경우 오류 팝업은 <<br/>
확인될 때까지 전체 화면으로 표시됩니다. 오류는 게<br/>
이트웨이에서도 확인할 수 있습니다. 활성 오류는 메<br/>
뉴 표시줄에 표시됩니다.

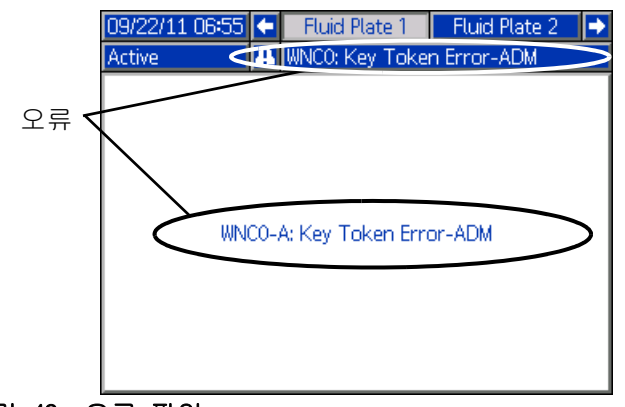

그림 43: 오류 팝업

이전 200개의 오류가 오류 보고 화면에 표시됩니다. 오류 보고 화면으로 이동해서 여기 저기 찾아 보는 방법에 대한 설명은 116페이지의 **실행 모드** 참조.

오류는 경보, 이상 및 주의보 등 세 가지 레벨이 있습 니다. 알람은 시스템을 작동 종료합니다. 편차 및 주 의는 시스템을 작동 종료하지 않습니다.

#### 참고:

- 알람은 분배기(유체 플레이트) 준비 신호를 낮음으 로 설정합니다.
- 주의와 편차는 분배기(유체 플레이트) 준비 신호를 낮음으로 설정하지 않습니다.

오류는 ADM이 없는 모델의 CGM을 통해 볼 수 있습니다. 출력 비트 0x0DB는 128페이지의 **부록 C**를 참조하십시오. 오류 코드는 4자리의 ASCII 문자열로 설명됩니다. 예를 들어, 설명서의 첫 번째 이벤트 코드는 ECOX이며 ASCII 표를 사용하여 나타냅니다.

- $\mathsf{E} = 0\mathsf{x}45$
- C = 0x43
- $0 = 0 \times 00$
- X = 0x58

# 진단 오류

오류 코드, 가능한 원인 및 해결 방법에 대해서는 71페이지의 **이벤트와 오류 코드 및 문제 해결**을 참조 하십시오.

### 이벤트와 오류 코드 및 문제 해결

오류 코드는 이벤트 로그에 저장되며, 오류 보고 화면에 표시됩니다. 게이트웨이 오류 번호는 게이트웨이 인터 페이스에서 보고됩니다.

XYZ\_로 표시된 오류 코드는 오류 코드 XYZ1, XYZ2, XYZ3, XYZ4를 의미하며 여기서 마지막 자리는 오류가 적용 되는 유체 플레이트의 번호를 나타냅니다. 다음 표의 오류 코드는 게이트웨이 오류 번호, 그 다음에 이벤트 코 드별로 정렬됩니다.

**참고:** 다음과 같은 오류 목록은 www.graco.co의 PCF 통합 패키지에서 확인할 수 있습니다.

| 시스템 이멘트 및 오 | 3 01 | 벤트 | 및 | 오듀 |
|-------------|------|----|---|----|
|-------------|------|----|---|----|

| 이벤트<br>코드    | 게이트웨이<br>오류 번호 | 이벤트 이름   | 이벤트 설명            | 이벤트 유형 | 원인                  | 해결방안                               |  |
|--------------|----------------|----------|-------------------|--------|---------------------|------------------------------------|--|
| 시스템 이벤트 및 오류 |                |          |                   |        |                     |                                    |  |
|              | 0              | 활성 오류 없음 | 오류 없음             |        |                     | 아무런 조치도 필요하<br>지 않음                |  |
| ECOX         |                | 설정값 변경됨  | 설정 변경 알림          | 기록만 함  | 표시화면에서 설정이<br>변경되었음 | 원해서 변경한 것이면<br>아무런 조치도 필요하<br>지 않음 |  |
| ELOX         |                | 전원 켜짐    | 컨트롤 박스의 전원이<br>켜짐 | 기록만 함  |                     | 아무런 조치도 필요하<br>지 않음                |  |
| EMOX         |                | 전원 끄기    | 컨트롤 박스 전원 꺼짐      | 기록만 함  |                     |                                    |  |

### 제어 센터 이벤트 및 오류

| 이벤트<br>코드 | 게이트웨이<br>오류 번호 | 이벤트 이름             | 이벤트 설명                                        | 이벤트 유형         | 원이                                                                 | 해결방안                                                                                        |  |  |
|-----------|----------------|--------------------|-----------------------------------------------|----------------|--------------------------------------------------------------------|---------------------------------------------------------------------------------------------|--|--|
|           | 제어 센터 이벤트 및 오류 |                    |                                               |                |                                                                    |                                                                                             |  |  |
| EVUX      |                | USB 비활성화           | USB 다운로드가 시도되<br>었지만 USB 작업이 비<br>활성화되어 있습니다. | 주의보<br>(자체 삭제) | 고급 설정 화면 2에서<br>전송이 비활성화되었<br>습니다.                                 | 드라이브가 제거되면<br>지웁니다.                                                                         |  |  |
| MMUX      |                | USB 로그 90%<br>가득 참 | 1개 이상의 USB 로그가<br>90% 찼습니다.                   | 주의             | 작업 또는 이벤트 로<br>그의 데이터가 최근에<br>다운로드되지 않았으<br>며 로그가 거의 가득<br>차 있습니다. | 데이터를 다운로드하<br>거나 USB 오류를 비활<br>성화하십시오.                                                      |  |  |
| V1GO      |                | DGM 전원 꺼짐          | 불연속 게이트웨이 모<br>듈에 로직 전원이 공급<br>되지 않았습니다.      | 주의             | 24Vdc가 전원 핀에<br>연결되지 않았습니다.                                        | 121페이지의 <b>부록 B -</b><br><b>불연속 게이트웨이 모</b><br><b>듈(DCM) 연결 세부사</b><br>항에 따라 전원을 연<br>결합니다. |  |  |
| WSGO      |                | 게이트웨이<br>설정 오류     | 시스템 설정이 불연속<br>게이트웨이 모듈과 호<br>환되지 않습니다.       | 주의             | 유체 플레이트 1이<br>설치되지 않았습니다.<br>또는 유체 플레이트 3<br>이나 4가 설치되었습<br>니다.    | 유체 플레이트 1을 설<br>치하고 유체 플레이트<br>3과 4를 제거하십시오.                                                |  |  |
|           |                |                    |                                               |                | Swirl 10  설치되지<br>않았습니다. 또는<br>Swirl 30 나 4가 설치<br>되었습니다.          | Swirl 1을 설치하고<br>Swirl 3과 4를 제거하<br>십시오.                                                    |  |  |

| 이벤트<br>코드      | 게이트웨이<br>오류 번호 | 이벤트 이름            | 이벤트 설명                                                  | 이벤트 유형         | 원인                                     | 해결방안                                       |
|----------------|----------------|-------------------|---------------------------------------------------------|----------------|----------------------------------------|--------------------------------------------|
| 제어 센터 이벤트 및 오류 |                |                   |                                                         |                |                                        |                                            |
| EAUX           |                | USB로 다운로드<br>진행 중 | USB로 현재 정보가 다<br>운로드 중임                                 | 주의보<br>(자체 삭제) |                                        | 아무런 조치도 필요하<br>지 않음                        |
| EBUX           |                | USB로 다운로드<br>완료   | USB로 다운로드가<br>완료됨                                       | 주의보<br>(자체 삭제) |                                        | 아무런 조치도<br>필요하지 않음                         |
| WSUO           |                | USB 구성 오류         | USB 구성 오류                                               | 주의             | USB 구성이 유효하지<br>않거나 존재하지 않음            | 표시화면에서 시스템<br>소프트웨어를 재설치<br>함              |
| WNCO           | 32             | ADM 키 토큰<br>오류    | 키 토큰 누락 또는<br>무효                                        | 알람             | 시스템을 작동하려면<br>ADM 키 토큰이 필요함            | 키 토큰이 설치되어<br>있는지 확임함                      |
|                |                |                   |                                                         |                |                                        | 키 토큰 부품 번호가<br>해당 PCF ADM에 올바<br>른 것인지 확인함 |
| WNGO           |                | 게이트웨이<br>맵 오류     | 맵 누락 또는 무효                                              | 주의             | 게이트웨이 맵 누락<br>또는 무효                    | 게이트웨이에 PCF 맵<br>을 설치함                      |
| CBGO           |                | 게이트웨이<br>리셋       | 게이트웨이 리셋                                                | 주의보<br>(자체 삭제) | 게이트웨이 설정이<br>변경됨                       | 자동화 제어를 시도하<br>기 전 리셋이 완료되<br>도록 대기함       |
| WMGO           |                | 게이트웨이<br>오류 발견    | 게이트웨이 오류 발견.<br>다른 보다 특정적인 오<br>류에 해당하지 않는 모<br>든 오류 포함 | 알람             |                                        |                                            |
| CBD_           |                | 유체 플레이트<br>통신 오류  | ADM과 유체 플레이트<br>통신 오류                                   | 알람             | ADM와 FCM의 통신이<br>두절되었습니다.              | 통신 복원                                      |
| CCG_           |                | Fieldbus 통신<br>오류 | Fieldbus 통신 오류                                          | 알람             | 자동 게이트웨이와 자<br>동 컨트롤러의 통신이<br>두절되었습니다. | 통신이 복원됩니다.                                 |

### 유체 플레이트 이벤트 및 오류

| 이벤트<br>코드 | 게이트웨이<br>오류 번호   | 이벤트 이름           | 이벤트 설명                      | 이벤트 유형 | 원인                                                      | 해결방안                                  |  |  |
|-----------|------------------|------------------|-----------------------------|--------|---------------------------------------------------------|---------------------------------------|--|--|
|           | 유체 플레이트 이벤트 및 오류 |                  |                             |        |                                                         |                                       |  |  |
| CAC       |                  | - CGM 통신 오류      | CGM과 유체 플레이트<br>사이의 통신이 두절됨 | 주의     | 유체 플레이트와 CGM<br>이 더 이상 통신하지<br>않음                       | CAN 케이블을 교체하<br>거나 재연결함               |  |  |
|           |                  |                  |                             |        | CGM이 고장남                                                | 빨간색 상태 LED가 고<br>정 발광할 경우 CGM을<br>교체함 |  |  |
| CAD       |                  | 유체 플레이트<br>통신 오류 | ADM와 FCM의 통신이<br>두절됨        | 알람     | ADM이 통신하지 않음                                            | CAN 케이블을 교체하<br>거나 재연결함               |  |  |
|           |                  |                  |                             |        | ADM이 고장남                                                | 적색 상태 LED가 고정<br>발광할 경우 FCM을 교<br>체함  |  |  |
|           |                  |                  |                             |        | ADM에 적절한 키 토큰<br>이 없음                                   | 의도한 ADM 키 토큰이<br>적절히 삽입되었는지<br>확인     |  |  |
| B7C_ 30   | 30               | 30 스타일 범위<br>초과  | 스타일이 제공 범위를<br>초과함          | 알람     | 자동 컨트롤러가 요청<br>한 스타일이 유체 플<br>레이트에 이용 가능한<br>스타일 수를 초과함 | 범위 내의 스타일 번<br>호를 사용                  |  |  |
|           |                  |                  |                             |        |                                                         | PCF의 스타일 수를 증<br>가시킴. 부속품 키 토<br>큰 구입 |  |  |
| 이벤트<br>코드    | 게이트웨이<br>오류 번호 | 이벤트 이름              | 이벤트 설명                                                               | 이벤트 유형                      | 원인                                                                           | 해결방안                                                                          |  |
|--------------|----------------|---------------------|----------------------------------------------------------------------|-----------------------------|------------------------------------------------------------------------------|-------------------------------------------------------------------------------|--|
|              | •              |                     | 유체 플레이트                                                              | 이벤트 및 오류                    | -<br>                                                                        |                                                                               |  |
| B30_<br>B40_ | 31             | 많은 재료               | 직전 분주 사이클 동안<br>분주된 재료가 요청 양<br>과 허용 오차를 합한<br>양보다 많았음               | 경보 또는 이<br>상(사용자 선<br>택 가능) | PCF 조절기가 정확히<br>조절하지 못함<br>올바르지 않은 스타일<br>목표 볼륨 또는 허용                        | 조절기를 점검하고<br>필요하면 수리함<br>오류를 제거하려면 정<br>확한 값을 입력하거나                           |  |
| B10_<br>B20_ | 32             | 적은 재료               | 직전 분주 사이클 동안<br>분주된 재료가 요청 양<br>과 허용 오차를 합한<br>양보다 적었음               | 경보 또는 이<br>상(사용자 선<br>택 가능) | 도자<br>팁 또는 공급 시스템<br>이 부분적으로 막힘<br>PCF 조절기 흡입구로<br>의 유량이 불충분<br>PCF 조절기가 정확히 | 동자들 0%도 설정<br>팁 및/또는 공급 시스<br>템을 청소함<br>조절기 흡입구로의 유<br>속을 증가시킴<br>옥바르지 않은 스타일 |  |
| 210          |                |                     |                                                                      |                             | 조절하지 못함<br>조절기를 점검하고<br>필요하면 수리함                                             | 목표 볼륨 또는 허용<br>오차 설정                                                          |  |
| B1C_<br>B2C_ | 33             | 낮게 계산된<br>목표치       | 요성한 볼륨/실당이 요<br>청된 스타일에 대해 입<br>력된 공차 이상으로 입<br>력한 프로세스 목표와          | 경모 또는 이<br>상(사용자 선<br>택 가능) | 프도세스 목표를 잘못<br>입력했음<br>허용오차를 잘못 입력<br>했음                                     | 정확한 프도세스 목표<br>입력<br>정확한 허용오차 입력                                              |  |
|              |                |                     | 나랍니다.                                                                |                             | 볼륨을 잘못 요청했음<br>자동화 프로그램                                                      | 자동화 프로그램 점검<br>자동화가 올바른지<br>확인                                                |  |
| B3C_<br>B4C_ | 34             | 높게 계산된<br>목표치       | 요청한 볼륨/질량이 요<br>청된 스타일에 대해 입<br>력된 공차 이상으로 입<br>력한 프로세스 목표와<br>다릅니다. | 경보 또는 이<br>상(사용자 선<br>택 가능) | 프로세스 목표를 잘못<br>입력했음<br>허용오차를 잘못 입력<br>했음<br>볼륨을 잘못 요청했음                      | 정확한 프로세스 목표<br>입력<br>정확한 허용오차 입력<br>자동화 프로그램 점검                               |  |
|              |                |                     |                                                                      |                             | 자동화 프로그램                                                                     | 자동화가 올바른지<br>확인                                                               |  |
| WND_         | 51             | 유체 플레이트<br>키 토큰 오류  | 키 토큰 누락 또는<br>무효                                                     | 알람                          | 시스템을 작동하려면<br>FCM 키 토큰이 필요함                                                  | FCM 키 토큰이 설치되<br>어 있는지 확임함<br>FCM 키 토큰이 올바른<br>부품 번호인지 확인함                    |  |
| P6D_         | 52             | 배출구 압력 트<br>랜스듀서 오류 | 배출구 압력 트랜스듀<br>서 오류                                                  | 알람                          | 배출구 압력 트랜스듀<br>서에 문제 발견                                                      | 배출구 압력 트랜스듀<br>서가 올바로 설치 및/<br>또는 연결되어 있는지<br>확인<br>필요하면 교체합니다.               |  |
| P6F_         | 53             | 흡입구 압력 트<br>랜스듀서 오류 | 흡입구 압력 트랜스듀<br>서 오류                                                  | 주의                          | 흡입구 압력 트랜스듀<br>서에 문제 발견                                                      | 흡입구 압력 트랜스듀<br>서가 올바로 설치 및/<br>또는 연결되어 있는지<br>확인<br>필요하면 교체합니다.               |  |
| F6D_         | 54             | 유량계 오류              | 유량계 오류                                                               | 알람                          | 유량계에 문제 발견                                                                   | 유량계가 올바로 설치<br>및/또는 연결되어 있<br>는지 확인<br>필요하면 교체합니다.                            |  |

| 이벤트<br>코드 | 게이트웨이<br>오류 번호 | 이벤트 이름        | 이벤트 설명                                              | 이벤트 유형   | 원인                                                          | 해결방안                                                                   |
|-----------|----------------|---------------|-----------------------------------------------------|----------|-------------------------------------------------------------|------------------------------------------------------------------------|
|           | <u> </u>       | L             | 유체 플레이트                                             | 이벤트 및 오류 |                                                             | I                                                                      |
| WED_      | 55             | V/P 오류        | 전압-압력(V/P) 트랜스<br>듀서 오류                             | 알람       | V/P에 문제 발견                                                  | 배출구 압력 트랜스듀<br>서가 올바로 설치 및/<br>또는 연결되어 있는지<br>확인                       |
| WJ1_      | 56             | 분주 밸브 1<br>오류 | 분주 밸브 1 오류                                          | 알람       | 분주 밸브 1에 문제<br>발견                                           | 분주 밸브 1이 올바로<br>설치 및/또는 연결되<br>어 있는지 확인<br>필요하면 교체합니다.                 |
| WJ2_      | 57             | 분주 밸브 2<br>오류 | 분주 밸브 2 오류                                          | 알람       | 분주 밸브 2에 문제<br>발견                                           | 분주 밸브 2이 올바로<br>설치 및/또는 연결되<br>어 있는지 확인<br>필요하면 교체합니다.                 |
| WJ3_      | 58             | 분주 밸브 3<br>오류 | 분주 밸브 3 오류                                          | 알람       | 분주 밸브 3에 문제<br>발견                                           | 분주 밸브 3이 올바로<br>설치 및/또는 연결되<br>어 있는지 확인                                |
| WJ4_      | 59             | 분주 밸브 4<br>오류 | 분주 밸브 4 오류                                          | 알람       | 분주 밸브 4에 문제<br>발견                                           | 발표하면 교체합니다.<br>분주 밸브 4가 올바로<br>설치 및/또는 연결되<br>어 있는지 확인<br>필요하며 교체한니다   |
| WSD_      | 60             | 비호환 밸브<br>설정  | 다중 밸브 작동에 대한<br>비호환 설정, 분배를<br>시도하였음                | 알람       | 동일 유체 플레이트에<br>서 다른 압력 설정으<br>로 다중 밸브로부터<br>동시에 분배를 시도함     | 유체 플레이트 x, 화<br>면 2(모드 설정)에 표<br>시된 설정을 확인<br>자동화 프로그래밍<br>확인          |
| WSD5      | 60             | 비호환 밸브<br>설정  | 다중 밸브 작동에 대한<br>비호환 설정, 분배를<br>시도하였음                | 알람       | 동일 유체 플레이트에<br>서 다른 압력 설정으<br>로 다중 밸브로부터<br>동시에 분배를 시도함     | 불연속 게이트웨이 화<br>면에서 동시 분배 밸<br>브의 설정을 동일한<br>압력으로 변경<br>자동화 프로그래밍<br>확인 |
| F7D_      | 61             | 닫힌 밸브 유량      | 밸브가 닫힌 상태로 시<br>스템이 유량계 펄스를<br>판독하고 있음              | 알람       | 분주 호스가 누수됨<br>유량계가 잘못된 펄스<br>를 제공함<br>분주 밸브가 제대로<br>작동하지 않음 | 호스를 점검하고 필요<br>하면 교체<br>유량계 센서를 교체하<br>거나 계량기를 보정함<br>분주 밸브 수리         |
| V2D_      | 62             | 낮은 아날로그       | 명령 케이블 아날로그<br>명령이 분배 중에 최소<br>값 1V 아래로 떨어졌습<br>니다. | 편차       | 커맨드 케이블 연결이<br>불량이거나 느슨함<br>명령 모드 잘못 입력<br>자동화 프로그램 오류      | 케이블과 연결부를<br>확인<br>정확한 명령 모드를<br>입력<br>올바른 자동화 프로그<br>램을 확인            |

| 이벤트<br>코드    | 게이트웨이<br>오류 번호 | 이벤트 이름           | 이벤트 설명                                                                                                    | 이벤트 유형                    | 원인                                                  | 해결방안                                                                      |  |
|--------------|----------------|------------------|----------------------------------------------------------------------------------------------------|---------------------------|-----------------------------------------------------|---------------------------------------------------------------------------|--|
|              |                | •                | 유체 플레이트                                                                                                    | 이벤트 및 오류                  | <u> </u>                                            |                                                                           |  |
| WFD_<br>WFG_ | 63             | 유량계 필요           | 작동 모드가 유량계를<br>필요로 함.<br>주의보는 유체 플레이<br>트 설정이 유량계를 필<br>요로 하지만 유량계가<br>없는 경우에 발령됨.<br>유량계를 필요로 하지<br>마 으량계가 어느 미드 | 경보 또는<br>주의보(자체<br>삭제)    | 선택된 밸브 모드 설<br>정에 유량계가 필요함<br>FCM 키 토큰 누락 또<br>는 무효 | 밸브 모드 설정 확인<br>FCM용 유량계 가능한<br>토큰을 구입하여 유량<br>계를 설치함<br>FCM 키 토큰 오류<br>확인 |  |
| EJD_         | 64             | 작업 주기 시간<br>만료   | 에서 분주가 시도되면<br>경보가 발령됨.<br>작업 주기 시간 만료                                                                            | 알람                        | 자동화 신호가 작업<br>주기를 제대로 종료하                           | 작업 운용 지침에 따<br>라 자동화 프로그래밍                                                |  |
| WXD_         | 65             | 유체 플레이트<br>오류 발견 | 유체 플레이트 오류 발<br>견. 다른 보다 특정적<br>이 으르에 체다하지 아                                                                      | 알람                        | 지 못함<br>명령 케이블의 핀 1에<br>사용된 아날로그 전압                 | 을 확인<br>명령 케이블의 핀 1에<br>서 신호를 0-10Vdc 범<br>의르 제하하니다                       |  |
|              |                |                  | 는 모든 오류 포함                                                                                                    |                           | 다.<br>실패된 FCM                                       | 피도 제한합니다.<br>필요하면 FCM을 교체<br>합니다.                                         |  |
| P3F_<br>P4F_ | 66             | 최대 흡입구<br>압력     | 조절기로의 흡입구 압<br>력이 작동 상한 설정보                                                                                       | 경보 또는<br>이상(사용자           | 잘못된 한도 설정                                           | 한도가 올바르게 설정<br>되었는지 확인                                                    |  |
|              |                |                  | 다 높음                                                                                                    | 선택 가능)                    | 재료 공급 압력이 너<br>무 높음                                 | 재료 공급 압력을<br>낮춤                                                           |  |
|              |                |                  |                                                                                                    |                           | 트랜스듀서 고장                                            | 트랜스듀서를 점검하<br>고 필요하면 교체함                                                  |  |
| P3D_<br>P4D_ | 67             | 죄내 배줄구<br>압력     | 소설기 배줄구 압력이<br>작동 상한 설정보다<br>녹은                                                                                   | 경보 또는<br>이상(사용자<br>서택 가늘) | 잘못된 한도 설성                                           | 한도가 올바르게 설성<br>되었는지 확인                                                    |  |
|              |                |                  | <b></b>                                                                                                    |                           | 재료 공급 압덕이 너<br>무 높음                                 | 새됴 공급 압덕을<br>낮춤                                                           |  |
| DIE          | 69             | 키스 중이 기          | ㅈ저기근이 ㅎ이ㄱ 아                                                                                                    | 거머 때느                     | 도댄스뉴서 고상                                            | 드댄스뉴셔를 점검아<br>고 필요하면 교체함                                                  |  |
| P1F_<br>P2F_ | 00             | 죄소 급입구<br>압력     | 조절기도의 흡입구 입<br>력이 작동 하한 설정보<br>다 낮음                                                                               | 영도 또는<br>이상(사용자<br>선택 가능) | 월숫선 인도 열성<br>패리 고그 아려이 너                            | 인도가 놀마드게 설정<br>되었는지 확인<br>패리고 그 아려우                                       |  |
|              |                |                  |                                                                                                    |                           | 제표 등답 접독이 더<br>무 낮음<br>트레스트리 그자                     | 제표 등답 접력을<br>높임<br>트래스도니를 정거칭                                             |  |
| P1C          | 60             | 나우 아려            | 초저 배초그 아려이 의                                                                                                    | 겨비 띠느                     | 모인으ㅠ시 꼬경<br>자모되 하드 성정                               | 고 필요하면 교체함                                                                |  |
| P2C_         | 09             |                  | 하는 배출구 압력에서<br>허용오차를 감한 값보                                                                                        | 이상(사용자<br>선택 가능)          | 글굿진 인도 걸경<br>패근이 승르이 어거나                            | 원도가 들마드게 열정<br>되었는지 확인<br>페리아 우수은 노이                                      |  |
|              |                |                  | 다 낮음                                                                                                    |                           | 제요의 오금이 없거나<br>불충분                                  | 세묘의 규숙할 높입                                                                |  |
|              |                |                  |                                                                                                    |                           | 문주 떨브 디들이 얻<br>힌 상태로 고정되어<br>있음                     | 니들을 준리하여<br>검사함                                                           |  |
|              |                |                  |                                                                                                    |                           | 분주 밸브가 누수됨                                          | 분주 밸브 수리                                                                  |  |
|              |                |                  |                                                                                                    |                           | 조절기가 제대로 작동<br>하지 않음                                | 조절기를 수리                                                                   |  |
|              |                |                  |                                                                                                    |                           | 펌프 윙크가 배출구를<br>통과하였음                                | 펌프 압력을 높임                                                                 |  |
|              |                |                  |                                                                                                    |                           | 트랜스듀서 고장                                            | 트랜스듀서를 점검하<br>고 필요하면 교체함                                                  |  |

| 이벤트<br>코드    | 게이트웨이<br>오류 번호 | 이벤트 이름             | 이벤트 설명                                  | 이벤트 유형                      | 원인                                   | 해결방안                                |
|--------------|----------------|--------------------|-----------------------------------------|-----------------------------|--------------------------------------|-------------------------------------|
|              | <u> </u>       |                    | 유체 플레이트                                 | 이벤트 및 오류                    | <u>.</u>                             |                                     |
| P3C_<br>P4C_ | 70             | 고압                 | 측정 배출구 압력이 원<br>하는 배출구 압력에서             | 경보 또는 이<br>상(사용자 선          | 잘못된 한도 설정                            | 한도가 올바르게 설정<br>되었는지 확인              |
|              |                |                    | 허용오차를 더한 값보<br>다 높음                     | 택 가능)                       | 분주 호스/장치가 연<br>결되어 있음                | 호스/장치를 청소/교<br>체함                   |
|              |                |                    |                                         |                             | 트랜스듀서 고장                             | 트랜스듀서를 점검하<br>고 필요하면 교체함            |
|              |                |                    |                                         |                             | 조절기가 제때 완전히<br>닫히지 않음                | 조절기를 수리                             |
| F1D_<br>F2D_ | 71             | 낮은 유속              | 측정 유속이 원하는 유<br>속에서 허용오차를 감<br>한 값보다 낮음 | 경보 또는 이<br>상(사용자 선<br>택 가능) | 유체 공급량이 너무<br>적어 이상적인 유속을<br>얻을 수 없음 | 유체 공급 압력을 높<br>이거나 필터가 막혔는<br>지 점검  |
|              |                |                    |                                         |                             | 팁이 막혔음                               | 팁을 청소/교체함                           |
|              |                |                    |                                         |                             | 솔레노이드 밸브에 공<br>기 압력이 없음              | 솔레노이드 밸브의 공<br>기 장치를 켬              |
|              |                |                    |                                         |                             | 유량계 신호가 없음                           | 케이블과 센서 점검                          |
|              |                |                    |                                         |                             | 재료가 공급되지 않음                          | 드럼을 교체하거나 펌<br>프를 켬                 |
|              |                |                    |                                         |                             | 유량 공차 또는 유량<br>오류 시간이 정확하지<br>않음     | 정확한 공차 또는 유<br>량 오류 시간 입력           |
| F3D_<br>F4D_ | 72             | 높은 유속              | 측정 유속이 원하는 유<br>속에서 허용오차를 더             | 경보 또는 이<br>상(사용자 선          | 최소 조절기 작동 압<br>력 이하에서 작동             | 유체 압력을 조절기<br>최소값 이상으로 높임           |
|              |                |                    | 한 값보다 높음                                | 택 가능)                       | 조절기가 마모되었거<br>나 제대로 작동하지<br>않음       | 조절기를 수리                             |
|              |                |                    |                                         |                             | 유량계가 잘못된 펄스<br>를 제공함                 | 유량계 센서 교체                           |
|              |                |                    |                                         |                             | 유량 오류 공차 또는<br>유량 오류 시간이 정<br>확하지 않음 | 정확한 공차 또는 유<br>량 오류 시간 입력           |
| EKD_         | 73             | 작업 타이머에<br>의해 샷 중단 | 샷 분주 사이클이 작업<br>타이머에 의해 중단됨             | 주의                          | 작업 종료 타이머가<br>샷 분주를 중지시켰음            | 시한부 샷을 원한 거<br>라면 아무런 조치도<br>필요치 않음 |
| EHD_         | 74             | 퍼지 타이머<br>만료       | 퍼지 타이머 만료                               | 주의                          | PCF 퍼지 타이머(스타<br>일 0)가 만료됨           | 자동화 제어가 퍼지를<br>요청함                  |
| EAC_         | 75             | 유지보수 모드<br>로 들어감   | 유지보수 모드로<br>들어감                         | 주의보<br>(자체 삭제)              | 유지보수 분주 모드로<br>들어감                   | 아무런 조치도 필요치<br>않음                   |
| EBC_         | 76             | 유지보수 모드<br>종료      | 유지보수 모드 종료                              | 주의보<br>(자체 삭제)              | 유지보수 분주 모드에<br>서 빠져나감                | 아무런 조치도 필요치<br>않음                   |
| MHD_         | 77             | 유지보수<br>기한 - 조절기   | 조절기의 유지보수<br>기한                         | 주의                          | 적산기가 설정 한도를<br>초과함                   | 서비스 구성품                             |
|              |                |                    |                                         |                             |                                      | 필요한 경우, 적산기<br>를 리셋                 |
| MFD_         | 78             | 유지보수<br>기한 - 유량계   | 유량계의 유지보수<br>기한                         | 주의                          | 적산기가 설정 한도를<br>초과함                   | 서비스 구성품                             |
|              |                |                    |                                         |                             |                                      | 필요한 경우, 적산기<br>를 리셋                 |

| 이벤트<br>코드 | 게이트웨이<br>오류 번호 | 이벤트 이름                | 이벤트 설명                                    | 이벤트 유형 원인      |                                                           | 해결방안                                                                                                    |
|-----------|----------------|-----------------------|-------------------------------------------|----------------|-----------------------------------------------------------|----------------------------------------------------------------------------------------------------|
|           |                | •                     | 유체 플레이트                                   | 이벤트 및 오류       | <u> </u>                                                  |                                                                                                    |
| MED_      | 79             | 유지보수 기한<br>- V/P      | 전압/압력(V/P) 트랜스<br>듀서에 대한 유지보수<br>기한       | 주의             | 적산기가 설정 한도를<br>초과함                                        | 서비스 구성품<br>필요한 경우, 적산기                                                                                                    |
| MCD_      | 80             | 유지보수 기한<br>- 공급 시스템   | 공급 시스템 유지보수<br>기한                         | 주의             | 적산기가 설정 한도를<br>초과함                                        | 들 리셋<br>서비스 구성품<br>필요한 경우, 적산기<br>를 리셋                                                                                                    |
| MD 1_     | 81             | 유지보수 기한<br>- 밸브 1     | 밸브 1에 대한 유지보<br>수 기한                      | 주의             | 적산기가 설정 한도를<br>초과함                                        | 서비스 구성품<br>필요한 경우, 적산기<br>를 리셋                                                                                                    |
| MD2_      | 82             | 유지보수 기한<br>- 밸브 2     | 밸브 2에 대한 유지보<br>수 기한                      | 주의             | 적산기가 설정 한도를<br>초과함                                        | 서비스 구성품<br>필요한 경우, 적산기<br>를 리셋                                                                                                    |
| MD3_      | 83             | 유지보수 기한<br>- 밸브 3     | 밸브 3에 대한 유지보<br>수 기한                      | 주의             | 적산기가 설정 한도를<br>초과함                                        | 서비스 구성품<br>필요한 경우, 적산기<br>를 리셋                                                                                                    |
| MD4_      | 84             | 유지보수 기한<br>- 밸브 4     | 밸브 4에 대한 유지보<br>수 기한                      | 주의             | 적산기가 설정 한도를<br>초과함                                        | 서비스 구성품<br>필요한 경우, 적산기<br>를 리셋                                                                                                    |
| CCD_      | 85             | 중복 모듈                 | 중복 유체 제어 모듈<br>감지                         | 알람             | 2개 이상의 FCM에 동<br>일한 로터리 스위치<br>설정이 있습니다.                  | 모든 FCM에 적절한 로<br>터리 스위치 설정이<br>있는지 확인하십시오.<br>로터리 스위치 설정을<br>변경 후 모듈을 재설<br>정하십시오. 17페이지<br>의 <b>유체 플레이트 어</b><br><b>셈블리 개요</b> 절을 참<br>조하십시오. |
| EAD_      | 86             | Swirl 유지보수<br>모드로 들어감 | Swirl 유지보수 모드로<br>들어감                     | 주의보<br>(자체 삭제) | 이 유체 플레이트와<br>연관된 Swirl 구역이<br>유지보수 모드에 들어<br>감           | 아무런 조치도 필요치<br>않음                                                                                                    |
| WFC_      | 87             | 샷 유량 없음<br>시간 종료      | 샷 모드의 활성화된 밸<br>브에서 5초 동안 흐름<br>이 감지되지 않음 | 알람             | 분배 밸브가 제대로<br>작동하지 않음                                     | 분배 밸브의 정상<br>작동 및/또는 막힘을<br>확인                                                                                                    |
|           |                |                       |                                           |                | 유체 누출                                                     | 유체 연결 점검                                                                                                    |
| CR1_      | 88             | 밸브 1 Swirl<br>통신 오류   | Swirl과 유체 플레이트<br>통신 오류                   | 알람             | 유체 플레이트가 이<br>밸브 및 유체 플레이<br>트와 연관된 Swirl 구<br>역과 통신이 두절됨 | 통신이 복원됩니다.                                                                                                    |
| CR2_      | 89             | 밸브 2 Swirl<br>통신 오류   | Swirl과 유체 플레이트<br>통신 오류                   | 알람             | 유체 플레이트가 이<br>밸브 및 유체 플레이<br>트와 연관된 Swirl 구<br>역과 통신이 두절됨 | 통신이 복원됩니다.                                                                                                    |

| 이벤트 코드 | 게이트웨이<br>오류 번호 | 이눼트 이름              | 이베트 설명                        | 이베트 유형                      | 원인                                                                       | 해결방안                                         |
|--------|----------------|---------------------|-------------------------------|-----------------------------|--------------------------------------------------------------------------|----------------------------------------------|
|        |                |                     | 유체 플레이트                       | 이벤트 및 오류                    |                                                                          |                                              |
| CR3_   | 90             | 밸브 3 Swirl<br>통신 오류 | Swirl과 유체 플레이트<br>통신 오류       | 알람                          | 유체 플레이트가 이<br>밸브 및 유체 플레이<br>트와 연관된 Swirl 구<br>역과 통신이 두절됨                | 통신이 복원됩니다.                                   |
| CR4_   | 91             | 밸브 4 Swirl<br>통신 오류 | Swirl과 유체 플레이트<br>통신 오류       | 알람                          | 유체 플레이트가 이<br>밸브 및 유체 플레이<br>트와 연관된 Swirl 구<br>역과 통신이 두절됨                | 통신이 복원됩니다.                                   |
| WD 1_  | 92             | 밸브 1 Swirl<br>결함    | Swirl 모터 결함                   | 알람 또는 편<br>차(사용자 선<br>택 가능) | 이 밸브 및 유체 플레<br>이트와 연관된 Swirl<br>구역에 결함을 일으킴                             | Swirl 모터 결함 해결<br>(가능한 해결 방안은<br>오류 WBDX 참조) |
| WD2_   | 93             | 밸브 2 Swirl<br>결함    | Swirl 모터 결함                   | 알람 또는 편<br>차(사용자 선<br>택 가능) | 이 밸브 및 유체 플레<br>이트와 연관된 Swirl<br>구역에 결함을 일으킴                             | Swirl 모터 결함 해결<br>(가능한 해결 방안은<br>오류 WBDX 참조) |
| WD3_   | 94             | 밸브 3 Swirl<br>결함    | Swirl 모터 결함                   | 알람 또는 편<br>차(사용자 선<br>택 가능) | 이 밸브 및 유체 플레<br>이트와 연관된 Swirl<br>구역에 결함을 일으킴                             | Swirl 모터 결함 해결<br>(가능한 해결 방안은<br>오류 WBDX 참조) |
| WD4_   | 95             | 밸브 4 Swirl<br>결함    | Swirl 모터 결함                   | 알람 또는 편<br>차(사용자 선<br>택 가능) | 이 밸브 및 유체 플레<br>이트와 연관된 Swirl<br>구역에 결함을 일으킴                             | Swirl 모터 결함 해결<br>(가능한 해결 방안은<br>오류 WBDX 참조) |
| MB1_   | 96             | 유지보수 기한<br>- V1 궤도기 | 밸브 1 Swirl 궤도기에<br>대한 유지보수 기한 | 주의                          | 이 밸브 및 유체 플레<br>이트와 연관된 Swirl<br>분배기에 대해 활성화<br>된 시간 적산기가 설<br>정 한계를 초과함 | 서비스 구성품<br>필요할 경우 적산기를<br>재설정함               |
| MB2_   | 97             | 유지보수 기한<br>- V2 궤도기 | 밸브 2 Swirl 궤도기에<br>대한 유지보수 기한 | 주의                          | 이 밸브 및 유체 플레<br>이트와 연관된 Swirl<br>분배기에 대해 활성화<br>된 시간 적산기가 설<br>정 한계를 초과함 | 서비스 구성품<br>필요할 경우 적산기를<br>재설정함               |
| MB3_   | 98             | 유지보수 기한<br>- V3 궤도기 | 밸브 3 Swirl 궤도기에<br>대한 유지보수 기한 | 주의                          | 이 밸브 및 유체 플레<br>이트와 연관된 Swirl<br>분배기에 대해 활성화<br>된 시간 적산기가 설<br>정 한계를 초과함 | 서비스 구성품<br>필요할 경우 적산기를<br>재설정함               |
| MB4_   | 99             | 유지보수 기한<br>- V4 궤도기 | 밸브 4 Swirl 궤도기에<br>대한 유지보수 기한 | 주의                          | 이 밸브 및 유체 플레<br>이트와 연관된 Swirl<br>분배기에 대해 활성화<br>된 시간 적산기가 설<br>정 한계를 초과함 | 서비스 구성품<br>필요할 경우 적산기를<br>재설정함               |

# Swirl 이벤트 및 오류

| 이벤트<br>코드 | 게이트웨이<br>오류 번호                                      | 이벤트 이름           | 이벤트<br>설명                | 이벤트 유형                                              | 원인                                                            | 해결방안                                                                                                    |
|-----------|-----------------------------------------------------|------------------|--------------------------|-----------------------------------------------------|---------------------------------------------------------------|----------------------------------------------------------------------------------------------------|
|           |                                                     |                  | Swirl 이벤!                | 트 및 오류                                              |                                                               |                                                                                                    |
| CBR_      |                                                     | Swirl 통신<br>오류   | Swirl과 ADM의 통신<br>오류     | Swirl과 ADM의 통신 알람 ADM와 Swirl 제어 DGM<br>오류 의 통신이 두절됨 |                                                               | 통신이 복원됨                                                                                                    |
| CDR_      |                                                     | 중복 모듈            | 중복 Swirl 제어 DGM<br>감지    | 알                                                   | 2개 이상의 Swirl 제<br>어 DGM에 동일한 로터<br>리 스위치 설정이 있<br>음           | 모든 Swirl 제어 DGM<br>에 적절한 로터리 스<br>위치 설정이 있는지<br>확인하십시오. 로터리<br>스위치 설정을 변경<br>후 모듈을 재설정하십<br>시오. 22페이지의<br>Swirl 제어 DGM 절을<br>참조하십시오. |
| EAD_      |                                                     | 유지보수 모드<br>로 들어감 | 유지보수 모드로<br>들어감          | 주의보<br>(자체 삭제)                                      | Swirl 유지보수 모드<br>로 들어감                                        | 아무런 조치도 필요치<br>않음                                                                                                    |
| EBD_      |                                                     | 유지보수 모드<br>종료    | 유지보수 모드 종료               | 주의보<br>(자체 삭제)                                      | Swirl 유지보수 모드<br>종료                                           | 아무런 조치도 필요치<br>않음                                                                                                    |
| MBD_      |                                                     | 유지보수 기한<br>- 궤도기 | Swirl 궤도기에 대한<br>유지보수 기한 | 주의                                                  | Swirl 활성 시간 적산<br>기가 설정 한계를 초<br>과함                           | 서비스 구성품<br>필요할 경우 적산기를<br>재설정함                                                                                                    |
| WBD_      | Swirl 모터 _ 모터 속도가 작동 중에 5초 이상 +/- 50% 공차<br>범위를 벗어남 |                  | 알람                       | 케이블이 연결되어 있<br>지 않습니다.                              | Swirl 보드, Swirl 모<br>터 케이블 및 Swirl 궤<br>도기에 케이블 연결을<br>확인합니다. |                                                                                                    |
|           |                                                     |                  |                          |                                                     | 단락된 모터 케이블<br>(Swirl 보드의 호박색<br>LED가 켜짐)                      | Swirl 모터 케이블<br>(55ft) 교체                                                                                                    |
|           |                                                     |                  |                          |                                                     | 궤도기 베어링 결함                                                    | 베어링 교체                                                                                                    |
|           |                                                     |                  |                          |                                                     | 모터 결함                                                         | Swirl 궤도기 교체                                                                                                    |

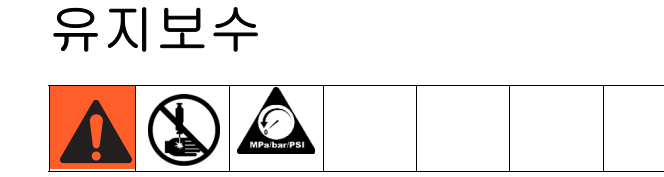

모든 유지보수 절차를 수행하기에 앞서 61페이지의 **감압 절차**를 따르십시오.

# 유지보수 일정

다음 표는 안전한 장비 작동을 위해 권장되는 유지보수 절차 및 빈도를 열거하고 있습니다. 유지보수는 기계 및 전기 작업으로 나뉘어집니다. 유지보수는 장비의 안전성과 신뢰성을 위해 다음 일정표에 따라 숙련된 기술자가 수행해야 합니다.

# 기계

|                          | 운영자     |         |       | 유지보수                          | ⇒ 작업자                           |                                   |         |
|--------------------------|---------|---------|-------|-------------------------------|---------------------------------|-----------------------------------|---------|
| 작업                       | 일일      | 주간      | 월간    | 3-6<br>개월또는<br>125,000<br>사이클 | 18-24<br>개월또는<br>500,000<br>사이클 | 36-48<br>개월또는<br>1,000,000<br>사이클 | 7000 시간 |
| 시스템 누출 여부 검사             | ✓       |         |       |                               |                                 |                                   |         |
| 작동 후 유체 압력 해제            | 1       |         |       |                               |                                 |                                   |         |
| 작동 후 시스템의 열 제거           | 1       |         |       |                               |                                 |                                   |         |
| 필터(234967) 볼과 배수구를<br>검사 |         | 1       |       |                               |                                 |                                   |         |
| 호스 마모 여부 점검              |         | 1       |       |                               |                                 |                                   |         |
| 유체 연결부 점검/조임             |         | 1       |       |                               |                                 |                                   |         |
| 공기 연결부 점검/조임             |         | 1       |       |                               |                                 |                                   |         |
| 분주 밸브 윤활*                |         |         | 1     |                               |                                 |                                   |         |
| 조절기 개조*                  |         |         |       | <i>✓</i>                      |                                 |                                   |         |
| 분주 밸브 개조*                |         |         |       | ✓                             |                                 |                                   |         |
| 공기 필터 교체                 |         |         |       |                               | 1                               |                                   |         |
| 솔레노이드 교체                 |         |         |       |                               |                                 | ✓                                 |         |
| 전압-압력(V/P) 트랜스듀서<br>교체   |         |         |       |                               |                                 |                                   | 1       |
| * 유지보수에 대한 자세한 내용        | 은 구성품 설 | 명서를 참조히 | 하십시오. |                               |                                 |                                   |         |

## 전기

| 작업                    | 주간 |
|-----------------------|----|
| 케이블 마모 여부 점검          | ✓  |
| 케이블 연결 상태 확인          | ✓  |
| "시스템 중지" 단추의 작동 상태 확인 | 1  |

\* 유지보수에 대한 자세한 내용은 구성품 설명서를 참조하십시오.

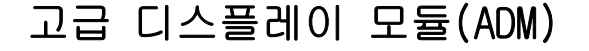

#### 소프트웨어 업그레이드

참고: 소프트웨어 업그레이드 전 사용자 정의 언어 파 일(설치되어 있는 경우)을 백업하십시오. 자세한 내용 은 63페이지의 USB 데이터를 참조하십시오.

- 1. 시스템의 전원을 끕니다.
- 토큰 액세스 패널을 분리한 다음, 키 토큰을 분리 합니다(토큰을 폐기하지 마십시오).

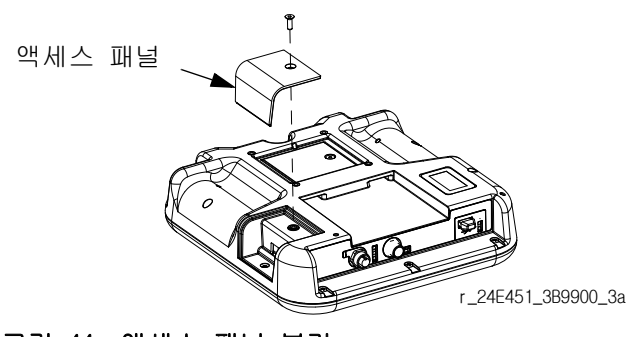

그림 44: 액세스 패널 분리

- 슬롯에 소프트웨어 토큰을 삽입해서 단단히 누릅 니다.
- 참고: 우선시되는 토큰 방향은 없습니다.

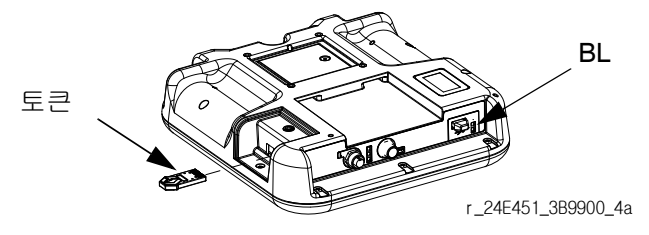

그림 45: 토큰 삽입

- 4. 시스템의 전원을 켭니다. 새 소프트웨어가 완전히 로드될 때까지 빨간색 표시등(BL)이 점멸합니다.
- 5. 적색 표시등이 꺼진 후, 시스템의 전원을 끕니다.
- 6. 소프트웨어 토큰을 제거합니다.
- 파란색 키 토큰을 재설치하고, 토큰 액세스 패널 을 다시 원위치 합니다.

#### 청소

유리 세정제와 같은 알콜계 가정용 세정제를 사용하여 디스플레이를 청소합니다.

# 게이트웨이 모듈 소프트웨어 업그 레이드

**참고:** 업그레이드 토큰을 사용하는 동안 시스템에 대 한 게이트웨이 모듈 연결이 일시적으로 비활성화됩니 다. 다음 지침은 모든 게이트웨이 모듈에 적용됩니다.

- 1. 시스템의 전원을 끕니다.
- 2. 액세스 덮개를 분리합니다.

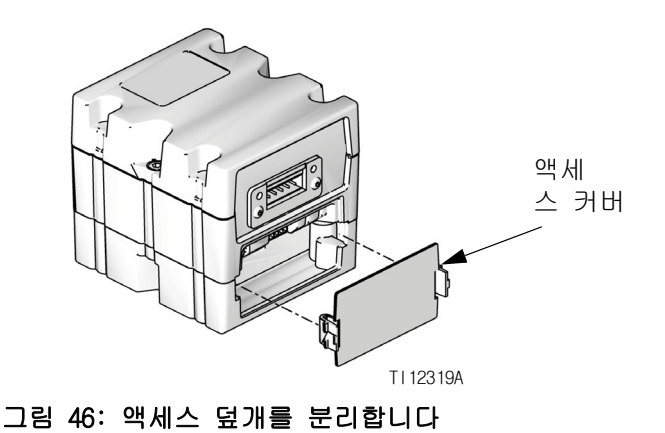

3. 슬롯에 토큰을 삽입해서 단단히 누릅니다.

참고: 우선시되는 토큰 방향은 없습니다.

 그림 47 에 표시된 버튼을 ~ 1 초간 누른 다음 놓습니다. 새로운 소프트웨어가 완전히 로드될 때까지 빨간색 표시등 (CK) 이 점멸합니다.

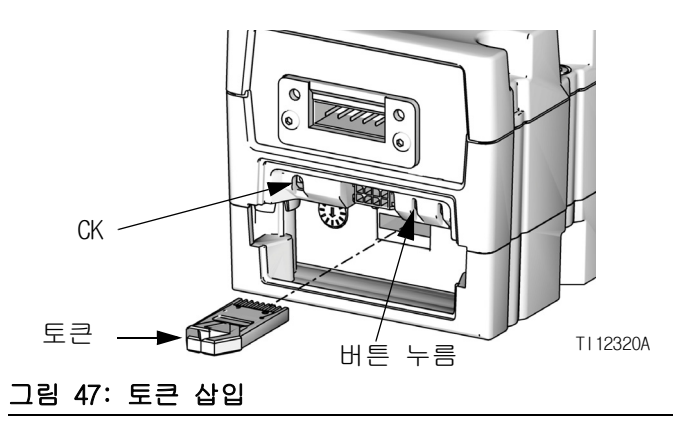

- 5. 적색 표시등이 꺼진 후, 시스템의 전원을 끕니다.
- 6. 토큰을 분리합니다.
- 7. 액세스 덮개를 다시 끼웁니다.

# 게이트웨이 모듈 필드버스 맵 업 그레이드

**참고:** 맵 토큰을 사용 동안에는 Fieldbus 연결이 일시 적으로 비활성화됩니다. 다음 지침은 모든 게이트웨이 모듈에 적용됩니다.

- 게이트웨이 모듈 소프트웨어 업그레이드를 수행합 니다. Fieldbus 맵을 업그레이드하기 전에 소프트 웨어를 업그레이드해야 합니다.
- 2. 액세스 덮개를 분리합니다.

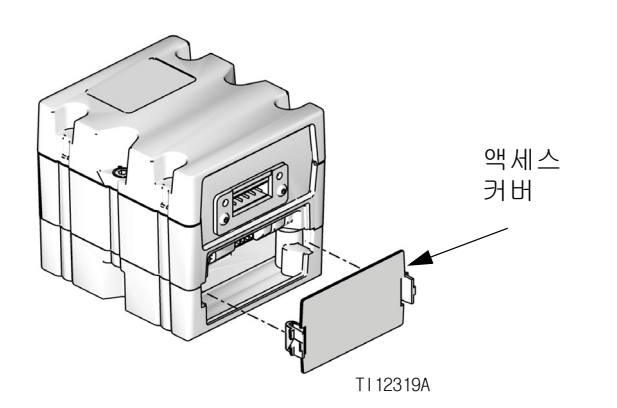

 푸시 버튼을 3초간 누른 다음 놓습니다. 빨간색 표시등(CK)이 두 번 점멸하고, 잠깐 꺼졌다가, 데이터 맵이 업로드된 다음 한 번 점멸합니다.

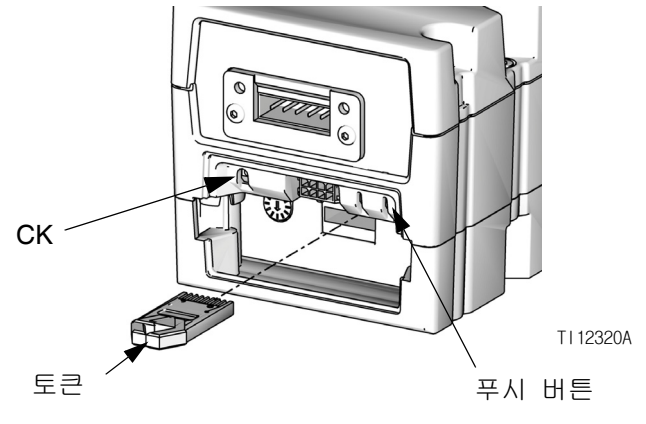

그림 49: 토큰 삽입

- 소프트웨어가 성공적으로 업로드되면 맵 토큰(CC) 을 제거합니다.
- 6. 액세스 덮개를 다시 끼웁니다.

# 그림 48: 액세스 덮개를 분리합니다

3. 슬롯에 토큰을 삽입해서 단단히 누릅니다.

참고: 우선 시 되는 토큰 방향은 없습니다.

# 유체 제어 모듈(FCM) 소프트웨어 7. 파란색 키 토큰을 재설치하고, 액세스 커버를 업그레이드

참고: 업그레이드 토큰을 사용하는 동안에는 FCM 연결 이 일시적으로 비활성화됩니다.

- 1. 시스템의 전원을 끕니다.
- 2. 토큰 덮개를 분리한 다음, 키 토큰을 제거합니다 (토큰을 폐기하지 마십시오).

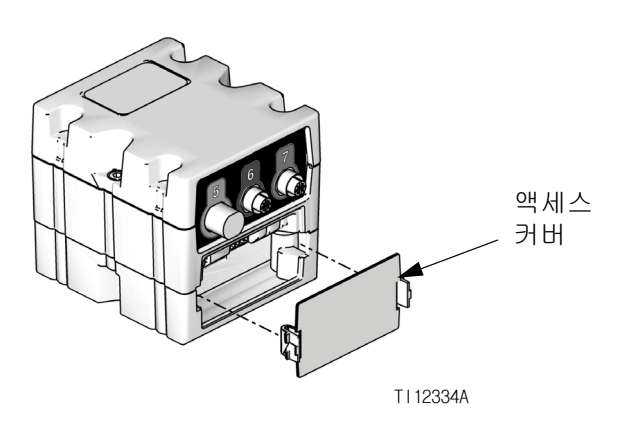

# 다시 원위치합니다.

# 공기 필터 유지보수

필터 엘리먼트(filter element) 손상을 방지하기 위해, 매 2년 또는 압력이 떨어져 100 kPa(1.0bar, 14.5 psi) 이상이 되는 경우 중 먼저 도래하는 시점에 공기 필터를 교체합니다.

듀얼 필터 어셈블리의 공기 필터 교체(234967)

| 부품     | 설명             |
|--------|----------------|
| 123091 | 5 마이크론 공기 필터   |
| 123092 | 0.3 마이크론 공기 필터 |

# Swirl 분배기

유지보수 일정은 설명서 309403을 참조하십시오.

#### 그림 50: 액세스 덮개를 분리합니다

3. 슬롯에 소프트웨어 토큰을 삽입해서 단단히 누릅니다.

참고: 우선시되는 토큰 방향은 없습니다.

4. 그림 51에 표시된 버튼을 ~ 1초간 누른 다음 놓습니다. 새로운 소프트웨어가 완전히 로드될 때까지 빨간색 표시등 (CK)이 점멸합니다.

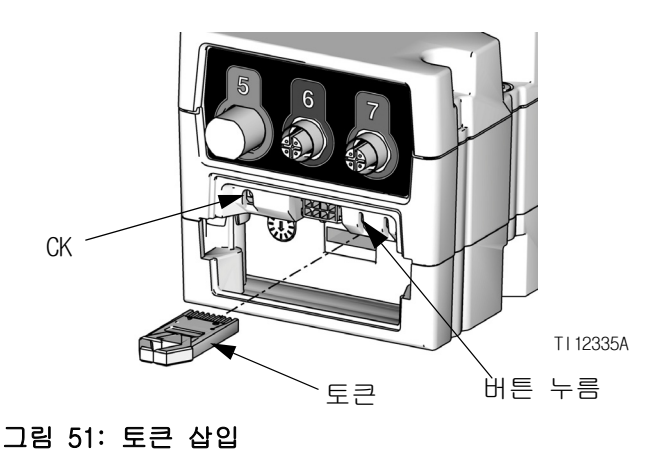

5. 적색 표시등이 꺼진 후, 시스템의 전원을 끕니다.

6. 소프트웨어 토큰을 제거합니다.

# 수리

# 유체 플레이트 어셈블리

이 절에서는 유체 플레이트 어셈블리에 있는 다음 구성품을 제거 및 교체하는 방법을 설명합니다.

# 유체 플레이트 어셈블리 수리 준비

- 1. CAN 케이블과 유체 플레이트를 분리합니다.
- 2. 61페이지의 감압 절차를 수행합니다.
- 유체 플레이트 어셈블리 측판(shroud)을 분리합니
   다. 98페이지의 유체 플레이트 어셈블리 부품을 참조하십시오.

# 유량계 수리

완전한 유량계(129) 수리 지침에 대해서는 설명서 309834의 "유지보수 및 수리" 절을 참조하십시오.

**참고:** Coriolis 유량계는 현장에서 수리할 수 없습니다.

# 장착 플레이트로부터 유량계 분리

- 1. 유체 플레이트 어셈블리 수리 준비, 84페이지.
- 유량계 센서와 유량계 케이블(131)을 분리합니다. 그림 52의 내용을 참조하십시오.
- 3. 재료 호스를 분리합니다.
- 4. 조절기에서 스위블 피팅(109)을 분리합니다.
- 4개의 나사(127)와 와셔(125, 126)를 풀고 브래킷 (124)과 유량계(129)를 분리합니다.
- 6. 유량계 무게는 약 15파운드. (6.75 kg). 유량계를 조심스럽게 들어올려 장착판(101)에서 분리합니다.

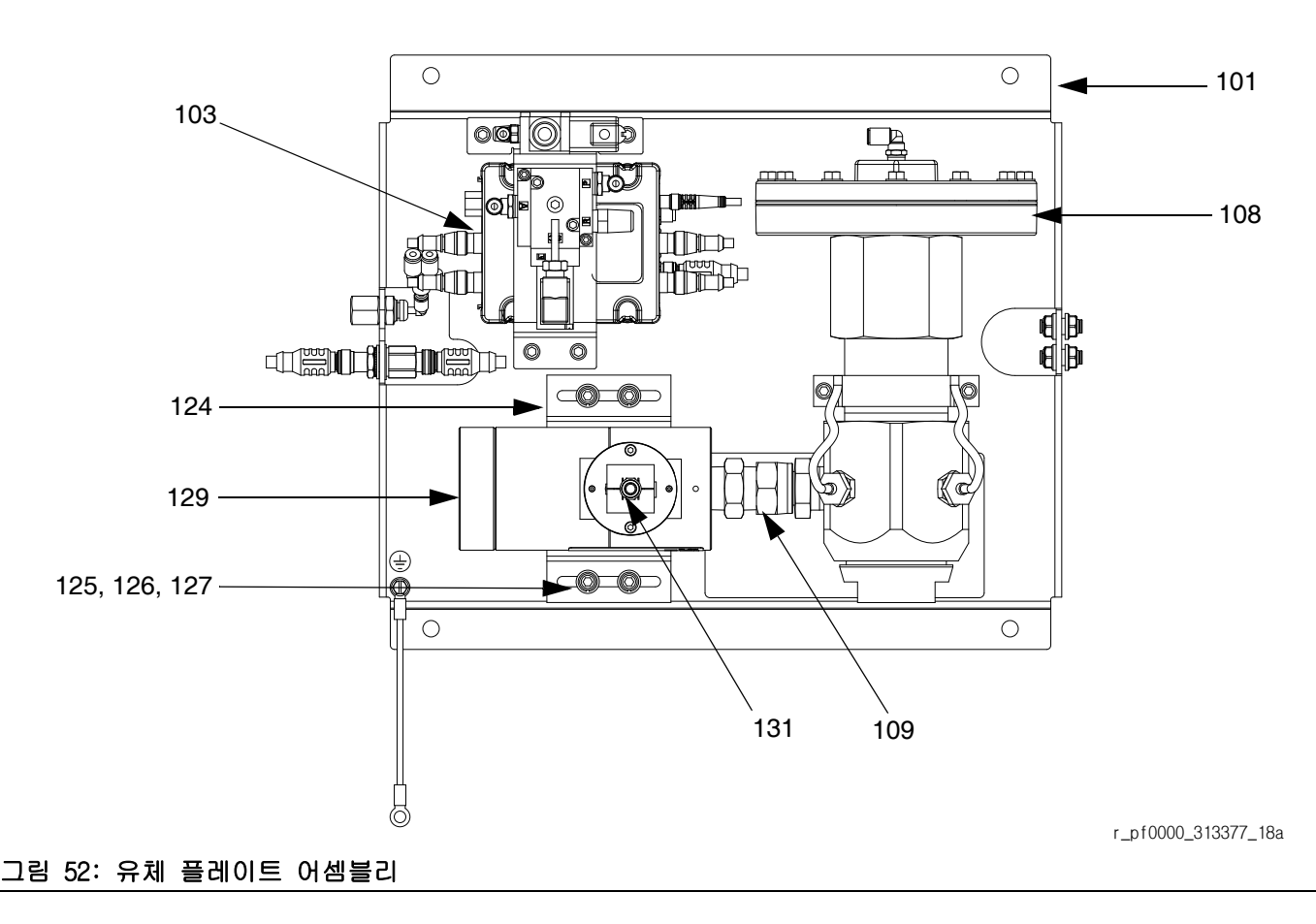

**참고:** Coriolis 유량계는 유체 플레이트에 장착하지 않습니다.

- 스위블 피팅(109)을 조절기 재료 흡입구에 끼우는 동안 유량계(129)와 브래킷(124)을 유체 플레이트 위에 받쳐 놓습니다. 그림 52의 내용을 참조하십 시오.
- 스위블 피팅을 조절기 재료 흡입구에 끼우고 조입니다.
- 브래킷과 유량계가 제자리에 고정되도록 4개의 나 사(127)와 와셔(125, 126)로 단단히 조입니다.

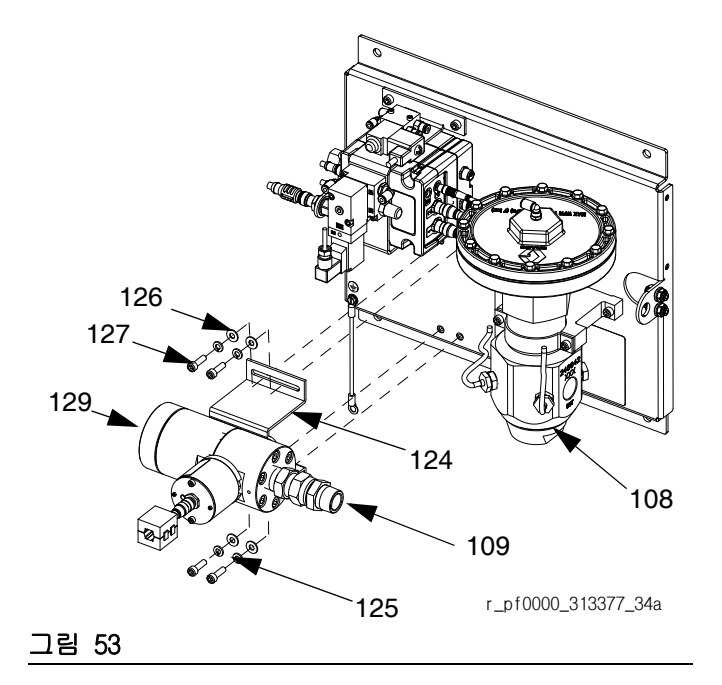

- 유량계와 조절기(108)가 일직선으로 정렬되었는지 확인합니다.
- 5. 재료 호스를 연결합니다.
- 6. 유량계 케이블(131)을 연결합니다.

# 솔레노이드 교체

- 1. 84페이지의 **유체 플레이트 어셈블리 수리 준비**를 참조하십시오.
- 2. FCM 케이블과 3개의 공기 튜브 모두를 분리합니다.
- 트랜스듀서 브래킷(118)에서 두 나사(137) 를 제거합니다.

 분주 밸브 솔레노이드(132)를 분리하고 새 솔레노 이드로 교체합니다.

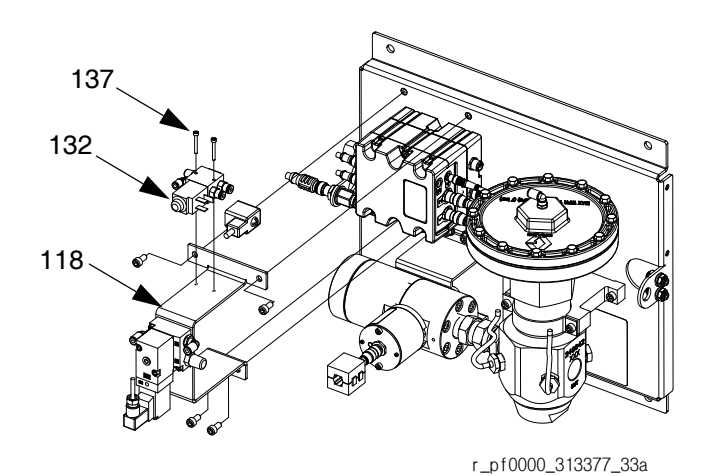

그림 54

- 새 솔레노이드를 브라켓에 나사로 단단히 고정합 니다.
- 6. FCM 케이블과 3개의 공기 튜브 모두를 다시 연결 합니다.

## 전압-압력(V/P) 트랜스듀서 교체

- 1. 유체 플레이트 어셈블리 수리 준비, 84페이지.
- 2. FCM 케이블과 두 개의 공기 튜브 모두를 분리합니다.
- 3. 트랜스듀서 브래킷(118)에서 두 트랜스듀서 나사(122)를 제거합니다.
- 4. V/P 트랜스듀서(121)를 제거하고 새 V/P 트랜스듀 서로 교체합니다.

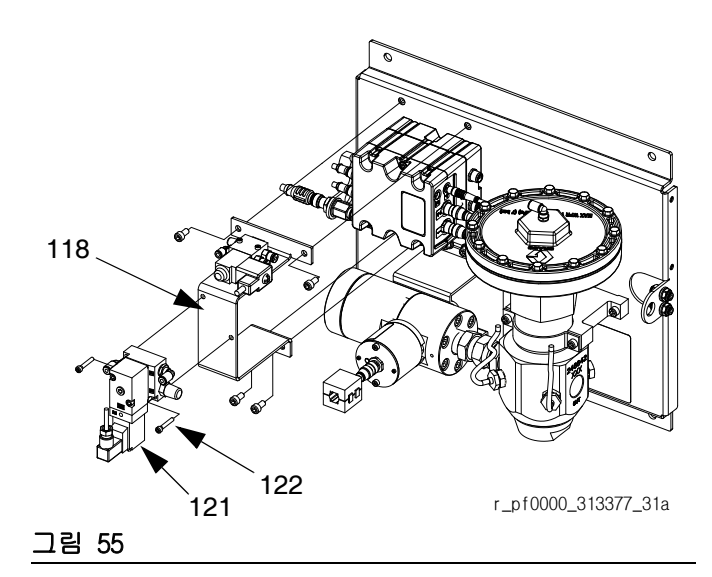

- 5. 새 V/P 트랜스듀서를 브래킷에 나사로 단단히 고정합니다.
- 6. FCM 케이블과 두 개의 공기 튜브 모두를 다시 연결합니다.

# 유체 제어 모듈 교체

- 1. 유체 플레이트 어셈블리 수리 준비, 84페이지.
- 2. 트랜스듀서 브래킷(118)에서 4개의 나사(128)을 제거하고 브래킷을 분리합니다. (분배 밸브 솔레 노이드(132)와 V/P 트랜스듀서(121)를 트랜스듀서 브래킷에 부착된 상태로 둡니다.)

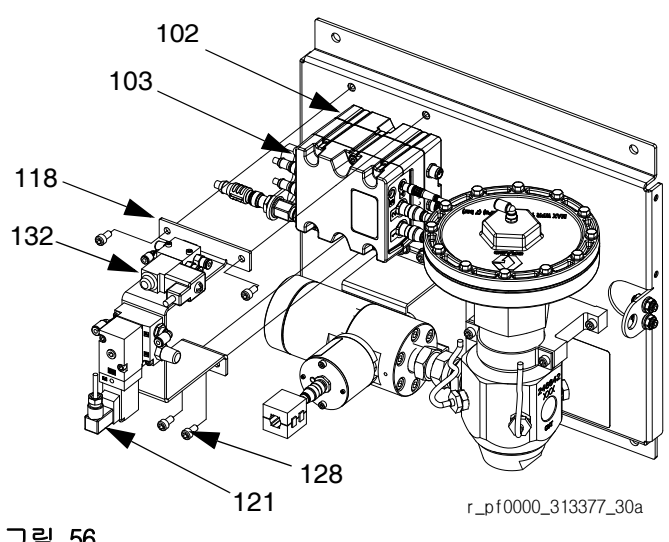

그림 56

- 3. 다음 케이블을 FCM에서 분리합니다:
  - 분주 밸브 솔레노이드 케이블
  - 유량계 센서 케이블
  - 두 개의 V/P 케이블
  - 1/0 케이블
  - 흡입구 압력 트랜스듀서 케이블(밀폐 모델만 해당)
  - 배출구 압력 트랜스듀서 케이블
- 4. FCM(103)으로부터 두 개의 나사를 제거하고 새 FCM으로 교체합니다.
- 5. 새 FCM을 베이스(102)에 나사로 단단히 고정합니다.
- 6. 단계 3에 열거된 케이블을 다시 연결합니다.
- 7. 나사를 이용하여 트랜스듀서 브래킷을 다시 부착 합니다.

유체 제어 모듈 베이스 교체

- 1. 유체 플레이트 어셈블리 수리 준비, 84페이지.
- 2. FCM(103)을 분리합니다. 유체 제어 모듈 교체를 따릅니다. (케이블을 FCM에 부착된 대로 둠)
- 3. 베이스(102)로부터 전원 케이블을 분리함.
- 4. 베이스로부터 4개의 나사(105)와 접지 나사(106) 를 제거하고 새 FCM으로 교체합니다.

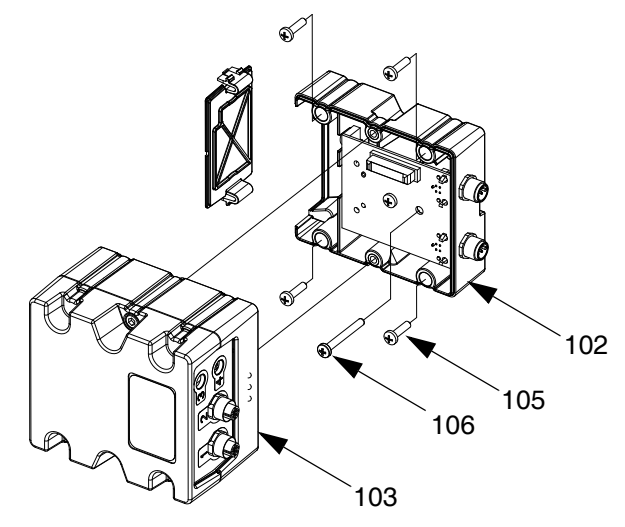

그림 57

- 5. 베이스를 유체 플레이트(101)에 나사로 단단히 고정합니다.
- 6. 전원 케이블을 다시 연결합니다.
- 7. FCM을 다시 부착합니다. 유체 제어 모듈 교체를 따릅니다.

# 트랜스듀서 0-링 교체

- 1. 유체 플레이트 어셈블리 수리 준비, 84페이지.
- 조절기(108)에서 유체 분출구 압력 센서(117) 를 분리합니다.

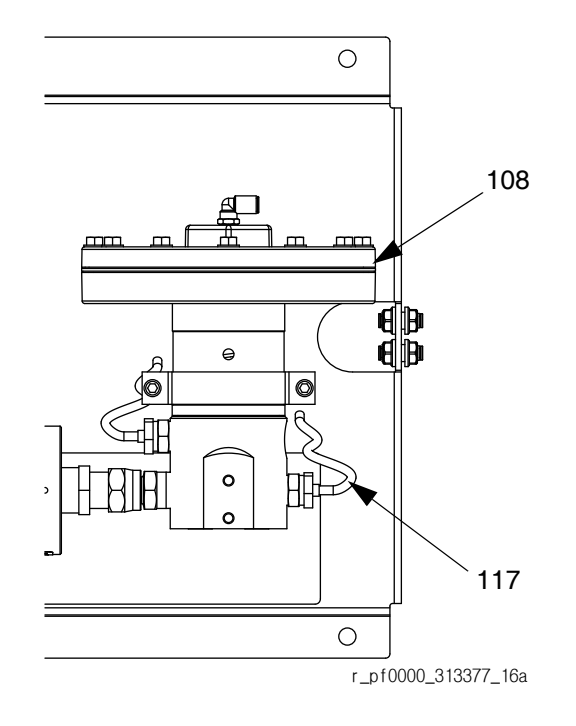

#### 그림 58

- 3. 트랜서듀서(CG)를 리테이너 너트(CH)에서 눌러 빼냅니다.
- 4. 결함 있는 0-링(120)을 제거하고 새 것으로 교체합니다.

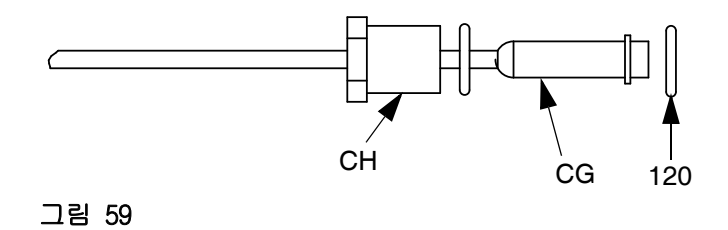

- 5. 트랜서듀서를 리테이너 너트 속으로 다시 눌러 끼웁니다.
- 유체 분출구 압력 센서를 조절기에 다시 연결합니다.

# 유체 조절기 수리

완전한 카트리지 유체 조절기 수리 지침에 대해서는 설명서 308647을 참조하십시오. 완전한 매스틱 유체 조절기 수리 지침에 대해서는 설명서 307517을 참조하 십시오.

그림 60을 참조하여 다음 절차를 수행하십시오.

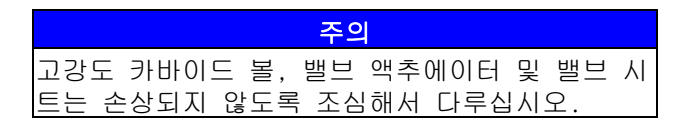

- 1. 84페이지의 **유체 플레이트 어셈블리 수리 준비**를 참조하십시오.
- 6 mm 육각 렌치를 사용하여 밸브 하우징(CE)을 풀어 분리하고 베이스 하우징(CD)에서 카트리지 어셈블리를 잡아당겨 빼냅니다.

**참고:** 카트리지 어셈블리를 베이스 하우징에서 분리할 때 지지 너트(CC)가 종종 풀립니다. 반드시 단계 4에서 설명한 대로 다시 토크를 가하여 조이십시오.

3. 베이스 하우징(CD)의 내부 벽을 검사하고 청소합 니다.

**참고:** 베이스 하우징의 내부 벽을 긁거나 흠을 내지 않도록 주의하십시오. 벽면은 밀봉 면입니다.

4. 지지 너트(CC)에 140 - 160 in-lb(16 - 18 N·m)까 지 다시 토크를 가하여 조입니다.

**참고:** 단계 5에서 지지 너트를 베이스 하우징에 끼우 기 전에 지지 너트에 다시 토크를 가하여 조여야 합니 다.

 새 카트리지 어셈블리를 베이스 하우징(CD)에 설치하고, 밸브 하우징(CE)에 30 - 35 ft-lb (41 - 48 N•m)까지 토르크를 가하여 조입니다.

**참고:** 밸브 시트는 양면으로 되어 있으며 뒤집어서 다 시 사용할 수 있습니다. o-링과 볼은 교체해야 합니다. 설명서 308647을 참조하십시오.

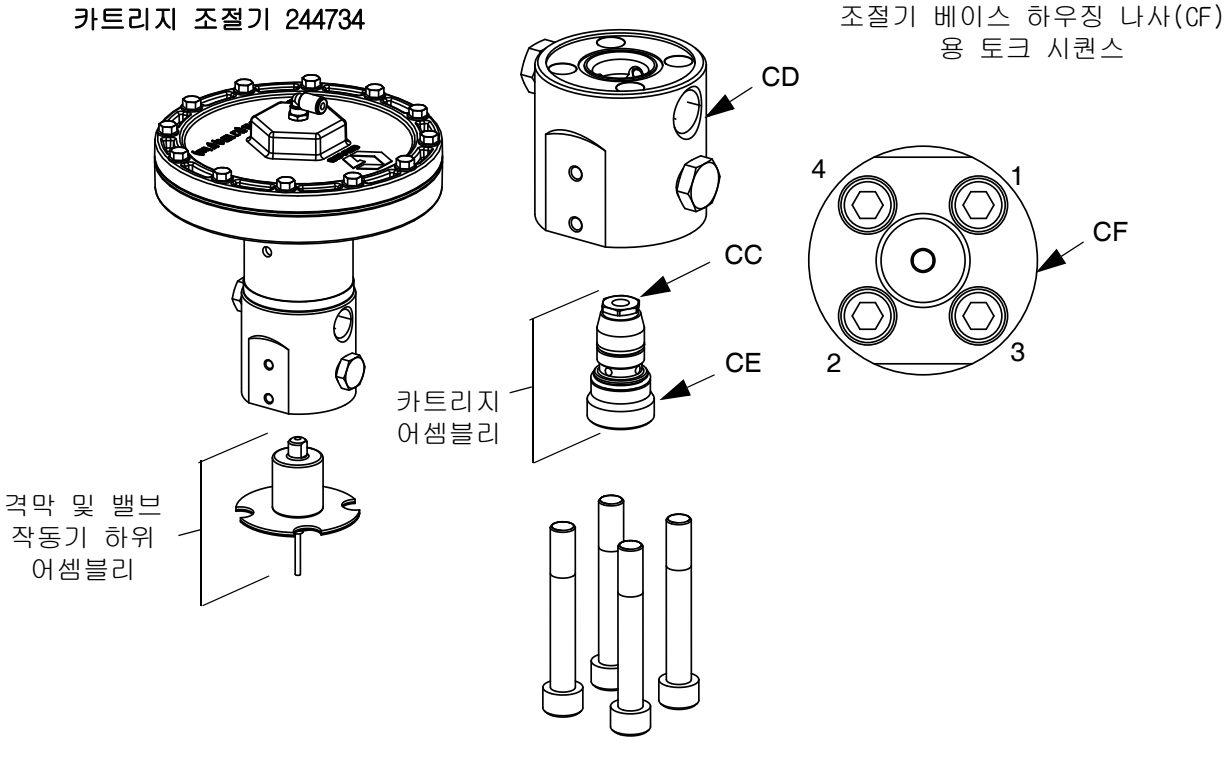

#### 그림 60: 카트리지 어셈블리 교체

# 증폭기 교체

(가열 유체 플레이트에만 해당)

- 1. 유체 플레이트 어셈블리 수리 준비, 84페이지.
- 압력 센서 케이블(117)과 전원 출력 케이블을 분 리합니다.

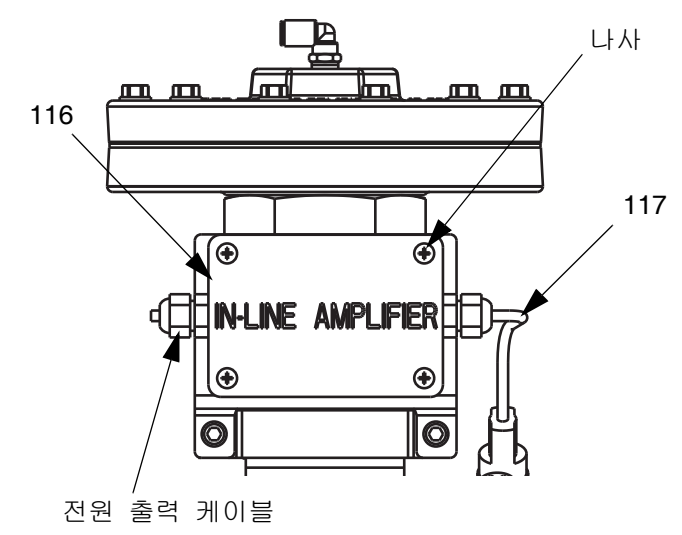

- 그림 61: 증폭기 교체
- 증폭기(116) 덮개의 4개의 나사를 푼 다음, 덮개 를 분리합니다.
- 4. 증폭기를 브래킷에 고정하는 4개의 나사(105)를 제거합니다.
- 5. 증폭기를 제거하고 새 증폭기로 교체합니다.
- 증폭기를 4개의 나사로 브래킷에 단단히 고정합니 다.
- 7. 증폭기 덮개를 다시 끼우고 나사를 조입니다.
- 압력 센서 케이블(117)과 전원 출력 케이블을 다시 연결합니다.

## 증폭기 보정

(가열 유체 플레이트에만 해당)

- 1. 유체 플레이트 어셈블리 수리 준비, 84페이지.
- 배출구 압력 센서를 배출구 피팅에서 분리하여 센서에 적용되는 압력이 전혀 없도록 합니다.

#### 디스플레이 설정 조정

- 시스템을 설정 모드로 두고, 고급 화면으로 이동 합니다.
- 4. 스크롤합니다.

| 11/17/11 13:59 | ÷   | Gateway      | Advanced   | Fluid Plate | 21  | ÷ |
|----------------|-----|--------------|------------|-------------|-----|---|
| Active         |     | No Active    | Errors     |             |     |   |
|                |     |              |            |             |     | t |
|                | -+  | nonco I loit | a (70/119) |             |     | 1 |
| Mail           | nte | nance Unit   | s: gai(US) | •           | İ   |   |
| Mair           | nte | nance Unit   | s: lb      | •           |     | 2 |
|                | Pre | essure Unit  | s; psi     | -           | ł   |   |
|                |     | Rat          | e: x/min   | ▼           |     | 3 |
|                |     |              |            |             |     | 4 |
| 1              |     |              |            |             | - 1 |   |

- 5. 🄁 을 눌러 해당 필드에 들어가 변경합니다.
- 6. ➡을 눌러 "압력 단위" 필드로 이동합니다.
   ▲■을 눌러 드롭다운 목록을 열고, "psi"를 선택 합니다. ▲■을 눌러 새로운 단위를 저장합니다.
- 7. 🎦을 눌러 편집 모드를 종료합니다.
- 시스템을 설정 모드에 두고, 유체 플레이트 x, 화면 5(압력 센서)로 이동합니다.

| 11/17/11 13:52 | 🗧 🛛 Fluid Plate                           | 1 Fluid Plate 2 | ₽ |
|----------------|-------------------------------------------|-----------------|---|
| Active         | No Active Err                             | rons            |   |
|                | Pressure Se                               | ensors          | î |
|                | Officet                                   | Duard ma        | 2 |
|                | t <b>Unset</b><br>t <b>Urse</b> [ 26] noi | 1914 pri        | 3 |
| Outle          | 263 psi                                   | 4               |   |
|                |                                           |                 | 5 |
|                | <u>Limit</u>                              | Error Type      | 6 |
| Min Inle       | t: 🚺 psi                                  | Deviation 💌     | 7 |
| Max Inte       | t: [ <u>5000]</u> psi                     | Deviation 💌     | 8 |
| Max Outle      | t: [ <u>5000]</u> psi                     | Deviation 💌     | H |
|                |                                           |                 |   |

- 9. 🏹 을 눌러 해당 필드에 들어가 변경합니다.
- 10. ♥을 눌러 "배출구 보상값" 필드로 이동합니다. psi를 0으로 설정합니다. ♥ 을 눌러 새 설정으 로 들어갑니다.
- 11. 📉 을 눌러 편집 모드를 종료합니다.

#### 증폭기 설정 조정

- 12. 증폭기(116)의 덮개를 분리합니다. 89페이지의 **증** 폭기 교체을 참조하십시오.
- 13. "EXCITATION SELECTOR" 점퍼가 반드시 중앙 위치 에 있도록 합니다(5 Vdc). 90페이지의 그림 62를 참조하십시오.
- 14. "COARSE GAIN" 딮스위치1을 반드시 "ON"으로 설정 합니다. 나머지 딮스위치는 모두 "OFF"로 설정해 야 합니다.
- 15. "FINE ZERO" 가변저항(potentiometer)을 디스플 레이의 배출구 압력이 0으로 표시될 때까지 조정 합니다.
- 16. 작은 점퍼 와이어나 종이 클립을 사용하여 "SHUNT CAL" 및 "ENABLE" 단자를 연결합니다.

17. 압력 센서에 대한 보정 인증서에서 나온 데이터 (PCF 관련 문서나 교체 압력 센서에 포함)를 사용 하여, 다음 공식을 통해 분류 보정 압력을 계산합 니다. 분류 보정 압력 = (분류 계산 인수 /

보정 인수) \* 5000psi

- 18. 유체 플레이트 x, 화면 5(압력 센서)에서 배출구 압력이 산출된 분류 보정 압력과 일치할 때까지 FINE GAIN 포텐시오미터를 조정합니다.
- 19. SHUNT CAL 및 "ENABLE" 단자에서 점퍼선이나 종이 클립을 제거합니다.
- 20. 15 19 단계를 최소 한 번 더 반복하여 반드시 적절히 보정되도록 하십시오.

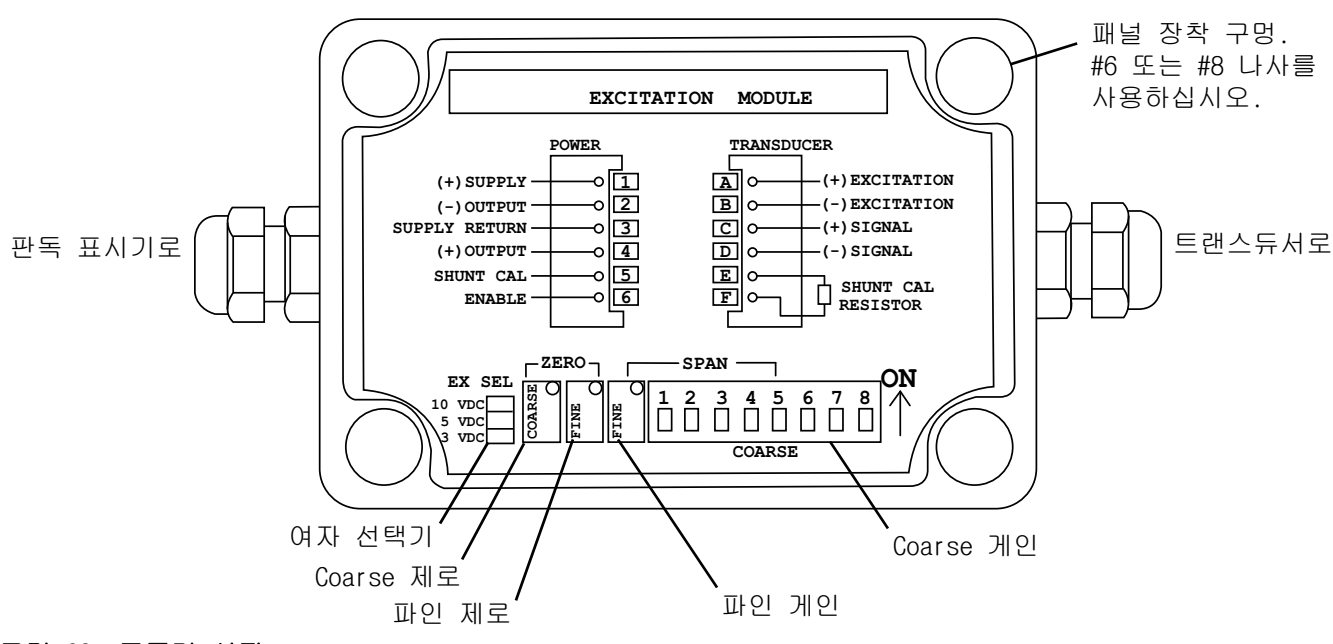

그림 62: 증폭기 설정

- 21. 증폭기 덮개를 다시 끼웁니다. 89페이지의 **증폭기** 교체을 참조하십시오.
- 22. 배출구 압력 센서 케이블이 제거된 경우에는 다시 연결합니다.
- 23. 원할 경우, 고급 화면 2에서 원하는 설정으로 압 력 단위를 변경합니다.

# 제어센터 어셈블리

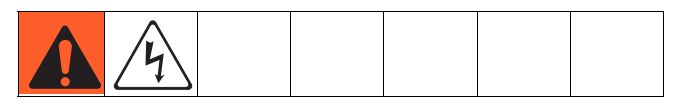

## 제어센터 수리 준비

- 1. 디스플레이의 전원을 끕니다.
- 2. 제어센터 어셈블리의 주 전원을 차단합니다.
- 3. 제어센터 어셈블리 전면 덮개(20)를 분리합니다.

## 게이트웨이 모듈 교체

- 1. 제어센터 수리 준비, 91페이지.
- 2. 자동화 통신 케이블(AE)을 분리합니다.
- 게이트웨이 모듈(5)을 베이스(3)에 고정하는 두 개의 나사를 제거하고, 모듈을 분리합니다.

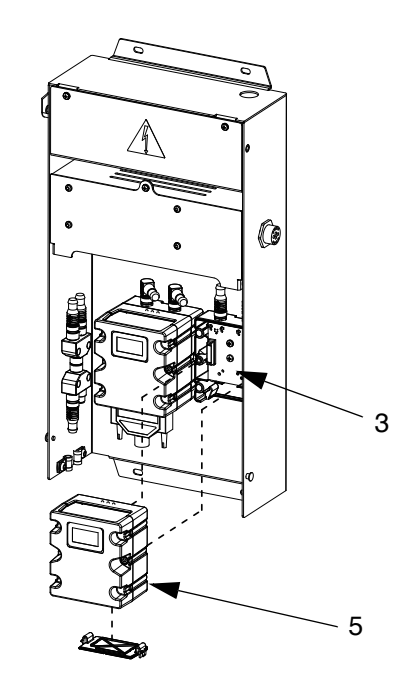

그림 63

- 새 게이트웨이 모듈을 두 개의 나사를 이용하여 베이스에 부착합니다.
- 5. 자동화 인터페이스 케이블을 다시 연결합니다.
- 6. 소프트웨어를 업그레이드한 후(81페이지), Fieldbus 맵을 업그레이드합니다(82페이지).

#### 게이트웨이 모듈 베이스 교체

- 1. 제어센터 수리 준비, 91페이지.
- 게이트웨이 모듈(5)을 분리합니다. 게이트웨이 모 듈 교체를 따르십시오. (자동화 통신 케이블(AE) 를 게이트웨이 모듈에 부착된 채로 둠)
- CAN 케이블(19)과 전원 케이블(6)을 베이스(3)에 서 분리합니다.
- 4. 베이스에서 4개의 나사(16)와 접지 나사(12)를 제거하고 새 베이스로 교체합니다.

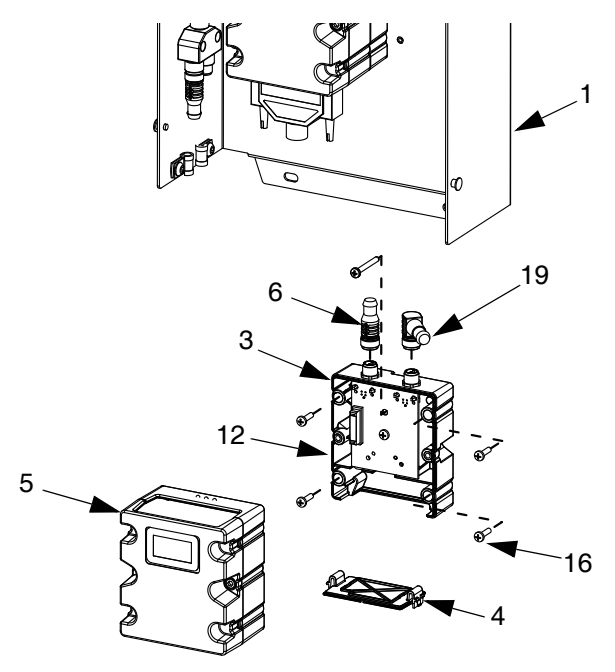

#### 그림 64

- 5. 새 베이스를 뒷면 덮개(1)에 5개의 나사를 이용하 여 단단히 고정합니다.
- 게이트웨이 모듈을 다시 부착합니다. 게이트웨이 모듈 교체를 따르십시오.

- Swirl 보드 16K570 교체:
- 1. 제어센터 수리 준비, 91페이지.
- 2. Swirl 보드 덮개에서 나사(a)를 제거합니다. Swirl 보드 덮개를 개방합니다.
- 3. Swirl 보드에서 케이블 커넥터(b)를 제거합니다.
- Swirl 보드에서 4개의 나사(c)를 제거합니다. 새 보드로 교체하고 4개의 나사(c)로 단단히 고정합니다.
- 5. 새 보드에 케이블 커넥터(b)를 삽입합니다.
- 6. 나사(a)를 이용하여 Swirl 보드 덮개를 다시 조립합니다.

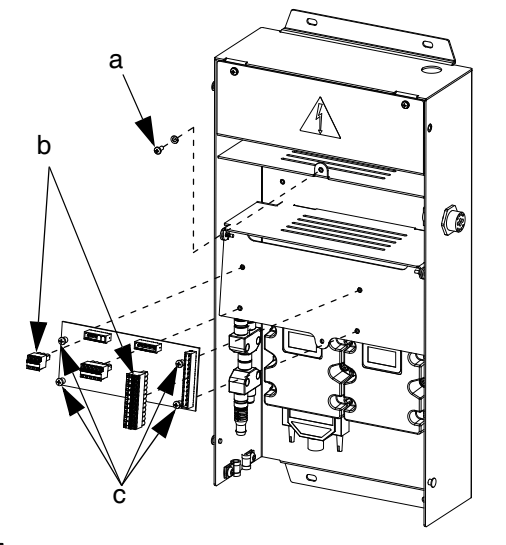

그림 65

# 고급 디스플레이 모듈 교체

- 1. 제어센터 수리 준비, 91페이지.
- 2. ADM(2)에서 CAN 케이블(18)을 분리합니다.

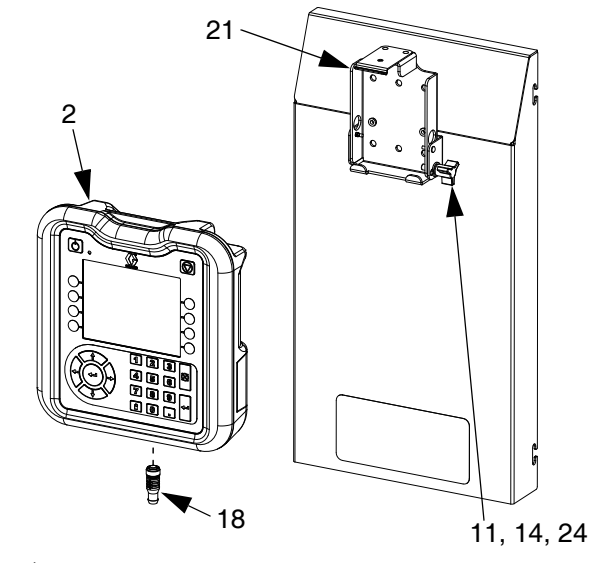

#### 그림 66

- 3. 장착 브라켓에서 ADM을 떼어 냅니다.
- 기존 ADM에서 토큰 액세스 패널을 제거한 후 키 토큰을 제거합니다. 토큰을 폐기하지 마십시오.
- 5. 새 ADM에 CAN 케이블을 연결합니다.
- 6. 새 ADM 소프트웨어를 업그레이드합니다(81페이지).
- 새 ADMF에 키 토큰을 삽입합니다. 토큰 액세스 패널을 원위치시키십시오.
- 8. 새 ADM을 장착 브래킷에 딸깍 소리가 나게 끼워 넣습니다.

# 고급 디스플레이 모듈 브라켓 교체

- 1. 제어센터 수리 준비, 91페이지.
- ADM(2)을 분리합니다. 고급 디스플레이 모듈 교체 를 따르십시오. (CAN 케이블을 ADM에 부착된 대로 둡니다.)
- 장착 브래킷에서 스피드 클립(25)과 리벳(26) 을 제거합니다(21).

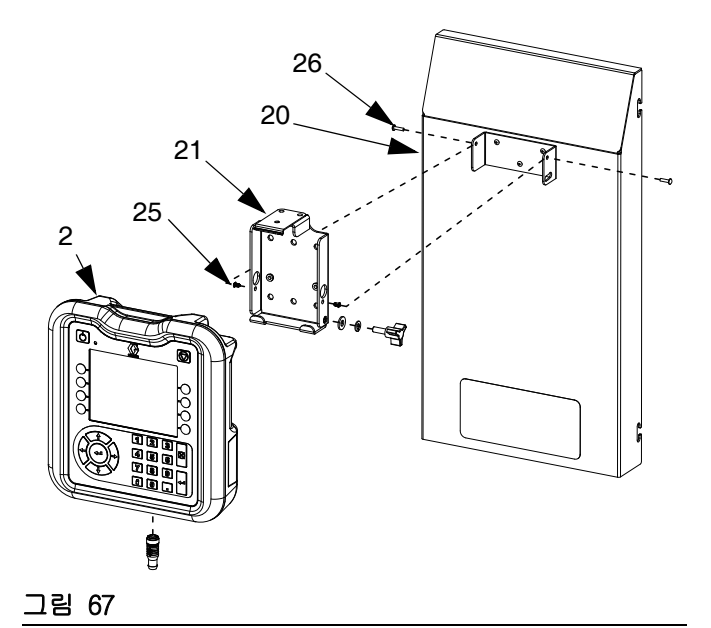

- 앞면 덮개에서 장착 브래킷을 제거하고 새 브래킷 으로 교체합니다 (20).
- 5. 앞면 덮개에 새 브래킷을 스피드 클립과 리벳으로 단단히 고정합니다.
- 6. ADM을 다시 설치합니다.

# DIN 레일 어셈블리 교체

- 1. 제어센터 수리 준비, 91페이지.
- 선간전압 어셈블리 덮개(7)에서 나사(22)와 와셔 (28)를 모두 제거합니다. 덮개를 분리합니다.

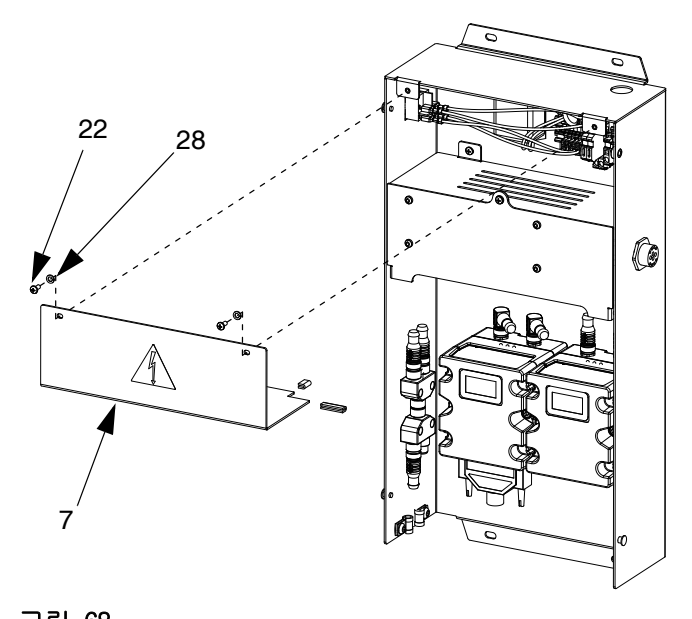

- 그림 68
- 3. 딘 레일 모듈과 필터에서 모든 배선을 분리합니다.
- 4. 딘 레일과 필터에서 4개의 나사(40)를 제거합니다.
- 락커/로타리 스위치에서 전선을 분리합니다.
   단계 7에서 용이하게 연결할 수 있도록 전선 위치를 주의하십시오.

 E 레일, 필터, 및 락커 스위치(제자리에 찰칵 소 리가 나게 끼움)를 분리합니다. 새 구성품으로 교 체합니다. E 레일과 필터를 뒷면 제어 센터 어셈 블리 덮개(1)에 4개의 나사(40)를 이용하여 단단 히 고정합니다. 락커/로타리 스위치를 제 위치에 찰칵 소리가 나게 끼웁니다.

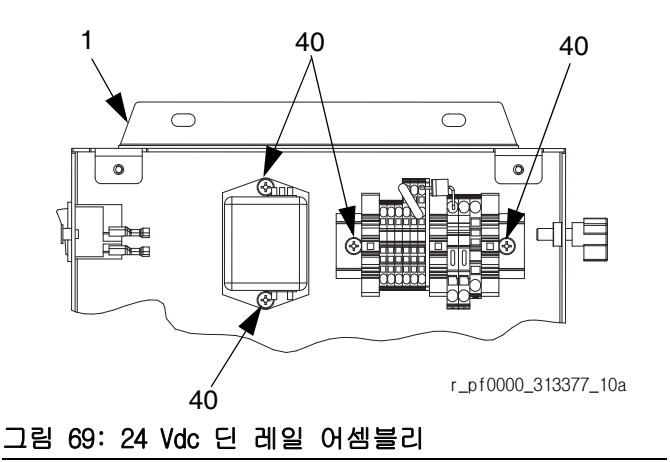

- 7. 딘 레일 모듈, 필터, 및 락커/로타리 스위치에 모든 배선을 다시 연결합니다.
- 선간전압 어셈블리 덮개를 나사와 와셔를 이용하 여 다시 조립합니다.

# 퓨즈 교체

딘 레일 어셈블리의 퓨즈를 교체합니다.

- 24 Vdc 제어센터의 경우: 퓨즈 사양은 148페 이지의 **기술 데이터**를 참조하십시오.
- 100-240Vac 제어센터의 경우: 퓨즈 115805를 주문하십시오.

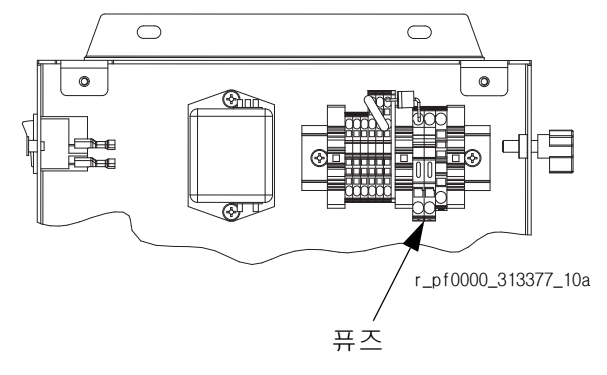

그림 70: 퓨즈 위치

부품

# 제어 센터

# 소프트웨어 업그레이드 토큰

페이지 10에서 **소프트웨어 업그레이드 토큰** 테이블을 참조합니다 .

# 제어센터 키 토큰 부품 번호

키 토큰에 대한 자세한 내용은 23페이지의 **키 토큰**을 참조하십시오.

| 부품      | 설명               |
|---------|------------------|
| ★16M217 | ADM 키 토큰, 표준 PCF |

게이트웨이 모듈 부품 번호

| PCF 모델 | 사용자 인터페<br>이스 설명      | 주문할 게이트<br>웨이 부품 번호 |
|--------|-----------------------|---------------------|
| PFxx0x | 컴포넌트                  | ★24B681             |
| PFxx1x | DeviceNet™            | ★15V759             |
| PFxx2x | EtherNet/IP™          | ★15V760             |
| PFxx3x | PROFIBUS™             | ★15V761             |
| PFxx4x | PROFINET <sup>™</sup> | ★15V762             |

◆ 24 Vdc 모듈 킷 24B929에 포함된 부품.

\* 필드버스 게이트웨이 모듈에는 PCF-지정 맵이 설치되어 있지 않습니다. 사용 전에 맵 토큰(16N601) 을 사용하여 맵을 설치하십시오.

# 제어 센터 및 팽창 Swirl 엔클로저 부품

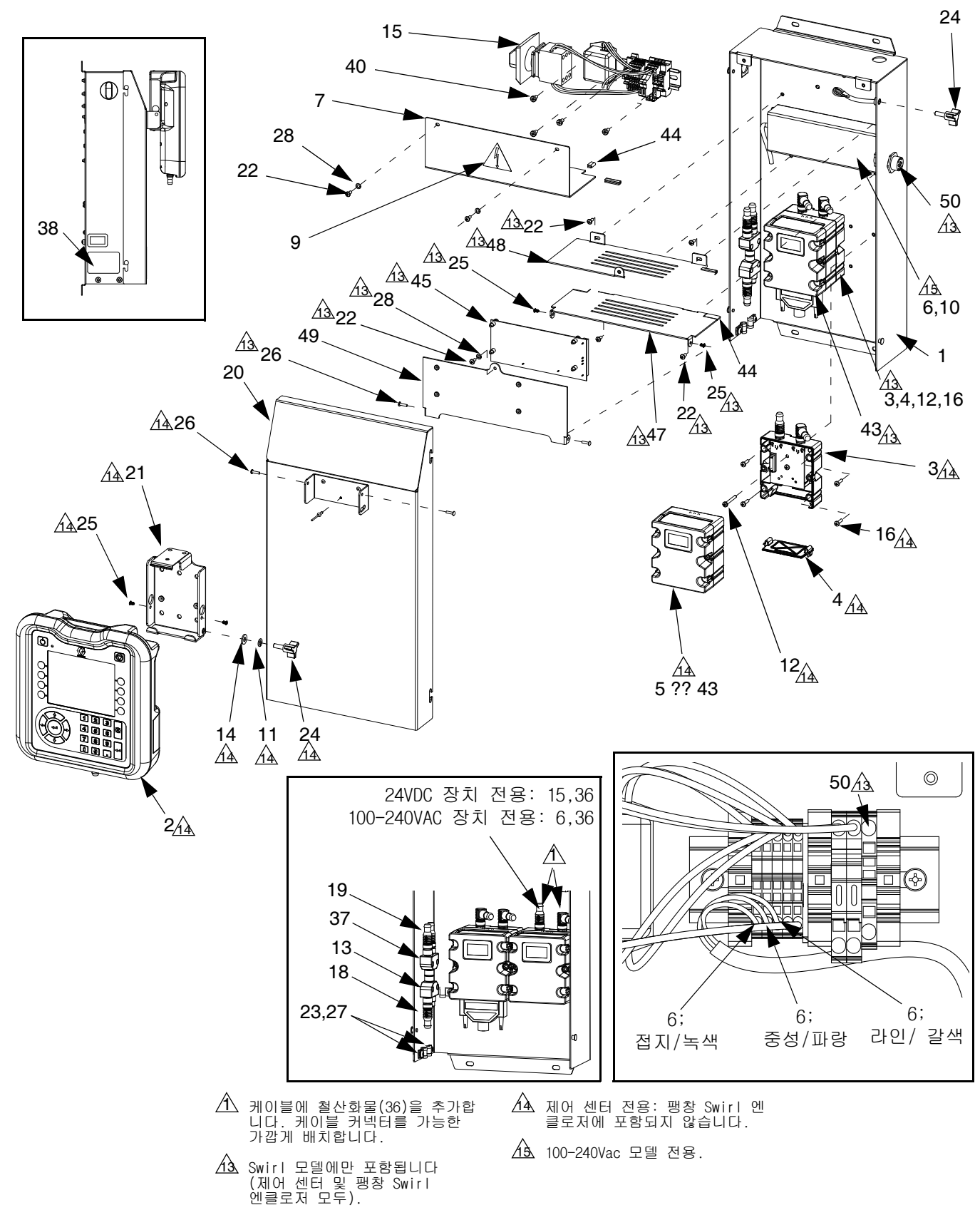

# 제어센터 어셈블리 부품

| 참조                | 부품     | 설명                           | 수량     | 참조         | 부품         | 설명                                          | 수량         |
|-------------------|--------|------------------------------|--------|------------|------------|---------------------------------------------|------------|
| 1                 |        | 커버, 뒷면                       | 1      | 37         | 124654     | 커넥터, 스플리터                                   | 1          |
| 2₽                | 24E451 | 디스플레이(USB 포함)                | 1      | 38         |            | 라벨                                          | 1          |
| 3♠                | 289697 | 베이스, 큐브                      | 1      | 40         |            | 나사, 기계, 팬 헤드                                | 4          |
| 4♠                | 277674 | 엔클로저, 큐브 도어                  | 1      | 43₩        | 24B681     | 노뉼, DGM                                     | 1          |
| 5₽                |        | 모듈, 게이트웨이; 부품 번호는            | 1      | 44         |            | 가느, 에시                                      | 1          |
|                   |        | 95페이지의 표 참조                  |        | 45         | 16K570     | 모드, 외도, SWIT                                | 1          |
| 6‡                |        | 공급, 전원                       | 1      | 40<br>17   |            | 그대것, 니스들데이 피놋<br>커버 awirt 히지 사이드            | 1          |
| 7‡�               |        | 커버, 라인 전압                    | 1      | 47<br>18   |            | 커버 swirt 래키 사이드                             | 1          |
| 8‡�               |        | 그로밋                          | 1      | 49         |            | 커버, Swirt, 리지 지하 <u>–</u><br>커버 swirt 리드    | 1          |
| 9▲‡               | 196548 | 라벨, 경고, 감전                   | 1      | 50         | 24K455     | 케이블, swirl 보드, 패널 장착                        | 1          |
| 10 <b>‡</b>       |        | 나사, 캡, 소켓 헤드; m4 x 6         | 4      | 51         | 24K458     | 케이블, SWIRL-DGM                              | 1          |
| 11✿               |        | 워셔, 잠금 장치                    | 1      | 52         | 121597     | 케이블, CAN, 90 암/90 암                         | 1          |
| 12�               | 121820 | 나사, 기계, 팬 해드; m4 x 35        | 1      |            |            |                                             |            |
| 13                | 121807 | 커넥터, 스플리터                    | 1      | ▲ ⊥        | 신제용 위험     | 및 경고 라벨과 태그 및 카느를                           |            |
| 14✿               | 110755 | 와셔, 일반                       | 1      | 5          | 므료로 제공     | 해 드리고 있습니다.                                 |            |
| 15 ‡ 🛠            |        | 모듈, 라인 전압                    | 1      | ± 1        | 00-240 Vac | 모듈 킷 24B928에 포함된 부품,                        |            |
| 16�               | 195875 | 나사, 기계, 팬 헤드                 | 4      |            |            |                                             |            |
| 18                | 121001 | 케이블, CAN, 암 / 암 1.0m         | 1      | <b>♦</b> 2 | 4 Vdc 모뉼   | 킷 24B929에 포함된 부품.                           |            |
| 19                | 121000 | 케이블, CAN, 암 / 암 0.5m         | 1      | <b>•</b> [ | 스플레이       | 자찬 브래키 키 24R930에 포함되 별                      | <b>부</b> 풒 |
| 20                |        | 거머, 선먼<br>티메키 자차             | 1      |            | 시 _ 은 네 시  |                                             |            |
| 21                |        | 드대깃, 경작                      | 1      | ⊕ J        | 본 전자 -     | -성품에는 PCF-지정 소프트웨어가                         | 설치         |
| 22 + *            | 100140 | 다자, 기계, 팬 에드<br>과이드 스트레이 리기표 | 2      | 5          | 티어 있지 입    | 낳습니다. 사용 전에 소프트웨어 업                         | 그레         |
| 23<br>24 <b>A</b> | 120143 | 가이드, 스트데인 윌디프<br>ㄴㅂ 디人프레이    | 2      | 0          | 드 토큰(1     | 6K743)을 사용하여 소프트웨어를                         | 설치         |
| 2436              | 121230 | ㅗㅡ, 니ㅡㄹ네이<br>크리 소드 과ㅁ야       | 2      | Ē          | 하십시오.      |                                             |            |
| 25*               |        | ㄹㅂ, ㄱㅗ, 근ㅗㅇ<br>기베 아르미뉴       | ے<br>1 | *          | 민드비스 게     | 이트웨이 모듈에는 PCE-지저 매이                         | 선 1        |
| 20 <b>%</b><br>97 | 112025 |                              | ו<br>ס | ~ c        | 이 에 이 지 않  | 아드게이 포질에는 이 지응 답어<br>안스니다. 사요 저에 맨 트크(16N6/ | 일지<br>01)  |
| ∠ <i>1</i><br>28  | 100020 | 니지, ᆸ<br>워셔 작글 장치            | 2      | لـ<br>2    | 을 사용하며     | ·미승 성치하신시오                                  | )))        |
| 36                | 121901 | 억제기, 상자 스냅, 페라이트             | 2      | 2          | 2 10000    |                                             |            |
|                   | .2.301 |                              | -      | Ę          | 판매용이 아     | 닙니다.                                        |            |

유체 플레이트 어셈블리 부품

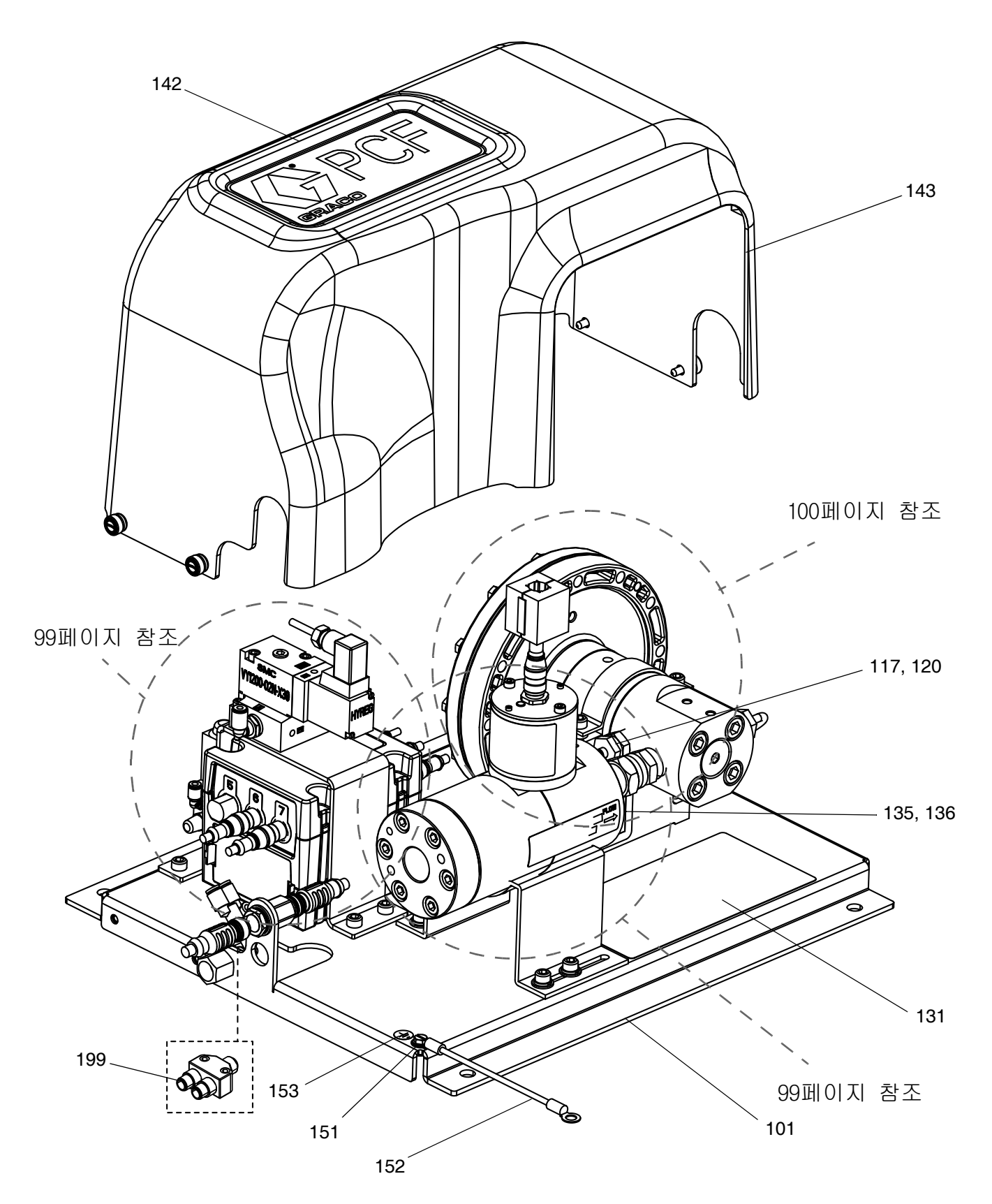

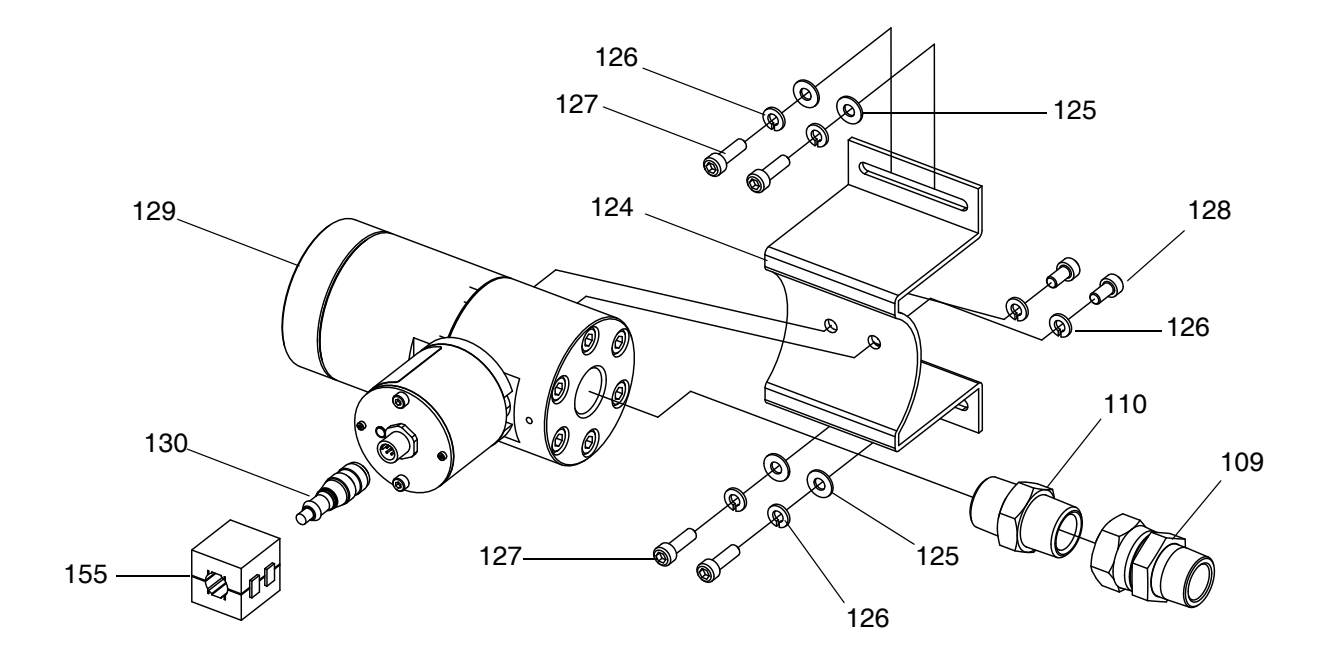

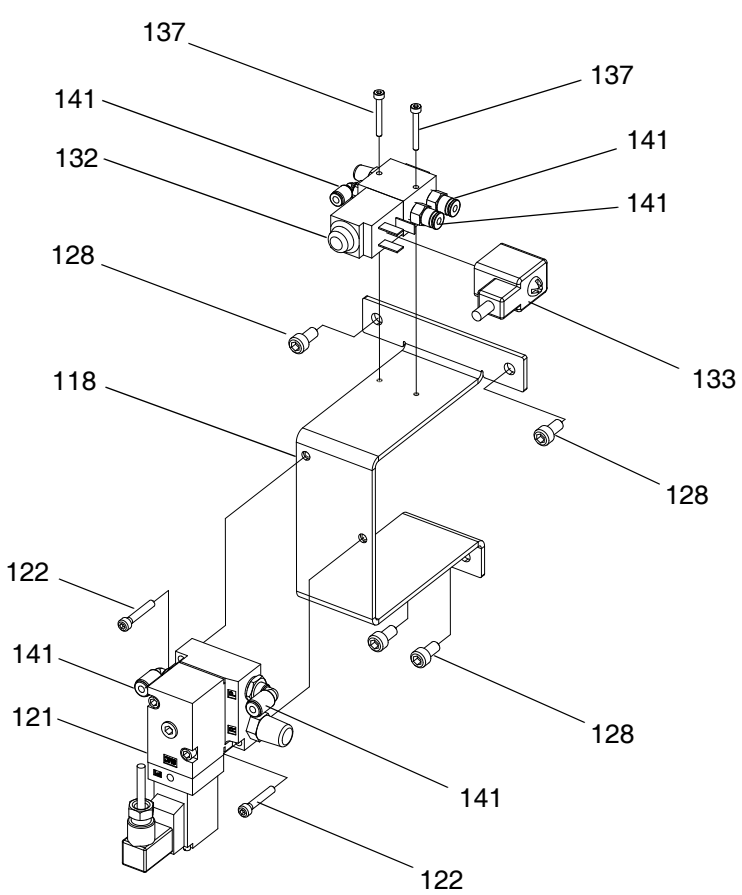

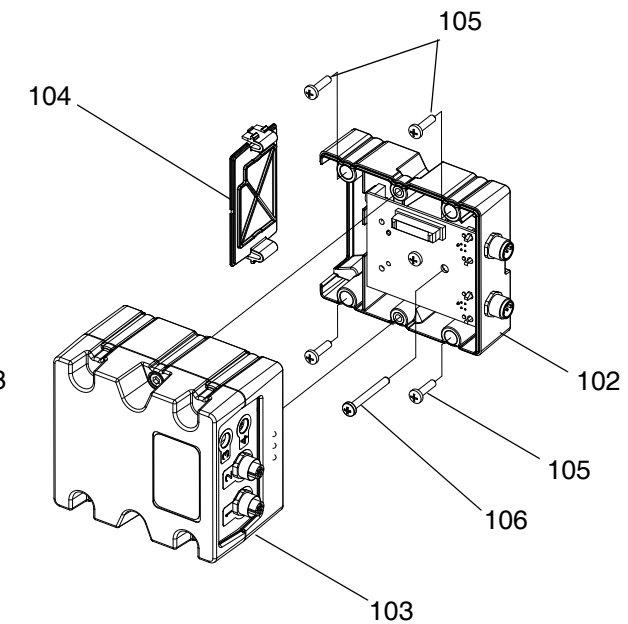

유체 플레이트 어셈블리 부품(계속)

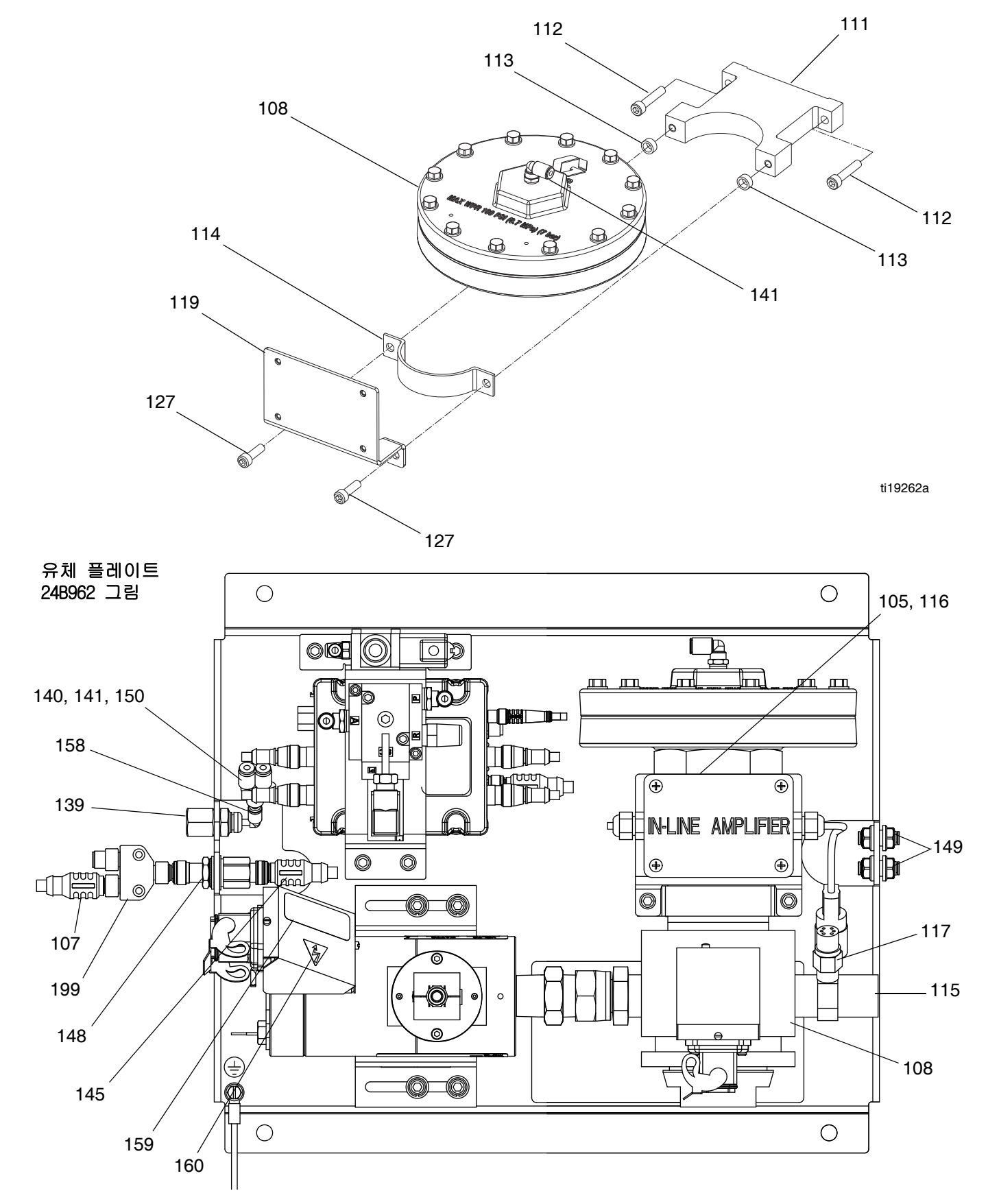

# 표시된 질량 유량계

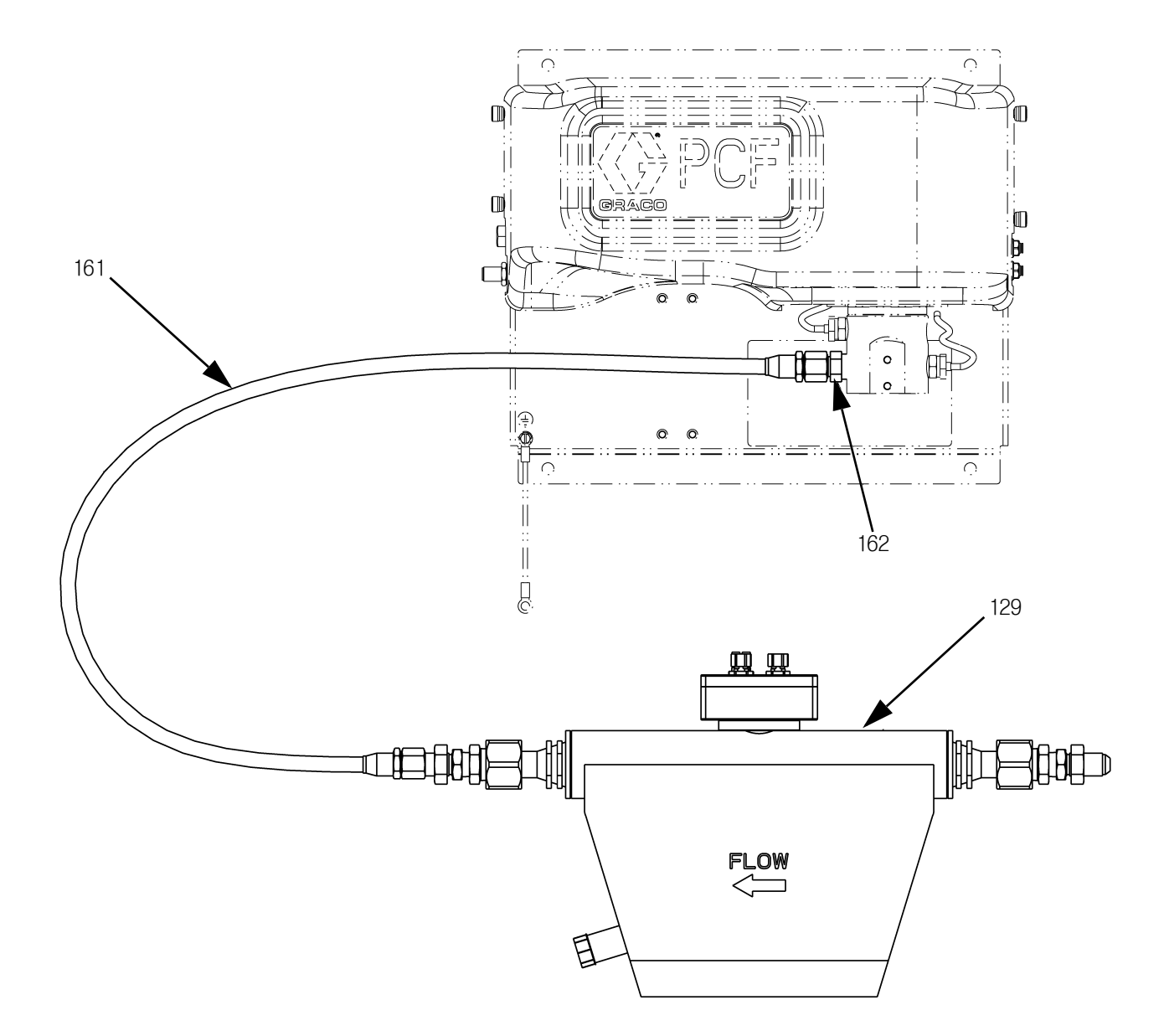

| 유체                           | 플레이트       | 어셈블리 부품                                       |       | 참조                   | 부품           | 설명                           | 수량               |
|------------------------------|------------|-----------------------------------------------|-------|----------------------|--------------|------------------------------|------------------|
| 참조                           | 부품         | 설명                                            | 수량    | 152                  | 194337       | 와이어, 접지, 도어                  | 1                |
| 101                          |            | 플레이트, 유체                                      | 1     | 153                  | 186620       | 라벨, 접지                       | 1                |
| 102                          | 289697     | 베이스, 큐브                                       | 1     | 155                  |              | 억세기, 상사 스냅,                  | 베라이트             |
| 103₽                         | 289696     | FCM, 큐브                                       | 1     | 158<br>150 ▲         | 122010       | 앨보<br>고베 ㅈ이 뜨거으              | 그며 1             |
| 104                          | 277674     | 엔클로저, 큐브 도어                                   | 1     | 1J9 <b>▲</b><br>160▲ | 180030       | 니콜, 누ᅴ, 뜨기군<br>라벤 즈이 가저      | 표근 1             |
| 105                          |            | 나사, 기계, 팬 헤드                                  |       | 161#                 |              | 니글, 누ᅴ, 급연<br>증시 1/2 x 44 ss | 1                |
| 106                          | 121820     | 나사, 기계, 팬 해느; m4 x 35<br>레이브 CAN 아 / 아 15 0 m | 1     | 162#                 |              | 피팅, 어댑터                      | 1                |
| 107                          | 121220     | 게이들, CAN, 옴 / 옴, IS.0 II<br>조적기 이센블리          | I     | 199*                 | 124654       | 스플리터, CAN                    | 1                |
| 109                          |            | 유니온 어댑터                                       |       |                      |              |                              |                  |
| 110                          |            | 니플, 이경, 육각; 1/2 npt(f)                        |       | ▲ 교체                 | 용 위험 [       | 및 경고 라벨과 태그 등                | 및 카드를 무료         |
|                              |            | x 3/4 npt(f)                                  |       | 로 저                  | 공해 드려        | 믜고 있습니다.                     |                  |
| 111                          | 198269     | 브래킷, 유량계, 로워(lower)                           | 1     | ✔ 부품                 | 번호 및         | 수량에 대해서는 103표                | 베이지의 <b>어셈블</b>  |
| 112                          | 110580     | 나사, 캡, 소켓 헤드                                  | 2     | 리에                   | 따라 다양        | <b>양한 부품</b> 표를 참조하          | 십시오.             |
| 113                          | 100060     | 스페이저<br>티케키 이라게                               | 4     | 🌢 ୮୮୦୫               | ᆒᆺᇊᅎ         | [<br>저기르 시요치느 이레             | 드프레이트에마          |
| 114<br>115 <b>★</b>          | 198208     | 드대깃, 휴양계<br>피팅 티·3/4(m) v 1/4(f)              | 1     | ▲ 기걸                 | 메스윽 3<br>되니다 | 입기를 사용이는 ㅠ세                  | 들네이드에린           |
| 116                          | 258530     | 증폭기 신호 조절기                                    | 1     | ISI                  | ᆸ니니.         |                              |                  |
| 117                          |            | 센서, 압력, 유체 배출구                                | 2     | ☞ 기본                 | 전자 구성        | 성품에는 PCF-지정 소프               | 프트웨어가 설치         |
| 118                          |            | 브래킷, 밸브                                       | 1     | 되어                   | 있지 않         | 습니다. 따라서, 사용                 | 전에 소프트웨          |
| 119🗙                         | 16P819     | 브래킷, 신호 조절기                                   | 1     | 어입                   | 그레이드         | 토큰(16K743)을 사용               | 응하여 소프트웨         |
| 120🗸                         |            | 0-링                                           |       | 어를                   | 설지하십         | 시오.                          |                  |
| 121                          | 120010     | 조절기, I/P                                      | 1     | ★ 표시!                | 되지 않을        | 2.                           |                  |
| 122                          | 111119     | 나사, 맬브<br>너게키 나서청 가이 계초가                      | 2     | ក្កហោ                |              |                              |                  |
| 124 <b>√</b><br>125 <b>∕</b> |            | 드대것, 다신영 기어 계득기<br>이너 이바                      |       |                      | 용이 아들        |                              |                  |
| 125                          |            | 되지, 글린<br>아서 잔근 스프릭·m6                        |       | * PFxx               | xx 어셈블       | 리에 포함된 유체 플러                 | 베이트 어셈블리         |
| 127                          |            | 나사 캡 소켓 헤드                                    |       | 에는                   | CAN 스플       | 리터가 없습니다. 추기                 | 가 유체 플레이         |
| 128                          |            | 나사, 캡, 소켓 헤드, 육각                              |       | 트키                   | I트에만 :       | 보암뇝니나.                       |                  |
| 129                          |            | 유량계, 어셈블리                                     |       | # Corio              | nis 유링       | 계를 사용하는 유체 풀                 | 플레이트에만 포         |
| 130                          |            | 케이블; m12-5p                                   |       | 함됩!                  | 니다.          |                              |                  |
| 131▲                         | 15X756     | 라벨, 경고, 메인                                    | 1     |                      |              |                              |                  |
| 132                          | 258334     | 밸브, 분배, 유체 플레이트                               | 1     | 유제 플                 | 레이트 키        | 토큰 무품 번호                     |                  |
| 133                          | 121806     | 케이블, 솔레노이드                                    | 1     | 키 토큰                 | 에 대한 기       | 자세한 내용은 23페이지                | 지의 <b>키 토큰</b> 을 |
| 135▲3                        | 189285     | 다멜, 주의, 뜨거운 표면<br>그 베                         | 1     | 참조하싵                 | 네오.          |                              |                  |
| 130                          | 117820     | 다클<br>나사 캣 스켓 헤드: m3                          | 2     | <b></b>              |              |                              |                  |
| 139                          | 198179     | 피팅, 벌크헤드, 유니온                                 | 1     | 부품                   | 설명           | ļ                            |                  |
| 140                          | 198175     | 피팅, 푸시                                        | 1     | ★16M10               | 0 FCM        | 키 토큰, 2 스타일, 위               | 유량계,             |
| 141                          |            | 튜브, 나일론, 둥근형,                                 |       |                      | ADM          | 필요함                          |                  |
| 140                          |            | 검정색; 5.5<br>그 베                               | 4     | ★16M10               | 1 FCM        | 키 토큰, 2 스타일, 위               | 유량계 없음,          |
| 142<br>173                   |            | 다떨<br>스라오드 오페 프레이트                            | 1     |                      | ADM          | 필요함                          | ,                |
| 145                          | 121226     | 케이블. CAN. 수/암; 0.5 m                          | 1     | ★16M10               | 2 FCM        | 키 토큰 16 스타일                  | 유량계              |
| 146★                         | 234967     | 키트, 듀얼 필터                                     | 1     |                      | ADM          | 필요 없음                        | ,                |
| 1477                         | r          | 토큰,키                                          |       | ★16M10               | 3 FCM        | <br>키 토크 16 스타일              | 유량계 없을           |
| 148                          | 121612     | 커넥터, 통과; m12, m x f                           | 1     |                      |              | 필요 없음                        |                  |
| 149<br>150                   | 121818     | 멀크헤느, 튜브; 5/32                                | 2     | +16M10               |              |                              | 으랴╢              |
| 15U<br>151                   | <br>11/201 | TAU, 열시<br>다자 전지                              | <br>1 |                      |              | 기 도근, 200 스다일,<br>픽이 없은      | エゔ刈,             |
| 101                          |            |                                               | I I   | 1 10410              |              |                              | 02111 00         |
|                              |            |                                               |       | ★ 16M 10             |              | 기 도근, 250 스타일,<br>피아 어의      | 유당계 없음,          |
|                              |            |                                               |       |                      | AUN          | 으프 따금                        |                  |

# 어셈블리에 따라 다양한 부품

다음 표는 유체 플레이트 어셈블리에 따른 다양한 부품번호와, 각 어셈블리의 양을 열거하고 있습니다.

|     |                  |                                           |                                | 유체 플레이트 어셈블리          |                             |                       |                                     |                          |                             |
|-----|------------------|-------------------------------------------|--------------------------------|-----------------------|-----------------------------|-----------------------|-------------------------------------|--------------------------|-----------------------------|
| 참조  | 부품               | 설명                                        | 고해상 유<br>량계가있는<br>카트리지 조<br>절기 | 유량계 없는<br>카트리지<br>조절기 | 고해상 유량<br>계가 있는 매<br>스틱 조절기 | 유량계 없는<br>카트리지<br>조절기 | 가열 고해상 유<br>량계가 있는<br>가열 매스틱<br>조절기 | 가열 매스틱<br>조절기,<br>유량계 없음 | 카트리지 레귤<br>레이터 , 유량<br>계 포함 |
| 105 | 195875           | 나사, 기계, 팬 헤<br>드                          | 4                              | 4                     | 4                           | 4                     | 8                                   | 8                        | 4                           |
| 108 | 244734           | 조절기, 어셈블리                                 | 1                              | 1                     |                             |                       |                                     |                          | 1                           |
|     | 246642           |                                           |                                |                       | 1                           | 1                     |                                     |                          |                             |
|     | 246643           |                                           |                                |                       |                             |                       | 1                                   | 1                        |                             |
| 109 | 156684           | 유니온, 어댑터                                  | 1                              | 1                     |                             |                       |                                     |                          |                             |
|     | 157785           |                                           |                                |                       |                             |                       | 1                                   |                          |                             |
| 110 | C20461<br>C20487 | 니플, 이경, 육각;<br>1/2 npt(f) x<br>3/4 npt(f) | 1                              |                       | 1                           |                       | 1                                   |                          |                             |
| 113 | C34045           | 스페이서                                      | 2                              | 2                     |                             |                       |                                     |                          | 2                           |
| 117 | 15M669           | 센서, 압력,                                   | 2                              | 2                     | 2                           | 2                     |                                     |                          | 2                           |
|     | 117764           | 유체 배출구                                    |                                |                       |                             |                       | 1                                   | 1                        |                             |
| 120 | 111457           | 0-링                                       | 2                              | 2                     | 2                           | 2                     |                                     |                          | 2                           |
| 124 | 117670           | 브래킷, 나선형<br>기어 계측기                        | 1                              |                       | 1                           |                       | 1                                   |                          |                             |
| 125 | C19197           | 와셔, 일반                                    | 4                              |                       | 4                           |                       | 4                                   |                          |                             |
| 126 |                  | 와셔, 잠금,<br>스프링; m6                        | 6                              |                       | 6                           |                       | 6                                   |                          |                             |
| 127 | 108328           | 나사, 캡,<br>소켓 헤드                           | 6                              | 2                     | 6                           | 2                     | 6                                   | 2                        |                             |
| 128 | 107530           | 나사, 캡,<br>소켓 헤드, 육각                       | 6                              | 4                     | 6                           | 4                     | 6                                   | 4                        |                             |
| 129 | 246652           | 유량계, 어셈블리                                 | 1                              |                       | 1                           |                       |                                     |                          |                             |
|     | 246340           |                                           |                                |                       |                             |                       | 1                                   |                          |                             |
| 100 | 25D026           |                                           |                                |                       |                             |                       |                                     |                          | 1                           |
| 130 | 122030           | 케이블; m12-5p                               | 1                              |                       | 1                           |                       | 1                                   |                          | 1                           |
| 4/★ | 16M100           | TOKEN, 키,<br>2개 스타일, 계량<br>기 활성화됨         |                                |                       | I                           |                       |                                     |                          | ]                           |
|     | 16M101           | TOKEN, 키,<br>2개 스타일, 계량<br>기 비활성화됨        |                                | 1                     |                             | 1                     |                                     | 1                        |                             |
|     | 16M102           | TOKEN, 키,<br>16개 스타일,<br>계량기 활성화됨         | 1                              |                       | 1                           |                       | 1                                   |                          | 1                           |
|     | 16M103           | TOKEN, 키, 16개 스<br>타일, 계량기 비활<br>성화됨      |                                | 1                     |                             | 1                     |                                     | 1                        |                             |
|     | 16M104           | TOKEN, 키, 256개<br>스타일, 계량기 활<br>성화됨       | 1                              |                       | 1                           |                       | 1                                   |                          | 1                           |
|     | 16M105           | TOKEN, 키, 256개<br>스타일, 계량기 비<br>활성화됨      |                                | 1                     |                             | 1                     |                                     | 1                        |                             |
| 155 | 121901           | 억제기, 상자<br>스냅, 페라이트                       | 1                              |                       | 1                           |                       | 1                                   |                          | 1                           |

---판매용이 아닙니다.

# 부록A - 고급 디스플레이 모듈(ADM)

PCF는 완전히 통합되고 모든 신호가 자동 컨트롤러에 서 오는 경우 ADM 없이 작동할 수 있습니다.

# 디스플레이 개요

ADM 디스플레이는 다음 두 가지 주요 기능으로 나뉩니 다: 설정 모드 및 실행 모드.

## 설정 모드 기능

설정 기능을 통해 사용자는 다음과 같은 설정 작업을 수행할 수 있습니다:

- 설치된 시스템 구성품 구성
- 단위 설정, 값 조정, 형식 설정, 그리고 각 구 성품에 대한 소프트웨어 정보 보기
- 게이트웨이 모듈에 관한 정보 설정 및 변경
- 사용한 특정 게이트웨이 모듈에 관한 정보 보 기
- 제어 및 밸브 명령 설정
- 밸브 및 조절기에 대한 지연 켜기/끄기 설정
- K-인수, 압력, 및 유속 변수 설정
- 흡입구 및 배출구 압력 보상값 설정
- 오류 유형 설정
- 유지보수 주의에 대한 변수 설정
- CGM이 있는 모델의 경우 최대 256개의 스타일
   을 설정하고 DGM이 있는 모델의 경우 최대 16 개의 스타일 설정

#### 실행 모드 기능

명령 기능을 통해 사용자는 다음과 같은 작업을 수행 할 수 있습니다:

- 비드 스케일 조정
- 수동 분배 수행
- 시스템 오류 시간대별 목록 보기
- 시스템에 저장/수행된 작업 시간대별 목록 보기
- 공급 시스템, 배수 펌프 및 공기 모터에 대한 예방 유지보수 일정 사용

디스플레이 세부

# 전원 켜기 화면

ADM 전원이 켜지면 다음 화면이 나타납니다. 이 화면 은 ADM이 초기화를 수행하는 동안 유지되며 시스템의 다른 모듈과 통신을 설정합니다.

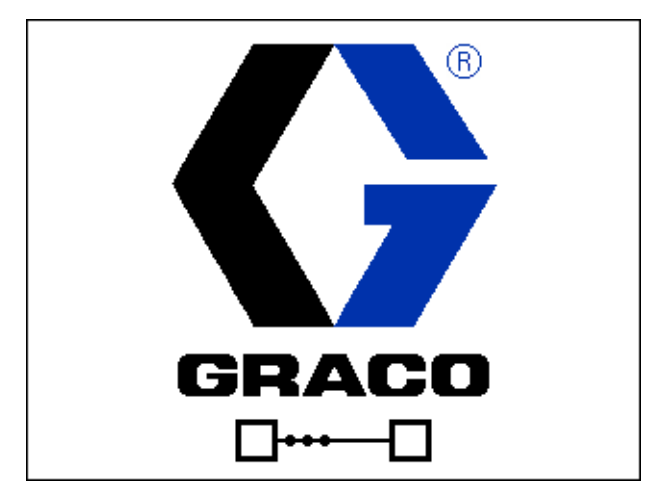

## 메뉴 표시줄

각 화면 상단에는 메뉴 표시줄이 표시됩니다.

09/22/11 06:55 🗲 🛛 Fluid Plate 1 🔹 Fluid Plate 2 🔿 WNCO: Key Token Error-ADM Active

### 날짜 및 시간

날짜 및 시간은 항상 다음 중 하나의 형식으로 표시됩니다. 시간은 항상 24시간으로 표시됩니다.

- DD/MM/YY HH:MM
- MM/DD/YY HH:MM
- YY/MM/DD HH:MM

#### 화살표

좌우 화살표는 화면 이동을 표시합니다.

#### 화면 메뉴

화면 메뉴는 현재 활성 화면을 표시하며, 밝게 강조됩 니다. 이 메뉴는 또한 좌우로 스크롤하여 볼 수 있는 관련 화면을 표시합니다.

#### 시스템 모드

5가지 모드가 있습니다. 활성, 작업 주기 진행 중, 디스플레이 제어, Swirl 설정 및 시스템 끄기 현재 시스템 모드는 메뉴바의 왼쪽에 표시됩니다.

#### 경보/이상

활성 시스템 오류가 있을 경우 메뉴 표시줄 중간에 다 음 아이콘이 표시됩니다. 다음 네 가지가 가능합니다.

| 아이콘       | 기능                            | 설명                                         |
|-----------|-------------------------------|--------------------------------------------|
| 아이콘<br>없음 | 정보가 없거나<br>아무런 오류도<br>발생하지 않음 |                                            |
| Δ         | 주의                            | 정보                                         |
| 4         | 편차                            | 중요하지만 대상<br>유체 플레이트를<br>종료하지<br>않습니다.      |
| 4         | 함                             | 매우 중요하며<br>대상 유체 플레이<br>트를 즉시 작동<br>종료합니다. |

#### 상태

현재 시스템 상태는 메뉴바의 오른쪽에 표시됩니다.

#### 소프트 키

소프트 키 옆의 아이콘은 각 소프트 키와 어떤 모드 또는 동작이 연관되는지를 표시합니다. 옆에 아이콘이 없는 소프트 키는 현재 화면에서 비활성입니다.

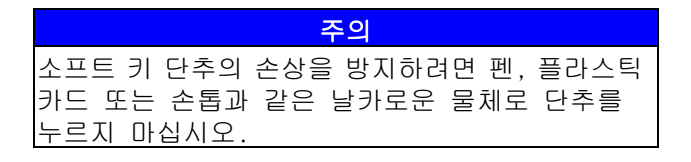

## 점프 인/점프 아웃

편집 가능한 필드가 있는 화면에서 🏹을 눌러 해당

필드에 들어가 변경합니다. 변경이 완료되면 📔 을 다시 눌러 편집 모드를 빠져 나갑니다.

# 화면 내 둘러보기

【➡】을 눌러 "설정" 화면의 드롭다운 메뉴를 엽니다. 또한 【➡】을 눌러 변경을 저장하거나 선택을 확인합 니다.

▲ ▲ 을 눌러 새로운 화면으로 이동하고 화면 내에서 좌우로 이동합니다.

▲ ↓ 을 눌러 새로운 화면으로 이동하고 화면 내에

서 상하로 이동합니다. 또는 **() ()**를 눌러 드롭다 운 메뉴 내의 필드 사이를 이동하고 필드 내의 숫자를 높이거나 낮추십시오.

# 설정 모드

설정 모드 화면은 5개의 섹션으로 나누어집니다. 시스 템 설정, 고급 설정, 게이트웨이 설정, 유체 플레이트 설정 및 Swril 설정. 실행 모드에 있는 동안 라을 눌러 설정 모드로 들어갑니다. 적 모드 화면 여기 저기로 이동합니다.

설정 화면이 암호로 보호되는 경우 🔒 을 누른 후

암호 입력 화면이 나타납니다. 암호는 고급 설정 화면 에서 정의됩니다. 암호가 0000으로 설정되면 암호가 비활성화됩니다.

# 고급 설정 화면

네 가지 고급 설정 화면이 있으며, 이 화면에서 사용 자가 단위를 설정하고, 값을 조정하며, 형식을 설정하 고, USB 설정을 정의하며, 각 구성품에 대한 소프트웨 어 정보를 볼 수 있습니다. 🏠 💭을 눌러 고급 설 정 화면 여기 저기를 스크롤합니다. 원하는 고급 설정 화면에 있게 되면 💽을 눌러 해당 필드에 들어가 변경합니다. 🏹을 눌러 편집 모드를 종료합니다.

**참고:** 사용자가 고급 설정 화면을 스크롤하려면 반드 시 편집 모드 이외의 모드에 있어야 합니다.

#### 고급 설정 화면 1

이 화면에서 사용자는 언어, 날짜 형식, 현재 날짜 및 시간, 비밀번호, 및 화면보호기 작동 대기시간(분)을 설정할 수 있습니다. 이 시간은 일광 절약 시간을 자 동으로 업데이트하지 못합니다.

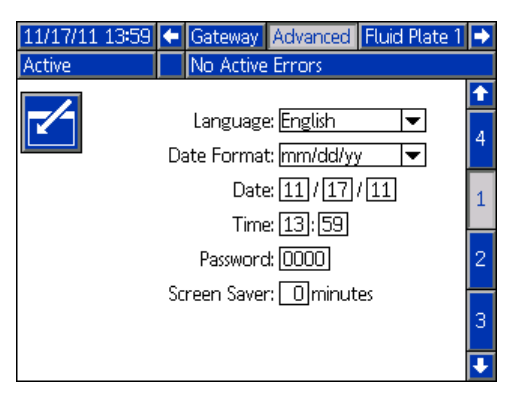

## 고급 설정 화면 2

이 화면에서 사용자는 유지보수 볼륨, 유지보수 질량, 압력 및 유량에 대한 측정 단위를 설정할 수 있습니다.

| 11/17/11 13:59 | ÷    | Gateway     | Advanced  | Fluid Plate | 1 🕩 |
|----------------|------|-------------|-----------|-------------|-----|
| Active         |      | No Active   | e Errors  |             |     |
|                |      |             |           |             | î   |
|                |      |             |           |             | 1   |
| Ma             | inte | nance Unit  | s gal(US) | <b>T</b>    | 1   |
|                |      | nonce Unit  |           |             | 2   |
| Ma             | Inte | nance Unit  | .s: [LD   |             | 2   |
|                | Pr   | essure Unit | ts: psi   | ▼           |     |
|                |      | Rat         | e: x/min  | -           | 3   |
|                |      |             |           |             |     |
|                |      |             |           |             | 4   |
|                |      |             |           |             | 1   |

#### 고급 설정 화면 3

이 화면에서 사용자는 USB 관련 설정값을 설정할 수 있습니다. USB 로그 오류 비활성화 옵션을 통해 로그 가 90% 이상 가득 찼을 때 기록 이벤트가 비활성화됩 니다.

| 11/17/11 14:00<br>Active | <ul> <li>Gateway Advanced Fluid Plate</li> <li>No Active Errors</li> </ul> | 1 →      |
|--------------------------|----------------------------------------------------------------------------|----------|
| -/-                      |                                                                            | <b>↑</b> |
| Disable USB              | Downloads/Uploads: 📃                                                       | 2        |
| Dis                      | able USB Log Errors: 🗌<br>ownload Denth: Last 🗌 321 Days                   | 3        |
|                          |                                                                            | 4        |
|                          |                                                                            | 1        |

#### 고급 설정 화면 4

이 화면은 ADM, USB 구성, 게이트웨이 모듈 및 유체 플레이트의 소프트웨어 부품 번호 및 버전을 표시합니다.

| 11/17/11 14:00                       | ÷       | Gateway Advanced              | Fluid Plate 1                    | • |
|--------------------------------------|---------|-------------------------------|----------------------------------|---|
| Active                               |         | No Active Errors              |                                  |   |
| Module                               |         | Software<br>Part #            | Software<br>Version              | ↑ |
| Advanced Display<br>USB Configuratio | n<br>)n | 16K405<br>16J874<br>16J972    | 1.02.011<br>1.01.002             |   |
| Fluid Plate 1<br>Fluid Plate 2       |         | 16,1872<br>16,1873<br>16,1873 | 1.01.006<br>1.01.012<br>1.01.009 | 4 |
| Swirl Control 1<br>Swirl Control 2   |         | 16J872<br>16J872              | 1.01.006<br>1.01.006             | 1 |
|                                      |         |                               |                                  | 2 |
|                                      |         |                               |                                  | ł |

# 자동 게이트웨이 설정 화면

최대 3가지 자동 게이트웨이 설정 화면(Fieldbus에 따 라 다름)이 있으며, 이 화면에서 사용자는 PCF 시스템 에서 사용되는 자동 게이트웨이 모듈에 관한 정보를 설정 또는 변경할 수 있습니다. 이 화면에서 사용자는 사용하는 특정 자동 게이트웨이 모듈에 관한 정보도 볼 수 있습니다.

 ▲ 월을 눌러 "게이트웨이 설정" 화면을 여기 저기 스크롤합니다. 원하는 고급 설정 화면에 있게 되면
 ▲ 출러 해당 필드에 들어가 변경합니다. ▲ 을 눌러 편집 모드를 종료합니다.

참고: 사용자가 고급 설정 화면 여기 저기를 스크롤하 려면 반드시 편집 모드 이외의 모드에 있어야 합니다.

#### 게이트웨이 설정 화면 1 - DeviceNet

이 화면에서 사용자는 장치 주소와 전송율을 설정할 수 있습니다. DeviceNet 화면은 하드웨어 개정번호, 시스템 일련번호, 맵 ID, 명칭, 개정번호, 및 설치 일 자를 표시합니다.

| 09/10/01 12:38         | 🗲 Advanced Gateway Fluid Plate 🔿   |  |  |  |  |  |
|------------------------|------------------------------------|--|--|--|--|--|
| System Off             | No Active Errors                   |  |  |  |  |  |
|                        | DeviceNet                          |  |  |  |  |  |
| Devi                   | ce Address: 63<br>Baud Bate: 500 ▼ |  |  |  |  |  |
| Hardwa                 | are Revision: 7001                 |  |  |  |  |  |
| Sys                    | tem Serial #: 50000009             |  |  |  |  |  |
|                        | Map ID: 00001                      |  |  |  |  |  |
| Map Name: PCF Standard |                                    |  |  |  |  |  |
| Map Revision: 001.002  |                                    |  |  |  |  |  |
|                        | Map Date: 09/09/24                 |  |  |  |  |  |
|                        |                                    |  |  |  |  |  |

#### 게이트웨이 설정 화면 1 - EtherNet/IP

이 화면에서 사용자는 IP 주소, 서브넷 마스크, 게이 트웨이, DNS 1, DNS 2, 및 DHCP 사용 여부를 설정할 수 있습니다.

| 09/09/03 12: | 58 🗲 Advanced Gateway Fluid Plate | Ð         |  |  |  |  |  |
|--------------|-----------------------------------|-----------|--|--|--|--|--|
| System Off   | No Active Errors                  |           |  |  |  |  |  |
|              | EtherNet/IP                       | Ť         |  |  |  |  |  |
|              | IP Address: [001]002]003]004]     | 1         |  |  |  |  |  |
|              |                                   |           |  |  |  |  |  |
|              | Subnet Mask: 005006007008         | $\square$ |  |  |  |  |  |
|              | Gateway 009 010 011 012           |           |  |  |  |  |  |
|              | DNS 1: 014015016017               |           |  |  |  |  |  |
|              | DNS 2: 018019020021               | ÷         |  |  |  |  |  |

## 게이트웨이 설정 화면 2 - EtherNet/IP

이 화면은 EtherNet/IP과 PROFIBUS의 경우와 동일합니 다. 이 화면에서 사용자는 PCF 시스템에서 사용되는 게이트웨이 모듈에 관한 다음 정보를 볼 수 있습니다:

- 하드웨어 개정번호
- 시스템 일련번호
- 맵 ID 번호
- 맵 명칭
- 맵 개정번호
- 맵 작성일자

| 09/09/03 12:57 | ÷                  | Advanced                                                        | Gateway                              | Fluid Plate | • |
|----------------|--------------------|-----------------------------------------------------------------|--------------------------------------|-------------|---|
| System Off     |                    | No Active E                                                     | irrors                               |             |   |
|                |                    | EtherNet,                                                       | /IP                                  |             | t |
| Hardwa<br>Sys  | are l<br>tem<br>Má | Revision: OC<br>  Serial #: OC<br>  Map ID: OO<br>  ap Name: PC | )00<br>)000000<br> 001<br> F Standar | d           | 2 |
| Ma             | ap I<br>M          | Revision: 00<br>lap Date: 09                                    | 1.001<br>/02/23                      |             | 1 |
|                |                    |                                                                 |                                      |             | ÷ |

### 게이트웨이 설정 화면 1 - PROFIBUS

이 화면에서 사용자는 장치 주소, 설치 일자, 장소 태그, 기능 태그, 및 시스템 설명을 설정할 수 있습니다.

| 09/10/05 08:26                  | • | Advanced         | Gateway | Fluid Plate | ÷ |
|---------------------------------|---|------------------|---------|-------------|---|
| System Off                      |   | No Active Errors |         |             |   |
| <b>~</b>                        |   | PROFIB           | JS      |             | • |
| Device Address: 126             |   |                  |         |             | 1 |
| Install Date: 2009–10–05 08:08  |   |                  |         |             |   |
| Location Tag: GRACO             |   |                  |         |             |   |
| Function Tag: PCF               |   |                  |         |             | 2 |
| Description: PRECISION DISPENSE |   |                  |         |             |   |
|                                 |   |                  |         |             |   |
|                                 |   |                  |         |             | ÷ |

# 게이트웨이 설정 화면 2 - PROFIBUS

이 화면은 EtherNet/IP과 PROFIBUS의 경우와 동일합니 다. 자세한 내용은 107페이지의 **게이트웨이 설정 화면** 2 - EtherNet/IP를 참조하십시오.

#### 게이트웨이 설정 화면 1 - PROFINET

이 화면에서 사용자는 IP 주소, 서브넷 마스크, 게이트웨이, DNS 1, DNS 2, 및 DHCP 사용 여부를 설정할 수 있습니다.

| 09/10/01 12:52               | 🗧 Advanced Gateway Fluid Plate |           |  |  |
|------------------------------|--------------------------------|-----------|--|--|
| System Off                   | No Active Errors               |           |  |  |
| -/                           | PROFINET                       |           |  |  |
|                              |                                |           |  |  |
|                              | IP Address: [192]168[001[004]  |           |  |  |
| DHCP: No 🔽                   |                                |           |  |  |
| Subnet Mask: 255 255 255 000 |                                |           |  |  |
|                              | Gateway 192 168 001 001        | $\square$ |  |  |
|                              | DNS 1: 192 168 001 002         | 2         |  |  |
|                              | DNS 2: 192 168 001 003         |           |  |  |
|                              |                                |           |  |  |

#### 게이트웨이 설정 화면 2 - PROFINET

이 화면에서 사용자는 장치 주소, 설치 일자, 장소 태 그, 기능 태그, 및 시스템 설명을 설정할 수 있습니다.

| 09/10/05 08:10                  | Advanced Gateway Fluid Plate | $\mathbf{P}$ |  |  |
|---------------------------------|------------------------------|--------------|--|--|
| System Off                      | No Active Errors             |              |  |  |
|                                 |                              | î            |  |  |
| PROFINET                        |                              |              |  |  |
| Station Name: DCE               |                              |              |  |  |
| Station Name, For               |                              |              |  |  |
| Install Date: 2009–10–05 08:08  |                              |              |  |  |
| Location Tag: GRACO             |                              |              |  |  |
| Function Tag: PCF               |                              |              |  |  |
| Description: PRECISION DISPENSE |                              |              |  |  |
|                                 |                              |              |  |  |
|                                 |                              | ł            |  |  |

## 게이트웨이 설정 화면 3 - PROFINET

이 화면에서 사용자는 PCF 시스템에서 사용되는 게이트웨이 모듈에 관한 다음 정보를 볼 수 있습니다:

- 하드웨어 개정번호
- 시스템 일련번호
- 맵 ID 번호
- 맵 명칭
- 맵 개정번호
- 맵 작성일자

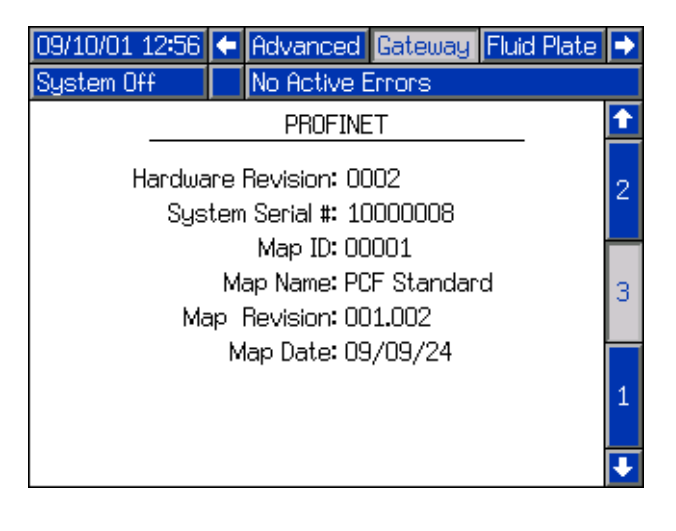
### 불연속 게이트웨이(자동) 설정 화면

**참고:** 자동 불연속 게이트웨이 모듈(DGM)이 시스템에 연결되어 있지 않을 경우 불연속 게이트웨이 설정 <u>화</u> 면을 이용할 수 없습니다.

참고: Swirl 분배기가 설치된 경우 Swirl 불연속 게이 트웨이 모듈이 설치됩니다. 이 절은 해당 모듈과 관련 이 없습니다. 게이트웨이 식별은 19페이지의 제어센터 어셈블리 개요를 참조하십시오.

**참고:** 시스템은 불연속 게이트웨이 모듈로 ADM 없이 통합되거나 실행될 수 없습니다.

이 화면에서 사용자는 활성 오류를 높음(기본값) 또는 낮음으로 설정할 수 있습니다. 높음이 선택된 경우, 알람 및 오류 신호는 정상 작동 동안 낮음이고 알람 또는 오류가 있으면 높음입니다. 낮음이 선택된 경우, 알람 및 오류 신호는 정상 작동 동안 높음이고 알람 또는 오류가 있으면 높음입니다.

이 화면에서 사용자는 자동화 시스템이 PCF에 제공하 는 명령값 유형 신호(아날로그 또는 디지털)를 선택할 수 있습니다. 아날로그 제어가 선택될 경우 사용자는 DGM에서 아날로그 전압을 적절한 입력으로 제공해야 합니다. 연결에 대한 자세한 내용은 121페이지의 **부록 B - 불연속 게이트웨이 모듈(DGM) 연결 세부사항**을 참 조하십시오.

디지털 제어가 선택되고 1개의 유체 플레이트가 설치 된 경우 사용자는 각 분배 밸브에 대해 3개의 디지털 설정값을 정의할 수 있습니다. 디지털 제어가 선택되 고 2개의 유체 플레이트가 설치된 경우 사용자는 각 분배 밸브에 대해 2개의 디지털 설정값을 정의할 수 있습니다. 사용자는 DGM에서 2개의 디지털 신호를 적 절한 입력으로 제공해야 합니다. 연결에 대한 자세한 내용은 121페이지의 부록 B - 불연속 게이트웨이 모듈 (DGM) 연결 세부사항 및 디지털 명령 논리표를 참조하 십시오.

참고: 각 분배 밸브에 대한 제어 모드는 유체 플레이 트 x, 화면 2(모드 설정)(111페이지)에서 설정됩니다. 예를 들어 밸브 1이 유체 플레이트 x, 화면 2(모드 설 정)에서 설정된 경우 밸브 1에 대한 디지털 명령은 압력값입니다.

디지털 명령 논리표는 특정 설정을 선택하기 위해 각 입력이 설정되어야 하는 값을 나타냅니다. 디지털 명령 논리표 (단일 유체 플레이트)

| 디지털 명령<br>입력 1 | 디지털 명령<br>입력 2 | 결과 디지털 명령 선택 |
|----------------|----------------|--------------|
| 낮음             | 낮음             | 설정 #1        |
| 높음             | 낮음             | 설정 #2        |
|                | 높음             | 설정 #3        |

### 디지털 명령 논리표 (2-유체 플레이트 시스템)

| 디지털 명령<br>입력 1 | 디지털 명령<br>입력 2 | 결과 디지털 명령<br>선택     |
|----------------|----------------|---------------------|
| 낮음             |                | 유체 플레이트 1,<br>설정 #1 |
| 높음             |                | 유체 플레이트 1,<br>설정 #2 |
|                | 낮음             | 유체 플레이트 2,<br>설정 #1 |
|                | 높음             | 유체 플레이트 2,<br>설정 #2 |

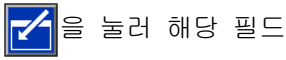

을 눌러 해당 필드에 들어가 변경합니다.

을 눌러 편집 모드를 종료합니다.

단일 유체 플레이트 시스템

| 08/08/14 13      | :30 🗲       | System     | Gateway                   | Advanced | • |
|------------------|-------------|------------|---------------------------|----------|---|
| System Off       |             | No Active  | Errors                    |          |   |
|                  |             | Dis        | crete                     |          |   |
|                  |             | Active     | Errors: Higł              | ר ר      | • |
|                  | Comr        | mand Value | e Type: <mark>Digi</mark> | tal 🔤    | • |
|                  |             |            | <u>Setting</u>            |          |   |
| <u>Dispenser</u> | <u>Valv</u> | <u>e 1</u> | 2                         | <u>3</u> |   |
| 1                | 1           | 250        | 500                       | 750 psi  |   |
| 1                | 2           | 250        | 500                       | 750 psi  |   |
| 1                | 3           | 250        | 500                       | 750 psi  |   |
| 1                | 4           | 250        | 500                       | 750 psi  |   |
| 1                |             |            |                           |          |   |

2-유체 플레이트 시스템

| 08/08/14 14:4:   |                               | System         | Gateway               | Advanced | ÷ |
|------------------|-------------------------------|----------------|-----------------------|----------|---|
| System Off       |                               | No Active      | Errors                |          |   |
| -                |                               | Disc<br>Active | rrete<br>Errors: High |          |   |
| C                | Command Value Type: Digital 💌 |                |                       |          |   |
|                  |                               |                | <u>Setting</u>        |          |   |
| <u>Dispenser</u> | Valve                         | <u>1</u>       |                       | <u>3</u> |   |
| 1                | 1                             | 250            |                       | 750 psi  |   |
| 1                | 2                             | 250            |                       | 750 psi  |   |
| 2                | 1                             | 250            |                       | 750 psi  |   |
| 2                | 2                             | 250            | Ľ                     | 750 psi  |   |

### 유체 플레이트 설정 화면

9가지 유체 플레이트 설정 화면이 있으며, 이 화면들 에서 사용자는 다음 작업을 수행할 수 있습니다.

- 제어 및 밸브 명령 설정
- 밸브 및 조절기에 대한 지연 켜기/끄기 설정
- K-인수, 압력, 및 유속 변수 설정
- 흡입구 및 배출구 압력 보상값 설정
- 오류 유형 설정
- 유지보수 주의에 대한 변수 설정
- 스타일 정의
- 유체 플레이트와 Swirl 분배기 연결

편집 모드를 종료합니다.

참고: 사용자가 유체 플레이트 설정 화면 여기 저기를 스크롤하려면 반드시 편집 모드 이외의 모드에 있어야 합니다.

#### 유체 플레이트 x, 화면 1(제어 설정)

이 화면에서 사용자는 다음 작업을 할 수 있습니다:

- 게이트웨이, 명령 케이블, 명령 케이블 3x 또는 결합 형태에 대한 분배 트리거 소스를 설정합니다.
   명령 케이블로 설정된 경우, 사용자는 밸브를 활성 화할 수 있습니다.
- 게이트웨이, 커맨드 케이블, 또는 디스플레이에 대한 명령 값 소스를 설정.
- 타이머 또는 게이트웨이에 작업 종료 타이머를 설 정. 이 필드가 타이머에 대해 설정된 경우, 사용 자는 "작업 종료 지연"을 설정할 수 있음.
- Display Control Password(디스플레이 제어 암호)
   를 Enable(활성화) 또는 Disable(비활성화)로 살 정합니다. 유지보수 모드에 들어가면, Display Control Password(디스플레이 제어 암호)를
   Enable(활성화)로 설정한 경우 암호 프롬프트가
   나타나고 Advanced(고급) 설정 화면에서 암호가
   설정됩니다.
- "실행 모드 비드 조정"을 "활성화" 또는 "비활성 화"로 설정.

**참고:** 실행 모드 비드 조정을 통해 사용자는 작동 화면 에서 유량이나 압력을 신속하게 조정할 수 있습니다.

| 03/30/12 10:53                   | t    | Fluid Plate 1         |     | Fluid Plate 2 |   |
|----------------------------------|------|-----------------------|-----|---------------|---|
| Active                           |      | No Active Erro        | ors |               |   |
| Control Settings                 |      |                       |     |               |   |
|                                  |      |                       |     |               | 7 |
| Dispense Tr                      | igge | er Source: Gate       | ewa | ay 🔽          | 8 |
| Enable Valves: 1 2 3 4           |      |                       |     |               | 9 |
| Command <sup>v</sup>             | Valu | ie Source: Gate       | ewa | ay 💌          | 1 |
| Jo                               | ob B | ind Mode: <u>Gate</u> | ewa | ay 🔻          | 2 |
| Job End Delay: 0 seconds         |      |                       |     |               |   |
| Run Mode Bead Adjust: Enable 🛛 🔫 |      |                       |     |               |   |
| End Job On Alarm: 🔀              |      |                       |     |               |   |
| Display Cont                     | rol  | Password: Disal       | ole | <b>~</b>      | Ŧ |

#### 유체 플레이트 x, 화면 2(모드 설정)

이 화면에서 사용자는 밸브 명령을 설정할 수 있습니 다. 이 화면을 사용하여 각 밸브에 대한 모드(압력, 비드, 샷 또는 완전 개방)를 선택합니다. 사용자는 또 한 각 밸브에 대해 유량 또는 압력을 설정하고 비드 스케일을 조정할 수 있습니다.

**참고:** 동시에 여러 밸브에서 분배하는 기능은 다음 시나리오 중 어느 하나의 경우에만 허용됩니다.

- 각 밸브가 압력 모드로 설정되고 동일한 명령 값을 가집니다.
- 각 밸브가 완전 개방 모드로 설정됩니다.

임의의 다른 조합을 이용하여 동시에 여러 밸브에서 분배하려 하면 호환되지 않는 밸브 설정 알람을 발생 합니다.

| 11/17/11 13:52 | t    | Fluid            | Plat     | e 1 👘   | Fluid Plate 2    | • |
|----------------|------|------------------|----------|---------|------------------|---|
| Active         |      | No Activ         | ve E     | irrors  |                  |   |
|                |      | Mod              | e Se     | etting: | s                | t |
|                | - da |                  |          | 101/0   | C. Command       | 8 |
| Valve 1 P      | recc | ure              | -        | 1000    | <u>n commanu</u> | 9 |
| Valve 2: P     | ress | ure              | <b>•</b> | 1000    | iza C            | 1 |
| Valve 3: P     | ress | ure              | ◄        | 100     | <br>]psi         | 2 |
| Valve 4: P     | ress | ure              | ▼        | 1000    | ) psi            | 3 |
|                |      | _                | _        |         |                  | 4 |
| Be             | ad   | Scale: <u>1(</u> | 00       | %       |                  | 5 |
|                |      |                  |          |         |                  | Ŧ |

#### 유체 플레이트 x, 화면 3(지연 설정)

이 화면에서 사용자는 각 밸브 및 조절기에 대해 켜기/ 끄기 지연(밀리 초 단위)을 설정할 수 있습니다. 지연 On/Off에 대한 설명은 43페이지의 **지연 On/Off** 절을 참조하십시오.

| 11/17/11 13:52 | ÷  | Fluid Plate 1    | Fluid Plate 2 | • |
|----------------|----|------------------|---------------|---|
| Active         |    | No Active Errors |               |   |
|                |    | Delay Settings   | 5             | î |
|                |    | 0p (mc)          | Off (mc)      | 9 |
| Valve          | 1: |                  |               | 1 |
| Valve          | 2: |                  |               | 2 |
| Valve 3        | 3: |                  |               | 3 |
| Valve 4        | 4: |                  |               | 4 |
| Regulato       | r: |                  |               | 5 |
|                |    |                  |               | 6 |
|                |    |                  |               | Ŧ |

### 유체 플레이트 x, 화면 4(제어 루프 및 유량계 설정)

이 화면에서 사용자는 유량계 유형(볼륨 또는 질량) 및 유량계의 K-인수를 설정할 수 있습니다. 사용자는 또한 압력 제어 루프에 대한 Kp, Ki 및 Kd뿐만 아니라 비드 제어 루프에 대한 Kp 및 Ki를 설정할 수 있습니 다.

참고: 유량계가 없는 시스템에서는, 유량계 설정 부분 이 회색으로 설정 불가능하게 표시됩니다.

**참고:** 이 값은 공장 출하 기본값인 Kp의 경우 32.00, Ki의 경우 128.00, Kd의 경우 0.00에서 변경하지 않는 것이 좋습니다.

| 01/09/12 17:22      | 🗲 🛛 Fluid Plate 1                                              | Fluid Plate 2 🏼 🔿                                     |
|---------------------|----------------------------------------------------------------|-------------------------------------------------------|
| System Off          | No Active Errors                                               | ;                                                     |
| Kp:<br>Ki:<br>Kd:   | Control Loop Set<br><u>Pressure</u><br>32.00<br>128.00<br>0.00 | ttings 1<br><u>Bead</u> 2<br>32.00 3<br>128.00 3<br>4 |
| <br>Meter T<br>K-Fa | Flowmeter Sett<br>ype: Volume<br>ctor: 7000 pulses/I           | ings 5<br>• 6<br>iter 7                               |

#### 유체 플레이트 x, 화면 5(압력 설정)

**참고:** 흡입구 센서 설정은 가열 유체 플레이트가 없는 시스템의 경우에는 이 화면에서 회색으로 설정 불가능 하게 표시됩니다.

이 화면에서 사용자는 다음 작업을 할 수 있습니다:

- 흡입구 및 배출구 압력 보상값 설정.
   참고: 보상값은 +/- 드롭다운 메뉴에서 '-'를 선택하기 전에 반드시 비제로 값으로 설정되어야 합니다.
- 흡입구에 대한 최대 압력 한도, 및 배출구에 대한 최대 압력 한도 설정.
- 흡입구 및/또는 배출구 압력이 설정 한도를 초과 한 경우 발령될 오류 유형(경보 또는 이상) 설정.

| 11/17/11 13:52             | ÷     | Fluid Plate 1             | Fluid Plate 2               | $\mathbf{P}$ |
|----------------------------|-------|---------------------------|-----------------------------|--------------|
| Active                     |       | No Active Errors          | ;                           |              |
|                            |       | Pressure Senso            | ors                         | t            |
|                            | 0     | ffcot                     | Broccuro                    | 2            |
| Inle                       | + []  | <u>msec</u><br>I▼I 26Insi | <u>rressure</u><br>1914 nai | 3            |
| Outlet: + 🔽 17 nsi 263 nsi |       |                           |                             | 4            |
|                            |       |                           |                             | 5            |
|                            | _     | <u>Limit</u>              | Error Type                  | 6            |
| Min Inle                   | t: [  | psi                       | Deviation 💌                 | 7            |
| Max Inle                   | t: [5 | iooo] psi                 | Deviation 💌                 |              |
| Max Outle                  | t: [5 | i000] psi                 | Deviation 🔽                 | •            |
|                            |       |                           |                             |              |

#### 유체 플레이트 x, 화면 6(오류 유형)

이 화면에서 사용자는 압력, 유량, 볼륨 또는 계산된 목표가 활성 스타일의 공차 설정을 초과할 경우 발생 될 오류 유형(없음, 알람 또는 편차)을 설정할 수 있 습니다. 40페이지의 **오류 구성**를 참조하십시오.

**참고:** 유량계가 없는 시스템의 경우 저압/고압 오류만 활성화됩니다.

- 압력 및 유량 오류는 명령을 내린 값(명령 케이블, 게이트웨이 또는 디스플레이를 통해) 에 상대적입니다.
- 볼륨은 요청된 볼륨에 상대적이며 계산된 목표 오 류는 스타일에 정의된 목표 볼륨에 상대적입니다.

| 12/13/11 14:23 🗲 🛛 Fluid Plate 1 📄 Fluid Plate 2 | • |
|--------------------------------------------------|---|
| Active No Active Errors                          |   |
| Error Type                                       | Î |
|                                                  | 3 |
| High Pressure: Deviation                         | 4 |
| Low Flow Rate: Deviation                         | 5 |
| High Flow Rate: Deviation 💌                      | 6 |
| Low Material: Deviation 💌                        | 7 |
| High Material: None 🛛 💌                          | 8 |
| Low Computed Target: Deviation 💌                 | 9 |
| High Computed Target: Deviation 🔽                | Ŧ |

### 유체 플레이트 x, 화면 7(유지보수 주의 한계)

이 화면에서 사용자는 공기 공급장치, V/P 트랜스듀서, 유체 조절기, 유량계 및 4개의 밸브 모두에 대해 유지 보수 주의를 트리거하는 볼륨(또는 시간) 한계를 설정 할 수 있습니다.

**참고:** 유량계가 없는 유체 플레이트의 경우 볼륨 대신 시간이 표시됩니다.

볼륨(또는 시간) 열에는 현재 적산기 값이 표시됩니다. 이 값이 설정 한도를 초과할 경우, 빨간색으로 바뀌고 유지보수 주의보가 발령됩니다. 유지보수 적산기에 관 한 자세한 내용은 119페이지의 **유체 플레이트 x, 화면** 3(유지보수 적산기)을 참조하십시오.

| 12/13/11 14:23 🗲         | Fluid Pl  | late 1           | Fluid Plate 2                  | • |  |  |
|--------------------------|-----------|------------------|--------------------------------|---|--|--|
| Active                   | No Active | No Active Errors |                                |   |  |  |
|                          |           |                  |                                |   |  |  |
|                          |           |                  | <u>,</u>                       | 4 |  |  |
| C                        |           | Volur<br>7       | <u>ne</u><br>2.251 - JUUS      | 5 |  |  |
| Supply: U 79.251 gal(US) |           |                  | 9.251 gal(US)<br>6.416 ==1(US) | 6 |  |  |
| V/P:<br>Docudatori       |           | 20               | 0.416 gal(US)                  | - |  |  |
| Regulator:               |           |                  | U.ISZ gal(US)<br>MZE zal/US)   | ( |  |  |
| riowmeter:               |           | 17               | 1475 gal(US)<br>7212 gal(US)   | 8 |  |  |
| Valve I.<br>Valve 2:     |           | 7                | 7.515 gal(US)<br>7.173 gal(US) | 9 |  |  |
| Valve 2.<br>Valve 3:     |           | 0                | .475 gal(05)<br>1006 gal(US)   | 1 |  |  |
| Valve 4:                 |           | (                | ).001 gal(US)                  | € |  |  |

#### 유체 플레이트 x, 화면 8(스타일)

이 화면에서 사용자는 시스템 구성에 따라 최대 256개 의 스타일을 설정할 수 있습니다. [] 을 눌러 스타 일 설정 필드에 들어갑니다. "스타일" 필드에 스타일 번호를, "볼륨" 필드에 목표 볼륨을, 그리고 "허용오 차" 필드에 허용오차 비율을 입력합니다.

**참고:** 가능한 스타일 번호는 모델 형식에 따라 다릅니다.

스타일명을 입력하려면 "스타일명" 필드에 있는 동안 입력하기 위해 키보드 를 사용하는 지침은 114페이지의 **키보드 화면**을 참조하십시오.

| 01/10/12 13:37 | ſ           | Fluid Plate 1                         | Fluid Plate 2 | ÷ |  |
|----------------|-------------|---------------------------------------|---------------|---|--|
| System Off     |             | No Active Errors                      |               |   |  |
|                |             | Style                                 |               | î |  |
|                |             |                                       |               | 5 |  |
|                | ما م ا      | Style: 1                              |               | 6 |  |
| Style Name:    |             |                                       |               |   |  |
| Т              | vu<br>oler: | ane: <u>0.0</u> 10<br>ance: - 01% + 0 | -<br>         |   |  |
|                | oter        |                                       |               | 8 |  |
|                |             | Pre-Charge                            |               | 9 |  |
|                |             | Mode: Display                         | ◄             | 1 |  |
|                | Pre         | ssure: Opsi                           |               | 2 |  |
|                |             |                                       |               | T |  |

#### 유체 플레이트 x, 화면 9(Swirl 연결)

이 화면에서 사용자는 Swirl을 유체 플레이트 연결로 설정할 수 있습니다. 이렇게 하면 시스템은 Swirl 오 류가 발생할 때 정확한 유체 플레이트에 오류를 적용 하고 특정 Swirl 오류가 발생할 때 정확한 유체 플레 이트가 분배를 중지할 수 있습니다.

| 11/17/11 13:53 | 🗲 🛛 Fluid Plate 1                        | Fluid Plate 2 i 🔿 |  |  |  |  |  |  |
|----------------|------------------------------------------|-------------------|--|--|--|--|--|--|
| Active         | No Active Errors                         |                   |  |  |  |  |  |  |
|                | Swirl Association                        | n 🚺               |  |  |  |  |  |  |
|                | Volue 1 Suid 1                           | 6                 |  |  |  |  |  |  |
|                | Valve I: <u>Swirt I</u><br>Valve 2: Nore |                   |  |  |  |  |  |  |
|                | Valve 2: None                            |                   |  |  |  |  |  |  |
|                | Valve J. None                            |                   |  |  |  |  |  |  |
|                |                                          | U                 |  |  |  |  |  |  |
|                | Error Type                               | 1                 |  |  |  |  |  |  |
|                | Motor Fault: Deviatio                    |                   |  |  |  |  |  |  |
|                | motor radit: <u>Deviatio</u>             | <u> </u>          |  |  |  |  |  |  |
|                |                                          | •                 |  |  |  |  |  |  |

### 키보드 화면

| 키보드 화면은 텍스트가 편집될 때 표시됩니다. 4개의<br>화살표 버튼을 모두 사용하여 각 문자를 선택하고, |
|--------------------------------------------------------------|
| 📢을 눌러 그 문자를 입력합니다. 뒤로 이동하려면                                  |
| 🗲 을 누릅니다. 입력한 전체 스타일명을 삭제하려                                  |
| 면 🖉을 누릅니다. 스타일명을 입력하려면 📉                                     |
| 을 누릅니다. 입력을 취소하고 키보드 화면을 빠져                                  |
| 나가려면 🔯을 누릅니다.                                                |

| 12/13/11 14:30 |                  | Fluid Plate 1      | Fluid Plate 2 |  |  |  |  |  |
|----------------|------------------|--------------------|---------------|--|--|--|--|--|
| Active         | No Active Errors |                    |               |  |  |  |  |  |
| Sty            | le N             | lame - 15 characte | ers max       |  |  |  |  |  |
|                | Door             |                    |               |  |  |  |  |  |
|                | 1234567890 - ABC |                    |               |  |  |  |  |  |
|                | s li             | d fghj<br>cvbnm    |               |  |  |  |  |  |
| Ср<br>ад       |                  |                    |               |  |  |  |  |  |

# Swirl 설정 화면

이 화면에서 사용자는 다음 작업을 할 수 있습니다:

- 속도 명령 소스를 디스플레이 또는 게이트웨이로 설정합니다. 디스플레이로 설정된 경우, 사용자는 고정 속도를 설정할 수 있습니다.
- 실행 모드 속도 조정을 활성화 또는 비활성화로 설정
- 속도 스케일을 50-150%로 설정
- Swirl 궤도기 유지보수 주의 한계 설정

| 12/13/11 14:26              | ÷    | Fluid Plate 2                | Swirt 1            | Swirt 2               | t |  |  |  |
|-----------------------------|------|------------------------------|--------------------|-----------------------|---|--|--|--|
| Active                      |      | No Active Error              | rs                 |                       |   |  |  |  |
| Control Settings            |      |                              |                    |                       |   |  |  |  |
| Speed Comr                  | nan  | d Source: <u>Gate</u> v      | vay                | -                     |   |  |  |  |
|                             | Fixe | ed Speed:                    | O RPM              |                       |   |  |  |  |
| Run Mode S                  | ipee | d Adjust: <mark>Enabl</mark> | e                  | <b>•</b>              |   |  |  |  |
|                             | Spe  | eed Scale: 100               |                    |                       |   |  |  |  |
| Maintenance Advisory Limits |      |                              |                    |                       |   |  |  |  |
|                             | S    | <u>Li</u><br>wirl Orbiter:   | <u>imit</u><br>100 | <u>Hours</u><br>0,293 | 3 |  |  |  |

# 실행 모드

실행 모드 화면은 홈, 유체 플레이트, swirls, 이벤트, 오류, 작업 등 6개 부분으로 나뉩니다. 설정 모드에

있는 동안 🔒 을 눌러 실행 모드로 들어갑니다.

★ ➡ 을 눌러 "실행" 모드 화면 여기 저기를 둘러봅니다.

#### 유체 플레이트 홈 화면

**참고:** 이 화면은 둘 이상의 유체 플레이트가 설치된 경우에만 표시됩니다.

유체 플레이트 홈 화면은 개별 유체 플레이트의 각각 에 대한 개요를 보여줍니다. 이 화면은 다음 항목을 표시합니다.

- 분배 밸브 개방
- 활성 스타일 번호 및 이름
- 유속
- 흡입 및 배출 압력
- 실제 분배되는 양(파란색 그림자 부분), 요청된 볼륨(위 및 아래 화살표) 및 목표 볼륨(흰색 막대 끝)을 나타내는 진행 상태 표시줄.

| 11/17/11 13:48 | Errors        | Home            | Fluid Plate 1 🔿  |  |
|----------------|---------------|-----------------|------------------|--|
| Active         | No Activ      | e Errors        |                  |  |
| St.<br>Pu      | yle:0<br>µrge | <b>e</b> 2      | Style:0<br>Purge |  |
| 1914 psi       | 263 psi       | k               | osi psi          |  |
| ିଙ୍କ           | ♀ 1234<br>≸   | 0.0 cc/min 1234 |                  |  |
|                |               |                 |                  |  |
|                |               |                 |                  |  |
|                |               |                 |                  |  |

#### Swirl 홈 화면

**참고:** 이 화면은 둘 이상의 Swirl 분배기가 설치된 경우에만 표시됩니다.

Swirl 홈 화면에 액세스하려면 유체 플레이트 홈 화면 에서 아래 화살표 키를 누릅니다. Swirl 홈 화면은 개별 Swirl 분배기 각각에 대한 개요를 보여줍니다. 이 화면은 다음 항목을 표시합니다.

- 요청된 모터 속도
- 실제 모터 속도
- 요청된 모터 속도와 실제 모터 속도를 나타내는 진행 상태 표시줄

| 12/13/11 14:18 | ÷ | Errors   | Home         | Fluid P | late 1 i 🔿 |
|----------------|---|----------|--------------|---------|------------|
| Active         |   | No Activ | e Errors     |         |            |
| ão             |   |          | <b>i</b> 2 - |         |            |
| Actual:        |   | O RPM    | A            | (ctual: | O RPM      |
| Requested:     |   | 0 RPM    | Requ         | ested:  | 0 RPM      |
|                |   |          |              |         |            |
|                |   |          |              |         |            |
|                |   |          |              |         |            |
|                |   |          |              |         |            |

유체 플레이트 x, 화면 1

수 모드에 들어갑니다.

이 화면은 현재 사용하고 있는 분주 제어 모드, 현재 압력, 및 분주되고 있는 현재 스타일을 표시합니다. 이 화면은 또한 목표 분주 볼륨, 실제 분주 볼륨, 및 요청 분주 볼륨을 표시합니다.

이 화면에서 사용자는 비드 스케일을 조정하고 유지보 수 모드에 들어갈 수 있습니다. 🚺 과 💽 을 눌러 비드 스케일을 변경합니다. 🔯을 눌러 유지보 PCF 시스템에는 다음 두 가지의 작동 모드가 있습니다:

- 분주 모드 자동화 장치에서 명령을 수신하면 모듈이 분주를 시작하도록 함.
- 유지보수 모드 사용자가 수동 분주 버튼을 누르
   면 모듈이 분주를 시작하도록 함. 분주 매개변수
   및 지속시간은 선택한 제어에 따라 다릅니다.

수동 분주 버튼 🦵을 누르고 있는 동안 분주가 계속됩니다.

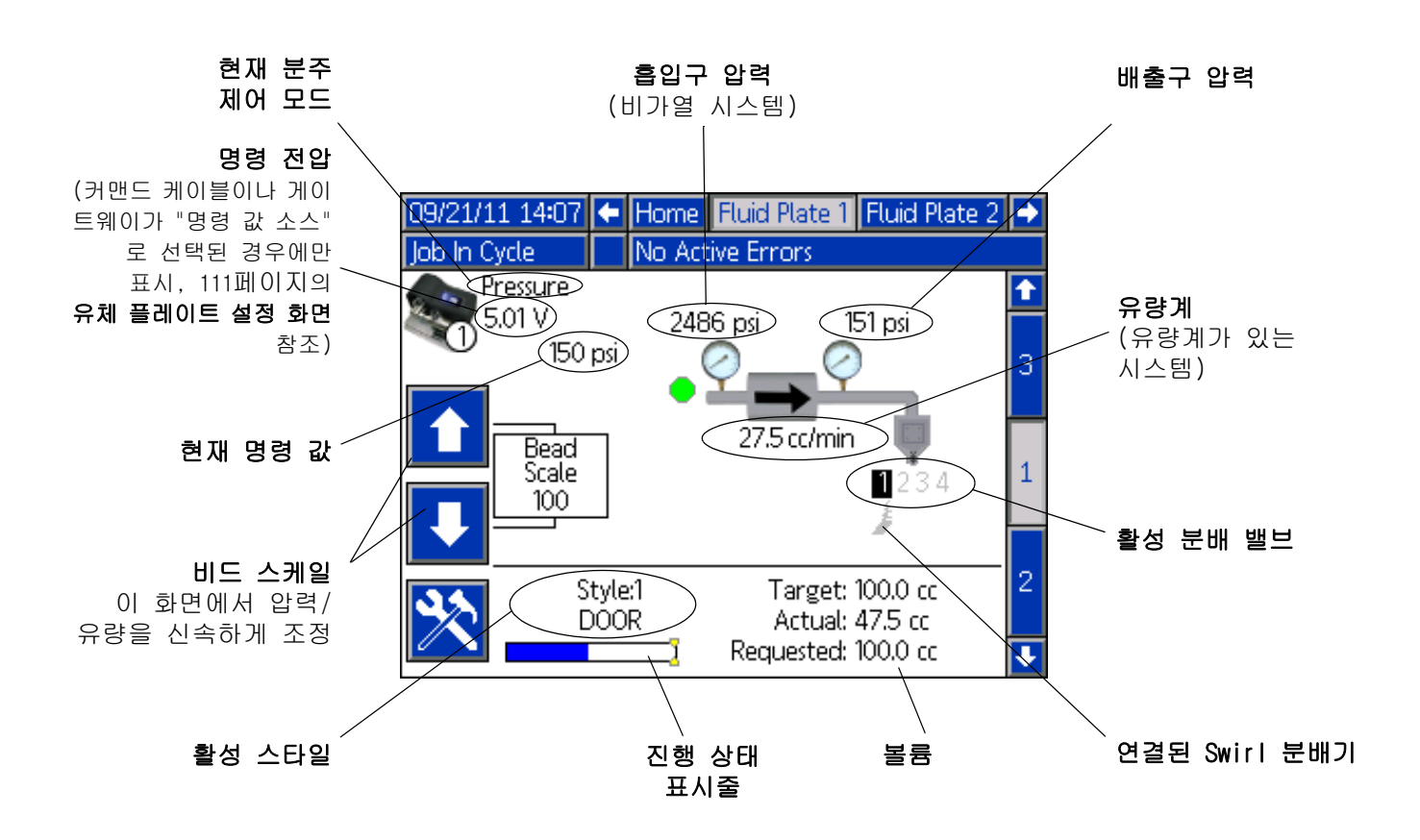

#### 유지보수 모드

유체 플레이트 x, 화면 1(제어 센터)에서 🔀을 눌 러 유지보수 화면에 들어갑니다. 유지보수 모드에서 사용자는 제어 모드, 분주할 볼륨, 목표 압력, 및 시 스템에서 사용할 분주 밸브 수를 변경할 수 있습니다.

**참고:** 볼륨, 압력, 및 분주 밸브 옵션은 모드에 따라 변경됩니다.

제어 모드, 목표 압력, 및 사용할 분주 밸브 수에 관한 설명은 45페이지의 **유지보수 모드 작동**을 참조하십시오.

| 11/17/11 13:49  | 🗲 Home   Fluid Plate 1   Fluid Plate 2   🔶 |
|-----------------|--------------------------------------------|
| Display Control | No Active Errors                           |
| 1914 psi        | Control Mode: Full Open                    |
| L               | 6600 RPM                                   |
| ×               |                                            |

#### 분주 제어 모드

PCF 시스템에는 4가지 분주 제어 모드가 있습니다.

- 비드 제어 시스템은 분배되고 있는 재료의 유량
   을 제어합니다. 요청된 값으로 유체 유속을 조절하기 위해 조절기 배출구 압력이 변함. 일정한 비드 크기가 필요한 경우 비드 제어 모드를 사용.
- 샷 제어 조절기 배출구 압력은 요청한 값에 따라 제어됨. 목표 볼륨에 이르거나 자동화 컨트롤러가 신호를 보내면 분주 밸브가 닫힘.
- 압력 제어 조절기 배출구 압력은 요청한 값에 따라 제어됨.
- 완전 개방 제어 PCF 시스템이 유체 압력이나 흐름을 제어하지 않음. 대신 조절기가 개방되어 재순환 적용을 허용함.

#### 유체 플레이트 x, 화면 2(제어 센터)

**참고:** 이 화면으로 스크롤하려면 유체 플레이트 x, 화면 1에서 유지보수 화면으로부터 나와야 합니다.

**참고:** 이 화면에서 "로봇"이라는 용어는 자동 컨트롤 러를 의미합니다.

이 화면에서 사용자는 "로봇" 출력 및 입력의 현재 상태를 보고 모니터할 수 있습니다. 다음과 같은 경우 에 해당 확인란에 X가 표시됩니다.

- 스타일 스트로브를 사용할 경우
- 분배가 완료될 경우
- 분배기 트리거가 발생할 경우
- 분배기(유체 플레이트)가 준비될 경우
- 분배가 처리 중일 경우
- 알람이나 오류가 없을 경우
- 분배 볼륨이 정확할 경우

또한 이 화면은 현재 분배 스타일, 명령 전압, 게이트 웨이 오류 번호/코드 및 분배되는 볼륨을 표시합니다.

| 11/17/11 13:48                    | 🗧 Home   Fluid Plate 1   Fluid Plate 2                           | ⇒ |  |  |  |
|-----------------------------------|------------------------------------------------------------------|---|--|--|--|
| Active                            | No Active Errors                                                 |   |  |  |  |
| Robot Outputs                     |                                                                  | Ť |  |  |  |
| Styl<br>Dispense (<br>Dispense Tr | le Strobe: Style: 0<br>Complete:<br>igger: 1 2 3 4               | 1 |  |  |  |
| Command: Digital 1                |                                                                  |   |  |  |  |
| Dispenser Re<br>No Al<br>Vol      | eady: 🗙 In Process: 🗌<br>larm: 🗶 No Error: 🗶<br>. OK: 🔄 Error: O | 3 |  |  |  |
| Disper                            | nsea volume: UCC                                                 | Ŧ |  |  |  |

#### 유체 플레이트 x, 화면 3(유지보수 적산기)

이 화면에서 사용자는 각 시스템 구성품에 대한 유지 보수 적산기 및 유지보수 주의보를 발할 설정 한도를 열람할 수 있습니다.

유지보수 적산기는 각 시스템 구성품이 가동된 총 볼 륨(또는 시간)의 기록을 유지하고 있습니다. 적산기 값이 설정 한도를 초과할 경우, 적산기 값은 빨간색으 로 변하고 유지보수 주의보가 발령됩니다.

공기 공급장치, V/P 트랜스듀서, 유체 조절기, 유량계 및 4개의 밸브 모두에 대해 한계는 113페이지의 **유체** 플레이트 x, 화면 7(유지보수 주의 한계)에서 설정됩 니다.

**참고:** 유량계가 시스템에 없는 경우, 이 화면은 볼륨 대신 시간을 표시하며 유량계 입력은 회색으로 설정 불가능하게 표시됩니다.

| 01/09/12 17:18 | ÷ | Home        | Fluid   | Plate 1 | F | luid Plate 2 | ÷ |
|----------------|---|-------------|---------|---------|---|--------------|---|
| System Off     |   | No Act      | ive Eri | rors    |   |              |   |
|                |   |             |         |         |   |              | t |
|                |   | <u>Volu</u> | ime     | Limi    | t |              |   |
| Supply:        |   | 0.0         | 000     | (       | ) | gal(US)      | 2 |
| V/P:           |   | 0.0         | 000     | (       | ) | gal(US)      |   |
| Regulator:     |   | 0.0         | 000     | (       | ) | gal(US)      |   |
| Flowmeter:     |   | 0.0         | 000     | (       | ) | gal(US)      | 3 |
| Valve 1:       |   | 0.0         | 000     | (       | ) | gal(US)      |   |
| Valve 2:       |   | 0.0         | 000     | (       | ) | gal(US)      |   |
| Valve 3:       |   | 0.0         | 000     | (       | ) | gal(US)      | 1 |
| Valve 4:       |   | 0.0         | 000     | (       | ) | gal(US)      |   |
|                |   |             |         |         |   |              |   |

#### Swirl X 화면

각 설치된 Swirl 분배기에 대해 1개의 Swirl x 화면이 있습니다. 이 화면은 다음 항목을 표시합니다.

- 자동 인터페이스의 Swirl 활성화 신호
- 자동 인터페이스의 속도 명령 전압
- 실제 및 요청 속도
- 활성 시간 및 유지보수 주의 한계

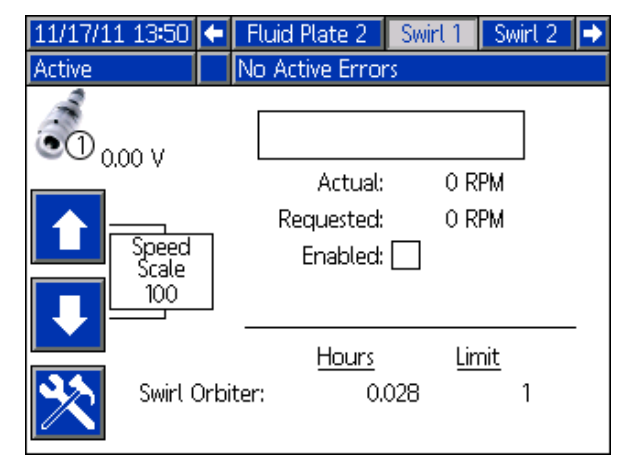

#### 작업 보고서 화면

작업 보고서 화면은 시스템이 수행한 180개의 시간대 별 작업 목록을 저장 및 표시합니다. 각 작업 기록에 는 작업 완료 일자 및 시간, 분주 스타일, 오류 비율, 및 목표/요청/실제 분주 볼륨이 포함됩니다.

# ▲ ● 놀러 각 작업 보고서 화면 여기 저기를 스 크롤합니다.

| 12/13/11 14:21 🗲 |       | ſ        | Swirt 2          | Jobs | Events  | Errors  | ł  |  |
|------------------|-------|----------|------------------|------|---------|---------|----|--|
| Active           |       | No Activ | lo Active Errors |      |         |         |    |  |
| Date             | Tim   | ie –     | Target           |      | Actual  |         | î  |  |
| Dispenser        | Styl  | .e       | Request          | ed   | % Error |         | 20 |  |
| 12/07/11         | 12:19 | )        | 10.0             |      | 0.0     |         | 20 |  |
| 2                | 1     |          | 0.0              | 0.0  |         | 0.0 %   |    |  |
| 12/07/11         | 12:18 | 3        | 10.0             | 10.0 |         | 0.0     |    |  |
| 2                | 1     |          | 10.0             | 10.0 |         | 100.0 % |    |  |
| 12/07/11         | 12:17 | 7        | 0.0              |      | 0.0     |         | 1  |  |
| 2                | 1     |          | 0.0              |      | 0.0 %   |         | -  |  |
| 12/07/11         | 12:17 | 7        | 0.0              |      | 0.0     |         | 2  |  |
| 2                | 1     |          | 0.0              |      | 0.0 %   |         |    |  |
| 12/07/11         | 12:14 | 1        | 10.0 cc          |      | 0.0 cc  |         | 3  |  |
| _1               | 1     |          | 10.0 cc          |      | 100.0 % |         | 4  |  |
| 12/07/11         | 12:12 | 2        | 10.0 cc          |      | 0.0 cc  |         | _  |  |
| 1                | 1     |          | 10.0 cc          |      | 100.0 % |         |    |  |

#### 이벤트 보고서 화면

이벤트 보고서 화면은 시스템 오류 시간대별 목록을 표시합니다. 이 화면들은 최근 200건의 이벤트를 표시 합니다. 각 이벤트 보고서 화면은 각 이벤트의 날짜, 시간, 이벤트 코드 및 설명을 표시합니다.

# ▲ ↓ 을 눌러 각 이벤트 보고서 화면을 스크롤합니다.

| 11/17/1:                | 1 13:51 | -    | Job | is E  | vents  | Errors    | Home | ÷  |
|-------------------------|---------|------|-----|-------|--------|-----------|------|----|
| Active No Active Errors |         |      |     |       |        |           |      |    |
| Date                    | Time    | Code | 2   | Descr | iption |           |      | Î  |
| 11/17/11                | 13:51   | EBD: | 2-R | Maint | . Mode | Exited-SV | V2   | 18 |
| 11/17/11                | 13:51   | EAD: | 2-R | Maint | . Mode | Entered-  | SW2  | 10 |
| 11/17/11                | 13:50   | EBD' | I-R | Maint | . Mode | Exited-SV | V1   | 13 |
| 11/17/11                | 13:50   | EAD  | 1-R | Maint | . Mode | Entered-  | SW1  | 20 |
| 11/17/11                | 13:50   | EBC2 | 2-R | Maint | . Mode | Exited-FP | 2    | 1  |
| 11/17/11                | 13:50   | EAC: | 2-R | Maint | . Mode | Entered-  | FP2  | 2  |
| 11/17/11                | 13:49   | EBD' | I-R | Maint | . Mode | Exited-SV | V1   |    |
| 11/17/11                | 13:49   | EBC1 | -R  | Maint | . Mode | Exited-FP | יו   | 3  |
| 11/17/11                | 13:49   | EAD  | 1-R | Maint | . Mode | Entered-  | SW1  | 4  |
| 11/17/11                | 13:49   | EAC  | I-R | Maint | . Mode | Entered-  | FP1  | Ŧ  |

### 오류 보고서 화면

오류 보고서 화면에는 시스템 오류의 시간대별 목록을 표시합니다. 이 화면들은 최근 200개의 오류를 표시합 니다. 각 오류 보고서 화면은 각 오류의 일자, 시간, 오류 코드, 및 설명을 표시합니다. 오류, 오류 코드 목록, 및 오류 문제해결에 관한 정보에 대한 자세한 내용은 70페이지의 **오류**를 참조하십시오.

# ▲ ↓ 을 눌러 각 오류 보고서 화면 여기 저기를 스크롤합니다.

| 11/17/1  | 1 13:51 |        | Events      | Errors       | Home        |    |
|----------|---------|--------|-------------|--------------|-------------|----|
| Active   |         |        | lo Active E | rrors        |             |    |
| Date     | Time    | Code   | Descript    | tion         |             | î  |
| 11/17/11 | 13:42   | CAC2-  | A Gatewa    | y Comm. Er   | ror-FP2     | 18 |
| 11/17/11 | 13:42   | CAC1-  | A Gatewa    | y Comm. Er   | ror-FP1     | 10 |
| 11/17/11 | 13:40   | WBD2-  | A Swirt Mo  | otor Fault-S | W2          | 13 |
| 11/17/11 | 13:40   | CR42-  | A Valve 4   | Swirl Comr   | n Error-FP2 | 20 |
| 11/17/11 | 13:40   | CR12-/ | A Valve 1   | Swirl Comm   | h Error-FP2 | 1  |
| 11/17/11 | 13:40   | WND2-  | -A Key To   | ken Error-F  | ·Ρ2         | 2  |
| 11/17/11 | 13:39   | P6D1-/ | A Outlet I  | Pressure Ser | nsor-FP1    | 2  |
| 11/17/11 | 13:38   | CBR2-  | A Comm.     | Error-SW2    |             | 3  |
| 11/17/11 | 13:38   | CBD2-  | A Comm.     | Error-FP2    |             | 4  |
| 11/17/11 | 13:36   | P6D1-/ | A Outlet I  | Pressure Ser | nsor-FP1    | Ŧ  |

# 부록 B - 불연속 게이트웨이 모듈(DGM) 연결 세부사항

# D-Sub 케이블 123793

D-sub 케이블 123793은 단일 유체 플레이트 시스템에만 호환됩니다. 2개의 유체 플레이트를 가진 시스템은 케이블 123792와 브레이크아웃 보드 123783을 사용해야 합니다.

인터페이스 케이블 어셈블리 123793의 케이블 길이는 50ft(15.2m)입니다. 다음 표는 케이블 인터페이스 신호를 식별합니다.

참고: I/O 신호 설명에 대해서는 146페이지의 부록 D - I/O 신호 설명을 참조하십시오.

| 와이어 색상  |                                      | 설명                       | 핀 형식     | D-Sub<br>핀 번호 |
|---------|--------------------------------------|--------------------------|----------|---------------|
| 녹색/황색   | <                                    | 절연 로직 전원 공급장치            | 고<br>고   | 51 및 27       |
| 회색      | ———————————————————————————————————— | 절연 로직 GND                | 다.<br>우이 | 70            |
| 청색/회색   | <                                    | 분주 준비                    | 디지털 출력   | 9             |
| 갈색/녹색   | <                                    | 분주 오류*                   | 디지털 출력   | 11            |
| 파란색/주황색 | <                                    | 분주 작업중                   | 디지털 출력   | 12            |
| 백색      | <                                    | 분주 청소                    | 디지털 출력   | 15            |
| 파란색     | <                                    | 분주 원격 시작                 | 디지털 출력   | 16            |
| 흰색/황색   | <                                    | 스타일 비트 1                 | 디지털 입력   | 52            |
| 파란색/노란색 | <                                    | 스타일 비트 2                 | 디지털 입력   | 53            |
| 갈색/노란색  | <                                    | 스타일 비트 3                 | 디지털 입력   | 54            |
| 검정색/빨간색 | <                                    | 스타일 비트 4                 | 디지털 입력   | 55            |
| 흰색/빨간색  | <                                    | 스타일 스트로브                 | 디지털 입력   | 56            |
| 파란색/빨간색 | <                                    | 분주 완료                    | 디지털 입력   | 57            |
| 갈색/빨간색  | <                                    | 오류 재설정                   | 디지털 입력   | 58            |
| 검정색     | <                                    | 원격 시작/청소                 | 디지털 입력   | 59            |
| 검정색/회색  | <                                    | 분배 밸브 1                  | 디지털 입력   | 73            |
| 갈색/주황색  | <                                    | 분배 밸브 2                  | 디지털 입력   | 74            |
| 갈색      |                                      | 명령 값                     | 아날로그 입력  | 1             |
| 검정색/노란색 | <                                    | 아날로그 GND                 | 아날로그 입력  | 2             |
| 흰색/회색   | <                                    |                          |          | 3             |
| 파란색/회색  |                                      | Swirl 1 속도 명령 ◆          | 아날로그 입력  | 21            |
| 갈색/회색   | ———————————————————————————————————— | Swirl 2 속도 명령 ◆          | 아날로그 입력  | 23            |
| 흰색/주황색  | <                                    | 분배 밸브 3/<br>Swirl 1 활성화◆ | 디지털 입력   | 75            |
| 검정색/주황색 | <                                    | 분배 밸브 4/<br>Swirl 2 활성화◆ | 디지털 입력   | 76            |
| 검정색/녹색  | <                                    | 디지털 CMD 1                | 디지털 입력   | 77            |
| 흰색/녹색   | <                                    | 디지털 CMD 2                | 디지털 입력   | 78            |
| 주황색     | <                                    |                          |          | N/C           |

◆ Swirl 관련 입력은 Swirl 분배기가 있는 시스템에만 적용됩니다.

\* 게이트웨이 설정 화면의 설정에 따라 분배 오류가 활성 높음 또는 낮음일 수 있습니다. 109페이지의 **불연속 게이트웨이(자동화) 설정 화면**을 참조하십시오.

# D-Sub 케이블 123792 및 브레이크아웃 보드 123783

인터페이스 케이블 어셈블리 123792의 케이블 길이는 50피트(15.2 m)입니다. 다음 표는 78-핀 브레이크아웃 보드의 핀 배열을 식별합니다.

참고: 146페이지의 부록 D - I/O 신호 설명를 참조하십시오.

| D-Sub   |                                                              |                                   |               |
|---------|--------------------------------------------------------------|-----------------------------------|---------------|
| 핀 번호    | 설명                                                           | 핀 형식                              | 전압(Vdc)       |
| 1       | 명령값(유체 플레이트 1)                                               | 아날로그 입력                           | 0 - 10        |
| 2       | 명령값 접지(유체 플레이트 1)                                            | 아날로그 입력 접지                        | 0             |
| 3       | 명령값(유체 플레이트 2)                                               | 아날로그 입력                           | 0 - 10        |
| 4       | 명령값 접지(유체 플레이트 2)                                            | 아날로그 입력 접지                        | 0             |
| 5       |                                                              |                                   |               |
| 6       |                                                              |                                   |               |
| 7       |                                                              |                                   |               |
| 8       |                                                              |                                   |               |
| 9       | ◆ 분배기 작동 준비                                                  | 디지털 줄력 - Bank 1                   | 핀 27에 0-전압 연결 |
| 10      | ◆↑ 데이터 상 분주 경보/오류                                            | 디지털 출력 - Bank 1                   | 핀 27에 0-전압 연결 |
| 11      | ◆↑ 분주 오류                                                     | 디지털 출력 - Bank 1                   | 핀 27에 0-전압 연결 |
| 12      | ◆ 분주 작업중                                                     | 디지털 출력 - Bank 1                   | 핀 27에 0-전압 연결 |
| 13      | ◆ 분주된 볼륨 정상                                                  | 디지털 출력 - Bank 1                   | 핀 27에 0-전압 연결 |
| 14      | 유체 플레이트 선택됨                                                  | 유체 플레이트 선택됨                       | 유체 플레이트 선택됨   |
| 15      | ◆ 분주 청소                                                      | 디지털 출력 - Bank 1                   | 핀 27에 0-전압 연결 |
| 16      | ◆ 분주 원격 시작                                                   | 디지털 출력 - Bank 1                   | 핀 27에 0-전압 연결 |
| 17      | ◆ * 데이터 1                                                    | 디지털 출력 - Bank 2                   | 핀 68에 0-전압 연결 |
| 18      | ◆ * 데이터 2                                                    | 디지털 출력 - Bank 2                   | 핀 68에 0-전압 연결 |
| 19      | ◆ * 데이터 4                                                    | 디지털 출력 - Bank 2                   | 핀 68에 0-전압 연결 |
| 20      | ◆ * 데이터 8                                                    | 디지털 출력 - Bank 2                   | 핀 68에 0-전압 연결 |
| 21      | Swirl 1 속도 명령                                                | 아날로그 입력                           | 0 - 10        |
| 22      | Swirl 1 속도 명령 접지                                             | 아날로그 입력 접지                        | 0             |
| 23      | Swirl 2 속도 명령                                                | 아날로그 입력                           | 0 - 10        |
| 24      | Swirl 2 속도 명령 접지                                             | 아날로그 입력 접지                        | 0             |
| 25      |                                                              |                                   |               |
| 26      |                                                              |                                   |               |
| 27      | 디지털 출력 공급장치 - Bank 1                                         | 절연 로직 공급장치 V+                     | 10-30         |
| 28      | ◆ * 데이터 16                                                   | 디지털 출력 - Bank 2                   | 핀 68에 0-전압 연결 |
| 29      | ♦ * 데이터 32                                                   | 디지털 출력 - Bank 2                   | 핀 68에 0-전압 연결 |
| 30      | ◆ * 데이터 64                                                   | 디지털 출력 - Bank 2                   | 핀 68에 0-전압 연결 |
| 31      | ◆ * 데이터 128                                                  | 디지털 출력 - Bank 2                   | 핀 68에 0-전압 연결 |
| 32      | ◆ * 데이터 256                                                  | 디지털 출력 - Bank 3                   | 핀 69에 0-전압 연결 |
| 33      | ◆ * 데이터 512                                                  | 디지털 출력 - Bank 3                   | 핀 69에 0-전압 연결 |
| 34      | ♦ * 데이터 1024                                                 | 디지털 출력 - Bank 3                   | 핀 69에 0-전압 연결 |
| 35      | ◆ * 데이터 2048                                                 | 디지털 출력 - Bank 3                   | 핀 69에 0-전압 연결 |
| 36      | ★ ★ FIOLET 4096                                              | [기지털 출력 - Bank 3                  | 핀 69에 0-전압 연결 |
| 37      | ◆ ★ EII01EI 8192                                             | 디지털 출력 - Bank 3                   | 핀 69에 0-전압 연결 |
| 38      | <ul> <li>★ FINE 16384</li> </ul>                             | 이지는 글 이 Bank 3                    | 피 60세 0-저안 여격 |
| 30      | <ul> <li>★ EII01EI 10004</li> <li>★ EII01EI 32768</li> </ul> | 니지르 르ㄱ Dailk O<br>디지턴 추려 - Rank Q | 피 60에 이-저안 여겨 |
| 40      | ▼ ~ GIVIG 02/00<br>Quirel 1 人刊 全口                            | 이다고 같고 Dailk 3                    |               |
| 40      | SWIFT 1 실제 속도<br>Swift 1 시계 소드 전기                            | · 아글노그 굴윽<br>· 아나리기 초려 제지         | 0 - 10        |
| 12      | Swirl 2 신궤 소드                                                | 이르포크 흔드 입시<br>에나리피 추려             | 0 - 10        |
| 43      | Swirl 2 실제 속도 전자                                             | 아르포크 흔드<br>아날루티 축령 전지             | 0             |
| 44 - 50 |                                                              |                                   |               |
| 51      | 절연 로직 전원 공급장치                                                | 절연 루직 공급장치 V+                     | 10-30         |
| 52      | 스타일 비트 1                                                     | 디지털 입력                            | 0-30          |
| 53      | 스타일 비트 2                                                     | 디지털 입력                            | 0-30          |
| 54      | 스타일 비트 3                                                     | 디지털 입력                            | 0–30          |
|         |                                                              |                                   |               |

| D-Sub  |                                                   |               |         |
|--------|---------------------------------------------------|---------------|---------|
| 핀 번호   | 설명                                                | 핀 형식          | 전압(Vdc) |
| 55     | 스타일 비트 4                                          | 디지털 입력        | 0-30    |
| 56     | 스타일 스트로브 유체 플레이트 1                                | 디지털 입력        | 0-30    |
| 57     | ◆ 분주 완료                                           | 디지털 입력        | 0-30    |
| 58     | ◆ 오류 재설정                                          | 디지털 입력        | 0–30    |
| 59     | ◆ 원격 시작/청소                                        | 디지털 입력        | 0-30    |
| 60 -67 |                                                   |               |         |
| 68     | 디지털 출력 공급장치 - Bank 2                              | 절연 로직 공급장치 V+ | 10-30   |
| 69     | 디지털 출력 공급장치 - Bank 3                              | 절연 로직 공급장치 V+ | 10-30   |
| 70     | 절연 로직 GND                                         | 절연 접지         | 0       |
| 71     | 스타일 스트로브 유체 플레이트 2                                | 디지털 입력        | 0-30    |
| 72     | ◆ 유체 플레이트 선택기                                     | 디지털 입력        | 0-30    |
| 73     | 설치된 유체 플레이트 1개, swirl 없음:                         | 디지털 입력        | 0-30    |
|        | 유체 플레이트 1. 분배 밸브 1                                |               |         |
|        | 설치된 유체 플레이트 2개. swirl 없음:                         |               |         |
|        | 유체 플레이트 1. 분배 밸브 1                                |               |         |
|        | 설치된 유체 플레이트 1개, 하나 이상의 swirl:                     |               |         |
|        | 유체 플레이트 1. 분배 밸브 1                                |               |         |
|        | 설치된 유체 플레이트 2개, 하나 이상의 swirl:                     |               |         |
|        | 유체 플레이트 1, 분배 밸브 1                                |               |         |
| 74     | 설치된 유체 플레이트 1개, swirl 없음:                         | 디지털 입력        | 0–30    |
|        | 유체 플레이트 1, 분배 밸브 2                                |               |         |
|        | 설치된 유체 플레이트 2개, swirl 없음:                         |               |         |
|        | 유체 플레이트 1, 분배 밸브 2                                |               |         |
|        | 설치된 유체 플레이트 1개, 하나 이상의 swirl:                     |               |         |
|        | 유체 플레이트 1, 분배 밸브 2                                |               |         |
|        | 설치된 유체 플레이트 2개, 하나 이상의 swirl:                     |               |         |
|        | 유체 플레이트 2, 분배 밸브 1                                |               |         |
| 75     | 설치된 유체 플레이트 1개, swirl 없음:                         | 디지털 입력        | 0–30    |
|        | 유체 플레이트 1, 분배 밸브 3                                |               |         |
|        | 설치된 유체 플레이트 2개, swirl 없음:                         |               |         |
|        | 유제 플레이트 2, 분배 밸브 1                                |               |         |
|        | 설지된 유제 플레이트 1개, 하나 이상의 swirl:                     |               |         |
|        | Swirl 1 활성화                                       |               |         |
|        | 설지된 유제 플레이트 2개, 하나 이상의 swirl:                     |               |         |
| 70     | SWILL 1 활성와                                       |               | 0.00    |
| 10     | 열시컨 퓨제 클레이드 I개, SWITI 없음:<br>이제 프레이트 1, 티베 배브 4   | 니지널 입덕        | 0-30    |
|        | 유제 들이이느 I, 군매 월드 4<br>서친다 오랜 프레이트 이제 amint 어유?    |               |         |
|        | '은지권 규제 글데이드 2개, SWITE 값급·<br>이레 프레이트 이 브바 배터 이   |               |         |
|        | ㅠ제 글네이드 2, 군៣ 끌드 2<br>서치되 으레 프레이트 1개 초나티이사이 awiel |               |         |
|        | ㄹ시근 ㅠ세 글네이드 기계, 야나 이상의 SWI[].<br>Swirl 2 화서치      |               |         |
|        | 아메니 4 월경외<br>서취되 오레 프레이트 2개 초나티이사이 awiet          |               |         |
|        | 은지근 ㅠ세 ㄹ네이드 2개, 이너 이경크 SWIII.<br>Swirl 2 화서하      |               |         |
| 77     | 이까지 2 골증되<br>디지턱 CMD 1                            | 디지턱 입렬        | 0-30    |
| 78     | 디지털 CMD 2                                         | 디지털 입력        | 0-30    |
|        |                                                   |               |         |

- \* 16-비트 데이터 출력은 데이터 상 분주 경보/오류의 상태에 따른 볼륨 정보나 오류 정보를 포함함.
- ◆ 유체 플레이트 선택기 입력(핀 72)은 다음 입력과 출력이 적용되는 플레이트를 토글합니다.
   핀 72 = 0: 입력 및 출력이 유체 플레이트 1에 적용됩니다.
   핀 72 = 1: 입력 및 출력이 유체 플레이트 2에 적용됩니다.

† 게이트웨이 설정 화면의 설정에 따라 알람 및 오류 신호가 활성 높음 또는 낮음일 수 있습니다. 109페이지의 불연속 게이트웨이(자동화) 설정 화면을 참조하십시오.

### 핀 참조

**참고:** 접지 루프와 잡음 내성 문제를 방지하려면, D-Sub 커넥터 케이블의 차페막을 접지하지 마십시오. 그것은 이미 DGM 베이스에 장착 나사를 통해 접지되어 있습니다.

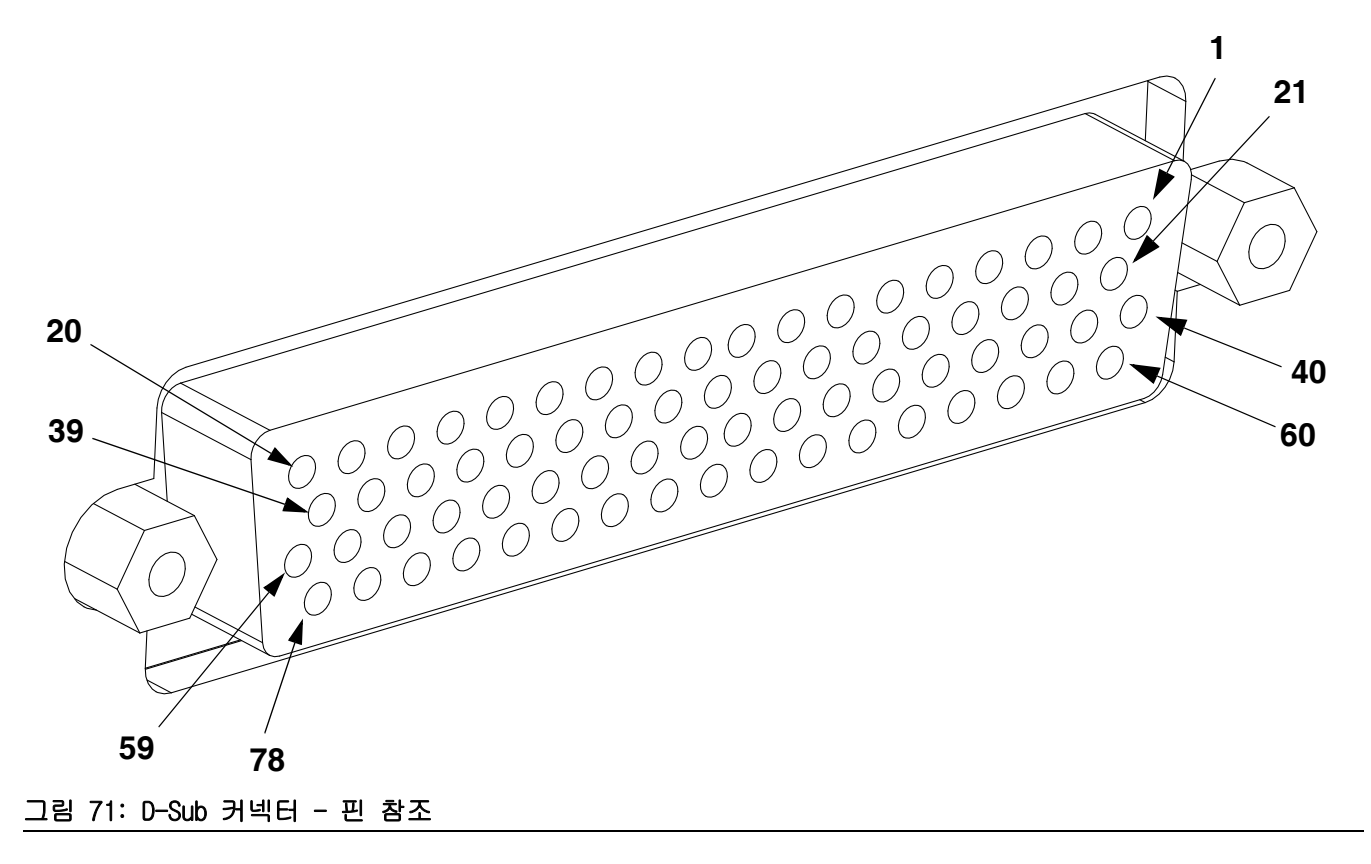

# DGM 디지털 입력

디지털 입력은 핀 51에 전력이 공급되고 핀 70에 접지 연결이 되어 있을 때만 기능합니다. 자세한 내용은 124 페이지의 **핀 참조**를 참조하십시오. 디지털 입력은 0-30 Vdc가 정격이며, 핀 51에 연결된 NEC 클래스 2 전원 공 급장치가 필요합니다. DGM은 다음 도해에서 보여주는 광학적 분리를 제공합니다.

• 핀: 52 - 59, 71-78

• 최대 전류 소모량: 3.6 mA

• 형식: Sinking

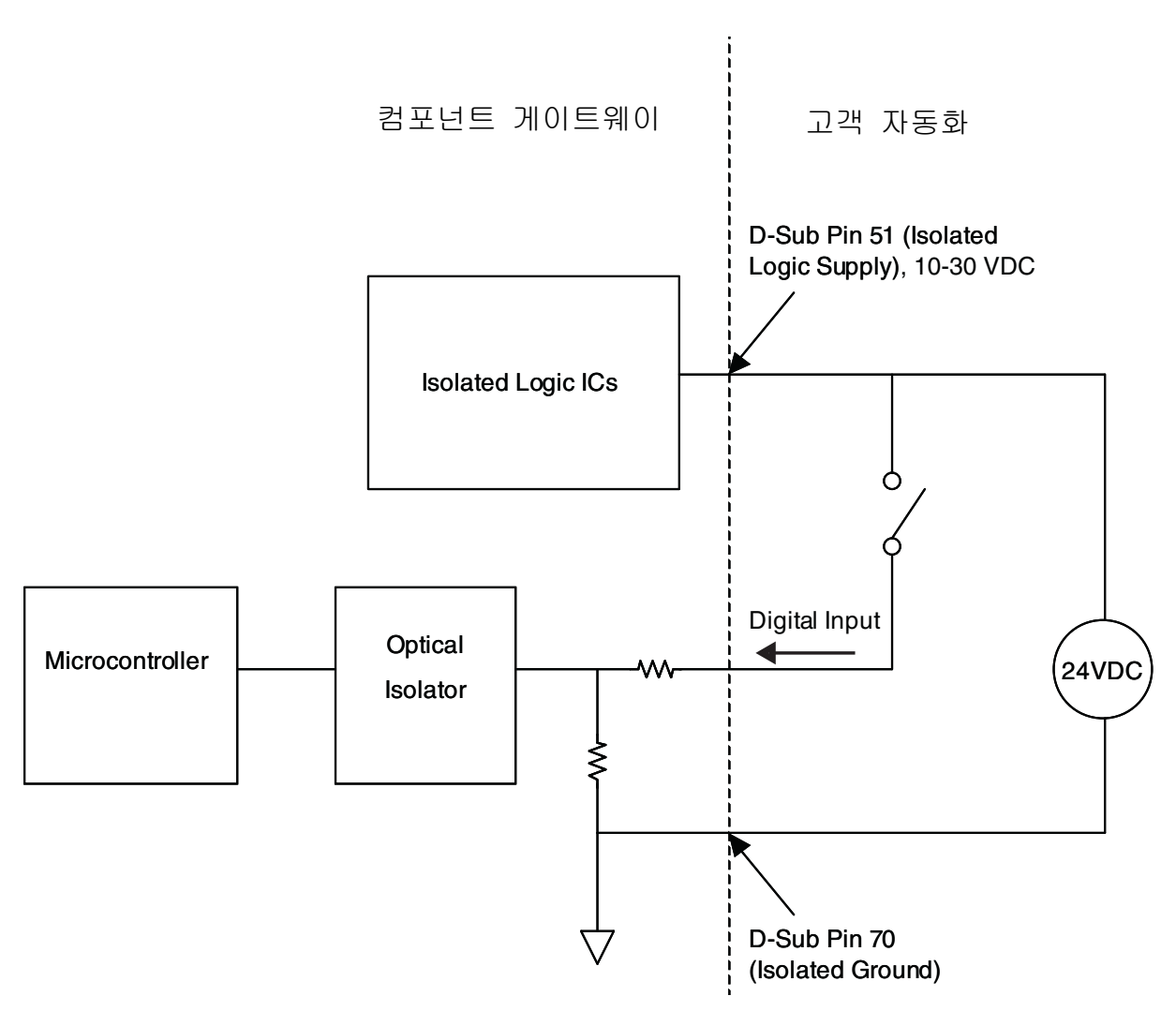

# DGM 디지털 출력

디지털 출력은 핀 27, 68, 및 69에 전력이 공급되고 핀70에 접지 연결이 되어 있을 때만 기능합니다. 자세한 내 용은 124페이지의 **핀 참조**를 참조하십시오. 디지털 출력은 0-30 Vdc가 정격이며,서플라이 뱅크 1에 대해서는 핀27에, 서플라이 뱅크 2에 대해서는 핀69에, 서플라이 뱅크 3에 대해서는 핀68에 연결된 NEC 클래스 2 전원 공급장치가 필요합니다. DGM은 다음 도해에서 보여주는 광학적 분리를 제공합니다.

- 핀: 9-20, 28-39
- 형식: 소싱

- 최대 지속 전류 출력: 350mA(사용자 전원)
- 권장 지속 전류: 100 mA

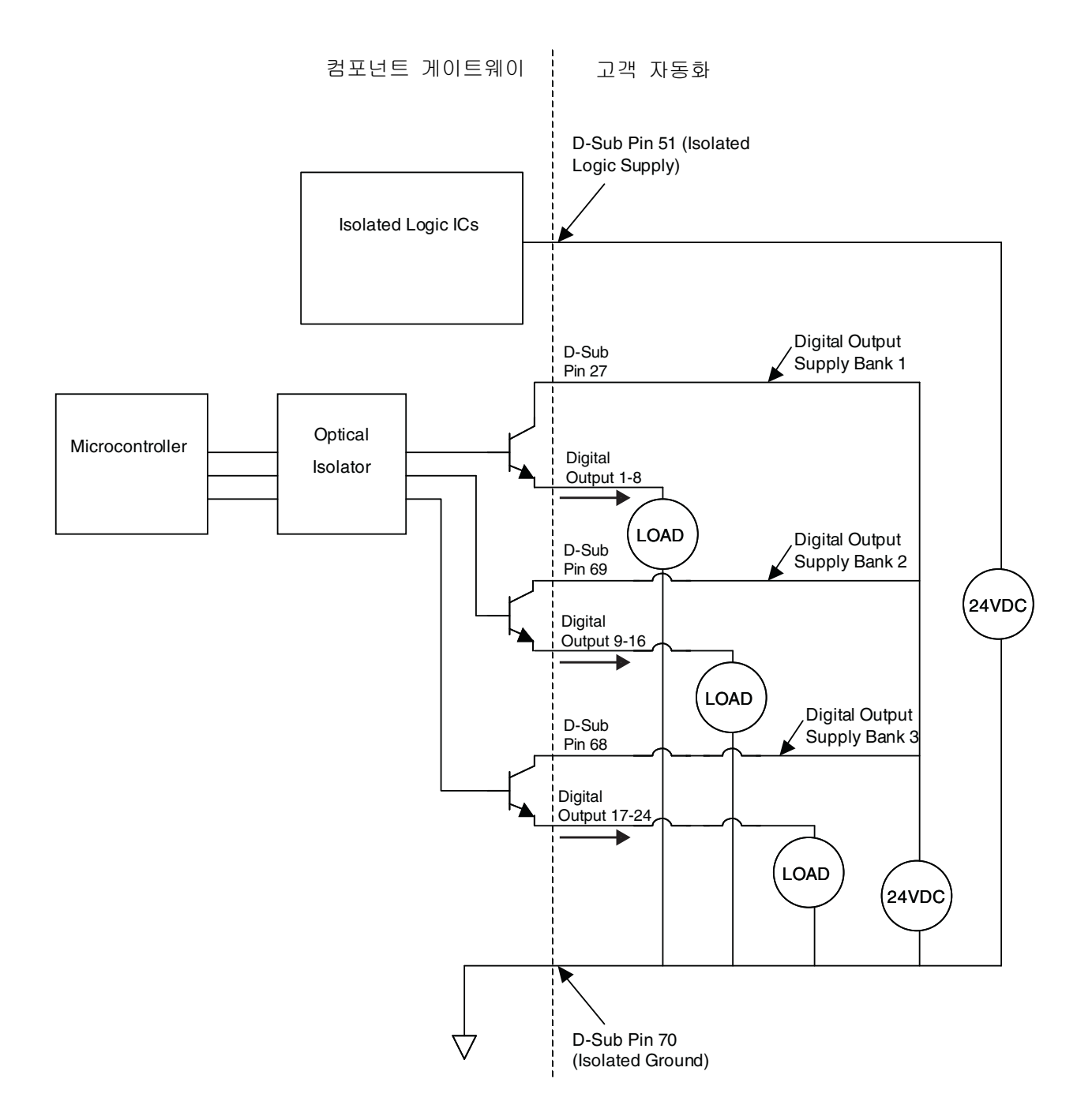

# DGM 아날로그 입력

아날로그 입력은 DGM이 CAN 커넥터를 통해 전원 공급장치에 연결된 경우에만 기능합니다. 각 아날로그 입력은 해당 참조(접지) 핀을 가집니다. 자세한 내용은 124페이지의 **핀 참조**를 참조하십시오.

• 입력 저항: 20kΩ

- 형식: Sinking
- 전압 정격: 0-10Vdc

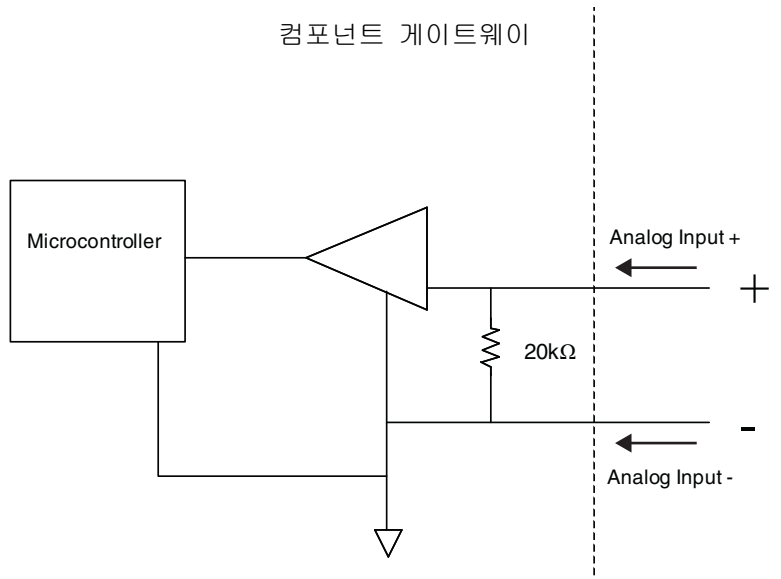

# DGM 아날로그 출력

아날로그 출력은 DGM이 CAN 커넥터를 통해 전원 공급장치에 연결된 경우에만 기능합니다. 각 아날로그 출력은 해당 참조(접지) 핀을 가집니다. 자세한 내용은 124페이지의 **핀 참조**를 참조하십시오.

• 형식: 소싱

• 전압 정격: 10 Vdc에서 0-10 Vdc, 10 mA

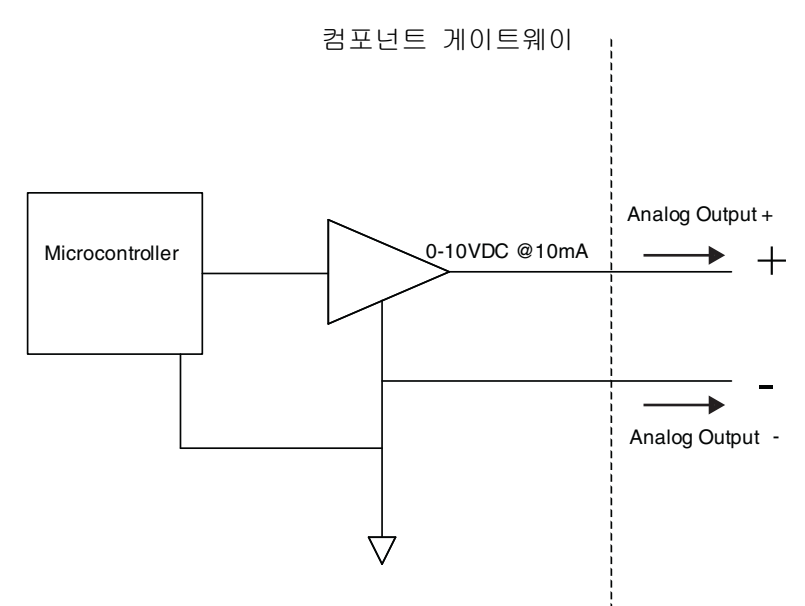

# 부록 C - 통신 게이트웨이 모듈(CGM) 연결 세부사항

# 필드버스 연결부 설치

필드버스 표준에 따라 케이블을 필드버스에 연결합니다.

PROFINET

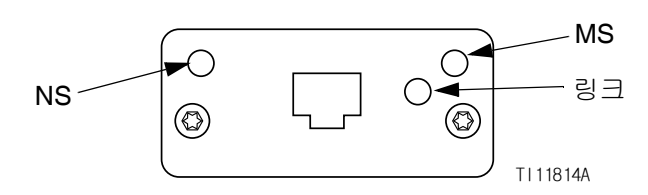

#### 그림 72: PROFINET 필드버스 연결

이더넷 인터페이스는 PROFINET에서 필요한 대로 100Mbit 전이중에서 작동합니다. 이더넷 인터페이스 는 자동으로 극성을 감지하는 자동 크로스오버 케이블 입니다.

#### 네트워크 상태(NS)

| 상태        | 설명             | 설명                                                                  |
|-----------|----------------|---------------------------------------------------------------------|
| 꺼짐        | 오프라인           | <ul><li>전원이 공급되지 않음</li><li>10 컨트롤러와 연결 없음</li></ul>                |
| 녹색        | 온라인,<br>(RUN)  | <ul> <li>IO 컨트롤러와 연결이<br/>설정됨</li> <li>IO 컨트롤러 상태가 RUN임</li> </ul>  |
| 녹색<br>깜박임 | 온라인,<br>(STOP) | <ul> <li>I0 컨트롤러와 연결이<br/>설정됨</li> <li>I0 컨트롤러 상태가 STOP임</li> </ul> |

#### 모듈 상태(MS)

| 상태                 | 설명                       | 설명                                          |
|--------------------|--------------------------|---------------------------------------------|
| 꺼짐                 | 초기화되지<br>않음              | 전원이 없거나 모듈이<br>"SETUP" 또는 "NW_INIT"<br>상태임  |
| 녹색                 | 정상 작동                    | 진단 이벤트 존재                                   |
| 녹색 깜<br>박임         | 초기화됨,<br>진단이벤트<br>존재     | 네트워크상의 노드를 식별하<br>기 위해 엔지니어링 도구에서<br>사용됨    |
| 빨간색                | 예외 오류                    | 모듈이 "EXCEPTION" 상태임                         |
| 빨간색<br>(1번<br>깜박임) | 구성 오류                    | 예상된 ID가 실제 ID와 다름                           |
| 빨간색<br>(2번<br>깜박임) | IP 주소가<br>설정되지 않<br>음    | 시스템 모니터 또는 DNS 서버<br>를 통해 IP 주소를 설정하십<br>시오 |
| 빨간색<br>(3번<br>깜박임) | 스테이션 이<br>름이 설정되<br>지 않음 | 시스템 모니터를 통해 스테이<br>션 이름을 설정하십시오             |
| 빨간색<br>(4번<br>깜박임) | 주요 내부<br>오류              | 사이클 시스템 전원; 모듈 교<br>체                       |

#### 링크/활성(링크)

| 상태         | 설명            |
|------------|---------------|
| 꺼짐         | 링크 없음, 통신 없음  |
| 녹색         | 링크 설정됨, 통신 없음 |
| 녹색,<br>깜박임 | 링크 설정, 통신 연결됨 |

## EtherNet/IP

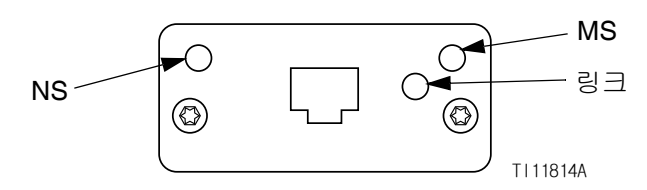

#### 그림 73: 이더넷/IP 필드버스 연결

이더넷 인터페이스는 PROFINET에서 필요한 대로 100Mbit 전이중에서 작동합니다. 이더넷 인터페이스 는 자동으로 극성을 감지하는 자동 크로스오버 케이블 입니다.

#### 네트워크 상태(NS)

| 상태        | 설명                                          |
|-----------|---------------------------------------------|
| 꺼짐        | 전원 또는 IP 주소가 없음                             |
| 녹색        | 온라인, 하나 이상의 연결이 설정됨<br>(CIP Class 1 또는 3)   |
| 녹색<br>깜박임 | 온라인, 연결이 설정되지 않음                            |
| 빨간색       | IP 주소 중복, 치명적인 오류                           |
| 적색<br>깜박임 | 하나 이상의 연결에 대한 시간이 초과됨<br>(CIP Class 1 또는 3) |

#### 모듈 상태(MS)

| 상태        | 설명                      |
|-----------|-------------------------|
| 꺼짐        | 전원이 공급되지 않음             |
| 녹색        | Run 상태의 스캐너에서 제어됨       |
| 녹색<br>깜박임 | 구성되지 않음 또는 스캐너가 유휴 상태임  |
| 빨간색       | 주요 오류(예외-상태, 치명적인 오류 등) |
| 적색<br>깜박임 | 복구 가능한 장애               |

### 링크/활성(링크)

| 상태        | 설명           |
|-----------|--------------|
| 꺼짐        | 링크 없음, 동작 없음 |
| 녹색        | 링크 설정됨       |
| 녹색<br>깜박임 | 동작           |

## DeviceNet

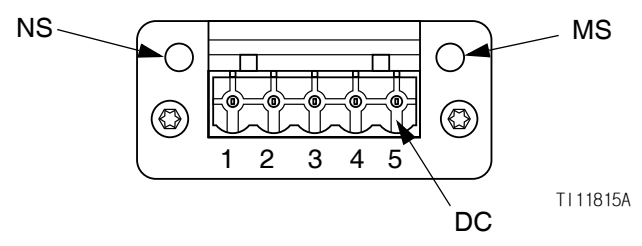

#### 그림 74: DeviceNet 필드버스 연결

#### 네트워크 상태(NS)

| 상태                    | 설명                    |
|-----------------------|-----------------------|
| 꺼짐                    | 온라인 아님/전원 없음          |
| 녹색                    | 온라인, 하나 이상의 연결이 설정됨   |
| 녹색으로<br>깜박임<br>(1 Hz) | 온라인, 연결이 설정되지 않음      |
| 빨간색                   | 위험한 링크 오류             |
| 빨간색으로<br>깜박임(1 Hz)    | 하나 이상의 연결에 대한 시간이 초과됨 |
| 빨간색/녹색<br>이 교대로<br>켜짐 | 자체 테스크                |

#### 모듈 상태(MS)

| 상태                    | 설명                            |
|-----------------------|-------------------------------|
| 꺼짐                    | 전원이 없거나 초기화되지 않음              |
| 녹색                    | 초기화됨                          |
| 녹색으로 깜<br>박임(1 Hz)    | 구성이 누락되었거나 불완전함, 장치 시<br>동 필요 |
| 빨간색                   | 복구 불가능한 장애                    |
| 빨간색으로<br>깜박임(1 Hz)    | 복구 가능한 장애                     |
| 빨간색/녹색<br>이 교대로<br>켜짐 | 자체 테스크                        |

#### DeviceNet 커넥터(DC)

| 핀 | 신호    | 설명           |
|---|-------|--------------|
| 1 | V-    | 음극 버스 공급 전압  |
| 2 | CAN_L | 낮은 CAN 버스 라인 |
| 3 | 차폐    | 케이블 차폐       |
| 4 | CAN_H | 높은 CAN 버스 라인 |
| 5 | V+    | 양극 버스 공급 전압  |

#### PROFIBUS

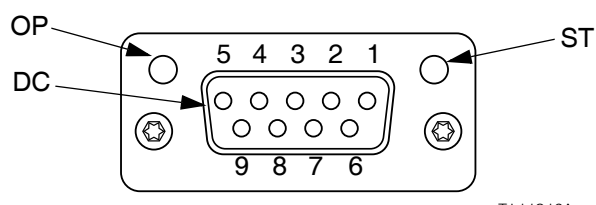

TI 11816A

# 그림 75: PROFIBUS 필드버스 연결

### 작동 모드(0P)

| 상태                | 설명             |
|-------------------|----------------|
| 꺼짐                | 온라인 아님/전원 없음   |
| 녹색                | 온라인, 데이터 교환    |
| 녹색 깜박임            | 온라인, 삭제        |
| 빨간색 점멸<br>(1번 점멸) | 파라미터화 오류       |
| 빨간색 점멸<br>(2번 점멸) | PROFIBUS 구성 오류 |

### 상태 모드(ST)

| 상태     | 설명               |
|--------|------------------|
| 꺼짐     | 전원이 없거나 초기화되지 않음 |
| 녹색     | 초기화됨             |
| 녹색 깜박임 | 초기화됨, 진단 이벤트 존재  |
| 빨간색    | 예외 오류            |

### PROFIBUS 커넥터(DC)

| 핀   | 신호           | 설명                                                           |
|-----|--------------|--------------------------------------------------------------|
| 1   | -            | -                                                            |
| 2   | -            | -                                                            |
| 3   | B 라인         | 양극 RxD/TxD, RS485 레벨                                         |
| 4   | RTS          | 전송 요청                                                        |
| 5   | GND 버스       | 접지(격리됨)                                                      |
| 6   | +5V 버스<br>출력 | +5V 종단 전원(격리됨)                                               |
| 7   | -            | -                                                            |
| 8   | A 라인         | 음극 RxD/TxD, RS485 레벨                                         |
| 9   | -            | -                                                            |
| 하우징 | 케이블 차폐       | PROFIBS 표준에 따라 케이블 차폐<br>필터를 통해 모든 버스 보호 접지에<br>내부적으로 연결됩니다. |

바이트 입력

# CGM 1/0 데이터 맵

146페이지의 부록 D - I/O 신호 설명를 참조하십시오.

# 자동화 입력(PCF로부터의 신호)

|         | 입력  |                    |               |   |    | 144 |           |
|---------|-----|--------------------|---------------|---|----|-----|-----------|
| 51 01 - | 비트  | 설명                 | 구역            |   |    | 145 |           |
| 0       | 100 | 분배기(유체 플레이트) 준비    |               |   |    | 146 |           |
| Ŭ       | 101 | 분배기(유체 플레이트) 알람 없음 |               |   |    | 147 |           |
|         | 102 | 분주 오류 없음           |               |   | 6  | 148 |           |
|         | 103 | 분주 작업중             |               |   |    | 149 |           |
|         | 104 | 분주된 볼륨 정상          | 유제 플레         |   |    | 150 |           |
|         | 105 |                    | 이트 1          |   |    | 151 |           |
|         | 106 | 분배기(유체 플레이트) 퍼지 요청 |               |   |    | 152 |           |
|         | 107 | 분배기(유체 플레이트) 원격 시작 |               |   |    | 153 |           |
|         |     | /퍼지 진행 중           |               |   |    | 154 |           |
| 1       | 108 | 압력 단위 - 비트 0       |               |   |    | 155 |           |
|         | 109 | 압력 단위 - 비트 1       |               |   | 7  | 156 | 오류 - 1    |
|         | 110 | 하트 비트              |               |   |    | 157 | 오류 - 2    |
|         | 111 |                    | 유체 플레         |   |    | 158 | 오류 - 4    |
|         | 112 |                    | 이트 1          |   |    | 159 | 오류 - 8    |
|         | 113 |                    |               |   |    | 160 | 오류 - 16   |
|         | 114 |                    |               |   |    | 161 | 오류 - 32   |
|         | 115 |                    |               |   |    | 162 | 오류 - 64   |
| 2       | 116 |                    |               |   |    | 163 | 오류 - 128  |
| -       | 117 |                    |               |   | 8  | 164 | 분배기(유체 플  |
|         | 118 |                    |               |   |    | 165 | 분배기(유체 플  |
|         | 119 |                    | 유체 플레         |   |    | 166 | 분주 오류 없음  |
|         | 120 |                    | 이트 1          |   |    | 167 | 분주 작업중    |
|         | 121 |                    |               |   |    | 168 | 분주된 볼륨 정  |
|         | 122 |                    |               |   |    | 169 |           |
|         | 123 |                    |               |   |    | 170 | 분배기(유체 플  |
| 3       | 124 | 오류 - 1             |               |   |    | 171 | 분배기(유제 플  |
| -       | 125 | 오류 - 2             |               |   |    |     | /퍼지 진행 중  |
|         | 126 | 오류 - 4             |               |   | 9  | 172 | 압력 단위 - 비 |
|         | 127 | 오류 - 8             | 유체 플레         |   |    | 1/3 | 압력 난위 - 비 |
|         | 128 | 오류 - 16            | 이트 1          |   |    | 1/4 | 하트 비트     |
|         | 129 | 오류 - 32            |               |   |    | 1/5 |           |
|         | 130 | 오류 - 64            |               |   |    | 1/6 |           |
|         | 131 | 오류 - 128           |               |   |    | 1// |           |
| 4       | 132 | 분배기(유체 플레이트) 준비    |               |   |    | 1/8 |           |
|         | 133 | 분배기(유체 플레이트) 알람 없음 |               |   |    | 1/9 |           |
|         | 134 | 분주 오류 없음           |               |   | 10 | 180 |           |
|         | 135 | 분주 작업중             | 으눼 프레         |   |    | 181 |           |
|         | 136 | 분주된 볼륨 정상          | 표제 르네<br>이트 2 |   |    | 182 |           |
|         | 137 |                    |               |   |    | 183 |           |
|         | 138 | 분배기(유체 플레이트) 퍼지 요청 |               |   |    | 184 |           |
|         | 139 | 분배기(유체 플레이트) 원격 시작 |               |   |    | 185 |           |
|         |     | /퍼지 진행 중           |               |   |    | 186 |           |
|         |     |                    |               | - |    | 187 |           |

|    | 비트  | 설명                                    | 구역                                    |
|----|-----|---------------------------------------|---------------------------------------|
| 5  | 140 | 압력 단위 - 비트 0                          |                                       |
| 0  | 141 | 압력 단위 - 비트 1                          |                                       |
|    | 142 | 하트 비트                                 |                                       |
|    | 143 |                                       | 유체 플레                                 |
|    | 140 |                                       |                                       |
|    | 144 |                                       | 01 = 2                                |
|    | 140 |                                       |                                       |
|    | 140 |                                       |                                       |
|    | 147 |                                       |                                       |
| 6  | 148 |                                       |                                       |
|    | 149 |                                       |                                       |
|    | 150 |                                       | 이케 프게                                 |
|    | 151 |                                       | ㅠ세 들네                                 |
|    | 152 |                                       | 01= 2                                 |
|    | 153 |                                       |                                       |
|    | 154 |                                       |                                       |
| 7  | 155 |                                       |                                       |
| 1  | 150 |                                       |                                       |
|    | 157 |                                       |                                       |
|    | 150 |                                       | 이케 프게                                 |
|    | 109 |                                       | · · · · · · · · · · · · · · · · · · · |
|    | 100 |                                       | 이드 2                                  |
|    | 101 |                                       |                                       |
|    | 102 | 오류 - 04                               |                                       |
| -  | 163 | 오뉴 - 120<br>날때가(오렌 프게이트) 조미           |                                       |
| 8  | 104 | 군매기(유세 들이이드) 군미<br>님께기(오케 프게이드) 아라 어양 |                                       |
|    | 100 | 군매기(유제 들미이드) 일임 없습                    |                                       |
|    | 166 | 문수 오류 없음                              |                                       |
|    | 167 | 문수 작업궁                                | 유체 플레                                 |
|    | 168 | 문수된 볼듐 성상                             | 이트 3                                  |
|    | 169 |                                       |                                       |
|    | 170 | 문배기(유제 플레이트) 버시 요청                    |                                       |
|    | 171 | 분배기(유체 플레이트) 원격 시작                    |                                       |
|    |     | /퍼지 진행 중                              |                                       |
| 9  | 172 | 압력 단위 - 비트 0                          |                                       |
|    | 173 | 압력 단위 - 비트 1                          |                                       |
|    | 174 | 하트 비트                                 |                                       |
|    | 175 |                                       | 유체 플레                                 |
|    | 176 |                                       | 이트 3                                  |
|    | 177 |                                       |                                       |
|    | 178 |                                       |                                       |
|    | 179 |                                       |                                       |
| 10 | 180 |                                       |                                       |
|    | 181 |                                       |                                       |
|    | 182 |                                       |                                       |
|    | 183 |                                       | 유체 플레                                 |
|    | 184 |                                       | 이트 3                                  |
|    | 185 |                                       |                                       |
|    | 186 |                                       |                                       |
|    | 187 |                                       |                                       |
|    |     |                                       |                                       |

|     | 03   |                                         |            |       | 03    |                             | 1     |
|-----|------|-----------------------------------------|------------|-------|-------|-----------------------------|-------|
| 바이트 | 입덕   | 서며                                      | 그여         | 바이트   | 입덕    | <u>д</u> в                  | 그여    |
| 11  | 188  | <b>20</b><br>02 - 1                     | <b>T ¬</b> | 17    | 1136  | 걸려<br>  여려 이터페이스 - 갓 - 비트 8 |       |
|     | 180  |                                         |            | 17    | 1137  | 명령 이터페이스 - 갓 - 비트 이         |       |
|     | 103  |                                         |            |       | 1138  | 명령 이터페이스 - 갓 - 비트 10        |       |
|     | 101  |                                         | 으궤 프레      |       | 1130  | 명경 인터페이스 - 가 - 비트 11        | 모든유체  |
|     | 102  | $\Sigma \pi = 0$                        | ᆔᄐᅆ        |       | 11/0  | 명령 이터페이스 - 가 - 비트 12        | 플레이트/ |
|     | 192  |                                         | 이트 3       |       | 1140  | 명령 인디페이스 - 값 - 비드 12        | Swirl |
|     | 193  |                                         |            |       | 1141  | 명령 인디페이스 - 없 - 비드 13        |       |
|     | 194  | 오른 100                                  |            |       | 1142  | 명령 인디페이스 - 없 - 비드 14        |       |
| 10  | 190  | 오류 - 120<br>님베기(오렌 프레이트) 조비             |            | 10    | 1143  | 명령 인디페이스 - 없 - 비드 13        |       |
| 12  | 190  | 군매기(규제 클데이드) 군미<br>  빅베기(오케 프레이트) 야라 어오 |            | 18    | 1144  | 명령 인디페이스 - 없 - 비드 10        |       |
|     | 197  | 군매기(규제 글대이드) 걸림 값금<br>빅굿 이르 어양          |            |       | 1140  | 명령 인디페이스 - 값 - 비드 1/        |       |
|     | 198  | 군주 오뉴 없금<br>비곳 자리즈                      |            |       | 1140  | 명영 인터페이스 - 값 - 미드 18        | 모든유체  |
|     | 199  | 군주 직입궁<br>비곳리 부르 저사                     | 유체 플레      |       | 114/  | 명영 인터페이스 - 없 - 미드 19        | 플레이트/ |
|     | 1100 | 군주관 출표 성성                               | 이트 4       |       | 1148  | 영영 인터페이스 - 값 - 미드 20        | Swirl |
|     | 1101 |                                         |            |       | 1149  | 명령 인터페이스 - 값 - 비트 21        |       |
|     | 1102 | 문배기(유제 플레이트) 퍼지 요정                      |            |       | 1150  | 명령 인터페이스 - 값 - 비트 22        |       |
|     | 1103 | 문배기(유제 플레이트) 원격 시작                      |            |       | 1151  | 명령 인터페이스 - 값 - 비트 23        |       |
|     |      | / 버시 신행 중                               |            | 19    | 1152  | 명령 인터페이스 - 값 - 비트 24        |       |
| 13  | 1104 | 압력 단위 - 비트 0                            |            |       | 1153  | 명령 인터페이스 - 값 - 비트 25        |       |
|     | 1105 | 압력 단위 - 비트 1                            |            |       | 1154  | 명령 인터페이스 - 값 - 비트 26        | 모든유체  |
|     | 1106 | 하트 비트                                   |            |       | 155   | 명령 인터페이스 - 값 - 비트 27        | 플레이트/ |
|     | 107  |                                         | 유체 플레      |       | l 156 | 명령 인터페이스 - 값 - 비트 28        | Swirl |
|     | 1108 |                                         | 이트 4       |       | l 157 | 명령 인터페이스 - 값 - 비트 29        | Switt |
|     | 1109 |                                         |            |       | 158   | 명령 인터페이스 - 값 - 비트 30        |       |
|     | 1110 |                                         |            |       | l 159 | 명령 인터페이스 - 값 - 비트 31        |       |
|     | 111  |                                         |            | 20    | 1160  | 명령 인터페이스 상태 - 명령 활성         |       |
| 14  | 1112 |                                         |            |       | 1161  | 명령 인터페이스 상태 - 명령 성공         |       |
|     | 1113 |                                         |            |       | 1162  | 명령 인터페이스 상태 - 명령 실패         | 모드으레  |
|     | 1114 |                                         |            |       | 1163  | 명령 인터페이스 상태 - 명령 강제         | 프레이트/ |
|     | 1115 |                                         | 유체 플레      |       | 164   |                             | Swirl |
|     | 1116 |                                         | 이트 4       |       | l 165 |                             | Swill |
|     | 1117 |                                         |            |       | I 166 |                             |       |
|     | 1118 |                                         |            |       | 167   |                             | 1     |
|     | 1119 |                                         |            | 21-25 | 168   |                             |       |
| 15  | 1120 | 오류 - 1                                  |            |       | -     |                             |       |
|     | 1121 | 오류 - 2                                  |            |       | 1207  |                             |       |
|     | 1122 | 오류 - 4                                  |            |       |       |                             | •     |
|     | 1123 | 오류 - 8                                  | 유체 플레      |       |       |                             |       |
|     | 1124 | 오류 - 16                                 | 이트 4       |       |       |                             |       |
|     | 1125 | 오류 - 32                                 |            |       |       |                             |       |
|     | 1126 | 오류 - 64                                 |            |       |       |                             |       |
|     | 127  | 오류 - 128                                |            |       |       |                             |       |
| 16  | 1128 | 명령 인터페이스 - 값 - 비트 0                     |            |       |       |                             |       |
| 10  |      | 명령 인터페이스 상세 내용은 138                     |            |       |       |                             |       |
|     |      | 페이지의 CGM 명령 인터페이스를                      |            |       |       |                             |       |
|     |      | 참조하십시오.                                 |            |       |       |                             |       |
|     | 1129 | 명령 인터페이스 - 값 - 비트 1                     | 모든유체       |       |       |                             |       |
|     | 1130 | 명령 인터페이스 - 값 - 비트 2                     | 플레이트/      |       |       |                             |       |
|     | 1131 | 명령 인터페이스 - 값 - 비트 3                     | ,<br>Swirl |       |       |                             |       |
| 1   | 1132 | 명령 인터페이스 - 값 - 비트 4                     |            |       |       |                             |       |
|     | 1133 | 명령 인터페이스 - 값 - 비트 5                     |            |       |       |                             |       |
|     | 113/ | 명령 이터페이스 - 갔 - 비트 6                     |            |       |       |                             |       |
|     | 1124 | 여러 아이페이스 - 아 - 바는 7                     |            |       |       |                             |       |
| 1   |      | IOO 린니페이ㅡ - 따 - 비ㅡ /                    |            |       |       |                             |       |

# 자동화 출력(PCF에 대한 신호)

| 자동화      | 출력  | (PCF에 대한 신호)     |              | 바이트 | 출력  | H PH                                 | 79      |
|----------|-----|------------------|--------------|-----|-----|--------------------------------------|---------|
|          | 출력  |                  |              |     | 미드  | 열명                                   | 구역      |
| <u> </u> | 비트  | 설명               | 구역           | 6   | 048 | Swiri 영영 없 - I                       |         |
| 0        | 000 | 스타일 스트로브         |              | -   | 049 | SWIFT 영영 값 - Z                       |         |
| U        | 001 | 분주 완료            |              |     | 050 | SWIFI 영영 값 - 4                       | -       |
|          | 002 | 분배 밸브 1 켜기       |              |     | 051 | SWILL 영영 딴 - 9                       | Swirl 1 |
|          | 003 | 분배 밸브 2 켜기       | 유체 플레        |     | 052 | SWIFI 명령 값 - 10                      | -       |
|          | 004 | 분배 밸브 3 켜기       | $0 \equiv 1$ |     | 053 | SWIFI 영영 값 - 32                      | -       |
|          | 005 | 분배 밸브 4 켜기       |              |     | 054 | SWIFI 영영 값 - 04                      | -       |
|          | 006 | 오류 재설정/작업 취소     |              |     | 055 | SWIFI 영영 값 - 128                     |         |
|          | 007 | 원격 시작/청소         |              | /   | 050 | SWIFI 영영 값 - 250                     | -       |
| 1        | 008 | Swirl 활성화        |              | -   | 057 | SWIFI 영영 값 - 512                     | -       |
| 1        | 009 |                  |              | -   | 058 | SWIFI 명령 값 - 1024                    | -       |
|          | 010 |                  |              |     | 059 | SWIFT 명령 값 - 2048                    | Swirl 1 |
|          | 011 |                  |              |     | 060 |                                      | -       |
|          | 012 |                  | Swirl 1      |     | 061 |                                      | -       |
|          | 013 |                  |              |     | 062 |                                      | -       |
|          | 014 |                  |              |     | 063 |                                      |         |
|          | 015 |                  |              | 8   | 064 | 스타일 스트로브                             | -       |
| 2        | 016 | 스타일 - 1          |              |     | 065 | 문수 완료                                | -       |
| ۷        | 017 | 스타일 - 2          |              |     | 066 | 문해 앨드 1 켜기                           |         |
|          | 018 | 스타일 - 4          |              |     | 067 | 문해 앨드 2 켜기                           | 유제 플레   |
|          | 019 | 스타익 - 8          | 유체 폭레        |     | 068 | 문해 앨드 3 켜기                           | 이트 2    |
|          | 020 | <br>스타일 - 16     | 0 = 1        |     | 069 | 문매 앨모 4 켜기                           | -       |
|          | 021 | 스타일 - 32         | 011          |     | 070 | 오류 새설성/작업 취소                         | -       |
|          | 022 | <br>스타일 - 64     |              |     | 071 | 원격 시작/성소                             |         |
|          | 023 | 스타일 - 128        |              | 9   | 072 | SWIFI 왈싱와                            | -       |
| 3        | 024 | 분배 밸브 1 사전 충전 켜기 |              |     | 073 |                                      | -       |
| 0        | 025 | 분배 밸브 2 사전 충전 켜기 |              |     | 074 |                                      | -       |
|          | 026 | 분배 밸브 3 사전 충전 켜기 |              |     | 075 |                                      | Swirl 2 |
|          | 027 | 분배 밸브 4 사전 충전 켜기 | 유체 플레        |     | 076 |                                      | -       |
|          | 028 |                  | $0 \equiv 1$ |     | 077 |                                      | -       |
|          | 029 |                  |              |     | 078 |                                      | -       |
|          | 030 |                  |              |     | 079 |                                      |         |
|          | 031 |                  |              | 10  | 080 | 스타일 -                                | -       |
| 1        | 032 | 명령 값 - 1         |              |     | 081 | 스타일 - 2                              | -       |
| т        | 033 | 명령 값 - 2         |              |     | 082 | 스타일 = 4                              | 이케 표기   |
|          | 034 | 명령 값 - 4         |              |     | 083 | 스타일 - 8                              | 유세 들레   |
|          | 035 | 명령 값 - 8         | 유체 플레        |     | 084 | 스타일 - 10                             | 이트 2    |
|          | 036 | 명령 값 - 16        | 이트 1         |     | 080 | 스타일 - 32                             | -       |
|          | 037 | 명령 값 - 32        |              | -   | 080 | 스타일 - 64                             |         |
|          | 038 | 명령 값 - 64        |              |     | 087 | 스다일 - 120<br>님께 패터 1 기자 초자 거기        |         |
|          | 039 | 명령 값 - 128       |              | 11  | 000 | 군매 월드 1 사진 중신 거기                     |         |
| 5        | 040 | 명령 값 - 256       |              |     | 000 | 군 배월드 2 사진 중신거기<br>보베 배터 2 시제 초제 거기  | 4       |
| 5        | 041 | 명령 값 - 512       |              |     | 090 | 군 배월드 3 사진 중진 거기<br>보베 배터 4 시자 초자 거기 | ㅇ궤 ㅍ끠   |
|          | 042 | 명령 값 - 1024      |              |     | 091 | 군매 펄드 4 사진 중신 거기                     | · 뉴세 클레 |
|          | 043 | 명령 값 - 2048      | 유체 플레        |     | 092 |                                      | 이트 2    |
|          | 044 |                  | 이트 1         |     | 093 |                                      | -       |
|          | 045 |                  |              |     | 094 |                                      | -       |
|          | 046 |                  |              |     | 090 |                                      |         |
|          | 047 |                  |              |     |     |                                      |         |

| 바이트 | 출력   |                                         |          | 바이트 | 출력   |                                       |            |
|-----|------|-----------------------------------------|----------|-----|------|---------------------------------------|------------|
|     | 비트   | 설명                                      | 구역       |     | 비트   | 설명                                    | 구역         |
| 12  | 096  | 명령 값 - 1                                |          | 19  | 0152 | 분배 밸브 1 사전 중전 켜기                      |            |
|     | 097  | 명령 값 - 2                                |          |     | 0153 | 분배 밸브 2 사전 충전 켜기                      |            |
|     | 098  | 명령 값 - 4                                |          |     | 0154 | 분배 밸브 3 사전 충전 켜기                      |            |
|     | 099  | 명령 값 - 8                                | 유체 플레    |     | 0155 | 분배 밸브 4 사전 충전 켜기                      | 유체 플레      |
|     | 0100 | 명령 값 - 16                               | 이트 2     |     | 0156 |                                       | 이트 3       |
|     | 0101 | 명령 값 - 32                               |          |     | 0157 |                                       |            |
|     | 0102 | 명령 값 - 64                               |          |     | 0158 |                                       |            |
|     | 0103 | 명령 값 - 128                              |          |     | 0159 |                                       |            |
| 13  | 0104 | 명령 값 - 256                              |          | 20  | 0160 | 명령 값 - 1                              |            |
|     | 0105 | 명령 값 - 512                              |          |     | 0161 | 명령 값 - 2                              |            |
|     | 0106 | 명령 값 - 1024                             |          |     | 0162 | 명령 값 - 4                              |            |
|     | 0107 | 명령 값 - 2048                             | 유체 플레    |     | 0163 | 명령 값 - 8                              | 유체 플레      |
|     | 0108 |                                         | 이트 2     |     | 0164 | 명령 값 - 16                             | 이트 3       |
|     | 0109 |                                         |          |     | 0165 | 명령 값 - 32                             |            |
|     | 0110 |                                         |          |     | 0166 | 명령 값 - 64                             |            |
|     | 0111 |                                         |          |     | 0167 | 명령 값 - 128                            |            |
| 14  | 0112 | Swirl 명령 값 - 1                          |          | 21  | 0168 | 명령 값 - 256                            |            |
|     | 0113 | Swirl 명령 값 - 2                          |          |     | 0169 | 명령 값 - 512                            |            |
|     | 0114 | Swirl 명령 값 - 4                          |          |     | 0170 | 명령 값 - 1024                           |            |
|     | 0115 | Swirl 명령 값 - 8                          | Swirl O  |     | 0171 | 명령 값 - 2048                           | 유체 플레      |
|     | 0116 | Swirl 명령 값 - 16                         | SWILL Z  |     | 0172 |                                       | 이트 3       |
|     | 0117 | Swirl 명령 값 - 32                         |          |     | 0173 |                                       |            |
|     | 0118 | Swirl 명령 값 - 64                         |          |     | 0174 |                                       |            |
|     | 0119 | Swirl 명령 값 - 128                        |          |     | 0175 |                                       |            |
| 15  | 0120 | Swirl 명령 값 - 256                        |          | 22  | 0176 | Swirl 명령 값 - 1                        |            |
| 10  | 0121 | Swirl 명령 값 - 512                        |          |     | 0177 | Swirl 명령 값 - 2                        |            |
|     | 0122 | Swirl 명령 값 - 1024                       |          |     | 0178 | Swirl 명령 값 - 4                        |            |
|     | 0123 | Swirl 명령 값 - 2048                       |          |     | 0179 | Swirl 명령 값 - 8                        |            |
|     | 0124 |                                         | Swirl 2  |     | 0180 | Swirl 명령 값 - 16                       | Swirl 3    |
|     | 0125 |                                         |          |     | 0181 | Swirl 명령 값 - 32                       |            |
|     | 0126 |                                         |          |     | 0182 | Swirl 명령 값 - 64                       |            |
|     | 0127 |                                         |          |     | 0183 | Swirl 명령 값 - 128                      | -          |
| 16  | 0128 | 스타익 스트루브                                |          | 23  | 0184 | Swirl 명령 값 - 256                      |            |
| 10  | 0129 | 부주 완료                                   |          | 20  | 0185 | Swirl 명령 값 - 512                      | -          |
|     | 0120 | 분배 백년 1 경기                              |          |     | 0186 | Swirl 명령 값 - 1024                     |            |
|     | 0131 | 분배 백번 2 경기                              | 유체 폭레    |     | 0187 | Swirl 명령 값 - 2048                     | -          |
|     | 0132 | 부배 백보 3 권기                              |          |     | 0188 |                                       | Swirl 3    |
|     | 0133 | 부배 백브 4 경기                              | 010      |     | 0189 |                                       |            |
|     | 0134 | 은해 같은 후 기기<br>이르 패션저/자어 최人              |          |     | 0100 |                                       | -          |
|     | 0135 | 고표 제골증/특립 개포<br>워격 시자/처소                |          |     | 0100 |                                       |            |
| 17  | 0136 | 은 // // 8 / / 8 / 8 / 8 / 8 / 8 / 8 / 8 |          | 24  | 0101 |                                       |            |
| 17  | 0137 |                                         |          | 24  | 0102 | 부지 와리                                 | -          |
|     | 0137 |                                         |          |     | 0193 | 근구 전표<br>브베 배너 1 귀기                   | -          |
|     | 0130 |                                         |          |     | 0104 | 브삐 배비 ? 귀기                            | 이게 프게      |
|     | 0139 |                                         | Swirl 3  |     | 0195 | 는데 골드 2 거기<br>님께 배터 2 귀기              | ᆔᆔᆯᆁ       |
|     | 0140 |                                         |          |     | 0190 | 는데 같은 5 거기                            | $01 \pm 4$ |
|     | 0141 |                                         |          |     | 0197 | 군 <u>때 걸드 4 거기</u><br>이르 패성정/자에 최시    | -          |
|     | 0142 |                                         |          |     | 0190 | 조류 세월경/학립 귀소<br>이거 비자/원소              |            |
| 10  | 0143 |                                         | <b> </b> | 05  | 0199 | · · · · · · · · · · · · · · · · · · · |            |
| 18  | 0144 |                                         |          | 25  | 0200 | 아때마 월경외<br>                           | 4          |
|     | 0140 |                                         |          |     | 0201 |                                       | -          |
|     | 0140 | 스타일 - 4                                 | ᆼᆌᅗᆀ     |     | 0202 | <br>                                  | -          |
|     | 0140 | 전<br>  전                                | · 뉴세 클레  |     | 0203 | <br>                                  | Swirl 4    |
|     | 0148 | 스타일 - lb                                | 이트 3     |     | 0204 |                                       |            |
|     | 0149 | 스타일 - 32                                |          |     | 0205 |                                       |            |
|     | 0150 | 스타일 - 64                                |          |     | 0206 |                                       | 4          |
|     | 0151 | 스타일 - 128                               |          |     | 0207 |                                       |            |

| 바이트 | 출력   |                   |         |
|-----|------|-------------------|---------|
|     | 비트   | 설명                | 구역      |
| 26  | 0208 | 스타일 - 1           |         |
|     | 0209 | 스타일 - 2           |         |
|     | 0210 | 스타일 - 4           |         |
|     | 0211 | 스타일 - 8           | 유체 플레   |
|     | 0212 | 스타일 - 16          | 이트 4    |
|     | 0213 | 스타일 - 32          |         |
|     | 0214 | 스타일 - 64          |         |
|     | 0215 | 스타일 - 128         |         |
| 27  | 0216 | 분배 밸브 1 사전 충전 켜기  |         |
|     | 0217 | 분배 밸브 2 사전 충전 켜기  |         |
|     | 0218 | 분배 밸브 3 사전 충전 켜기  |         |
|     | 0219 | 분배 밸브 4 사전 충전 켜기  | 유체 플레   |
|     | 0220 |                   | 이트 4    |
|     | 0221 |                   |         |
|     | 0222 |                   |         |
|     | 0223 |                   |         |
| 28  | 0224 | 명령 값 - 1          |         |
|     | 0225 | 명령 값 - 2          |         |
|     | 0226 | 명령 값 - 4          |         |
|     | 0227 | 명령 값 - 8          | 유체 플레   |
|     | 0228 | 명령 값 - 16         | 이트 4    |
|     | 0229 | 명령 값 - 32         |         |
|     | 0230 | 명령 값 - 64         |         |
|     | 0231 | 명령 값 - 128        |         |
| 29  | 0232 | 명령 값 - 256        |         |
|     | 0233 | 명령 값 - 512        |         |
|     | 0234 | 명령 값 - 1024       |         |
|     | 0235 | 명령 값 - 2048       | 유체 플레   |
|     | 0236 |                   | 이트 4    |
|     | 0237 |                   |         |
|     | 0238 |                   |         |
|     | 0239 |                   |         |
| 30  | 0240 | Swirl 명령 값 - 1    |         |
|     | 0241 | Swirl 명령 값 - 2    |         |
|     | 0242 | Swirl 명령 값 - 4    |         |
|     | 0243 | Swirl 명령 값 - 8    | Swirl 1 |
|     | 0244 | Swirl 명령 값 - 16   | SWILL 4 |
|     | 0245 | Swirl 명령 값 - 32   |         |
|     | 0246 | Swirl 명령 값 - 64   |         |
|     | 0247 | Swirl 명령 값 - 128  |         |
| 31  | 0248 | Swirl 명령 값 - 256  |         |
|     | 0249 | Swirl 명령 값 - 512  |         |
|     | 0250 | Swirl 명령 값 - 1024 |         |
|     | 0251 | Swirl 명령 값 - 2048 | Swirl A |
|     | 0252 |                   | SWITT 4 |
|     | 0253 |                   |         |
|     | 0254 |                   |         |
|     | 0255 |                   |         |

|    | 추려       |                                                                                     |                |
|----|----------|-------------------------------------------------------------------------------------|----------------|
|    | 르ㄱ<br>비트 | 설명                                                                                  | 구역             |
| 32 | 0256     | 명령 인터페이스 - 명령 - 비트 0<br>명령 인터페이스 상세 내용은<br>138페이지의 <b>CGM 명령 인터페이</b><br>스를 참조하십시오. |                |
|    | 0257     | 명령 인터페이스 - 명령 - 비트 1                                                                | 모든 유체          |
|    | 0258     | 명령 인터페이스 - 명령 - 비트 2                                                                | 플레이트/          |
|    | 0259     | 명령 인터페이스 - 명령 - 비트 3                                                                | Swirl          |
|    | 0260     | 명령 인터페이스 - 명령 - 비트 4                                                                |                |
|    | 0261     | 명령 인터페이스 - 명령 - 비트 5                                                                |                |
|    | 0262     | 명령 인터페이스 - 명령 - 비트 6                                                                |                |
|    | 0263     | 명령 인터페이스 - 명령 - 비트 7                                                                |                |
| 33 | 0264     | 명령 인터페이스 - 명령 - 비트 8                                                                |                |
|    | 0265     | 명령 인터페이스 - 명령 - 비트 9                                                                |                |
|    | 0266     | 명령 인터페이스 - 명령 - 비트 10                                                               | ㅁㄷㅇᅰ           |
|    | 0267     | 명령 인터페이스 - 명령 - 비트 11                                                               | 포근 ㅠ제<br>프레이트/ |
|    | 0268     | 명령 인터페이스 - 명령 - 비트 12                                                               |                |
|    | 0269     | 명령 인터페이스 - 명령 - 비트 13                                                               | Swill          |
|    | 0270     | 명령 인터페이스 - 명령 - 비트 14                                                               |                |
|    | 0271     | 명령 인터페이스 - 명령 - 비트 15                                                               |                |
| 34 | 0272     | 명령 인터페이스 - 명령 - 비트 16                                                               |                |
|    | 0273     | 명령 인터페이스 - 명령 - 비트 17                                                               |                |
|    | 0274     | 명령 인터페이스 - 명령 - 비트 18                                                               | 모드 유체          |
|    | 0275     | 명령 인터페이스 - 명령 - 비트 19                                                               | 프레이트/          |
|    | 0276     |                                                                                     | Swirl          |
|    | 0277     |                                                                                     | 0              |
|    | 0278     |                                                                                     |                |
|    | 0279     |                                                                                     |                |
| 35 | 0280-    |                                                                                     |                |
|    | 0287     |                                                                                     |                |

| 바이트 | 출력    |                                                                             |                  |
|-----|-------|-----------------------------------------------------------------------------|------------------|
|     | 비트    | 설명                                                                          | 구역               |
| 36  | 0288  | 명령 인터페이스 - 값 - 비트 0<br>명령 인터페이스 상세 내용은<br>138페이지의 CGM 명령 인터페이<br>스를 참조하십시오. |                  |
|     | 0289  | 명령 인터페이스 - 값 - 비트 1                                                         | 모든 유체            |
|     | 0290  | 명령 인터페이스 - 값 - 비트 2                                                         | 플레이트/            |
|     | 0291  | 명령 인터페이스 - 값 - 비트 3                                                         | Swirl            |
|     | 0292  | 명령 인터페이스 - 값 - 비트 4                                                         |                  |
|     | 0293  | 명령 인터페이스 - 값 - 비트 5                                                         |                  |
|     | 0294  | 명령 인터페이스 - 값 - 비트 6                                                         |                  |
|     | 0295  | 명령 인터페이스 - 값 - 비트 /                                                         |                  |
| 37  | 0296  | 명령 인터페이스 - 값 - 미트 8                                                         |                  |
|     | 0297  | 영영 인터페이스 - 값 - 미드 9<br>미리 이디페이스 - 가 비트 10                                   |                  |
|     | 0290  | 명령 인터페이스 - 값 - 비드 10<br>면령 이터페이스 - 가 - 비트 11                                | 모든 유체            |
|     | 0299  | 명령 인터페이스 - 값 - 비트 11                                                        | 플레이트/            |
|     | 0301  | 명령 인터페이스 - 값 - 비트 13                                                        | Swirl            |
|     | 0302  | 명령 인터페이스 - 값 - 비트 14                                                        |                  |
|     | 0303  | 명령 인터페이스 - 값 - 비트 15                                                        |                  |
| 38  | 0304  | 명령 인터페이스 - 값 - 비트 16                                                        |                  |
| 00  | 0305  | 명령 인터페이스 - 값 - 비트 17                                                        |                  |
|     | 0306  | 명령 인터페이스 - 값 - 비트 18                                                        |                  |
|     | 0307  | 명령 인터페이스 - 값 - 비트 19                                                        | 오는 유세<br>프레이트/   |
|     | 0308  | 명령 인터페이스 - 값 - 비트 20                                                        | ≥unu=/<br>Swirl  |
|     | 0309  | 명령 인터페이스 - 값 - 비트 21                                                        | Switt            |
|     | 0310  | 명령 인터페이스 - 값 - 비트 22                                                        |                  |
|     | 0311  | 명령 인터페이스 - 값 - 비트 23                                                        |                  |
| 39  | 0312  | 명령 인터페이스 - 값 - 비트 24                                                        |                  |
|     | 0313  | 명령 인터페이스 - 값 - 비트 25                                                        |                  |
|     | 0314  | 명영 인터페이스 - 값 - 미드 20<br>면령 이터페이스 - 가 - 비트 27                                | 모든 유체            |
|     | 0315  | 명령 인터페이스 - 값 - 비트 28                                                        | 플레이트/            |
|     | 0317  | 명령 인터페이스 - 값 - 비트 29                                                        | Swirl            |
|     | 0318  | 명령 인터페이스 - 값 - 비트 30                                                        |                  |
|     | 0319  | 명령 인터페이스 - 값 - 비트 31                                                        |                  |
| 40  | 0320  | 명령 인터페이스 - 제어 비트 -<br>읽기                                                    |                  |
|     | 0321  | 명령 인터페이스 - 제어 비트 -<br>쓰기                                                    |                  |
|     | 0322  |                                                                             | 포는 ㅠ세<br>플레이트/   |
|     | 0323  |                                                                             | ≥uivi=/<br>Swirl |
|     | 0324  |                                                                             | OWITT            |
|     | 0325  |                                                                             |                  |
|     | 0326  |                                                                             |                  |
|     | 0327  |                                                                             |                  |
| 41  | 0328- |                                                                             |                  |

# PLC로 입력 , Graco PCF 로부터 출력

#### 기본 게이트웨이 맵 16T061용

| 신호                                                                                                    | 데이터 유형                                     | BIT                                                             | BYTE |
|----------------------------------------------------------------------------------------------------|--------------------------------------------|-----------------------------------------------------------------|------|
| FP1 - 디스펜서 작동 준비                                                                                                    | 부울                                         | 0                                                               | 0    |
| FP1 - 디스펜서 경보 없음                                                                                                    | 부울                                         | 1                                                               |      |
| FP1 - 분주 오류 없음                                                                                                    | 부울                                         | 2                                                               |      |
| FP1 - 분주 작업중                                                                                                    | 부울                                         | 3                                                               |      |
| FP1 - 분주 볼륨 정상                                                                                                    | 부울                                         | 4                                                               |      |
| ( 스페어 )                                                                                                    | 부울                                         | 5                                                               |      |
| FP1 - 디스펜서 청소 요청                                                                                                    | 부울                                         | 6                                                               |      |
| FP1 - 디스펜서 원격 시작 /                                                                                                    | 부울                                         | 7                                                               |      |
| 청소 작업중                                                                                                    |                                            |                                                                 |      |
| FP1 - 압력 단위 - Bit 0                                                                                                    | 부울                                         | 0                                                               | 1    |
| FP1 - 압력 단위 - Bit 1                                                                                                    | 부울                                         | 1                                                               |      |
| FP1 - 하트 비트                                                                                                    | 부울                                         | 2                                                               |      |
| FP1 - 오류                                                                                                    | 정수                                         | 0-7                                                             | 2    |
|                                                                                                    |                                            | -                                                               |      |
| FP2 - 니스삔서 삭농 준비                                                                                                    | 부울                                         | 0                                                               | 3    |
| <u>FP2 - 니스펜서 삭동 순비</u><br>FP2 - 디스펜서 경보 없음                                                                                                    | 부율<br>부율                                   | 0                                                               | 3    |
| HP2 - 니스펜서 작동 순비<br>FP2 - 디스펜서 경보 없음<br>FP2 - 분주 오류 없음                                                                                                    | 비구 이원<br>비구 이원<br>비구 이원                    | 0<br>1<br>2                                                     | 3    |
| HP2 - 니스벤서 작동 순비<br>FP2 - 디스펜서 경보 없음<br>FP2 - 분주 오류 없음<br>FP2 - 분주 작업중                                                                                                    |                                            | 0<br>1<br>2<br>3                                                | 3    |
| HP2 - 니스벤서 작동 순비<br>FP2 - 디스펜서 경보 없음<br>FP2 - 분주 오류 없음<br>FP2 - 분주 작업중<br>FP2 - 분주 볼륨 정상                                                                                                    | 바이 아이 아이 아이 아이 아이 아이 아이 아이 아이 아이 아이 아이 아이  | 0<br>1<br>2<br>3<br>4                                           | 3    |
| HP2 - 니스펜서 작동 순비<br>FP2 - 디스펜서 경보 없음<br>FP2 - 분주 오류 없음<br>FP2 - 분주 작업중<br>FP2 - 분주 볼륨 정상<br>( 스페어 )                                                                                                    | 비사이 아이 아이 아이 아이 아이 아이 아이 아이 아이 아이 아이 아이 아이 | 0<br>1<br>2<br>3<br>4<br>5                                      | 3    |
| HP2 - 니스펜서 작동 순비<br>FP2 - 디스펜서 경보 없음<br>FP2 - 분주 오류 없음<br>FP2 - 분주 작업중<br>FP2 - 분주 볼륨 정상<br>(스페어)<br>FP2 - 디스펜서 청소 요청                                                                                                    |                                            | 0<br>1<br>2<br>3<br>4<br>5<br>6                                 | 3    |
| HP2 - 디스펜서 작동 순비<br>FP2 - 디스펜서 경보 없음<br>FP2 - 분주 오류 없음<br>FP2 - 분주 작업중<br>FP2 - 분주 볼륨 정상<br>( 스페어 )<br>FP2 - 디스펜서 청소 요청<br>FP2 - 디스펜서 원격 시작 /                                                                                                   | 마이 마이 마이 마이 마이 마이 마이 마이 마이 마이 마이 마이 마이 마   | 0<br>1<br>2<br>3<br>4<br>5<br>6<br>7                            | 3    |
| HP2 - 니스펜서 작동 순비<br>FP2 - 디스펜서 경보 없음<br>FP2 - 분주 오류 없음<br>FP2 - 분주 작업중<br>FP2 - 분주 볼륨 정상<br>( 스페어 )<br>FP2 - 디스펜서 청소 요청<br>FP2 - 디스펜서 원격 시작 /<br>청소 작업중                                                                                         | 마시 아이 아이 아이 아이 아이 아이 아이 아이 아이 아이 아이 아이 아이  | 0<br>1<br>2<br>3<br>4<br>5<br>6<br>7                            | 3    |
| HP2 - 니스펜서 작동 순비<br>FP2 - 디스펜서 경보 없음<br>FP2 - 분주 오류 없음<br>FP2 - 분주 작업중<br>FP2 - 분주 볼륨 정상<br>(스페어)<br>FP2 - 디스펜서 청소 요청<br>FP2 - 디스펜서 원격 시작/<br>청소 작업중<br>FP2 - 압력 단위 - Bit 0                                                                     | 마이 마이 마이 마이 마이 마이 마이 마이 마이 마이 마이 마이 마이 마   | 0<br>1<br>2<br>3<br>4<br>5<br>6<br>7<br>0                       | 3    |
| HP2 - 니스펜서 작동 순비<br>FP2 - 디스펜서 경보 없음<br>FP2 - 분주 오류 없음<br>FP2 - 분주 작업중<br>FP2 - 분주 볼륨 정상<br>(스페어)<br>FP2 - 디스펜서 청소 요청<br>FP2 - 디스펜서 원격 시작/<br>청소 작업중<br>FP2 - 압력 단위 - Bit 0<br>FP2 - 압력 단위 - Bit 1                                              | 마이 마이 마이 마이 마이 마이 마이 마이 마이 마이 마이 마이 마이 마   | 0<br>1<br>2<br>3<br>4<br>5<br>6<br>7<br>7<br>0<br>1             | 3    |
| HP2 - 니스펜서 작동 순비<br>FP2 - 디스펜서 경보 없음<br>FP2 - 분주 오류 없음<br>FP2 - 분주 작업중<br>FP2 - 분주 볼륨 정상<br>(스페어)<br>FP2 - 디스펜서 청소 요청<br>FP2 - 디스펜서 청소 요청<br>FP2 - 디스펜서 원격 시작 /<br>청소 작업중<br>FP2 - 압력 단위 - Bit 0<br>FP2 - 압력 단위 - Bit 1<br>FP2 - 하트 비트          | 마이 아이 아이 아이 아이 아이 아이 아이 아이 아이 아이 아이 아이 아이  | 0<br>1<br>2<br>3<br>4<br>5<br>6<br>7<br>7<br>0<br>1<br>2        | 3    |
| HP2 - 니스펜서 작동 순비<br>FP2 - 디스펜서 경보 없음<br>FP2 - 분주 오류 없음<br>FP2 - 분주 작업중<br>FP2 - 분주 볼륨 정상<br>(스페어)<br>FP2 - 디스펜서 청소 요청<br>FP2 - 디스펜서 청소 요청<br>FP2 - 디스펜서 원격 시작 /<br>청소 작업중<br>FP2 - 압력 단위 - Bit 0<br>FP2 - 압력 단위 - Bit 1<br>FP2 - 하트 비트<br>(스페어) | 마이 아이 아이 아이 아이 아이 아이 아이 아이 아이 아이 아이 아이 아이  | 0<br>1<br>2<br>3<br>4<br>5<br>6<br>7<br>7<br>0<br>1<br>2<br>3-7 | 3    |

# PLC 로부터 출력, Graco PCF 로 입력

#### 기본 게이트웨이 맵 16T061용

| 신호                         | 데이터 유형                                | BIT      | BYTE |
|----------------------------|---------------------------------------|----------|------|
| FP1 - 스타일 스트로브             | 부울                                    | 0        | 0    |
| FP1 - 분주 완료                | 부울                                    | 1        |      |
| FP1 - 분주 건 1 On            | 부울                                    | 2        |      |
| FP1 - 분주 건 2 On            | 부울                                    | 3        |      |
| FP1 - 분주 건 3 On            | 부울                                    | 4        |      |
| FP1 - 분주 건 4 On            | 부울                                    | 5        |      |
| FP1 - 오류 재설정               | 부울                                    | 6        |      |
| FP1 - 원격 시작/청소             | 부울                                    | 7        |      |
| FP1 - 스타일                  | 정수                                    | 0-7      | 1    |
| FP1 - 분주 밸브 1 On           | 부울                                    | 0        | 2    |
| 사선중선                       |                                       |          |      |
| FP1 - 문수 밸브 2 On           | 부울                                    | 1        |      |
| 사건공신                       | НО                                    | 0        |      |
| 사전충전                       | ~ 골                                   | 2        |      |
| FP1 - 분주 밸브 4 On           | 부울                                    | 3        |      |
| 사전충전                       |                                       |          |      |
| <u>(스페어)</u>               | 부울                                    | 4-7      |      |
| FP1 - 흐름 명령                | 정수                                    | 0-11     | 3–4  |
| 신압                         | но                                    | 10 15    |      |
| (스페어)                      | 누굴                                    | 12-15    |      |
| <u> FP2 - 스타일 스트로브</u>     | 부울                                    | 0        | 5    |
| FP2 - 문수 완료                | 부울                                    | 1        |      |
| <u>FP2 - 분주 밸브 1 On</u>    | 부울                                    | 2        |      |
| FP2 - 문수 밸브 2 On           | 부울                                    | 3        |      |
| FP2 - 분수 밸브 3 On           | 부울                                    | 4        |      |
| <u> FP2 - 문수 밸브 4 On</u>   | 부울                                    | 5        |      |
| FP2 - 오류 새설성               | 부울                                    | 6        |      |
| FP2 - 원격 시작 / 정소           | 무울                                    | /        |      |
| <u>FP2 - 스타일</u>           | 성수                                    | 0-7      |      |
| FP1 - 문배 밸브 1 사선           | 부울                                    | 0        | 7    |
| 8건 VII<br>ED1 _ 브베 배비 2 시저 | 비우                                    | 1        |      |
| FFT - 군매 월드 2 사진<br>축전 On  | ~ 골                                   | I        |      |
| FP1 - 분배 밸브 3 사전           | 부울                                    | 2        |      |
| 충전 On                      |                                       |          |      |
| FP1 - 분배 밸브 4 사전           | 부울                                    | 3        |      |
| 중선 UN<br>( 스페이 )           | ㅂ으                                    | 1_7      |      |
| ( 베이 /<br>ED2 며려 저아        | ····································· | $4^{-}/$ | 8_0  |
| [14 00 연합<br>( 시페이 )       | 이 두<br>비 우                            | 12-15    | 0-9  |
|                            |                                       | 12-10    |      |

#### CGM 명령 인터페이스

**참고:** CGM 명령 인터페이스는 16 또는 256개의 스타일 로 유체 플레이트에만 사용할 수 있습니다.

**참고:** 일부 데이터 예는 맵과 명령 인터페이스를 통해 직접 제공됩니다. 통신 속도를 향상시키기 위해 직접 사용 가능한 데이터를 사용하는 것이 바람직합니다.

CGM 명령 인터페이스는 131페이지 CGM I/O 데이터 맵 에 있는 비트를 활용하여 다른 CGM I/O 비트에서 사용 할 수 없는 많은 추가 기능을 지원합니다.

**참고:** 명령 인터페이스를 통해 변경이 이루어질 경우 ADM 화면이 즉시 업데이트되지 않을 수 있습니다. 화 면에서 벗어났다가 다시 돌아와야 할 수 있습니다.

CGM 명령 인터페이스는 자동화 출력 비트 256 ~ 327을 사용합니다. 이러한 비트는 현재 시스템 설정 값을 요 청하거나(읽기) 시스템 설정을 변경(쓰기)하는 데 사 용할 수 있습니다.

- 출력 비트 256-267은 개별 명령을 식별하는 데 사 용됩니다. 각 비트는 명령 테이블에 나열된 16진 수 코드를 만드는 1개의 이진 값을 가집니다.
- 출력 비트 268-275은 명령이 적용되는 개별 유체 플레이트나 Swirl 분배기를 식별하는 데 사용됩니 다.
- 출력 비트 288-319은 비트 256-267 및 268-275에
   의해 지정된 명령의 값을 식별하는 데 사용됩니다.
- 출력 비트 321은 명령을 쓰기 명령으로 식별합니 다.
- 출력 비트 320은 명령을 읽기 명령으로 식별합니 다.

CGM 명령 인터페이스는 자동 비트 128-159를 사용하여 현재 시스템 값을 읽습니다. 또한 입력 비트 160-163 을 사용하여 명령 상태를 식별합니다.

- 비트 160: 명령 활성
- 비트 161: 명령 성공
- 비트 162: 명령 실패
- 비트 163: 값 강제

**참고:** 명령 동안에 출력 비트 320(읽기)과 321(쓰기) 모두가 높을 경우 결과는 명령 실패가 되어 입력 비트 162(명령 실패)가 높아지는 것을 통해 식별됩니다.

#### 예

**참고:** 입력 및 출력 비트에 대한 자세한 설명은 139페 이지에서 시작하는 타이밍 다이어그램 및 표를 참조하 십시오.

예 1: 출력 비트 256-275이 0xB0203이고 출력 비트 288-319가 0x0004이며 출력 비트 321이 높을 경우 다음 의미가 있습니다.

- 명령이 퍼지 기간(분)에 관련되어 있음(0x\_203)
- 명령이 유체 플레이트 1에 관련되어 있음 (0xB0\_\_\_)
- 명령이 쓰기 명령임(비트 321 높음)
- 명령의 값이 4임(0x0004)

다음 개별 조각을 조합하여 전체적으로 명령을 이해합 니다. 유체 플레이트 1에서 퍼지 기간 설정을 4분으로 변경합니다.

예 2: 출력 비트 256-275이 0xB3212이고 입력 비트 288-319가 0x0000이며 출력 비트 320이 높을 경우 다음 의미가 있습니다.

- 명령이 밸브 1이 활성화되었는지 여부에 관련되어 있음(0x\_212)
- 명령이 유체 플레이트 4에 관련되어 있음 (0xB3\_\_\_)
- 명령이 읽기 명령임(비트 320 높음)
- 명령의 값이 0임(0x0000)

조합하면 다음 의미가 있습니다. 유체 플레이트 4의 밸브 10 비활성화되었습니다.

#### 명령 인터페이스 타이밍 다이어그램

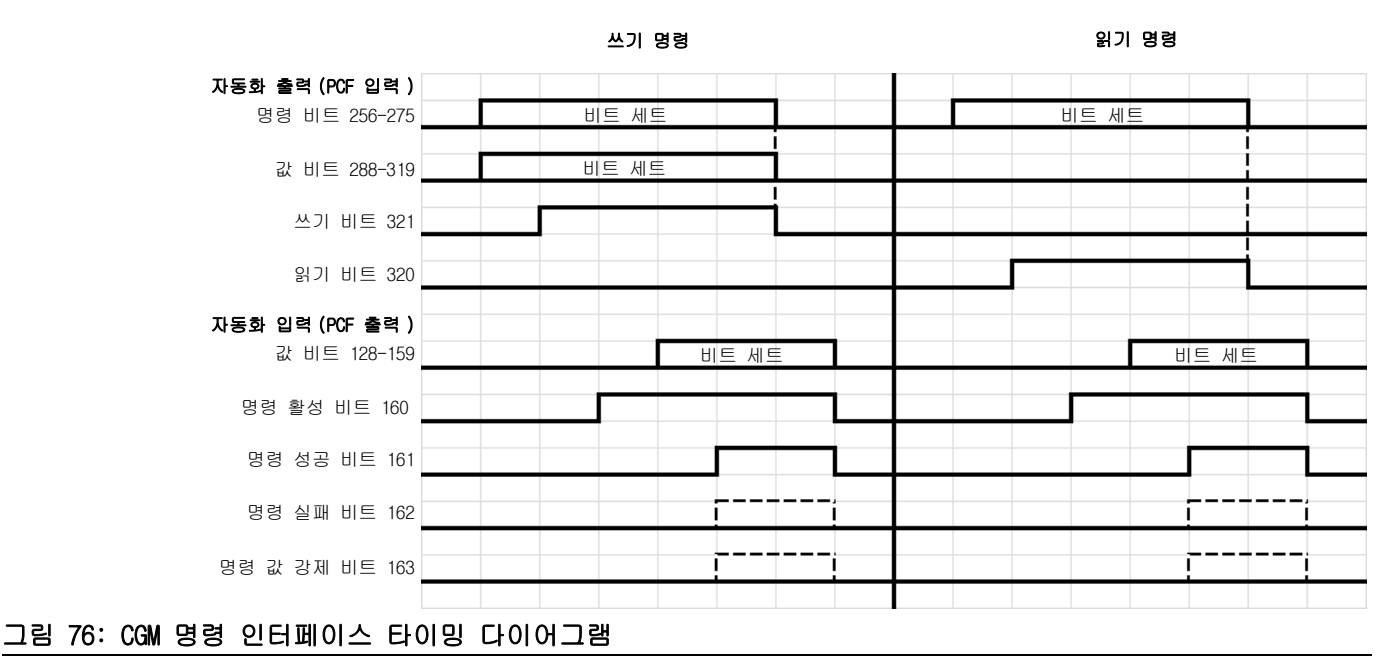

#### 명령 인터페이스 쓰기 작업

- 1. 명령 식별 비트와 유체 플레이트/Swirl 식별 비트 를 원하는 값으로 설정합니다.
- 2. 값 비트(출력)를 쓰기 원하는 값으로 설정합니다.
- 3. 쓰기 비트를 설정합니다.
- 4. 명령 활성 비트가 설정될 때까지 기다립니다. 작업이 진행 중임을 나타냅니다.
- 5. 명령 성공 비트, 명령 실패 비트 또는 명령 값 강 제 비트가 설정될 때까지 기다립니다.

참고: 값 비트(입력)는 이제 실제 쓰여진 값을 포함합 니다.

6. 쓰기 비트를 지워 쓰기 명령 작업을 종료합니다.

#### 명령 인터페이스 읽기 작업

- 1. 명령 식별 비트와 유체 플레이트/Swirl 식별 비트 유체 플레이트 명령 를 원하는 값으로 설정합니다.
- 2. 읽기 비트를 설정합니다.
- 3. 명령 활성 비트가 설정될 때까지 기다립니다. 작업이 진행 중임을 나타냅니다.

4. 명령 성공 비트 또는 명령 실패 비트가 설정될 때까지 기다립니다.

참고: 명령 성공 비트가 설정되면 값 비트(입력)에 유효한 데이터가 존재하게 됩니다.

5. 읽기 비트를 지워 읽기 명령 작업을 종료합니다.

#### 유체 플레이트/Swirl 식별 명령

| 출력 비트 268-275 | 설명        |
|---------------|-----------|
| 0xB0          | 유체 플레이트 1 |
| 0xB1          | 유체 플레이트 2 |
| 0xB2          | 유체 플레이트 3 |
| 0xB3          | 유체 플레이트 4 |
| 0xE1          | Swirl 1   |
| 0xE2          | Swirl 2   |
| 0xE3          | Swirl 3   |
| 0xE4          | Swirl 4   |

| 출력<br>비트<br>256-267 | 설명             | <b>단위</b><br>*145페이지의 <b>단위 정</b><br><b>의</b> 을 참조하십시오. | 읽기<br>또는 쓰기 |
|---------------------|----------------|---------------------------------------------------------|-------------|
| 0x004               | 소프트웨어<br>부품 번호 | STR_3_0                                                 | 읽기 전용       |
| 0x005               | 소프트웨어<br>부품 번호 | STR_7_4                                                 | 읽기 전용       |
| 0x006               | 소프트웨어<br>부품 번호 | STR_11_8                                                | 읽기 전용       |

|         | 1                    |                    |                 |         |                  | 1                                         | 1            |
|---------|----------------------|--------------------|-----------------|---------|------------------|-------------------------------------------|--------------|
| 출력      |                      | 단위                 |                 | 출력      |                  | 단위                                        |              |
| 비트      |                      | *145페이지의 단위 정      | 읽기              | 비트      |                  | *145페이지의 <b>단위 정</b>                      | 읽기           |
| 256-267 | 설명                   | <b>의</b> 을 참조하십시오. | 또는 쓰기           | 256-267 | 설명               | <b>의</b> 을 참조하십시오.                        | 또는 쓰기        |
| 0x007   | 소프트웨어                | STR_15_12          | 읽기 전용           | 0x231   | 유량계              | #####(펄스/리터,                              | 읽기/쓰기        |
|         | 부품 번호                |                    |                 |         | K-인수             | 펄스/kg)                                    |              |
| 0x008   | 소프트웨어                | 버전                 | 읽기 전용           | 0x23C   | 배출구 압력           | sint32; ####(psi);                        | 읽기/쓰기        |
|         | 버전                   |                    |                 |         | 센서 사용자           | ###.# (bar); ##.##                        |              |
| 0x0DD   | 유지보수 장               | 유지보수 장치 열거         | 읽기 전용           |         | 보상값              | (Mpa)                                     |              |
| 0/1000  | 치 유형                 |                    |                 | 0x23D   | 흡입구 압력           | sint32; ####(psi);                        | 읽기/쓰기        |
| 0x0DF   | 스타익 활성               | ###                | 읽기 전용           |         | 센서 사용자           | ###.# (bar); ##.##                        |              |
| 0,001   | 고려 <u>곧</u> 골망<br>화됨 |                    |                 |         | 보상값              | (Mpa)                                     |              |
| 0x203   | 퍼지 기간                | ####(분)            | 읽기/쓰기           | 0x241   | 최대 배줄구           | uint32; ####(psi);                        | 읽기/쓰기        |
| 0x204   | 부배 트리거               | 부배 트리거 소스          | 의기/쓰기           |         | 압덕               | ###.# (bar); ##.##                        |              |
| 07204   | 소시                   | 연거                 | 2121/ 21        | 0044    | 키지 중이 기          | (Mpa)                                     |              |
| 0,200   |                      | 르기<br>며려 가 ㅅㅅ 여기   | ור גא / ור וס   | 0x244   | 죄소 읍입구<br>아려     | uint32, ####(psi),<br>#### # (bor): ## ## | 월기/쓰기        |
| 0.200   |                      | 33 없 조수 즐기         | 러기/쓰기           |         | <u>a</u> =       | (Mpo)                                     |              |
| 0x20F   | 비느 스케일               | ###(%)             | 읽기/쓰기           | 0x245   | 치대 흐이그           | (Mpa)<br>uint32: ####(nei):               | ורש/ ורופ    |
| 0x210   | 작업 종료                | 작업 종료 모드 열거        | 읽기/쓰기           | 07243   | 의대 답답  <br>안련    | ### $#$ $(har): ##$ $##$                  | 21 217 21    |
|         | 보드                   |                    |                 |         |                  | (Mna)                                     |              |
| 0x211   | 작업 종료                | 정수(초)              | 읽기/쓰기           | 0x248   | 압력 Kn            | (Mpa)<br>#### ##                          | 읽기/쓰기        |
|         | 지연 시간                |                    |                 | 0x249   | 압력 Ki            | ####.##                                   | 읽기/쓰기        |
| 0x2B5   | 알람 시                 | 부울                 |                 | 0x247   | 압력 Kd            | ####.##                                   | 읽기/쓰기        |
|         | 작업 종료                |                    |                 | 0x254   | 비드 Kp            | ####.##                                   | 읽기/쓰기        |
| 0x212   | 밸브 1                 | 부울                 | 읽기/쓰기           | 0x255   | 비드 Ki            | ####.##                                   | 읽기/쓰기        |
|         | 활성화                  |                    |                 | 0x260   | 조절기 시간           | ######(시간)                                | 읽기/쓰기        |
| 0x213   | 밸브 2                 | 부울                 | 읽기/쓰기           |         | 주의 한계            |                                           |              |
|         | 활성화                  |                    |                 | 0x262   | 조절기 볼륨/          | 볼륨:                                       | 읽기/쓰기        |
| 0x214   | 밸브 3                 | 부울                 | 읽기/쓰기           |         | 질량 주의 한          | ######(gal(US));                          |              |
|         | 활성화                  |                    |                 |         | 계                | ######(gal(Uk));                          |              |
| 0x215   | 밸브 4                 | 부울                 | 읽기/쓰기           |         |                  | ######(리터); 질량:                           |              |
| •••=••  | 활성화                  |                    | 5,              |         |                  | ######(lb),                               |              |
| 0x216   | 조적기 On               | ###(mS)            | 읽기/쓰기           | 0.001   |                  | ######(kg)                                |              |
| UNE TO  | 지연                   |                    | 21217 21        | 0x264   | 유당계 시간           | ######(시간)                                | 읽기/쓰기        |
| 0x217   | 조적기 Off              | ###(mS)            | 읽기/쓰기           | 0000    | 수의 안게            | ц <u>г</u> .                              | ור א / ור וס |
| UNE II  | 지연                   | """" ("IIO)        | 21217 21        | 0x200   | 규장게 놀귬/<br>지랴 ㅈ이 | 言母・<br>######(apl(US))・                   | 허기/쓰기        |
| 0v218   | 배비 1 권기              | ###(mS)            | 인기/씨기           |         | 글의 누늬<br>하게      | ######(gal(US));                          |              |
| 07210   | ID - 1 기기<br>지여      | $\pi\pi\pi(110)$   | en 217 <u> </u> |         | 근계               | ######(김터)· 진랴·                           |              |
| 0v210   | 배비 2 귀기              | ###(mc)            | ור א/ ור וס     |         |                  | ######(lb)                                |              |
| 07213   | 고 2 거기<br>지여         | $\pi\pi\pi(110)$   | en 217 <u> </u> |         |                  | ######(ka)                                |              |
| 0,214   | 배비 2 귀기              | ###(mc)            | ור גא / ור וס   | 0x268   | 공급 시간            | ######(시간)                                | 읽기/쓰기        |
| UXZIA   | 골드 5 거기<br>지여        | ###(110)           | ᆰ기/프기           |         | 주의 한계            |                                           |              |
| 0,010   | 지신<br>배비 4 러기        | ###(mc)            | ור גע/ ור וס    | 0x26A   | 공급 볼륨/           | 볼륨:                                       | 읽기/쓰기        |
| UXZID   | 월드 4 거기              | ###(1115)          | 러기/쓰기           |         | 질량 주의            | ######(gal(US));                          |              |
| 0.010   | 시언                   | """( )             |                 |         | 한계               | ######(gal(Uk));                          |              |
| 0x21C   | 밸브 1 표가              | ###(mS)            | 읽기/쓰기           |         |                  | ######(리터); 질량:                           |              |
|         | 시언                   |                    |                 |         |                  | ######(lb),                               |              |
| 0x21D   | 밸브 2 끄기              | ###(mS)            | 읽기/쓰기           |         |                  | ######(kg)                                |              |
|         | 시연                   |                    |                 | 0x26C   | V/P 시간           | ######(시간)                                | 읽기/쓰기        |
| 0x21E   | 밸브 3 끄기              | ###(mS)            | 읽기/쓰기           |         | 수의 한계            |                                           |              |
|         | 시연                   |                    |                 |         |                  |                                           |              |
| 0x21F   | 밸브 4 끄기              | ###(mS)            | 읽기/쓰기           |         |                  |                                           |              |
|         | 지연                   |                    |                 |         |                  |                                           |              |
| 0x230   | 유량계 유형               | 유량계 유형 열거          | 읽기/쓰기           |         |                  |                                           |              |

| r       | 1                | 1                                              | 1           |         |                 | 1                                          | 1             |
|---------|------------------|------------------------------------------------|-------------|---------|-----------------|--------------------------------------------|---------------|
| 출력      |                  | 단위                                             |             | 출력      |                 | 단위                                         |               |
| 비트      |                  | *145페이지의 <b>단위 정</b>                           | 읽기          | 비트      |                 | *145페이지의 <b>단위 정</b>                       | 읽기            |
| 256-267 | 설명               | <b>의</b> 을 참조하십시오.                             | 또는 쓰기       | 256-267 | 설명              | <b>의</b> 을 참조하십시오.                         | 또는 쓰기         |
| 0x26E   | V/P 볼륨/질         | 볼륨: #####                                      | 읽기/쓰기       | 0x28D   | 높은 계산 목         | 오류 유형 역거 1                                 | 읽기/쓰기         |
|         | 량 주의 한계          | (gal(US)); ######                              | 5,          | UNEOD   | 표 오르 유형         |                                            | 2121/21       |
|         |                  | (gal(Uk)): ######                              |             | 0.005   |                 | 이르 이런 여기 이                                 |               |
|         |                  | (리터) · 진랴 · ######                             |             | 0x28E   | 낮은 읍입구          | 오뉴 유영 열기 2                                 | 읽기/쓰기         |
|         |                  | (lb) ######(ka)                                |             |         | 압덕 오듀           |                                            |               |
| 0x270   | 배비 1 시가          | #######( \17F)                                 | 인기/씨기       |         | <sup>光영</sup>   |                                            |               |
| 0/2/0   | 고 · 시년<br>조이 하게  |                                                | 2121/ 21    | 0x28F   | 높은 흡입구          | 오류 유형 열거 2                                 | 읽기/쓰기         |
| 0x271   | 부의 근개<br>배비 2 시가 | ######( \\ 2F)                                 |             |         | 압력 오류           |                                            |               |
| 0,271   | 르프 김 지원<br>조이 하게 |                                                | 21 / 1/ / 1 |         | 유형              |                                            |               |
| 0.070   | <u> </u>         |                                                |             | 0x292   | 밸브 1 모드         | 밸브 모드 열거                                   | 읽기/쓰기         |
| UX272   | 월드 3 시간<br>조이 함께 | ######(시간)                                     | ᆰ기/쓰기       | 0x293   | 뱀비 2 모드         | 뱀브 모드 열거                                   | 읽기/쓰기         |
|         | 주의 안게            |                                                |             | 0x204   | 밴비 3 디디         | 밴비 모드 연거                                   | 의기/쓰기         |
| 0x273   | 밸브 4 시간          | ######(시간)                                     | 읽기/쓰기       | 0x204   |                 | 르ᅳ ㅗㅡ ㄹ기<br>배버 ㅁㄷ 여기                       |               |
|         | 주의 한계            |                                                |             | 0x295   | 월드 4 모드         | 월드 모드 철거                                   | 러기/쓰기         |
| 0x278   | 밸브 1 볼륨/         | 볼륨: ######                                     | 읽기/쓰기       | 0x296   | 밸브 I IOVDC      |                                            | 읽기/쓰기         |
|         | 질량 주의            | (gal(US)); ######                              |             |         | 야탈도그 스          | #####(CC/MIN), 실망·                         |               |
|         | 한계               | (gal(Uk)); ######                              |             |         | 케일 유당           | #####(g/sec);                              |               |
|         |                  | (리터); 질량: ######                               |             |         |                 | #####(g/min)                               |               |
|         |                  | (lb), ######(kg)                               |             | 0x297   | 밸브 2 10VDC      | 볼륨: #####(cc/sec);                         | 읽기/쓰기         |
| 0x279   | 백비 2 볼륨/         | 볼륨: ######                                     | 읽기/쓰기       |         | 아날로그 스          | #####(cc/min); 질량:                         |               |
| UNE 10  | 직략 주이            | $(a_1(1))$ : ######                            | 21217 21    |         | 케일 유량           | #####(g/sec);                              |               |
|         | 하게 하게            | (gal(Uk)); ######                              |             |         |                 | #####(g/min)                               |               |
|         |                  | (gai(ok)), ######<br>(리티)· 지랴· ######          |             | 0x298   | 밸브 3 10VDC      | 볼륨: #####(cc/sec);                         | 읽기/쓰기         |
|         |                  | $(  h ) = 3 \cdot \pi \pi \pi \pi \pi \pi \pi$ |             |         | 아날로그 스          | #####(cc/min); 질량:                         |               |
| 0.074   | 베니 이 비코/         | (10), ######(Kg)                               |             |         | 케일 유량           | #####(g/sec);                              |               |
| UX27A   | 밸브 3 폴큠/         | 言音・######                                      | 읽기/쓰기       |         |                 | #####(g/min)                               |               |
|         | 실당 수의            | (gal(US)); ######                              |             | 0x299   | 밸브 4 10VDC      | 볼륨: #####(cc/sec);                         | 읽기/쓰기         |
|         | 안계               | (gal(UK)); ######                              |             |         | 아날로그 스          | <br>#####(cc/min); 질량:                     |               |
|         |                  | (리터); 실당: ######                               |             |         | 케일 유량           | #####(g/sec);                              |               |
|         |                  | (lb), #####(kg)                                |             |         |                 | #####(a/min)                               |               |
| 0x27B   | 밸브 4 볼륨/         | 볼륨: #####                                      | 읽기/쓰기       | 0x29A   | 밴브 1 10VDC      | 안렫: ####(nsi):                             | 읽기/쓰기         |
|         | 질량 주의            | (gal(US)); ######                              |             | ONLON   | 아낰로그 스          | ### # (bar): ## ##                         |               |
|         | 한계               | (gal(Uk)); ######                              |             |         | 케잌 안렬           | (Mpa)                                      |               |
|         |                  | (리터); 질량: ######                               |             | 0x20B   | 배브 2 10\/DC     | 0+2 · ####(pei):                           | ורע/ וריפ     |
|         |                  | (lb), ######(kg)                               |             | 07230   | 아나르기 스          | $\#\#\#$ $\#$ $(h_{2}r) \cdot \#\#$ $\#\#$ |               |
| 0x283   | Swirl 결함         | 오류 유형 열거 2                                     |             |         | 게의 아려           | $(M_{D2})$                                 |               |
|         | 오류 유형            |                                                |             | 0,200   |                 | (Mpa)                                      | ור גג / ור וס |
| 0x284   | 저유량 오류           | 오류 유형 열거 1                                     | 읽기/쓰기       | 07290   |                 | $\square \neg \cdot ####(pSI),$            | ㅋ기/끄기         |
|         | 유형               |                                                |             | 1       | 이글포크 스<br>레이 아려 | (Mpa)                                      |               |
| 0v285   | 고으랴 이르           | 으르 으혀 연거 1                                     | 의기/씨기       | 0000    | 비금 입역           |                                            |               |
| 07200   | 으형               | 느ㅠ ㅠㅇ ㄹ기 ㅣ                                     |             | 0X29D   | [벨브 4 10VDC     | 법역·####(psl);                              | )<br>러기/쓰기    |
| 0.000   |                  |                                                |             |         | 야탈도그 스          | ###.# (bar), ##.##                         |               |
| 0x286   | 서압 오듀            | 오듀 유영 얼거 ㅣ                                     | 읽기/쓰기       |         | 케일 압덕           | (Mpa)                                      |               |
|         | 유영               |                                                |             | 0x302   | 소설기 유지          | 올륨:                                        | 읽기/쓰기         |
| 0x287   | 고압 오류            | 오류 유형 열거 1                                     | 읽기/쓰기       |         | 보수 - 분배         | ######(gal(US));                           |               |
|         | 유형               |                                                |             |         | 된 볼륨*           | ######(gal(Uk));                           |               |
| 0x289   | 높은 배출구           | 오류 유형 열거 2                                     | 읽기/쓰기       |         |                 | ######(리터); 실량:                            |               |
|         | 압력 오류            |                                                |             | 1       |                 | ######(lb),                                |               |
|         | 유형               |                                                |             |         |                 | ######(kg)                                 |               |
| 0x28A   | 낮은 볼륨            | 오류 유형 열거 1                                     | 읽기/쓰기       |         |                 |                                            |               |
| 0       | 오류 유형            |                                                |             |         |                 |                                            |               |
| 02200   | 노으 보르            | 0 근 ㅇ 늶 여 기 1                                  | ור א/ ור ופ |         |                 |                                            |               |
| UXZOD   | 표근 출명<br>02 0천   | エㅠ ㅠㅎ 걸기 ㅣ                                     | 러가/≏기       |         |                 |                                            |               |
| 0.000   |                  |                                                | 0171/1171   |         |                 |                                            |               |
| 0x28C   | 낮는 계산 목          | 오듀 유형 열거 1                                     | 읽기/쓰기       |         |                 |                                            |               |
|         | 표 오류 유형          |                                                |             |         |                 |                                            |               |

| 출력            |                              | 단위                                                                                           |             |
|---------------|------------------------------|----------------------------------------------------------------------------------------------|-------------|
| 비트<br>256-267 | 설명                           | *145페이지의 <b>단위 정</b><br>의을 참조하십시오.                                                           | 읽기<br>또는 쓰기 |
| 0x303         | 유량계 유지<br>보수 - 분배<br>된 볼륨*   | 볼륨: ######<br>(gal(US)); ######<br>(gal(UK)); ######<br>(리터); 질량: ######<br>(Ib), ######(kg) | 읽기/쓰기       |
| 0x304         | 공급 장치 유<br>지보수 - 분<br>배된 볼륨* | 볼륨: ######<br>(gal(US)); ######<br>(gal(Uk)); ######<br>(리터); 질량: ######<br>(lb), ######(kg) | 읽기/쓰기       |
| 0x305         | V/P<br>유지보수 -<br>분배된 볼륨*     | 볼륭: ######<br>(gal(US)); ######<br>(gal(Uk)); ######<br>(리터); 질량: ######<br>(lb), ######(kg) | 읽기/쓰기       |
| 0x308         | 밸브 1 유지<br>보수 - 분배<br>된 볼륨*  | 볼륨: ######<br>(gal(US)); ######<br>(gal(Uk)); ######<br>(리터); 질량: ######<br>(Ib), ######(kg) | 읽기/쓰기       |
| 0x309         | 밸브 2 유지<br>보수 - 분배<br>된 볼륨*  | 볼륨: ######<br>(gal(US)); ######<br>(gal(Uk)); ######<br>(리터); 질량: ######<br>(lb), ######(kg) | 읽기/쓰기       |
| 0x30A         | 밸브 3 유지<br>보수 - 분배<br>된 볼륨*  | 볼륭: ######<br>(gal(US)); ######<br>(gal(Uk)); ######<br>(리터); 질량: ######<br>(Ib), ######(kg) | 읽기/쓰기       |
| 0x30B         | 밸브 4 유지<br>보수 - 분배<br>된 볼륨*  | 볼륨: ######<br>(gal(US)); ######<br>(gal(Uk)); ######<br>(리터); 질량: ######<br>(lb), ######(kg) | 읽기/쓰기       |
| 0x312         | 조절기 유지<br>보수 - 분배<br>시간*     | ######(시간)                                                                                   | 읽기/쓰기       |
| 0x313         | 유량계 유지<br>보수 - 분배<br>시간*     | ######(시간)                                                                                   | 읽기/쓰기       |
| 0x314         | 공급장치 유<br>지보수 - 분<br>배 시간*   | ######(시간)                                                                                   | 읽기/쓰기       |
| 0x315         | V/P 유지보수<br>- 분배 시간*         | #####(시간)                                                                                    | 읽기/쓰기       |
| 0x318         | 밸브 1 유지<br>보수 - 분배<br>시간*    | ######(시간)                                                                                   | 읽기/쓰기       |
| 0x319         | 밸브 2 유지<br>보수 - 분배<br>시간*    | ######(시간)                                                                                   | 읽기/쓰기       |

| 추려      |                     | 다의                   |                  |
|---------|---------------------|----------------------|------------------|
|         |                     | ·145페이지의 <b>다양 저</b> | ורוס             |
|         | 4.04                | *143페이지의 현귀 경        | 험기<br>또도 보기      |
| 256-267 | 설명                  | <b>의</b> 을 참소하십시오.   | 또는 쓰기            |
| 0x31A   | 밸브 3 유지             | ######(시간)           | 읽기/쓰기            |
|         | 보수 - 분배             |                      |                  |
|         | 시간*                 |                      |                  |
| 0.010   |                     |                      |                  |
| 0x31B   | 밸브 4 유지             | ######(시간)           | 읽기/쓰기            |
|         | 보수 - 문배             |                      |                  |
|         | 시간*                 |                      |                  |
| 0x800   | 퍼지 정이 -             | ##### # (cc)         | 읽기/쓰기            |
| 0//000  | 보류                  |                      | 2121/1           |
| 0.001   |                     |                      |                  |
| 0x801   | 퍼지 정의 -             | 압력: ####(psi);       | 읽기/쓰기            |
|         | 압력                  | ###.# (bar); ##.##   |                  |
|         |                     | (Mpa)                |                  |
| 0x802   | 퍼지 전이 -             | 고차 요형                | 읽기/쓰기            |
| SNOOL   | 고치                  |                      |                  |
|         |                     |                      | 0171/            |
| 0x803   | 버시 성의 -             | ####(조)              | 읽기/쓰기            |
|         | 기간                  |                      |                  |
| 0x804   | 스타일 1 정             | #####.# (cc)         | 읽기/쓰기            |
| 0,001   | <br>이 _ 보류          |                      | 2121/21          |
| 0.005   |                     |                      | 0171/1171        |
| 0x805   | 스타일 1 성             | 압력: ####(psi);       | 읽기/쓰기            |
|         | 의 - 압력              | ###.# (bar); ##.##   |                  |
|         |                     | (Mpa)                |                  |
| 0x806   | 스타잌 1 전             | 고차 요형                | 읽기/쓰기            |
| 07000   | _ 니 _ ㅣ ㅇ<br>이 _ 고치 | 0/1/0                | 2121/ 21         |
|         | 의 - 승자              |                      |                  |
| 0x807   | 스타일 1 정             | 사전 중전 설정 유형          | 읽기/쓰기            |
|         | 의 - 사전 충            |                      |                  |
|         | 전 설정                |                      |                  |
| 0xBEC   | 스타잌 255             | ##### # (cc)         | 읽기/쓰기            |
| UNDI U  | <br>저이 _ 볼류         |                      | 2121/1           |
| 0.050   |                     |                      |                  |
| 0xBFD   | 스타일 255             | 압력: ####(psi);       | 읽기/쓰기            |
|         | 정의 - 압력             | ###.# (bar); ##.##   |                  |
|         |                     | (Mpa)                |                  |
| 0xBFF   | 스타일 255             | 공차 유형                | 읽기/쓰기            |
|         | <br>전이 _ 고카         |                      | 21-17            |
| 0.055   |                     | 내지 주지 내지 이희          |                  |
| UXBFF   | 스타일 255             | 사신 중신 실성 유형          |                  |
|         | 성의 - 사전             |                      |                  |
|         | 충전 설정               |                      |                  |
| 0xC04   | 스타잌 1 정             | STB 3 0              | 읽기/쓰기            |
| 0,001   | 이 _ 이르              | 0111_0_0             | 2121/1           |
| 0.005   |                     | 070 7 4              |                  |
| 0xC05   | 스타일 1 성             | STR_7_4              | 읽기/쓰기            |
|         | 의 - 이름              |                      |                  |
| 0xC06   | 스타일 1 정             | STR_11_8             | 읽기/쓰기            |
|         | 의 - 이름              |                      | $\cdots - \cdot$ |
| 0,007   | 시디이 1 전             | OTD 15 10            | ור גג / ור וס    |
| UXUU/   | 스타필   싱             | SIR_15_12            | 허기/쓰기            |
|         | 의 - 이름              |                      |                  |
| 0xC3C   | 스타일 15 정            | STR_3_0              | 읽기/쓰기            |
|         | 의 - 이름              |                      |                  |
| 0,000   | 시디이 15 저            |                      | ור גג / ור וס    |
| UXUSU   | 그다걸 12 싱            | 3IN_/_4              | zi기/쓰기           |
|         | 의 - 이듬              |                      |                  |

|                     |                               | r                                                      | 1           |
|---------------------|-------------------------------|--------------------------------------------------------|-------------|
| 출력<br>비트<br>256-267 | 석면                            | <b>단위</b><br>*145페이지의 <b>단위 정</b><br><b>이</b> 을 착조하십시오 | 읽기<br>또는 쓰기 |
| 0xC3E               | 스타일 15 정<br>의 - 이름            | STR_11_8                                               | 읽기/쓰기       |
| 0xC3F               | 스타일 15 정<br>의 - 이름            | STR_15_12                                              | 읽기/쓰기       |
| 0x29E               | 압력 단위                         | 압력 단위 열거                                               | 읽기/쓰기       |
| 0x29F               | 유량 단위                         | 유량 단위 열거                                               | 읽기/쓰기       |
| 0x2A0               | 유지보수 볼<br>륨 단위                | 볼륨 단위 열거                                               | 읽기/쓰기       |
| 0x2A1               | 유지보수 질<br>량 단위                | 질량 단위 열거                                               | 읽기/쓰기       |
| 0x2A2               | 유지보수 시<br>간 단위                | 질량 단위 열거                                               | 읽기/쓰기       |
| 0x2AD               | 밸브 1 Swirl<br>연결(Swirl<br>구역) | Swirl 열거                                               | 읽기/쓰기       |
| 0x2AE               | 밸브 2 Swirl<br>연결(Swirl<br>구역) | Swirl 열거                                               | 읽기/쓰기       |
| 0x2AF               | 밸브 3 Swirl<br>연결(Swirl<br>구역) | Swirl 열거                                               | 읽기/쓰기       |
| 0x2B0               | 밸브 4 Swirl<br>연결(Swirl<br>구역) | Swirl 열거                                               | 읽기/쓰기       |
| 0x2B5               | 알람 시 작업<br>종료                 | 부울                                                     | 읽기/쓰기       |
| 0x3FB               | 스타일 비트                        | ###                                                    | 읽기/쓰기       |
| 0x115               | 명령 값                          | uint 12                                                | 읽기/쓰기       |
| 0x116               | 오류 재설정/<br>원격 시작              | 분배 제어 2 비트필드                                           | 읽기/쓰기       |
| 0x118               | 분사 비활성<br>화                   | 부울                                                     | 읽기/쓰기       |
| 0x3FF               | 분배 제어                         | 분배 제어 1 비트필드                                           | 읽기/쓰기       |
| 0x0FB               | 흡입구 압력                        | 압력: ####(psi);<br>###.# (bar); ##.##<br>(Mpa)          | 읽기 전용       |
| 0x0FC               | 배출구 압력                        | 압력: ####(psi);<br>###.# (bar); ##.##<br>(Mpa)          | 읽기 전용       |
| 0x0DC               | 압력 명령                         | 압력: ####(psi);<br>###.# (bar); ##.##<br>(Mpa)          | 읽기 전용       |
| 0x403               | 유량 명령                         | ##### cc/min                                           | 읽기 전용       |
| 0x404               | 유량 실제                         | ##### cc/min                                           | 읽기 전용       |
| 0x406               | 유체 플레이<br>트 상태 0              | 유체 플레이트 상태 0<br>비트필드                                   | 읽기 전용       |
| 0x409               | 유체 플레이<br>트 결함                | 게이트웨이 오류 번호                                            | 읽기 전용       |
| 0x0FF               | 유체 플레이<br>트 분배된 볼<br>륨        | #####.# (cc)                                           | 읽기 전용       |

| 출력            |                   | 단위                                |             |
|---------------|-------------------|-----------------------------------|-------------|
| 비드<br>256-267 | 선명                | *145페이지의 <b>단위 성</b><br>이을 착조하신지오 | 읽기<br>또는 쓰기 |
| 0x0DB         | 실제 결함 오<br>류 유형   | 결함 오류 코드                          | 읽기 전용       |
| 0x0F8         | 유체 플레이<br>트 상태 비트 | 유체 플레이트 상태<br>비트필드                | 읽기 전용       |
| 0x0FE         | 요청된 볼륨            | #####.# (cc)                      | 읽기 전용       |
| 0X0D5         | 작업 비율<br>오류       | #####.#                           | 읽기 전용       |
| 0x0D6         | 선택된<br>스타일        | ###                               | 읽기 전용       |
| 0x0D7         | 목표 볼륨             | #####.#                           | 읽기/쓰기       |
| 0x100         | 유체 플레이<br>트 활성화   | ХХ                                | 읽기/쓰기       |

\* 유지보수 분배 볼륨/시간은 0으로만 설정할 수 있습니다.

## Swirl 명령

| 출력<br>비트<br>264-275 | 설명                      | 게이트웨이 단위            | 읽기<br>또는 쓰기 |
|---------------------|-------------------------|---------------------|-------------|
| 0x004               | 소프트웨어 부품<br>번호          | STR_3_0             | 읽기 전용       |
| 0x005               | 소프트웨어 부품<br>번호          | STR_7_4             | 읽기 전용       |
| 0x006               | 소프트웨어 부품<br>번호          | STR_11_8            | 읽기 전용       |
| 0x007               | 소프트웨어 부품<br>번호          | STR_15_12           | 읽기 전용       |
| 0x00B               | 소프트웨어 버전                | 버전                  | 읽기 전용       |
| 0x400               | Swirl 속도 소스             | 속도 소스 열거            | 읽기/쓰기       |
| 0x401               | Swirl 고정 속도             | #####(RPM)          | 읽기/쓰기       |
| 0x403               | Swirl 속도 스케일<br>링       | ###(%)              | 읽기/쓰기       |
| 0x404               | Swirl 유지보수 시<br>간 주의 한계 | ######(시간)          | 읽기/쓰기       |
| 0x3FF               | Swirl - 실제 실행<br>시간     | ######(시간)          | 읽기/쓰기       |
| 0x2FC               | Swirl 상태 비트 1           | Swirl 상태 비트<br>필드 1 | 읽기 전용       |
| 0x4FE               | Swirl 실제 속도             | #####(RPM)          | 읽기 전용       |
| 0x500               | Swirl 제어                | Swirl 제어 열거         | 읽기/쓰기       |
| 0x501               | Swirl 요청 속도             | uint 12             | 읽기/쓰기       |
# 단위 정의

| 단위 문자열               | 정의                                                                                                    |                                                                                                    |                                                                                                    |
|----------------------|----------------------------------------------------------------------------------------------------|----------------------------------------------------------------------------------------------------|----------------------------------------------------------------------------------------------------|
| 명령 값 소스 열거           | 0 - 디스플레이, 1 - 명령 케이블, 2 - 게이트웨이                                                                                                    |                                                                                                    |                                                                                                    |
| 분배 제어 1 비트필드         | 비트기능<br>0 스타일 스트로브<br>1 분주 완료<br>2 밸브 1 On                                                                                                    | 3밸브 2 On<br>4밸브 3 On<br>5밸브 4 On                                                                                                    | 6오류 재설정<br>7원격 시작/퍼지                                                                                                    |
| 분배 제어 2 비트필드         | 비트 14 - 오류 재설정, 비트                                                                                                    | 15 - 원격 시작                                                                                                    |                                                                                                    |
| 분배 트리거 소스 열거         | 0 - 명령 케이블, 1 - 게이트                                                                                                    | 웨이, 2 - 결합, 3 - 명령 케이                                                                                                    | ))블 3x                                                                                                    |
| 오류 유형 열거 1           | 0 - 없음, 1 - 알람, 2 - 편치                                                                                                    |                                                                                                    |                                                                                                    |
| 결함 오류 코드             | OxDDCCBBAA 형식의 32비트 문자열. 여기서 0xAA는 문자열에서 가장 유효한 ASCII 문자를<br>나타내며 0xDD는 가장 유효하지 않은 문자를 나타냅니다.                                                                  |                                                                                                    |                                                                                                    |
| 유량계 유형 열거            | 1 - 볼륨, 2 - 질량                                                                                                    |                                                                                                    |                                                                                                    |
| 유체 플레이트 상태 0<br>비트필드 | 비트기능<br>0 분배기 작동 준비<br>1 분주 알람 없음<br>2 분주 오류 없음                                                                                                    | 3분주 작업중<br>4분주 볼륨 정상<br>5분배기 퍼지 요청                                                                                                    | 7퍼지 진행 중/원격 시작<br>진행 중                                                                                                    |
| 유체 플레이트 상태 3<br>비트필드 | 비트기능<br>0-2 작동 모드<br>(밸브 모드 열거 참조)<br>3 사전 충전 활성<br>4 밸브 1 상태<br>5 밸브 2 상태<br>6 밸브 3 상태<br>7 밸브 4 상태<br>8 분주 준비<br>9 작업 주기 완료                                  | 11알람 활성<br>12편차 활성<br>13주의 활성<br>14분사 비활성화<br>15유체 플레이트 활성화<br>16유렇계 활성화<br>17흡입구 센서 활성화<br>18가열 플레이트<br>19인티그레이터 활성화<br>22밸브 1 Swirl 설치<br>23밸브 2 Swirl 설치 | 24밸브 3 Swirl 설치<br>25밸브 4 Swirl 설치<br>26밸브 1 Swirl 활성<br>27밸브 2 Swirl 활성<br>28밸브 3 Swirl 활성<br>29밸브 4 Swirl 활성<br>30결함 재설정<br>31원격 시작/퍼지 |
| 작업 종료 모드 열거          | 0 - 타이머, 1 - 게이트웨이                                                                                                    |                                                                                                    |                                                                                                    |
| 유지보수 장치 열거           | 0 - 볼륨, 1 - 질량, 2 - 시긴                                                                                                    | ŀ                                                                                                    |                                                                                                    |
| 질량 단위 열거             | 0 - Ib, 1 - kg                                                                                                    |                                                                                                    |                                                                                                    |
| 사전 충전 설정 유형          | OxDDCCBBA 형식의 32비트 값:<br>OxA 사전 충전 열거: 0 - 디스플레이, 1 - 게이트웨이, 2 - 밸브 1<br>OxBBB 사전 충전 밸브 개방 지속 시간(ms)<br>OxCC 사전 충전 스케일 - 밸브 닫힘(%)<br>OxDD 사전 충전 스케일 - 밸브 개방(%) |                                                                                                    |                                                                                                    |
| 압력 단위 열거             | 0 - psi, 1 - bar, 2 - MPa                                                                                                    |                                                                                                    |                                                                                                    |
| 유량 단위 열거             | 0 - x/min, 1 - x/sec                                                                                                    |                                                                                                    |                                                                                                    |
| sint32               | 32비트 양 또는 음의 값                                                                                                    |                                                                                                    |                                                                                                    |
| 속도 소스 열거             | 0 - 디스플레이, 1 - 게이트웨이                                                                                                    |                                                                                                    |                                                                                                    |
| STR_X_Y              | 32비트 값으로, 여기서 X는 가장 유효한 바이트가 나타내는 문자열의 특정 문자를 의미하<br>며, Y는 가장 유효하지 않은 바이트가 나타내는 특정 문자를 의미합니다.                                                                  |                                                                                                    |                                                                                                    |
| Swirl 제어 열거          | 0 - Swirl 활성화                                                                                                    |                                                                                                    |                                                                                                    |
| Swirl 열거             | 0 - 없음, 1 - Swirl 1, 2 - Swirl 2, 3 - Swirl 3, 4 - Swirl 4                                                                                                    |                                                                                                    |                                                                                                    |
| Swirl 상태 비트필드 1      | 0 - Swirl 활성, 1 - Swirl 준비, 2 - Swirl 활성화됨                                                                                                    |                                                                                                    |                                                                                                    |
| 공차 유형                | OxDDCCBBA 형식의 32비트 값으로, 여기서 0xAA는 낮은 공차(%)를 나타내며 0xBB는<br>높은 공차(%)를 나타냅니다. 0의 값은 공차가 비활성화되었음을 의미합니다.                                                           |                                                                                                    |                                                                                                    |
| 밸브 모드 열거             | 0 - 압력, 1 - 비드, 2 - 샷, 3 - 완전 개방, 5 - 없음                                                                                                    |                                                                                                    |                                                                                                    |
| uint 12              | 12비트 양의 값                                                                                                    |                                                                                                    |                                                                                                    |
| uint32               | 32비트 양의 값                                                                                                    |                                                                                                    |                                                                                                    |
| 버전                   | OxOOCCBBAA 형식의 32비트 값으로, 여기서 OxAA는 주 버전을 나타내며 OxBB는 부 버전을<br>나타내고 OxCC는 빌드 버전을 나타냅니다.                                                                          |                                                                                                    |                                                                                                    |
| 볼륨 단위 열거             | 0 - gal(US), 1 - gal(UK), 2                                                                                                    | - 리터                                                                                                    |                                                                                                    |

# 부록 D - 1/0 신호 설명

이 절에서는 CGM 및 DGM 자동화 입력 및 출력 신호에 대해 자세히 설명합니다.

# 자동화 입력

### 분배기(유체 플레이트) 준비

전원이 들어온 상태에서 이 신호는 0입니다. 이 신호는 다음 조건에서 1이 됩니다.

- 시스템이 활성 상태임
- 분배기(유체 플레이트)가 활성 알람을 가지지 않습니다(편차는 영향이 없음).

## 분배기(유체 플레이트) 알람 없음

CGM이 장착된 시스템의 경우, 이 신호는 다음 조건에 서 1이 됩니다.

- 시스템에 경보 없음.
- DGM이 장착된 시스템의 경우, 이 신호는 활성 높음 또는 활성 낮음으로 구성될 수 있습니다. 페이지의 불연109속 게이트웨이(자동화) 설정 화면을 참조하십시오.

#### 분배기(유체 플레이트) 오류 없음

CGM이 장착된 시스템의 경우, 이 신호는 다음 조건에 서 1이 됩니다.

- 시스템에 오류(알람, 편차 또는 주의)가 없습 니다.
- DGM이 장착된 시스템의 경우, 이 신호는 활성 높음 또는 활성 낮음으로 구성될 수 있습니다.
   109페이지의 불연속 게이트웨이(자동화) 설정 화면을 참조하십시오.

# 분주 작업중

전원이 들어온 상태에서 이 신호는 0입니다. 이 신호 는 다음 조건에서 1이 됩니다:

• 시스템이 작업 도중임.

#### 분주된 볼륨 정상

이 신호는 다음 조건에서 1이 됩니다:

- 시스템에 완료된 작업이 있음
- 작업의 볼륨이 지정된 허용오차 범위 내임
- 스타일 스트로브는 1임.

#### 분배기(유체 플레이트) 퍼지 요청

퍼지 간격이 정의된 경우 전원이 들어오면 이 신호는 1이 되고, 정의되지 않은 상태에서 전원이 들어올 경 우 0이 됩니다. 분배 작업은 이 비트를 끄고 퍼지 타이머를 재설정합니다. 이 신호는 다음 조건에서 1이 됩니다:

• 시스템 청소 주기 타이머가 만료되었음.

### 분배기(유체 플레이트) 원격 시작/퍼지 진행 중

전원이 들어온 상태에서 이 신호는 0입니다. 이 신호 는 다음 조건에서 1이 됩니다:

- 원격 시작 절차가 진행 중임. 이 신호는 분주 장비가 "분주 준비됨" 상태가 될 때까지는 표시됩니다.
- 청소 작업이 진행 중임. 이 신호는 청소 작업이 완료될 때까지 표시됩니다.

### 단위

모든 단위 설정은 "고급 디스플레이 모듈"에서 설정됩 니다. 다음 신호는 이 정보를 자동 컨트롤러에 전달하 는 데 사용됩니다.

압력 단위

| 값 | 단위  |
|---|-----|
| 0 | psi |
| 1 | bar |
| 2 | MPa |
| 3 | ਲਿ  |

### 오류

오류 번호는 8비트로 이루어집니다. 이것은 시스템의 오류 번호입니다.

# 자동화 출력

# 스타일

원하는 스타일의 다음 작업. 이들 8 비트는 선택한 스 타일을 판별하기 위한 작업을 시작할 때 읽습니다.

# 스타일 스트로브

이 비트는 새 작업을 시작하는데 사용됩니다. 새로운 작업은 스타일 스트로브가 0에서 1로 변경될 때 시작 됩니다.

# 분주 완료

이 비트는 작업 종료를 알리는 데 사용됩니다. 작업은 이 신호가 0에서 1로 변경될 때 종료됩니다.

### 분배 밸브 X 켜기

이 4개 비트는 해당 유체 플레이트에서 4개의 분배 밸 브 각각의 켜고 꺼짐을 알리는 데 사용됩니다.

## 명령 값

이 12비트 값은 0-10볼트의 아날로그 명령 값을 나타 냅니다(0x000-0xFFF). 이 아날로그 값은 구성된 스케 일 팩터(scale factor)를 기초로 한 유속(비드 모드에 서) 또는 압력(압력 또는 샷 모드에서)에 대해 선택됩 니다.

## 오류 재설정/작업 취소

"End Job On Alarm"(알람 시 작업 종료) 설정이 활성화된 경우:

- 작업에 있는 경우 이 비트를 설정하면 현재 작업 이 취소됩니다.
- 작업에 없는 경우 이것을 설정하면 오류가 재설정 됩니다.

"End Job On Alarm" (알람 시 작업 종료) 설정이 비활성화된 경우:

 이 비트를 설정하면 작업 상태와 관계 없이 오류가 재설정됩니다.

#### 원격 시작/청소

이 비트는 모든 "준비되지 않음" 상태에서 분주 시스 템을 재시작하는데 사용됩니다. 시스템이 이미 "분주 준비됨" 상태에 있는 경우, 이 신호는 구성된 청소 매개변수를 기초로 청소를 개시합니다.

# Swirl X 활성화

이 비트는 각 Swirl 분배기 모터의 켜짐 및 꺼짐 상태를 알리는 데 사용됩니다.

## Swirl 명령 값

이 12비트 값은 0-10볼트로 Swirl 속도 명령을 나타냅 니다. 0볼트(0x000)는 6,600rpm의 속도를 나타내며 10 볼트(0xFFF)는 24,000rpm을 나타냅니다.

### 분배 밸브 X 사전 충전 켜기

이 4개 비트는 사전 충전 모드가 게이트웨이로 설정된 경우 4개 분배 밸브 각각의 사전 충전을 켜는 데 사용 됩니다.

# 기술 데이터

| *최소 유속                                                                                                    | 초고해상도 (주위) 나선형 유량계로 6 cc/분<br>고 해상 (주위) 나선형 유량계로 25 cc/분<br>고 해상 나선형 유량계로 50 cc/분<br>Coriolis 유량계로 661 cc/분<br>초고해상도 (주위) 나선형 유량계로 4,000 cc/분<br>고 해상 (주위) 나선형 유량계로 7,500 cc/분<br>고 해상 나선형 유량계로 22,500 cc/분<br>Coriolis 유량계로 65,535 cc/분 |
|----------------------------------------------------------------------------------------------------|----------------------------------------------------------------------------------------------------|
| 최대 유체 작동 압력<br>유체 플레이트의 공급 압력(카트리지 조절기)<br>유체 플레이트의 공급 압력(매스틱 조절기)<br>조절기 배출구에서<br>전기 가열 구성품이 있는 조절기 배출구에서<br>유체 플레이트에 대한 투입 압력(Coriolis 유량계/ | 6000 psi (41 MPa, 414 bar)<br>5000 psi(35MPa, 345bar)<br>4500 psi(31MPa, 310bar)<br>3500 psi(24MPa, 241bar)                                                                                                    |
| 카트리지 레귤레이터)                                                                                                    | 5000 psi (35 MPa, 310 bar)<br>100 psi (0.7 MPa, 7.0 bar)<br>60-120 psi (0.4 - 0.8 MPa, 4.1 - 8.3 bar) - 10미크<br>론 여과 필요                                                                                                    |
| 필요한 유체 여과                                                                                                    | 최소 30매시 (500미크론)<br>나선형 유량계로 10,000 - 1,000,000 cps<br>초고해상도 (주위) 나선형 유량계로 1 cc<br>고 해상 (주위) 나선형 유량계로 3 cc<br>고 해상 나선형 유량계로 6 cc                                                                                                    |
| 젖은 부품(유량계 및 유체 플레이트)                                                                                                    | 303, 304, 321, 17- 4 스테인레스 강철;<br>텅스텐 카바이드, PTFE, 강철, 불소탄성체                                                                                                    |
| 전력 요구 사항<br>100-240Vac                                                                                                    | 최대 부하-1.4A, 퓨즈 정격-2.5A<br>최대 부하-4A, 퓨즈 정격-4A<br>100-240 Vac, 50-60 Hz, 단상                                                                                                    |
| 지어 센터                                                                                                    | 40°F(4°C) - 120°F(49°C)<br>40°F(4°C) - 400°F(204°C)<br>40°F(4°C) - 120°F(49°C)<br>0 - 90%비응축                                                                                                    |

\* 유속 및 점도는 일반 추정임. 점도가 증가하면 유속이 떨어짐. 유체는 압력하에서 전단이 예상됨. 새로운 적용 또는 유체는 적절한 라인 크기 및 장비 선택을 판단하기 위해 항상 시험을 거쳐야 함. 다른 기능에 대해서는 Graco 공인 대리점에 문의 바람.

# 제어센터 어셈블리 기술 데이터

|          | 100-240 Vac 어셈블리 | 24 Vdc 어셈블리   |
|----------|------------------|---------------|
| 전압       | 100/-240 Vac     | 24 Vdc        |
| 상        | 1                |               |
| 주파수      | 50-60Hz          |               |
| 최대 부하 전류 | 1.4 A            | 4.0 A         |
| 퓨즈 정격    | 250 Vac, 2.5A T  | 125 Vac, 4A F |

# 유체 플레이트 어셈블리 기술 데이터

유체 플레이트 어셈블리의 장착 크기와 부품 고장에 대한 내용은 이 설명서의 설치 절에 나와 있습니다.

|                   | 카트리지 조절기                   | 매스틱 조절기                                                       |
|-------------------|----------------------------|---------------------------------------------------------------|
| 조절기 설명서           | 308647                     | 307517                                                        |
| 무게 - 유량계가 없는 경우   | 25.5 lb (11.6 kg)          | 33 lb (15 kg)                                                 |
| 무게 - 나선형          | 40 lb (18 kg)              | 48 lb (22 kg)                                                 |
| 무게 - Coriolis 유량계 | 9 kg(20 lb)                | N/A                                                           |
| 유체 포트 흡입구         | 나선: 3/4인치 npt(f)           | 3/4인치 npt(f)                                                  |
| 유체 포트 배출구         | 1/2인치 npt(f)               | 3/4인치 npt(f)                                                  |
| 최대 유체 작동 압력*      | 4페이지의 <b>모델</b> 참조         | 4페이지의 <b>모델</b> 참조                                            |
| 공기 공급장치           | 1/4인치 npt(f)               | 1/4인치 npt(f)                                                  |
| 최대 공기 작동 압력       | 100 psi (0.7 MPa, 7.0 bar) | 100 psi (0.7 MPa, 7.0 bar)                                    |
| 최소 공기 사용압력        | 60 psi(410 kPa, 4.1 bar)   | 60 psi(410 kPa, 4.1 bar)                                      |
| 유체 작동 온도          | 외부 40° - 120°F(4° - 50°C)  | 가열 시 40° - 400°F<br>(4° - 204°C)<br>외부 40° - 120°F(4° - 50°C) |
| 최소 유속 - 나선형       | 외부 190 cc/분                | 가열 시 190 cc/분<br>외부 190 cc/분                                  |

\*최대 시스템 압력은 분배 밸브에 따라 다릅니다.

| 공기 배출구, 연 상태로 분주 밸브 가까이<br>있는 상태 | 5/32인치(4 mm) 튜브 피팅                                                                                          |
|----------------------------------|----------------------------------------------------------------------------------------------------|
| 전원 요건                            | 24 Vdc 또는 100-240 Vac                                                                                       |
| 분배 밸브 솔레노이드에 공급된 전원              | 24 Vdc                                                                                                    |
| 유체 사양                            | 다음 조건 중 하나 이상에서 비인화성 요건을 충족시키<br>는 유체를 분배할 때 사용:                                                            |
|                                  | <ul> <li>유체가 ASTM 표준 D93에 따라, 발화 온도가 140°F</li> <li>(60°C) 이상이고 무게별 최대 유기 솔벤트</li> <li>농도가 20%임.</li> </ul> |
|                                  | • 유체가 ASTM 표준 D4206에 따른 테스트에서 연소되<br>지 않음.                                                                  |
| 외부 공기 온도 범위                      | 40° ~ 120° (4° ~ 50° C)                                                                                     |

# Swirl 분배기 기술 자료

설명서 309403을 참조하십시오.

# Graco 표준 보증

Graco 공인 대리점에서 원 구매자에게 판매한 날짜를 기준으로 Graco는 이 문서에서 언급한 모든 Graco 장비의 재료나 제작상에 결함이 없 음을 보증합니다. Graco가 지정한 특수한, 확장된 또는 제한된 경우를 제외하고, 판매일로부터 두 달 동안 Graco는 결함으로 판단되는 모 든 부품을 수리 또는 교체할 것을 보증합니다. 단, 이러한 보증은 Graco에서 제공하는 권장사항에 따라 장비를 설치, 작동 및 유지 보수할 때만 적용됩니다.

장비 사용에 따른 일반적인 마모나 잘못된 설치, 오용, 마모, 부식, 부적절한 관리, 태만, 사고, 개조 또는 Graco 구성품이 아닌 부품으로 교체해서 일어나는 고장, 파손 또는 마모는 이 보증 내용이 적용되지 않으며, Graco는 이에 대한 책임을 지지 않습니다. 또한 Graco가 공 급하지 않는 구성품, 액세서리, 장비 또는 자재의 사용에 따른 비호환성 문제나 Graco가 공급하지 않는 구성품, 액세서리, 장비 또는 자재 등의 부적절한 설계, 제조, 설치, 작동 또는 유지 보수로 인해 야기되는 고장, 파손 또는 마멸에 대해서도 책임지지 않습니다.

본 보증은 결함이 있다고 주장하는 장비를 공인 Graco 대리점으로 선납 반품하여 주장한 결함이 확인된 경우에만 적용됩니다. 장비의 결함 이 입증되면 Graco가 결함이 있는 부품을 무상으로 수리 또는 교체한 후 원 구매자에게 운송비를 지불한 상태로 반환됩니다. 해당 장비는 배송비를 선납한 원래 구매자에게 반송됩니다. 장비 검사에서 재료나 제조 기술상에 어떠한 결함도 발견되지 않으면 합리적인 비용으로 수리가 이루어지며, 그 비용에는 부품비, 인건비, 배송비가 포함될 수 있습니다.

본 보증은 유일하며, 상품성에 대한 보증 또는 특정 목적의 적합성에 대한 보증을 포함하여(여기에 제한되지 않음) 명시적이든 암시적이든 다른 모든 보증을 대신합니다.

보증 위반에 대한 Graco의 유일한 책임과 구매자의 유일한 구제책은 상기에 명시된 대로 이루어집니다. 구매자는 다른 구제책(이윤 손실, 매출 손실, 인원 부상, 재산 손상에 대한 우발적 또는 결과적 손해나 다른 모든 우발적 또는 결과적 손실이 포함되나 여기에 제한되지 않음)을 사용할 수 없음을 동의합니다. 보증의 위반에 대한 모든 행동은 판매일로부터 2년 이내에 취해져야 합니다.

Graco는 판매되었으나 Graco가 제조하지 않은 부속품, 장비, 재료 또는 구성품과 관련하여 어떤 보증도 하지 않으며 상품성 및 특정 목적 의 적합성에 대한 모든 암시적 보증을 부인합니다. 판매되었으나 Graco가 제조하지 않은 품목(예: 전기 모터, 스위치, 호스 등)에는 해당 제조업체의 보증이 적용됩니다. Graco는 구매자에게 본 보증 위반에 대한 청구 시 합리적인 지원을 제공합니다.

Graco의 계약 위반, 보증 위반 또는 태만에 의한 것인지 여부에 관계없이 Graco는 어떠한 경우에도 본 계약에 따라 Graco가 공급하는 장비 때문에 혹은 판매된 제품의 설치, 성능 또는 사용으로 인해 발생하는 간접적, 부수적, 파생적 또는 특별한 피해에 대하여 책임을 지지 않습니다.

# Graco 정보

Graco 제품에 대한 최신 정보는 www.graco.com에서 확인하십시오. 특허 정보는 www.graco.com/patents를 참조하십시오.

주문하려면 Graco 대리점으로 연락하거나 가까운 대리점을 확인하려면 연락주십시오. 전화: 612-623-6921 또는 수신자 부담 전화: 1-800-328-0211, 팩스: 612-378-3505

본 문서에 포함된 모든 문서상 도면상 내용은 이 문서 발행 당시의 가능한 가장 최근의 제품 정보를 반영하는 것입니다. Graco는 언제든 예고 없이 변경할 수 있는 권리를 보유합니다.

특허 정보는 www.graco.com/patents를 참조하십시오.

원본 설명서의 번역본. This manual contains Korean. MM 3A2098

**Graco Headquarters:** Minneapolis **International Offices:** Belgium, China, Japan, Korea

GRACO INC. AND SUBSIDIARIES • P.O. BOX 1441 • MINNEAPOLIS MN 55440-1441 • USA Copyright 2011, Graco Inc. 모든 Graco 제조 사업장은 ISO 9001에 등록되어 있습니다.

www.graco.com 개정판 R, 2018년 02월